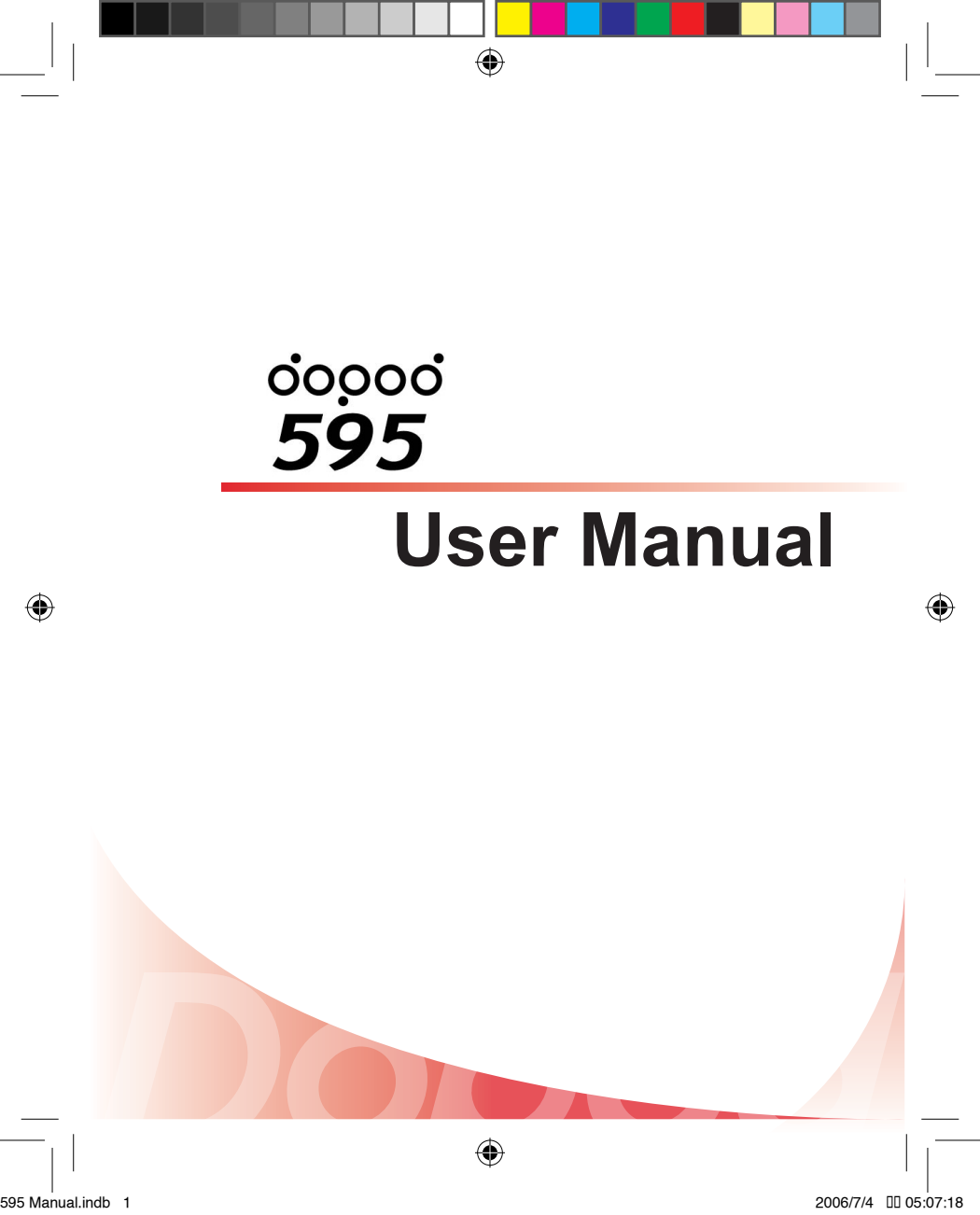

# Thank you for purchasing the all new Windows Mobile<sup>™</sup> Smartphone!

Microsoft, MS-DOS, Windows, Windows NT, Windows Server, Windows Mobile, ActiveSync, Excel, Internet Explorer, MSN, Outlook, PowerPoint, and Word are trademarks, or registered trademarks of Microsoft Corporation in the United States of America and/or other countries.

QuickMark and its icons are registered trademarks of SimpleAct, Inc.

MascotCapsule is a registered trademark of HI Corporation.

ClearVue Document, ClearVue PDF, ClearVue Presentation, ClearVue Worksheet are registered trademarks of WESTTEK.

Another World, Magic Puz are registered trademark of Magic Productions.

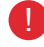

Our company reserves the right to make modifications to this manual without further notice.

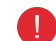

Warning: This device is limited to indoor use, under the guaranteed conditions that it will not interfere with legal radio stations and will not be interfered with during operation.

#### Important Safety Precautions

Please adhere to the following safety precautions when using this product to avoid the risk of legal and monetary liabilities.

#### Electrical Safety

This product is only operable when using battery supplied power. Using other power sources may cause harmful conditions and will void all guarantees for this product.

#### Inflight Safety

As this product may interfere with the operation of inflight navigation system a and navigation system communication networks, usage of this product in an aircraft is prohibited by law in several countries. If you are permitted by law to use this product in an aircraft, please switch to Inflight Mode to turn off radio wave transmissions.

#### Environmental Restrictions

Do not use this product at a gas station or refueling station. Usage of this product is also prohibited at fuel storages, chemical factories, and locations with explosives.

#### Environmental Safety

Do not use this product in the following locations: gas stations, fuel storages, chemical factories, demolition worksites, potentially hazardous explosive locations such as fuel areas under ship holds, transport and storage of fuel or chemical substance facilities, or locations with particles, dust, metal dust, chemical substances etc in the air. Please remember that sparks in these environments can cause explosions or fire hazards resulting in human casualties.

#### Road Safetv

Unless in an emergency, drivers in moving vehicles are prohibited from using hand held equipment for calls. In certain countries, it is permitted for drivers in moving vehicles to use hands-free devices for calls. Usage of this product may interfere with normal operations of medical instruments. Many hospitals and clinics prohibit use of these equipment.

#### Non-Ionic Radiation

To ensure efficiency of radio wave transmissions and reduced interference, users should operate this product under the recommended normal environments. As with other similar mobile wireless communication equipment, in order to comply with the required operations and safety considerations for the user, it is recommended that the user maintains a safe distance from the antenna during the operation of the equipment.

#### Dopod Defective Pixel Warranty Policy

As the LCD display on the handheld product is made up of high precision components, possible lit or dark pixels (Note) appearing on the display screen is a common occurrence from the product manufacturing process. However, if your purchased product meets the following conditions, you may request replacement of the LCD display module within seven days from the purchase date.

Total count of three or more malfunctioning pixels (lit or dark); or

2. Any two malfunctioning pixels (lit or dark) within 5mm of each other.

Lit Pixels: blue, red, white, or green dots on specific locations of LCD screen. Dark Pixel: black dot on specific locations of the LCD screen.

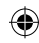

### **Table of Contents**

| 1 | Familiarize Yourself with the Device                 |                                                                                                    |  |  |
|---|------------------------------------------------------|----------------------------------------------------------------------------------------------------|--|--|
|   | 1. 1<br>1. 2<br>1. 3<br>1. 4<br>1. 5                 | Familiarize With the Handset         and Accessories       3         Battery and SIM Card       8         Insert Micro SD Card       9         Familiarize With the Home       10         Screen       10         Familiarize With the Application       17         Program Menu       17 |  |  |
|   | 1.0                                                  | (Hard Reset)                                                                                                    |  |  |
| 2 | Leai                                                 | ming the Input Modes                                                                                                    |  |  |
| 2 | 2. 1<br>2. 2<br>2. 3                                 | Switching Input Modes                                                                                                    |  |  |
| 2 | Usin                                                 | g the Communication Functions                                                                                                    |  |  |
| 5 | 3. 1<br>3. 2<br>3. 3<br>3. 4<br>3. 5<br>3. 6<br>3. 7 | Using the Phone42Making Phone Calls47Receiving Voice Calls54Video calls57Call Options60Additional Information on66Dialing66Setting Up Speed DialEntriesEntries70                                                                                                    |  |  |

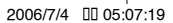

#### Managing Personal Information

(�

- 4. 1 Contacts......76

#### View Messages

| 5. | 1 | Messaging                     | 112 |
|----|---|-------------------------------|-----|
| 5. | 2 | Text Messages                 | 114 |
| 5. | 3 | Outlook E-mail                | 122 |
| 5. | 4 | MMS                           | 130 |
| 5. | 5 | POP3/IMAP4 E-mail Account     | 138 |
| 5. | 6 | Configure various settings in |     |
|    |   | Messaging                     | 142 |

#### Experiencing Multimedia Entertainment

- 6.1 Camera and Video Recorder .... 153
- 6.2 Viewing Pictures and Videos .... 164
- 6.3 Windows Media Player ...... 171
- 6. 4 MP3 Player..... 180

#### Connecting With Wireless Communications

- 7.4 GPRS Configuration ...... 219

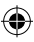

5

6

| 0 | Exp          | eriencing Internet Enter        | tainment   |
|---|--------------|---------------------------------|------------|
| 0 | 8. 1<br>8. 2 | Internet Explorer<br>Pocket MSN | 226<br>243 |
|   | 0.2          |                                 | 240        |
|   | Syn          | chronizing Your Phone           |            |
|   | 9. 1         | About ActiveSync                |            |

| 9. 1  | About ActiveSync 258             | 3 |
|-------|----------------------------------|---|
| 9. 2  | Installing ActiveSync259         | J |
| 9.3   | Installing Microsoft Office      |   |
|       | Outlook                          |   |
| 9.4   | Initial Connection               | ł |
| 9.5   | Using ActiveSync267              | ' |
| 9.6   | Sync with Multiple Computers 268 | 3 |
| 9.7   | Synchronize Through Bluetooth    |   |
|       | Connection 269                   | ) |
| 9.8   | Sync with Exchange Server 272    | ) |
| 9.9   | Sync to Transfer and Manage      |   |
|       | Files 275                        | 5 |
| 9.10  | Advanced PC Sync Settings 278    | 3 |
| 9. 11 | Synchronize Music, Video, and    |   |
|       | Pictures                         | ł |
| 9. 12 | Installing Software 288          | 3 |
| 9. 13 | ActiveSync Connection            |   |
|       | Troubleshooting                  | ) |

۲

8

9

۲

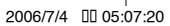

|                                                                                                    | Setting the Phone Inforr | mation 🦯                                                                                |    |
|----------------------------------------------------------------------------------------------------|--------------------------|-----------------------------------------------------------------------------------------|----|
| 10.1<br>10.2<br>10.3<br>10.4<br>10.5<br>10.6<br>10.7<br>10.8<br>10.9<br>10.10<br>10.11<br>10.12<br>10.13 | Home screen              | 296<br>299<br>300<br>302<br>307<br>309<br>313<br>315<br>316<br>318<br>323<br>325<br>327 |    |
|                                                                                                    |                          |                                                                                         |    |
| 11. 1<br>11. 2<br>11. 3<br>11. 4<br>11. 5<br>11. 6<br>11. 7<br>11. 8<br>11. 9<br>11.10                   | Using More Pro           | grams<br>332<br>333<br>334<br>335<br>340<br>341<br>343<br>344<br>348<br>351<br>Q&A      | 11 |

595 Manual.indb 7

#### How to Use This Manual

After purchasing this product, carefully read through the user manual before operating. For your reading convenience, this manual is designed with many tips and services in order to help you find information quickly.

#### Page Format

Generally, each page is separated into upper and lower areas, regardless of the left or right half of the page. Browsing is made from left to right and then from up to down in a Z shape, continuing on the next page. There are small red boxes on the outer edge of the contents page to assist you in finding specific chapter topics.

#### **Topic Format**

The beginning of each topic always starts with the page on the right. The topic (first) page will explain what functions are covered under the specified topic. The Actions Index will help you to quickly find out how to perform certain actions. The last part is the contents page. The contents page is separated into three levels. For example, in Chapter 3, 3. 1, 3. 2, 3. 3 serve as the second level sub-headers; 3. 1 is then further divided into 3. 1. 1 Phone screen and 3. 1. 2 Input PIN number information subsections. Similar types of functions may be further subdivided to reduce confusion.

(

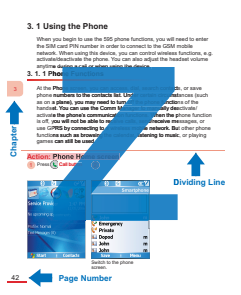

#### **About Action Icons**

Every topic's content page includes icons that will assist the reader in operating the product and learning quickly. At the beginning of each action icon, the purpose of this action will be outlined in red background color. Each procedure will indicate the step sequence numbers, the action you will need to execute, the screen that appears for this procedure, and the descriptions for this procedure.

| Name of current — Action: Switch Input Method |                         |                           |  |  |
|-----------------------------------------------|-------------------------|---------------------------|--|--|
| procedure                                     | Press & hold TT         | 2 Select O < Input        |  |  |
| Procedure Number                              | • •                     | Mode>                     |  |  |
|                                               |                         |                           |  |  |
| Actions to take                               | Contact Bbc 📶           | Contact ABC 🔀             |  |  |
|                                               | First name:             | First name:               |  |  |
|                                               |                         |                           |  |  |
|                                               | Last name:              | 1 Symbols                 |  |  |
|                                               |                         | 2 123                     |  |  |
| Mohile phone or                               | Work shane.             | 3 T9 Stroke               |  |  |
| computer screen                               | work phone:             | 4 T9 Pinyin               |  |  |
|                                               |                         | 5 Abc                     |  |  |
|                                               | Mobile phone:           | 6 T9 English              |  |  |
|                                               |                         | 7 T9 Settings             |  |  |
|                                               | Home phone:             | 8 T9 Chinese User Diction |  |  |
| A = 41 =                                      | Done   Menu             | Cancel +                  |  |  |
| Action<br>descriptions                        | Switch input methods    | Example: T9 Pinvin        |  |  |
|                                               | wherever the text entry | spelling.                 |  |  |
|                                               | fields can be located.  | opog.                     |  |  |
| Tip Symbols                                   |                         |                           |  |  |
| This manual provides tip symbols to remind    |                         |                           |  |  |

۲

I his manual provides tip symbols to remind users of some pointers, notes, and precautions.

Tips Caution

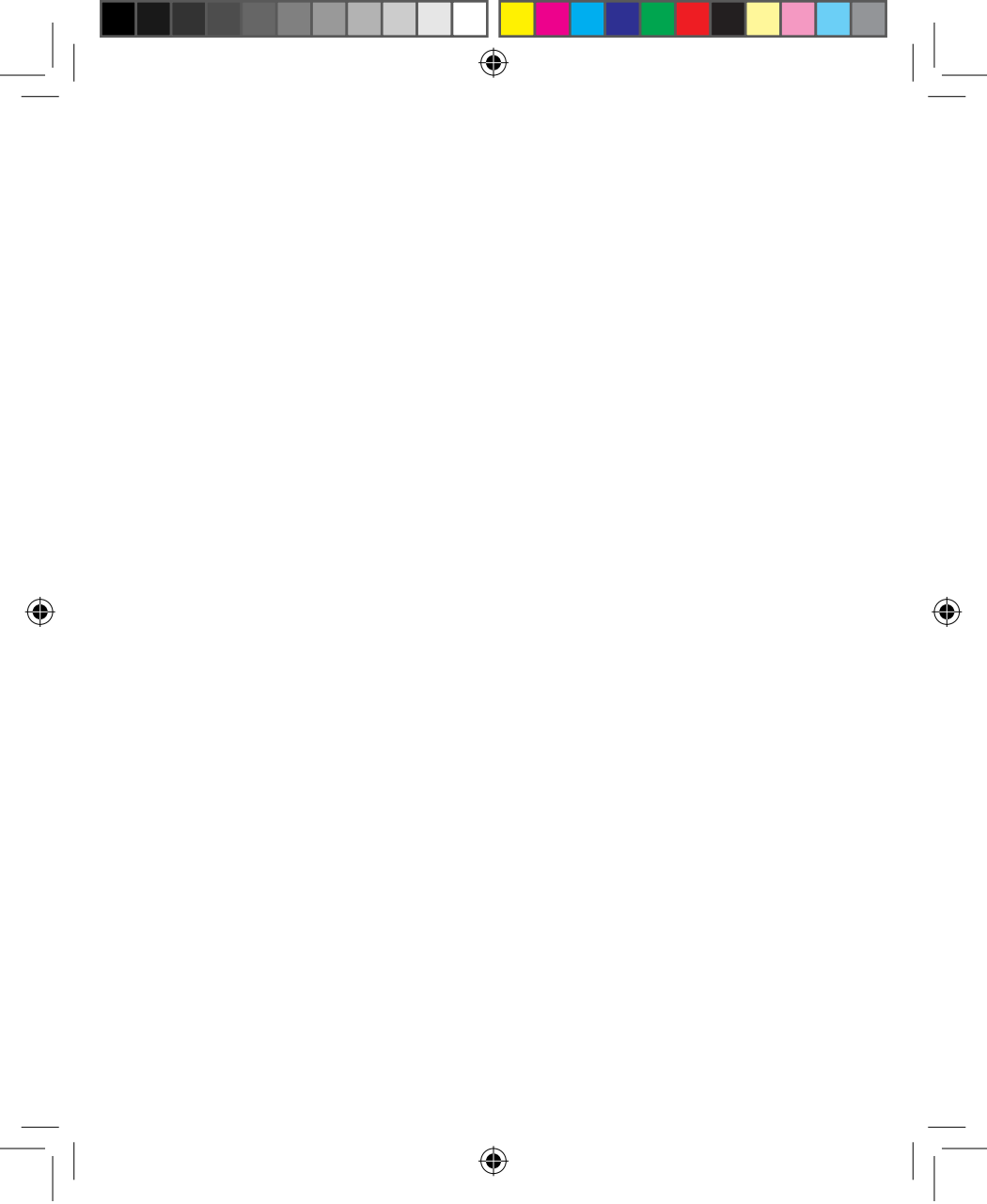

## **Topic** Familiarize Yourself with the Device

#### In this topic, you will learn about...

- 1. Familiarize With the Handset and Accessories
- 2. Insert SIM Card

- 3. Insert Micro SD Card
- 4. Familiarize With the Home Screen
- 5. Familiarize With the Application Program Menu
- 6. Restore to Default (Hard Reset)

# Index Action

| Familiarize With the Handset and Accessories3 |
|-----------------------------------------------|
| LED Indicator5                                |
| Accessories6                                  |
| Remove the Battery7                           |
| Insert SIM Card7                              |
| Insert Micro SD Card8                         |
| Familiarize with the Home Screen9             |
| Status Indicator and Program Icons 10         |
| Switching from Home Screen to Comm Manager    |
| Switching from Home Screen to Most Recently   |
| Used Program13                                |
| Switching from Home Screen to Upcoming        |
| Appointments 14                               |
| Switching from Home Screen to Profiles        |
| Switching from Home Screen to Text Messages15 |
| Themes and 3D Menu Screen15                   |
| Using the Start Menu17                        |
| Using the Menu 18                             |
| Using the Quick List18                        |
| Using the Back Button19                       |
| Return to the Home Screen                     |
|                                               |
| Using the Restore to Default                  |

۲

۲

595 Manual.indb 2

۲

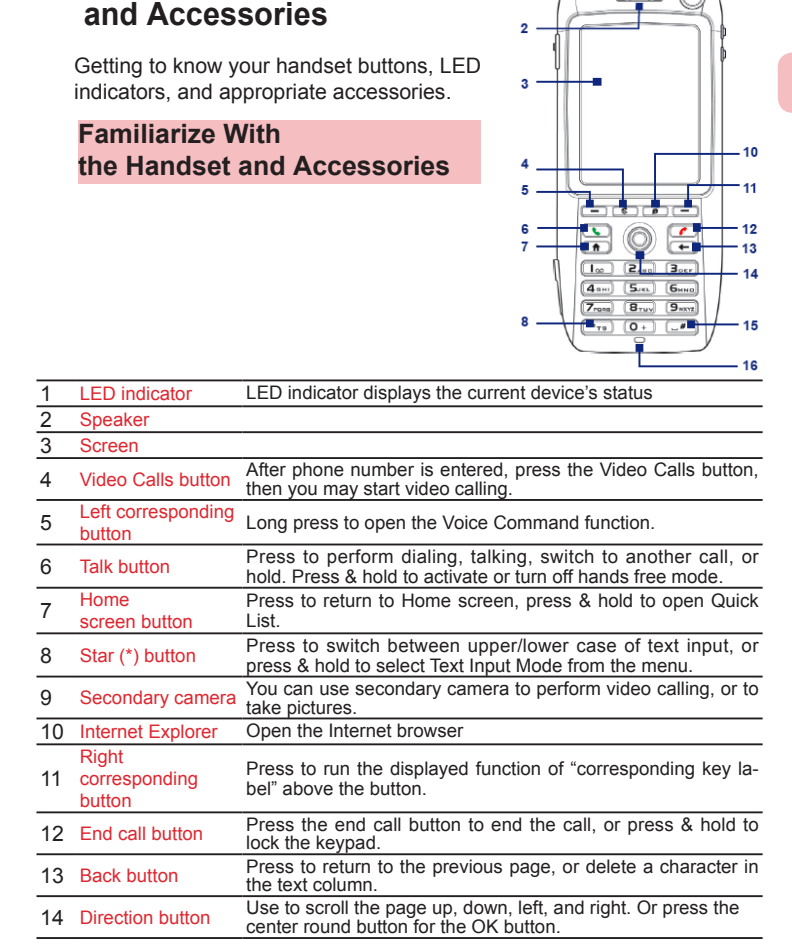

1.1 Familiarize With the Handset

Familiarize Yourself with the Device

2006/7/4 00 05:07:25

3

Familiarize Yourself with the Device

۲

1

| 17       17       10       17       10       10       10       10       10       10       10       10       10       10       10       10       10       10       10       10       10       10       10       10       10       10       10       10       10       10       10       10       10       10       10       10       10       10       10       10       10       10       10       10       10       10       10       10       10       10       10       10       10       10       10       10       10       10       10       10       10       10       10       10       10       10       10       10       10       10       10       10       10       10       10       10       10       10       10       10       10       10       10       10       10       10       10       10       10       10       10       10       10       10       10       10       10       10       10       10       10       10       10       10       10       10       10       10       10       10       10       10 <td< th=""><th></th><th></th><th> 21 20</th></td<> |                 |                                           | 21 20                                                                                                    |
|----------------------------------------------------------------------------------------------------|-----------------|-------------------------------------------|----------------------------------------------------------------------------------------------------|
| 19       23         19       24         26       27         15       Pound (#)         Press to insert a blank character, or press & hold to show the Symbols List.         16       Microphone         17       Voice command         18       Camera keypad         18       Camera keypad         19       IR port         19       Transmit data through the IR port.         20       Power button         Press to switch handset mode. Hold down to turn on/off hands         21       Primary camera         22       Wheel         Volume can be adjusted up or down. Alternatively, select an its on the screen and press on the scrollwheel to cycle through th available options.                                                                                                    | 17<br>L<br>18 - |                                           |                                                                                                    |
| 15       Pound (#) Press to insert a blank character, or press & hold to show the Symbols List.         16       Microphone       Used for making a call or recording.         17       Voice command Press to activate Voice Commander and long press to activate Voice Note.         18       Camera keypad         19       IR port         19       IR port         20       Power button         21       Primary camera         22       Wheel         Volume can be adjusted up or down. Alternatively, select an its on the screen and press on the scrollwheel to cycle through th available options.                                                                                                    | 19 -            | <u>♥</u><br>                              | 23                                                                                                    |
| 15         Pound (#)<br>button         Press to insert a blank character, or press & hold to show the<br>Symbols List.           16         Microphone         Used for making a call or recording.           17         Voice command<br>button         Press to activate Voice Commander and long press to activate<br>Voice Note.           18         Camera keypad         Press to activate camera function           19         IR port         Transmit data through the IR port.           20         Power button         Press to switch handset mode. Hold down to turn on/off hands           21         Primary camera         Volume can be adjusted up or down. Alternatively, select an its<br>on the screen and press on the scrollwheel to cycle through th<br>available options.                                                                                                    |                 |                                           | 26                                                                                                    |
| 16       Microphone       Used for making a call or recording.         17       Voice command       Press to activate Voice Commander and long press to activate Voice Note.         18       Camera keypad       Press to activate camera function         19       IR port       Transmit data through the IR port.         20       Power button       Press to switch handset mode. Hold down to turn on/off hands         21       Primary camera       Volume can be adjusted up or down. Alternatively, select an its on the screen and press on the scrollwheel to cycle through th available options.         22       Wheel       Conpose the mobile phone to the car apterne for botter call                                                                                                    | 15              | Pound (#)                                 | Press to insert a blank character, or press & hold to show the<br>Symbols List                                                                                                    |
| 17       Voice command<br>button       Press to activate Voice Commander and long press to activate<br>Voice Note.         18       Camera keypad       Press to activate camera function         19       IR port       Transmit data through the IR port.         20       Power button       Press to switch handset mode. Hold down to turn on/off hands         21       Primary camera         22       Wheel       Volume can be adjusted up or down. Alternatively, select an its<br>on the screen and press on the scrollwheel to cycle through th<br>available options.                                                                                                    | 16              | Microphone                                | Used for making a call or recording.                                                                                                    |
| 18       Camera keypad       Press to activate camera function         19       IR port       Transmit data through the IR port.         20       Power button       Press to switch handset mode. Hold down to turn on/off hands         21       Primary camera         22       Wheel       Volume can be adjusted up or down. Alternatively, select an its on the screen and press on the scrollwheel to cycle through the available options.                                                                                                    | 17              | Voice command button                      | Press to activate Voice Commander and long press to activate Voice Note.                                                                                                    |
| 19       IR port       Transmit data through the IR port.         20       Power button       Press to switch handset mode. Hold down to turn on/off hands         21       Primary camera       Volume can be adjusted up or down. Alternatively, select an its on the screen and press on the scrollwheel to cycle through the available options.         22       Wheel       Conpact the mobile phone to the car aptende for botter cell                                                                                                    | 18              | Camera keypad                             | Press to activate camera function                                                                                                    |
| 20         Power button         Press to switch handset mode. Hold down to turn on/off hands           21         Primary camera                                                                                                    | 19              | IR port                                   | Transmit data through the IR port.                                                                                                    |
| 21 Primary camera         22 Wheel       Volume can be adjusted up or down. Alternatively, select an its on the screen and press on the scrollwheel to cycle through the available options.         Connect the meblic phone to the car aptende for better cell                                                                                                    | 20              | Power button                              | Press to switch handset mode. Hold down to turn on/off handset.                                                                                                    |
| 22 Wheel Volume can be adjusted up or down. Alternatively, select an its on the screen and press on the scrollwheel to cycle through the available options.                                                                                                    | 21              | Primary camera                            |                                                                                                    |
| Connect the mobile phone to the car antenna for better call                                                                                                    | 22              | Wheel                                     | Volume can be adjusted up or down. Alternatively, select an item<br>on the screen and press on the scrollwheel to cycle through the<br>available options.                                                              |
| 23 Car antenna<br>connector quality. Just remove the rubber cap and connect the antenna t<br>the antenna connecter when in use. When not in use, please<br>replace the rubber cap.                                                                                                    | 23              | Car antenna connector                     | Connect the mobile phone to the car antenna for better call<br>quality. Just remove the rubber cap and connect the antenna to<br>the antenna connecter when in use. When not in use, please<br>replace the rubber cap. |
| 24 Amplifier<br>speaker Press to run the displayed function of "corresponding key laber<br>above the button.                                                                                                    | 24              | Amplifier<br>speaker                      | Press to run the displayed function of "corresponding key label" above the button.                                                                                                    |
| 25 Battery cover Open the battery cover to insert the battery, and SIM card.                                                                                                    | 25              | Battery cover                             | Open the battery cover to insert the battery, and SIM card.                                                                                                    |
| 26 Micro SD socket                                                                                                    | 26              | Micro SD socket                           |                                                                                                    |
| 27 Microphone Used for making a call or recording.                                                                                                    | 27              | Microphone                                | Used for making a call or recording.                                                                                                    |
| Headset/Sync/         Perform data sync or recharge using the USB cable; this port is also used to provide stereo headset for hands free calling, listening to music, or directly connects to the AC adapter for recharge.                                                                                                    | 28              | Headset/Sync/<br>Power Port<br>connection | Perform data sync or recharge using the USB cable; this port<br>is also used to provide stereo headset for hands free calling,<br>listening to music, or directly connects to the AC adapter for<br>recharge.          |

۲

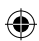

4

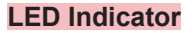

The top double-colored LED indicator (orange/red/green) is used for indicating the phone battery and network status. The bottom LED indicator (blue) is used for indicating the Bluetooth status.

۲

The table below explains what each of the different LED indicator colors represent:

| Top LED                       | Status                                                                                                    |
|-------------------------------|----------------------------------------------------------------------------------------------------|
| Solid green                   | Battery charging is complete.                                                                                                    |
| Not lit                       | Battery compartment is empty.                                                                                                    |
| Solid orange                  | Battery is charging, or phone is being sync'ed with the computer using ActiveSync through USB cable.                                   |
| Flashing green                | Found telecom network.                                                                                                    |
| Flashing red                  | Insufficient battery level (less than 4%).                                                                                             |
| Flashing<br>orange            | Battery temperature is higher than the specified operation range of 48°C or lower than 0°C and battery has been stopped from charging. |
|                               | Turn Off Malfunctioning Battery. Displays the "Battery                                                                                 |
| Orange/green<br>LED indicator | Malfunctioning" message ( ${\ensuremath{\mathbb{C}}}^{{\ensuremath{\mathbb{X}}}}$ ). Unplug the AC adapter                             |
|                               | to resume flashing green LED.                                                                                                    |
| Dark/fading                   | Disconnected from the network.                                                                                                    |
| Bottom LED                    | Status                                                                                                    |
| Flashing blue                 | Bluetooth mode is in "Activated" or "Detected" mode.                                                                                   |

1

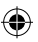

| e Tourseir with the Device |   | cessories        |                                                                                                    |
|----------------------------|---|------------------|----------------------------------------------------------------------------------------------------|
| ariz                       | 1 | AC adapter       | Recharges the phone battery.                                                                                                    |
|                            | 2 | Sync cable       | Data synchronization with the computer.                                                                                                    |
| Lall                       | 3 | Headset          | The headset provides volume control buttons and Send/<br>End buttons. You can use the button to answer or hang<br>up incoming calls. Plug in the Headset/Sync connector<br>to listen to music or make calls. |
|                            | 4 | Leather<br>pouch | For convenient carrying and protection of your phone.                                                                                                    |
|                            |   |                  |                                                                                                    |

Familiarize Yourself with the Devi

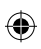

#### 1.2 Battery and SIM Card

The SIM (Subscriber Identity Module) card is provided by your telecom service provider. It contains your basic data, for example, the phone number and address book.

Before inserting the card, make sure that the phone power is turned off.

۲

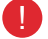

If the SIM card is not inserted, the communication functions cannot be used.

#### Remove the Battery

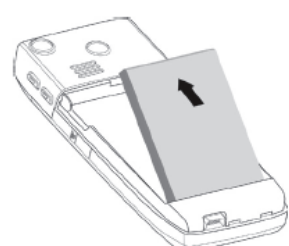

Loosen upwards the battery in the direction as indicated in the illustration to remove the battery

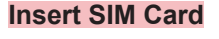

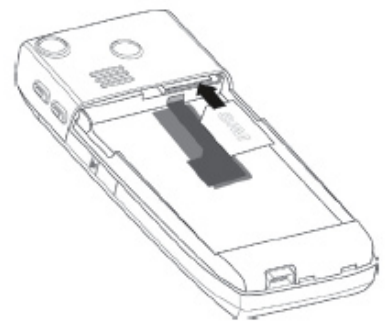

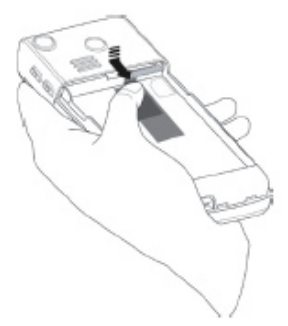

- 1. Insert the SIM card: Insert the SIM card into the SIM socket in the direction as indicated in the illustration
- 2. Remove the SIM card: Pull black plastic lever outwards to eject SIM card.

(•)

#### 1.3 Insert Micro-SD Card

Insert Micro-SD card. You can store information such as pictures, documents, and program data on the Micro-SD card.

۲

#### Insert Micro-SD Card

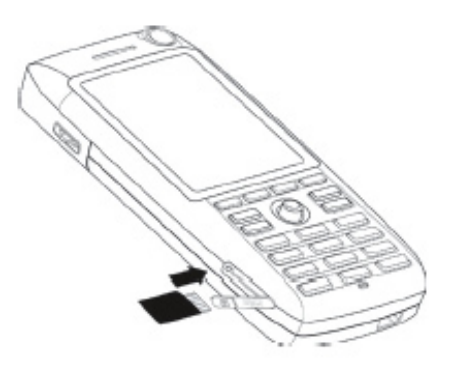

- 1. Open protective plastic cover.
- 2. Insert Micro-SD card: Insert Micro-SD card as shown in picture and push in fully to the end.
- 3. Remove Micro-SD card: Push Micro-SD card to the end, it will be automatically ejected.

Familiarize Yourself with the Device

( )

595 Manual.indb 8

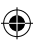

#### 1.4 Familiarize with the Home Screen

The 595 mobile phone provides customized factory default themes and 3D menus. Further details are provided in Chapters 10 and 11. This manual uses the Windows default Home screen, themes and menus as sample instructions.

The Home screen will display the following important information: status indicator, telecom service provider, time and date, upcoming appointments, SMS, missed calls, as well as your recently used program icons. You can select the desired icon and then press the OK button to access the program. The icons located on the status bar include roaming, available UMTS/GPRS, battery status, missed calls, new messages, reception status, and UMTS/GPRS connection.

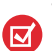

- 1. To switch back to the Home screen from various programs,
  - press the 
    Home page button or the 
    Hang up button.
- To customize the contents displayed on Home screen, including the background picture and settings, press Start > Setup > Home Screen.

For Home screen setup, please refer to 10.1 (Home Screen).

#### Familiarize with the Home Screen

- g 10 11 н ⊢12 ¢ IIII Service Provider - 3 /2006 4— Missed calls: 1 Meetina 2:30 PM 6 - Profile: Headset 7 Text Messages (1) Outlook E-mail (1) 8 -**−**13 📁 Start **Call History**
- Choose the most recently used program, 1 and access it directly from the Home screen. 2 Display telecom service provider name. 3 Display date, time, and alarm status. 4 View missed calls. 5 View next scheduled appointment. Display profile contents. Press once to 6 modify the profilie contents. Press to open the message folder. 8 Press to display the program menu. Displays hints such as missed calls or g new messages. Display UMTS/GPRS or GSM network 10 status. 11 Display battery status. 12 Display network signal strength. Press to access contact list, call records,
- 13 or message contents.

Familiarize Yourself with the Device

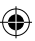

#### Status Indicator and Program Icons

The table below explains what the most common status indicators represent:

۲

| G              | Available GPRS                           | $\times$        | New E-mail or text message<br>(SMS, text message services)        |
|----------------|------------------------------------------|-----------------|-------------------------------------------------------------------|
| <b>G</b> +     | Connected GPRS                           | 1               | New instant message                                               |
| U              | Available UMTS (3G)                      | abc             | Multiple click text input mode,<br>lower case                     |
| <b>S</b> I     | Voice calls currently in use             | Abc             | Multiple click text input mode, with the first letter capitalized |
| -sii           | Data calls currently in use              | ABC             | Multiple click text input mode, upper case                        |
| 4              | Call forwarding activated                | t9              | T9 text input mode, lower case                                    |
| <b>C</b>       | Call waiting                             | T9              | T9 text input mode, with the first letter capitalized             |
| 4              | Missed call                              | Т9              | T9 text input mode, locked                                        |
| e e            | Connect when SIM card is not<br>inserted | 12 <sub>3</sub> | Numeric input mode                                                |
| 5              | Speakerphone on                          | 笔               | T9 Stroke                                                         |
| Ē              | Battery level                            | 拼               | T9 Pinyin                                                         |
| ÷.             | Insufficient battery level               | ¥               | Ring tone off                                                     |
| <u>_!</u>      | Battery level extremely low              | ê               | Vibrate on incoming calls                                         |
| 9              | Battery Charging                         | ×ĝ              | Mute microphone                                                   |
| Č              | No battery or battery error              | ۲               | Bluetooth                                                         |
| Σı             | Signal strength                          | ò               | SIM card is not inserted                                          |
| Y              | Wireless connected or no signal          | 1               | SIM error                                                         |
| ۳ <sub>×</sub> | Wireless is off                          |                 | Roaming                                                           |
| କ              | Synchronization error                    | 1/2             | Line 1/2                                                          |

Familiarize Yourself with the Device

۲

1

10

595 Manual.indb 10

The following are some of the program icons. These programs have already been installed on the phone.

۲

| $\odot$   | ActiveSync             | Syncs data between the phone and the computer.                                                                                                    |
|-----------|------------------------|----------------------------------------------------------------------------------------------------|
| HII       | Calculator             | Runs simple math calculations such as addition, subtraction, multiplication, and division.                                                        |
| <b></b>   | Calendar               | Schedules appointment(s) information and creates meeting requests.                                                                                |
|           | Call History           | History of all dialed numbers and missed calls.                                                                                                   |
| Ĩ         | Camera                 | Provides multiple photoshooting modes.                                                                                                    |
| Ð         | Clear Storage (Note 1) | Clears data in memory, returns to factory default values, then restarts.                                                                          |
| D         | ClearVue Document      | Allows you to read Word files on the phone.                                                                                                    |
|           | ClearVue PDF           | Allows you to read PDF files on the phone.                                                                                                    |
| Q         | ClearVue PPT           | Allows you to read PowerPoint files on the phone.                                                                                                 |
| b         | ClearVue Worksheet     | Allows you to read Excel files on the phone.                                                                                                    |
| đ         | Comm Manager           | Allows you to efficiently turn on/off your phone,<br>sync with the computer, mute the phone, access<br>Bluetooth, enable/disable Direct Push etc. |
| 8         | Contacts               | Records contact information.                                                                                                    |
| 4         | Download Agent         | Provides download status and information such as the content of the downloaded material.                                                          |
| Ø         | File Explorer          | Allows you to organize and manage files on the phone.                                                                                             |
|           | Games                  | Four built-in games: Another World, MagicPuz,<br>Bubble Breaker and Solitaire.                                                                    |
| E         | Internet Explorer      | For browsing the Internet / WAP websites and to download new programs / files from the Web.                                                       |
| $\square$ | Messaging              | Allows you to send and receive E-mail, text messages, and MMS.                                                                                    |

Familiarize Yourself with the Device

 $( \mathbf{\Phi} )$ 

1

۲

 $(\mathbf{0})$ 

|            | MIDlet Manager    | Allows you to install JAVA applications, such as games and tools.                                                     |
|------------|-------------------|----------------------------------------------------------------------------------------------------|
|            | Pictures & Videos | Browse and manage pictures and videos stored<br>on the phone or memory card. Default folder is My<br>Pictures folder. |
| 1          | Pocket MSN        | For instant messaging with contacts in MSN<br>Messenger.                                                              |
| 6          | Settings          | Allows you to configure the various phone settings.                                                                   |
|            | Speed Dial        | Allows you to create the speed dial entry for<br>frequently dialed numbers or accessed programs.                      |
| <u>(</u>   | SIM Manager       | Allows you to manage the contacts stored on the<br>SIM card as well as copy the contacts onto the<br>phone.           |
|            | Task Manager      | Records and manages the programs that are currently in use.                                                           |
| Ø          | Tasks             | Manages your task items.                                                                                              |
| 1          | Video Recorder    | Records video clips of various modes and length.                                                                      |
|            | Voice Notes       | Allows you to record brief voice reminders.                                                                           |
| $\bigcirc$ | Windows Media     | Allows you to playback movies and sound files.                                                                        |
| ?<br>      | Wireless Modem    | Allows your phone to function as a modem through Bluetooth or USB.                                                    |
| X          | Network Wizard    | Automatically detect your SIM card and correctly setup the appropriate GPRS/MMS configurations.                       |
|            | Streaming Media   | Play the Streaming Media on the web, such as broadcasting, etc.                                                       |

(Note 1) The icons above are the Windows Default icons. Your mobile phone is preinstalled with Dopod 3D menus at the factory, therefore some of the icons may be different. To understand the 3D icon, please refer to 11.9.

(Note 2) Restore to default settings not only removes all memory data stored on 595, but will also remove any of your installed programs and Dopod plug-in programs (For example: QuickMark, MP3 Player, MagicPuz, and 3D menus). You can connect to the Dopod member's webpage through the Internet to download files and re-install them.

Familiarize Yourself with the Device

۲

595 Manual.indb 12

12

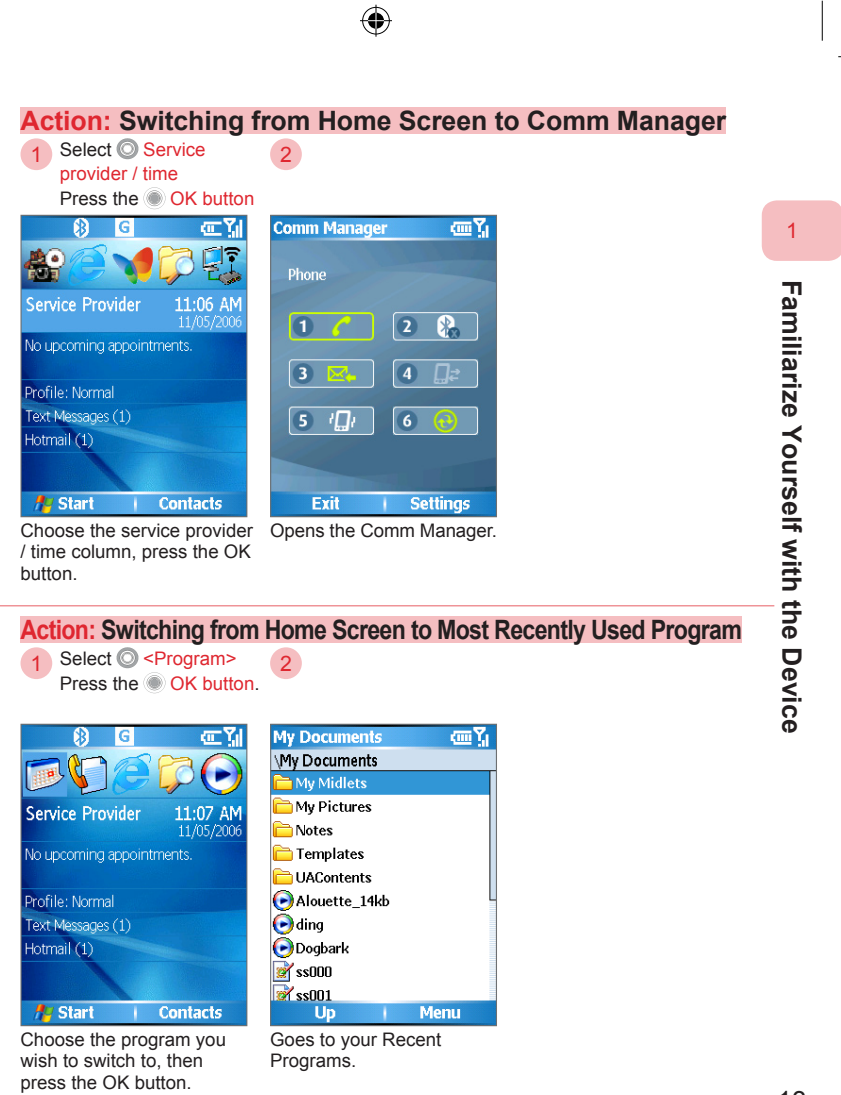

13

595 Manual.indb 13

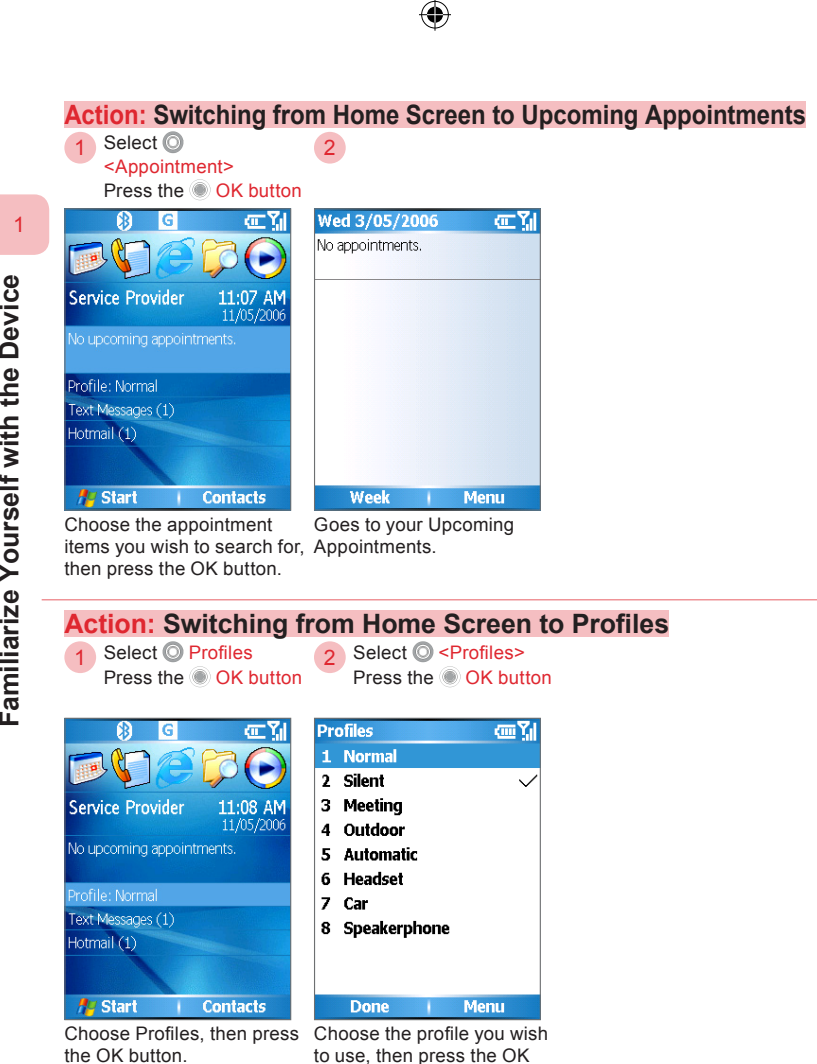

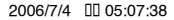

button to confirm the switch.

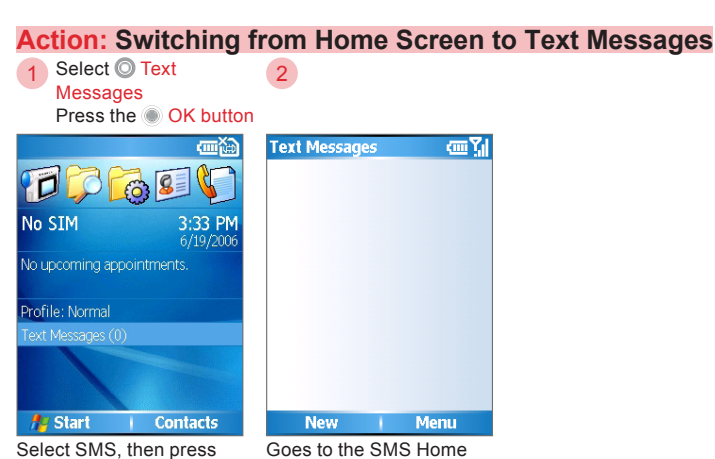

the OK button.

screen.

#### Themes and 3D Menu Screen

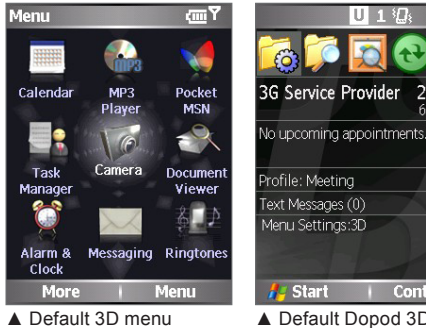

screen.

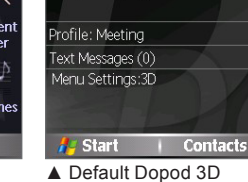

UII

¢ TH

2:42 PM

6/26/2006

menu.

The default themes. Home screen, and the 3D menu on 595 can be changed (please refer to 10.1 Home screen section).

595 Manual.indb 15

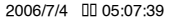

15

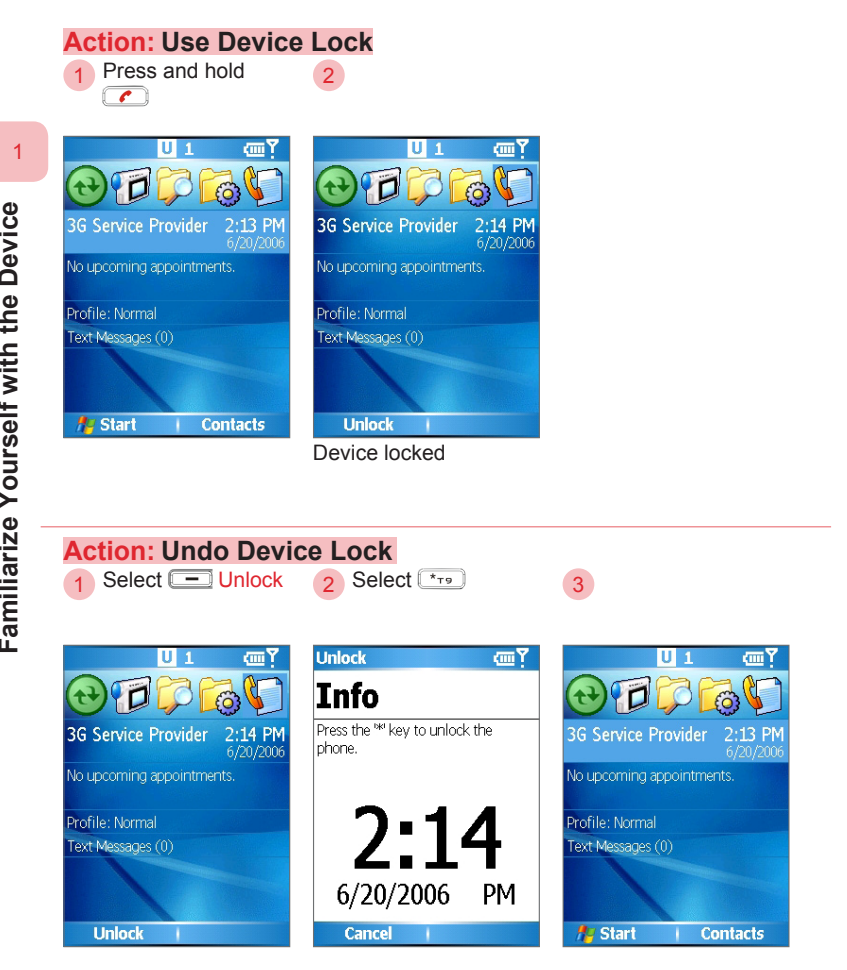

 $(\mathbf{0})$ 

۲

Familiarize Yourself with the Device

۲

16

595 Manual.indb 16

2006/7/4 00 05:07:41

#### 1.5 Familiarize with the Application Program Menu

 $(\mathbf{r})$ 

The Start is located in the lower left corner of the Home screen. It can display various program icons on a single or multiple page screen. At the Start Menu, you can:

- Press "More" or # \_\_\_\_ to switch to the next page.
- Press the Back button to switch to the previous page.

Most of the programs on the phone provide function menus (Right function button \_\_\_\_). You can use the directional button function or enter the icon's number directly.

#### Action: Using the Start Menu 1 Select - Art Start 2 Select

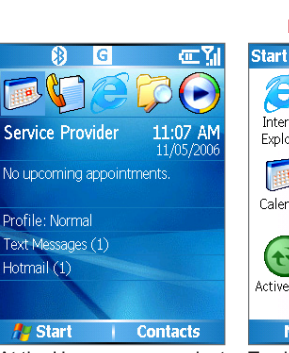

At the Home screen, select Start. 2 Select O <Program> Then press the OK button

1111

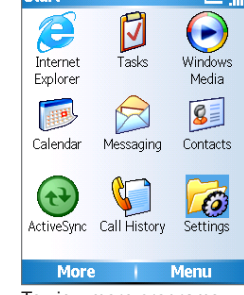

To view more programs, select More.

The phone has been pre-installed with multiple programs for your immediate access. You will also be able to install other application programs from the Windows Mobile<sup>™</sup> Quick Operation CD, or download them from the Internet. In addition, you can also purchase other mobile phone software from retailers and install them onto the phone. Familiarize Yourself with the Device

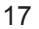

595 Manual.indb 17

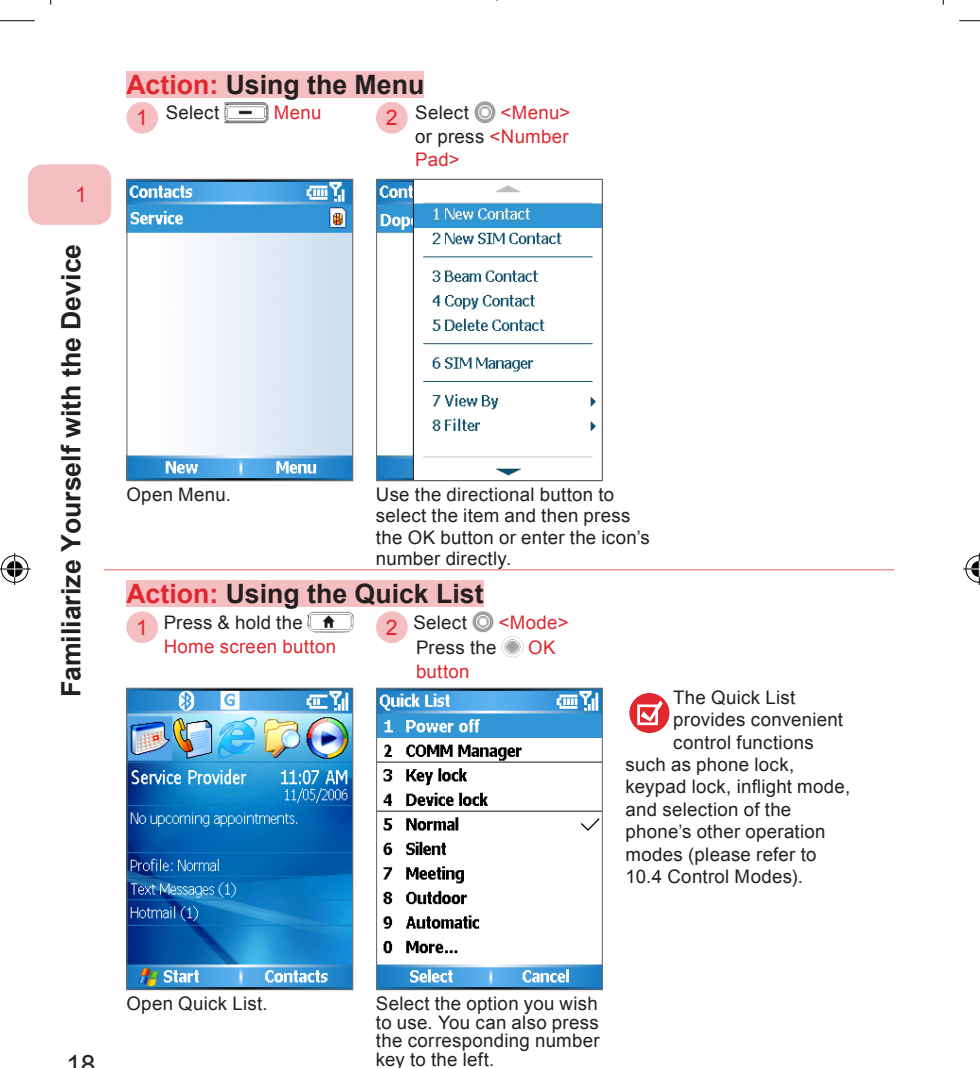

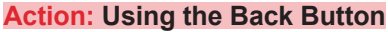

Press the 🗲 Back

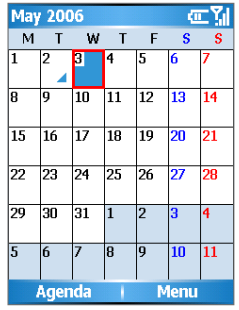

Press the Back button in the application that is currently running.

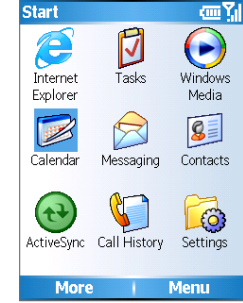

۲

Returns to the previous application.

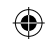

#### Action: Return to the Home Screen

2

1 Press A <Home screen button>

| May 2006 |              |     |    | 0  |      |    |
|----------|--------------|-----|----|----|------|----|
| м        | Т            | w   | Т  | F  | S    | S  |
| 1        | 2<br>⊿       | 3   | 4  | 5  | 6    | 7  |
| 8        | 9            | 10  | 11 | 12 | 13   | 14 |
| 15       | 16           | 17  | 18 | 19 | 20   | 21 |
| 22       | 23           | 24  | 25 | 26 | 27   | 28 |
| 29       | 30           | 31  | 1  | 2  | 3    | 4  |
| 5        | 6            | 7   | 8  | 9  | 10   | 11 |
| 1        | <b>\g</b> en | ida | 1  | M  | lenu |    |

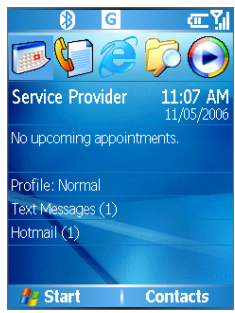

Pressing the Home screen button in any application that is currently running will return you to the Home screen.

Return to the Home screen.

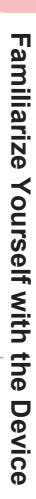

1

19

595 Manual.indb 19

#### 1.6 Restore to Default (Hard Reset)

Restore to default settings will remove all settings such as contacts, tasks, calendar appointments, additionally installed programs, and setup values in the memory. The phone will be reset to factory default settings and restart. To avoid the loss of data, you can sync the data to your computer prior to restoring the default settings. When improper operations prevent your phone from functioning properly, you can try to restore to factory default settings.

۲

For data synchronization, please refer to Chapter 9 Synchronizing Your Phone.

When the system is unable to startup, you can try to use Hard Reset

to restore to default settings. We recommend that you contact our customer service representatives before using this function, in order to avoid damage to your phone and data. If you need to Hard Reset your phone, please register as a member at the Dopod website and download the 595 software installation files to reinstall the following software:

- Game: Another world, Magic Puz
- QuickMark
- MP3 Player
- 3D menu with Dopod Desktop Theme
- Cyberon Voice Commander

#### Action: Using the Restore to Default

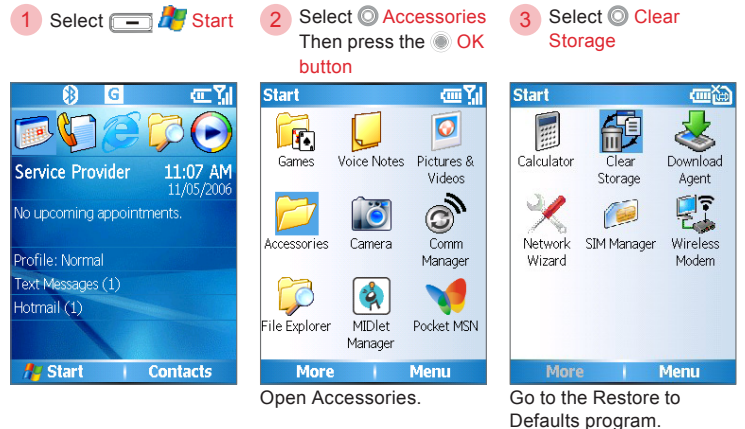

( )

20

Familiarize Yourself with the Device

 $(\mathbf{\Phi})$ 

| _  <br>  |                                                                                                    | ÷                                                                                                    |                                                                                                    |              |   |
|----------|----------------------------------------------------------------------------------------------------|----------------------------------------------------------------------------------------------------|----------------------------------------------------------------------------------------------------|--------------|---|
|          | 4 Enter 1234<br>Then select —                                                                                           | Yes                                                                                                    |                                                                                                    |              |   |
|          | Clear Storage<br>Clear storage will make all of                                                                         | <u>መኽ</u>                                                                                                    |                                                                                                    | 1            |   |
|          | your data lost, and reset all<br>settings to manufacturer<br>default.<br>Do you want to proceed?                        |                                                                                                    |                                                                                                    | Fam          |   |
|          | Please enter the following<br>word "1234" and press YES<br>hutton.<br>1234                                              |                                                                                                    |                                                                                                    | iliarize You |   |
|          | YES         NO           After confirmation, enter 1234         and select Yes. The phone will restart after resetting. |                                                                                                    |                                                                                                    |              |   |
| <b>•</b> | Action: Hard F<br>1 Press & hold                                                                                        | At the same time, press & hold<br>theLeft/Right Soft<br>Key, then press the<br>Power button once.                                                                                                    | Press the O+<br>number key 0 or any<br>other keys to cancel                                        | the Device   | Ţ |
|          | Power button                                                                                                    |                                                                                                    | Press 0 to restore<br>factory default,<br>Other keys to quit.                                      |              |   |
|          |                                                                                                    | Ιω     (2 <sub>ABC</sub> )     3 <sub>DEF</sub> (4 <sub>SHI</sub> )     (5 <sub>JKL</sub> )     (6 <sub>MND</sub> )       (7 <sub>PQRS</sub> )     (8 <sub>TUV</sub> )     (9 <sub>WXYZ</sub> )       (* <sub>T9</sub> )     (0 + )    # |                                                                                                    |              |   |
|          | First, turn off the phone.                                                                                              | Press & hold the Left/Right soft<br>keys, then press the power button<br>once. Wait for the screen to<br>reappear, then release the soft<br>keys.                                                                                        | Press the number key 0 to<br>confirm restore to defaults,<br>or press any other keys to<br>cancel. | 21           | _ |
|          |                                                                                                    | ۲                                                                                                    |                                                                                                    |              |   |

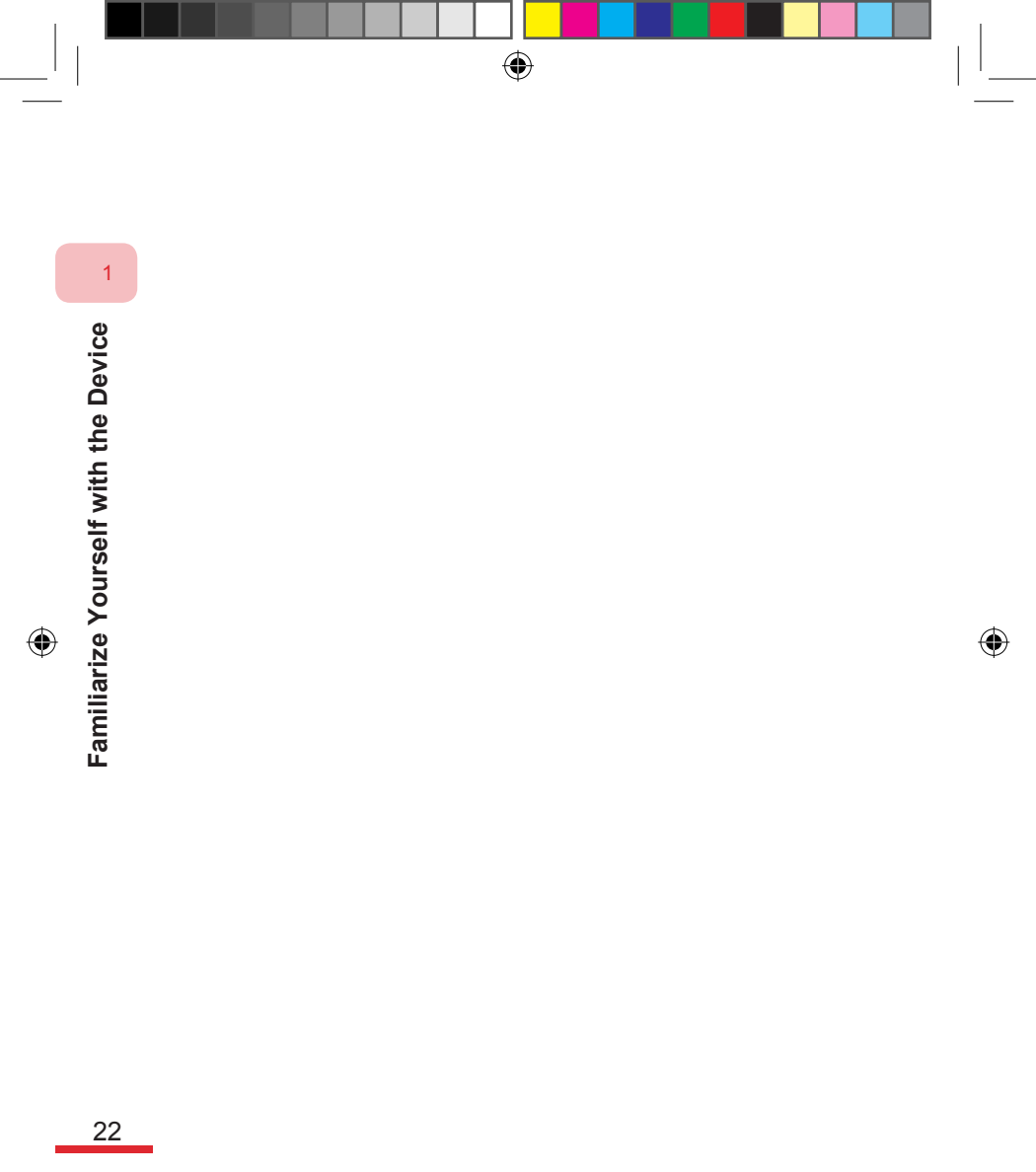

595 Manual.indb 22

# Topic2Learning the InputModes

۲

#### In this topic, you will learn about...

1. Switching Input Modes

- 2. Using Various Input Modes
- 3. Using the Back Button to Delete Characters

# Index Action

| Switching Input Modes                     | .25  |
|-------------------------------------------|------|
| Switch to Symbol Input                    | .26  |
| Switching to numeric input                | .27  |
| Enter Chinese characters using T9 Strokes | .28  |
| Entering complicated characters           | .29  |
| Enter Chinese characters using T9 Pinyin  | . 31 |
| Entering T9 English                       | .33  |
| Adding T9 English words                   | .34  |
| T9 Preferences                            | .35  |
| T9 Chinese User Dictionary                | .35  |
| T9 My Words                               | .35  |
| Entering English text                     | .36  |
| Deleting a single character               | . 37 |
| Deleting all characters                   | .38  |
|                                           |      |

#### 2.1 Switching Input Modes

You will be able to use the keypad to enter text such as Chinese, English, numbers, and symbols. Enter the characters through the English alphabets Pinyin, and keystroke symbols as indicated on the keypad.

۲

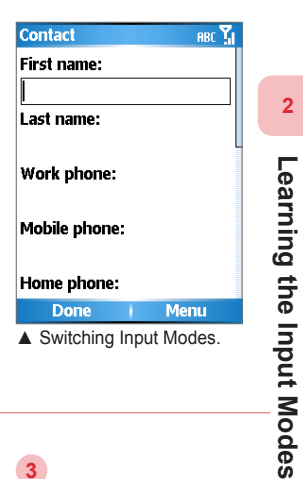

#### Action: Switching Input Modes

- Press & hold \*T9
- Select O Input Mode

3

ARC YL

| Contact ABC 🔀                                   | Conta                                                                                                    |
|-------------------------------------------------|----------------------------------------------------------------------------------------------------|
| First name:                                     | First n                                                                                                    |
|                                                 |                                                                                                    |
| Last name:                                      | 1 Sy                                                                                                    |
|                                                 | 2 12                                                                                                    |
| Work shows                                      | 3 T 9                                                                                                    |
| work phone:                                     | RBL     Contact       First n     1       1     Syn       2     12       3     79       6     7       8     For ex |
|                                                 | 5 Ab                                                                                                    |
| Contact     PRC 1     Contact       First name: |                                                                                                    |
|                                                 | 7 T9                                                                                                    |
| Home phone:                                     | 8 T 9                                                                                                    |
| Done Menu                                       | Ca                                                                                                    |
| Input modes can be                              | For ex                                                                                                    |

switched anywhere within the text entry fields.

| First name:               |   |
|---------------------------|---|
|                           |   |
| 1 Symbols                 |   |
| 2 123                     |   |
| 3 T9 Stroke               |   |
| 4 T9 Pinyin               |   |
| 5 Abc                     |   |
| 6 T9 English              |   |
| 7 T9 Settings             |   |
| 8 T9 Chinese User Diction |   |
| Cancel                    |   |
| or oxomplo: T0 Dipyin     | _ |

cample: 19 Pinyin spelling.

| Contact                      |    |     | 拼  | 1 |  |
|------------------------------|----|-----|----|---|--|
| First name:                  |    |     |    |   |  |
| 1                            |    |     |    |   |  |
| Last name:                   |    |     |    |   |  |
| Work phone:<br>Mobile phone: |    |     |    |   |  |
| yang wang zang               |    |     |    |   |  |
| 1样 2杨 3阳                     | 4央 | 5养  | 6洋 | • |  |
| Done                         | 1  | Mer | nu |   |  |
| You have successfully        |    |     |    |   |  |

switched to T9 Pinyin mode.

25

(4)

#### 2.2 Using Various Input Modes

Using various built-in input modes on the phone: character, T9, and numeric input modes.

To insert a line break under any input mode, press the <a>OK button.</a>

#### 2.2.1 Symbols

Using the phone to enter various punctuation and emotion symbols.

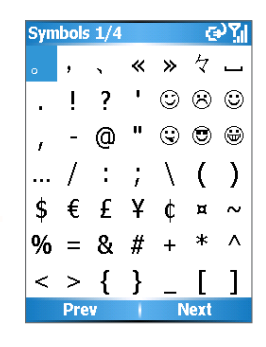

#### Action: Switch to Symbol Input

Press & hold Then select the Symbol

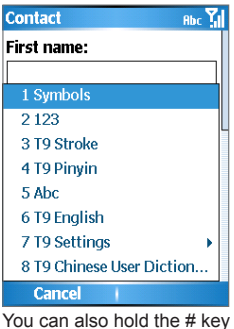

to activate the direct symbol

input function.

2 Select the O Symbol Then select the OK Button

 $(\mathbf{r})$ 

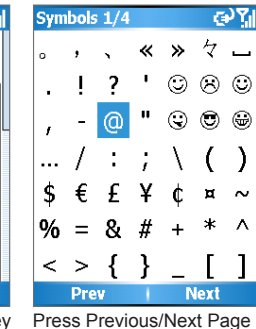

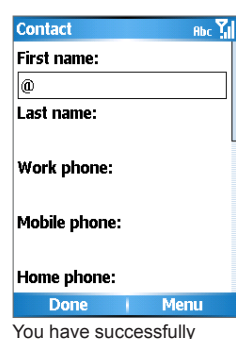

3

You have successfully entered the selected symbols.

26

Learning the Input Modes

2

# aing the I

#### 595 Manual.indb 26

۲

to switch to other pages.
#### 2.2.2 Numbers

Using Numeric Input mode to enter numbers.

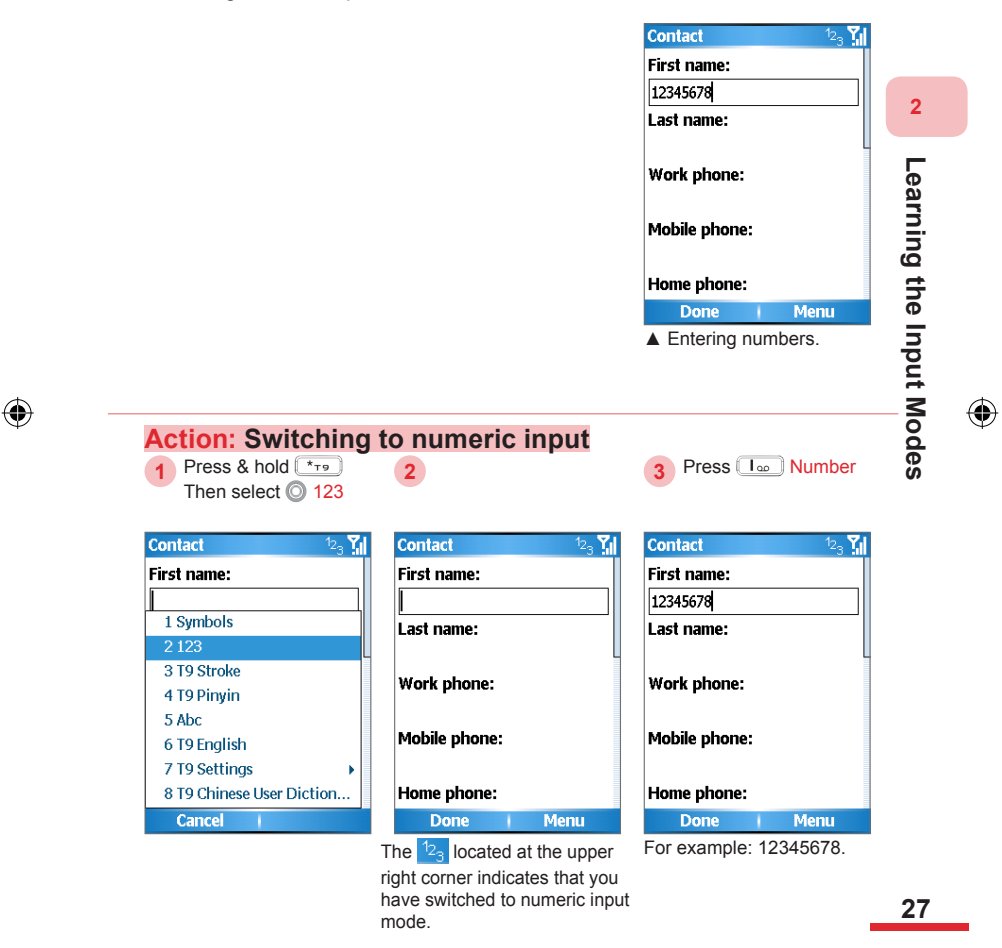

•

 $(\mathbf{r})$ 

#### 2. 2. 3 T9 Strokes

Use the character strokes quick input mode to enter Chinese characters. If the character to be entered is complicated, it can be broken into two parts.

۲

Corresponding button/character strokes:

ſ  $\rightarrow ?$ 1 2 3 4 5 6

| Con  | tact       |       |     | 笔 🕻 |
|------|------------|-------|-----|-----|
| Firs | t name:    |       |     |     |
|      |            |       |     |     |
| Last | name:      |       |     |     |
| Woi  | k phone:   |       |     |     |
| Mot  | oile phone | :     |     |     |
| 1的   | 2一 3不      | 4是    | 57  | 6我  |
|      | Done       | 1     | Mer | nu  |
| ▲S   | trokes ir  | nput. |     |     |

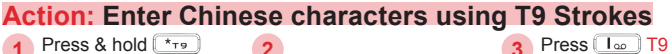

2

| Press & hold (*** |
|-------------------|
| Then select O     |
| Strokes           |

| Contact                 | 拼旨 |
|-------------------------|----|
| First name:             |    |
|                         |    |
| 1 Symbols               |    |
| 2 123                   |    |
| 3 T9 Stroke             |    |
| 4 T9 Pinyin             |    |
| 5 Abc                   |    |
| 6 T9 English            |    |
| 7 T9 Settings           | •  |
| 8 T9 Chinese User Dicti | on |
| Cancel                  |    |

| Con   | lact  |       |        |      | 笔 !  |   |
|-------|-------|-------|--------|------|------|---|
| First | t nan | ie:   |        |      |      |   |
|       |       |       |        |      |      |   |
| Last  | nam   | e:    |        |      |      |   |
|       |       |       |        |      |      | L |
| Wor   | k ph  | one:  |        |      |      |   |
| Mah   | ilo n | hono  |        |      |      |   |
| MOL   | nie h | Ione  | •      |      |      |   |
| 1 的   | 2-    | 3不    | 4 문    | 57   | ń₩   |   |
| тнj   | Don   | 9.41  | i ve   | Mer  | 10   |   |
| he    |       | cated | t at t | he u | oper |   |

right corner indicates that you have switched to T9 character stroke input mode.

-

Contact 笔 🎦 First name: Last name: Work phone: Mobile phone: 1一 2不 3在 4有 5来 6大, Done Menu

Strokes

For example: to enter "Wang", press the number keys 9, 2, 6, 4 respectively.

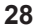

Learning the Input Modes

|                                                                                                    | $\Psi$                                                                                                    |                                                                                                    |      |
|----------------------------------------------------------------------------------------------------|----------------------------------------------------------------------------------------------------|----------------------------------------------------------------------------------------------------|------|
| 4 Press & hold<br>Selected Character<br>Code                                                                                                    | 5 Press 1. Strokes                                                                                                    |                                                                                                    |      |
| Contact 笔                                                                                                    | G Contact 笔 🖌                                                                                                    |                                                                                                    |      |
| First name:                                                                                                    | First name:                                                                                                    |                                                                                                    |      |
|                                                                                                    |                                                                                                    |                                                                                                    |      |
| Last name:                                                                                                    | Last name:                                                                                                    |                                                                                                    |      |
| Work phone:                                                                                                    | Work phone:                                                                                                    |                                                                                                    |      |
| Mobile phone:                                                                                                    | Mobile phone:                                                                                                    |                                                                                                    |      |
|                                                                                                    |                                                                                                    |                                                                                                    | ŝ    |
| 1 <u>王 2王 3现 4理 5表 6玉</u>                                                                                                    | ↓ 1子 2爷 3国 4府 5维 6朝                                                                                                    |                                                                                                    |      |
| Make sure the input is a complete character, then                                                                                                    | You have successfully<br>entered the character.                                                                                                    |                                                                                                    | inpe |
| select the character without the underline.                                                                                                    |                                                                                                    |                                                                                                    |      |
| select the character without the underline.                                                                                                    | complicated charact                                                                                                    | are                                                                                                    |      |
| select the character without<br>the underline.<br>Action: Entering<br>Press Strokes                                                                                                    | 2 Press & hold<br>Selected Character<br>Code                                                                                                    | <b>9 Press Beer Strokes</b>                                                                                                    |      |
| select the character without<br>the underline.<br>Action: Entering<br>Press Strokes                                                                                                    | Complicated characte Press & hold Selected Character Code Contact                                                                                                    | ers<br>3 Press 3. Strokes                                                                                                    |      |
| select the character without<br>the underline.<br>Action: Entering<br>Press Strokes<br>Contact É<br>First name:                                                                            | Complicated characte<br>2 Press & hold<br>Selected Character<br>Code<br>Contact 霍 猛                                                                                                    | 8 <b>Press 3</b> Press 3 Press 3 Press 3 Press 3 Strokes                                                                                                    |      |
| select the character without<br>the underline.<br>Action: Entering<br>1 Press Strokes<br>Contact 笔<br>First name:<br>王小                                                                    | Complicated characte<br>2 Press & hold<br>Selected Character<br>Code<br>Contact 差 M<br>First name:<br>王小                                                                                                    | Press 3. Strokes<br>3 Press 3. Strokes<br>Contact 笙 い<br>First name:<br>王小                                                                                                    |      |
| select the character without<br>the underline.<br>Action: Entering<br>1 Press Strokes<br>Contact 笔<br>First name:<br>王小<br>Last name:                                                      | Complicated characte<br>Press & hold<br>Selected Character<br>Code<br>Contact 笔 M<br>First name:<br>王小<br>Last name:                                                                                                    | 8 Seer Strokes<br>3 Press 3 Strokes<br>Contact 笔 개<br>First name:<br>王 사<br>Last name:                                                                                                    |      |
| select the character without<br>the underline.<br>Action: Entering<br>1 Press Strokes<br>Contact 笔<br>First name:<br>王小<br>Last name:<br>Work phone:                                       | Complicated characte<br>Press & hold<br>Selected Character<br>Code<br>Contact 笔 M<br>First name:<br>王小<br>Last name:<br>Work phone:                                                                                                    | 875<br>3 Press 3 Strokes<br>Contact 筆 M<br>First name:<br>王小<br>Last name:<br>Work phone:                                                                                                    |      |
| select the character without<br>the underline.<br>Action: Entering<br>1 Press Strokes<br>Contact 堂<br>First name:<br>포자<br>Last name:<br>Work phone:<br>Mobile phone:                      | Complicated characte<br>Press & hold<br>Selected Character<br>Code<br>Contact 筆加<br>First name:<br>王小<br>Last name:<br>Work phone:<br>Mobile phone:                                                                                                    | 875<br>3 Press Boer Strokes<br>Contact 筆 M<br>First name:<br>포시<br>Last name:<br>Work phone:<br>Mobile phone:                                                                                           |      |
| select the character without<br>the underline.<br>Action: Entering<br>1 Press Strokes<br>Contact 같<br>First name:<br>王사<br>Last name:<br>Work phone:<br>Mobile phone:                      | Complicated character<br>2 Press & hold<br>Selected Character<br>Code                                                                                                    | 875<br>3 Press 3 Deer Strokes<br>Contact 筆 加<br>First name:<br>王小<br>Last name:<br>Work phone:<br>Mobile phone:<br>日 ノ                                                                                  |      |
| select the character without<br>the underline.<br>Action: Entering<br>1 Press Strokes<br>Press Strokes<br>First name:<br>王小<br>Last name:<br>Work phone:<br>Mobile phone:<br>1             | Complicated character<br>Press & hold<br>Selected Character<br>Code<br>Contact 笔 M<br>First name:<br>王小<br>Last name:<br>Work phone:<br>B<br>1日 2时 3是 4最 5題 6明 、                                                                                                    | 875<br>3 Press 3 oer Strokes<br>Contact 笔 M<br>First name:<br>王小<br>Last name:<br>Work phone:<br>Mobile phone:<br>日J<br>1晚 2星 3易 4昨 5暖 6明 ↓                                                             |      |
| select the character without<br>the underline.<br>Action: Entering<br>1 Press Strokes<br>First name:<br>王小<br>Last name:<br>Work phone:<br>I 空 —<br>1 월 2 月 3 日 4 日 5 同 6 明<br>Done + Menu | Complicated characte<br>Press & hold<br>Selected Character<br>Code<br>Contact 笔 1<br>First name:<br>王小<br>Last name:<br>Work phone:<br>H<br>1日 2时 3是 4最 5题 6明 •<br>Done Menu                                                                                                 | 875<br>3 Press 3 orr Strokes<br>Contact 笔 M<br>First name:<br>王小<br>Last name:<br>Work phone:<br>Mobile phone:<br>日J<br>1晚 2星 3易 4昨 5賬 6明 ↓<br>Done   Menu                                              |      |
| select the character without<br>the underline.<br>Action: Entering<br>1 Press Strokes<br>First name:<br>王小<br>Last name:<br>Work phone:<br>I型2月3日4日5月6明<br>Done + Menu                     | Complicated character<br>Press & hold<br>Selected Character<br>Code<br>Contact 笔弧<br>First name:<br>王小<br>Last name:<br>Work phone:<br>B<br>1日 2时 3是 4最 5题 6明 、<br>Done Menu<br>Select the first part of the<br>character. The underlined                                    | 875<br>3 Press 3 orr Strokes<br>Contact 笔 弧<br>First name:<br>王小<br>Last name:<br>Work phone:<br>Mobile phone:<br>日J<br>1晚 2星 3易 4昨 5暖 6明 ↓<br>Done Menu<br>Select the second part of<br>the observator |      |
| select the character without<br>the underline.<br>Action: Entering<br>1 Press Strokes<br>First name:<br>王小<br>Last name:<br>Work phone:<br>1 2月 3日 4日 5月 6明<br>Done + Menu                 | Complicated character<br>Press & hold<br>Selected Character<br>Code<br>Contact 笔 1<br>First name:<br>王小<br>Last name:<br>Work phone:<br>B<br>1日 2时 3是 4最 5题 6明 、<br>Done Menu<br>Select the first part of the<br>character. The underlined<br>character is a part of another | 875<br>3 Press 3 orr Strokes<br>Contact 笔 弧<br>First name:<br>포小<br>Last name:<br>Work phone:<br>BJ<br>1晚 2星 3易 4昨 5暖 6明 ↓<br>Done   Menu<br>Select the second part of the character.                   |      |

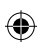

I

| I —   |                                              |
|-------|----------------------------------------------|
| I     |                                              |
|       |                                              |
|       | Press & hold     Selected Character     Code |
|       | Contact 笔 📶                                  |
|       | First name:                                  |
| 2     | Last name:                                   |
| des   | Work phone:                                  |
| ut Mo | Mobile phone:                                |
| npı   | 1白 2天 3显 4日 5确 6了                            |
| 0     | Done   Menu                                  |
| Ę     | You have successfully                        |
| 5     | entered your desired                         |
|       |                                              |

Learning

۲

30

۲

#### 2.2.5 T9 Pinyin

T9 pinyin can enable you to enter Chinese characters with Romanized pinyin. Please refer to 2.2.6 Entering Pinyin with English Input Method.

۲

### Action: Enter Chinese characters using T9 Pinyin

| Press & hold [*Ty]<br>Then select () T9<br>Pinyin | 2 Press (3DEF)     | <pinyin></pinyin> | 3 Select the pinyin> | Correc  |
|---------------------------------------------------|--------------------|-------------------|----------------------|---------|
| Text Messages <sup>12</sup> 3                     | Text Messages      | 拼 🏌               | Text Messages        | 拼 🏅     |
| To:                                               | To:                |                   | To:                  |         |
| 1 Symbols                                         |                    |                   |                      |         |
| 2 123                                             |                    |                   |                      |         |
| 3 T9 Stroke                                       | 0/160              |                   | 0/160                |         |
| 4 T9 Pinyin                                       |                    | L                 |                      |         |
| 5 Abc                                             |                    |                   |                      |         |
| 6 T9 English                                      |                    |                   |                      |         |
| 7 T9 Settings                                     | edf                |                   | duo dun              |         |
| 8 T9 Chinese User Diction                         | 1恶 2阿 3俄 4額        | 5饿 6娥 🗸           | 1多 2夺 3朵 4身          | 〒5度 6堕, |
| Cancel                                            | Send               | Menu              | Send                 | Menu    |
|                                                   | j in the upper rig | ht hand           |                      |         |
|                                                   | corner indicates t | nat you           |                      |         |

Learning the Input Modes

2

. . .

31

have switched to T9 Pinyin

input mode.

 $( \mathbf{ } )$ 

4 Press & hold <Selected Character Code> Text Messages 拼 Ŷ To: 多 1/70 1少 2年 3数 4么 5大 6次 Send ↓ Menu

Learning the Input Modes

2

32

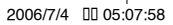

( )

#### 2. 2. 5 Entering English characters

There are two ways to enter English letters using 595.

T9 English – Use T9 English to key in English words faster. You can also add new words to the dictionary to increase typing speed.

 $(\mathbf{r})$ 

English – Press the respective number key as indicated by the labeled alphabets to input English. English entering status:

First letter in upper case, followed by lower case letters.

All lower case.

Abc

abc

ABC All upper case.

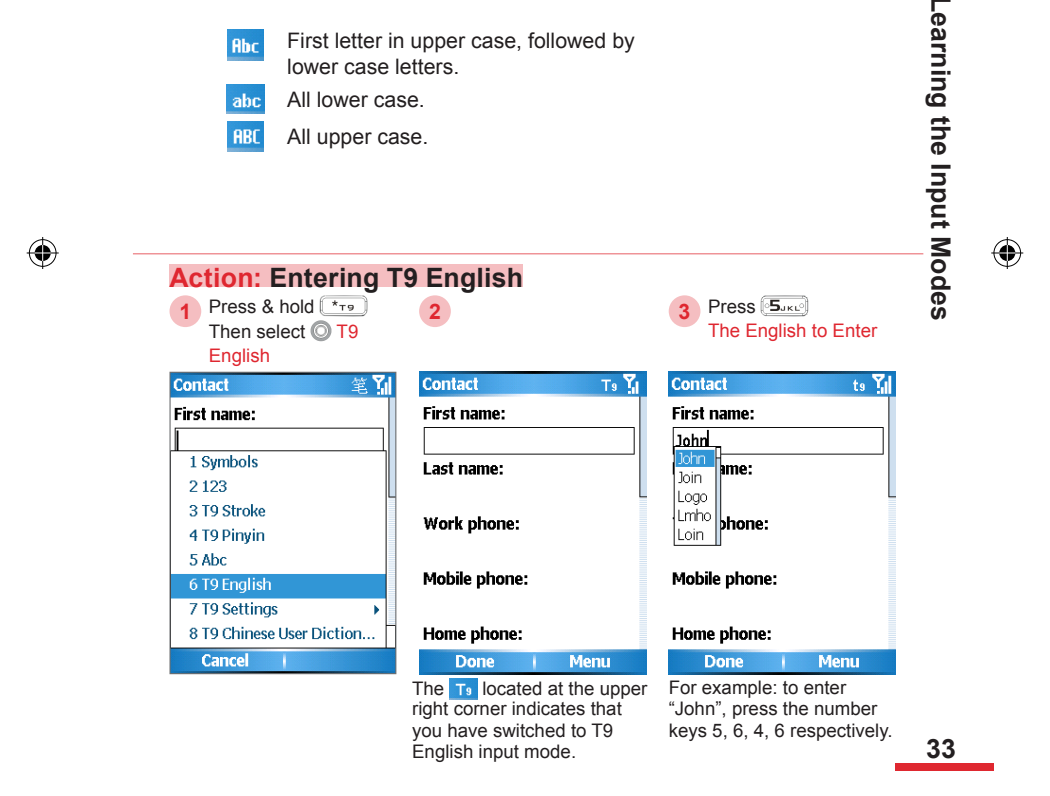

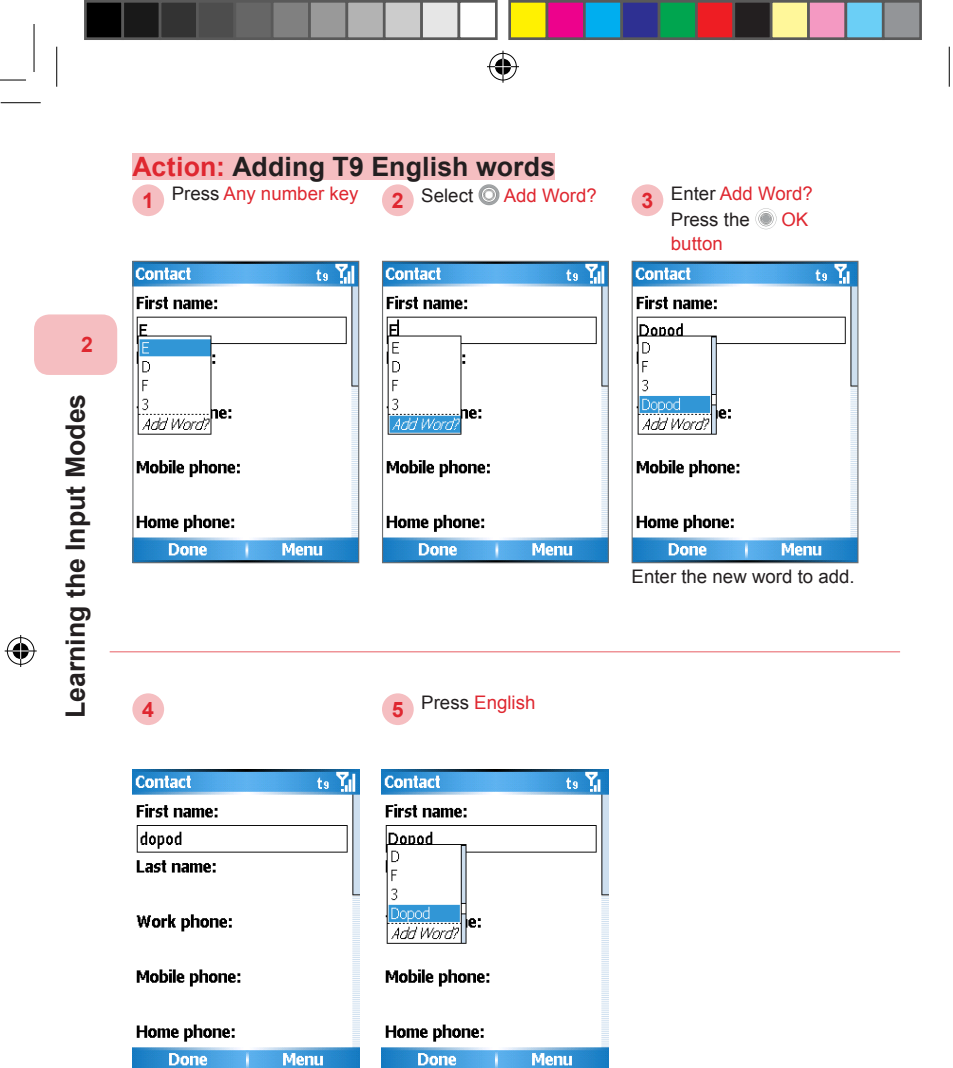

The entered word has been added to the dictionary.

( )

34

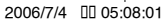

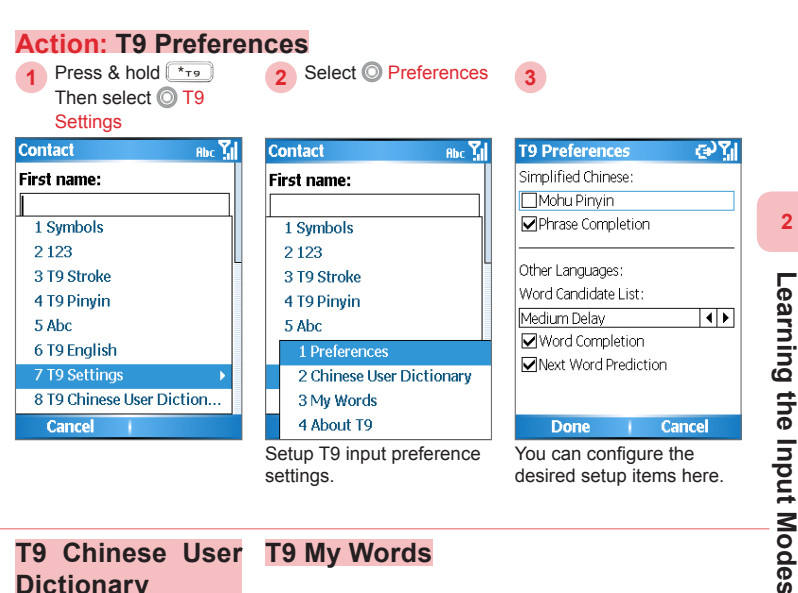

Setup T9 input preference settings.

€) ¶

#### You can configure the desired setup items here.

#### T9 Chinese User Dictionary

#### **T9 My Words**

T9 My Words 1/2 T9 Chinese User Diction 🗃 🏹 dopod Menu

You can use the Chinese User's Dictionary to set up shortcuts for phrases which will speed up text entering.

Add Menu You can use My Words to set up English phrases for quick and convenient text input.

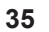

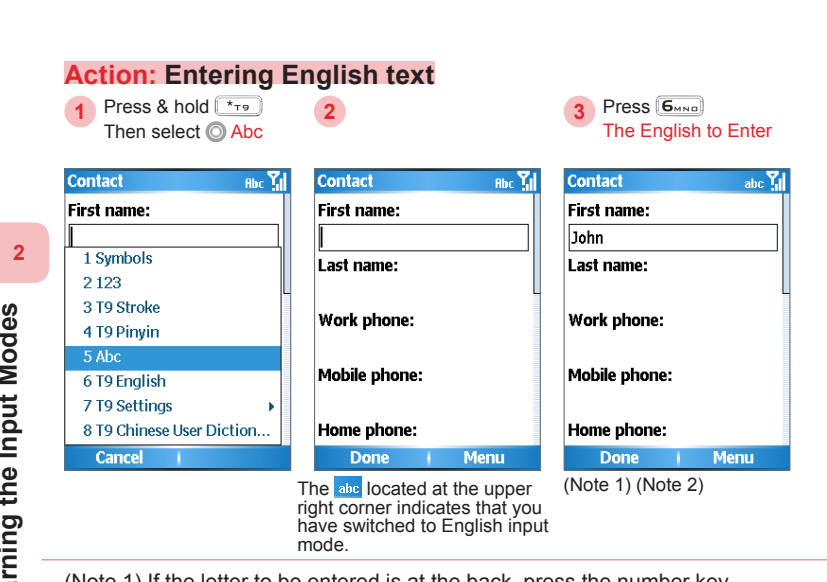

(Note 1) If the letter to be entered is at the back, press the number key repeatedly. For example, to enter "L" press 5... number key three times.

(Note 2) Under English mode, you can press Loo to enter punctuation or - #) to insert a comma.

Learning the Input Modes

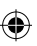

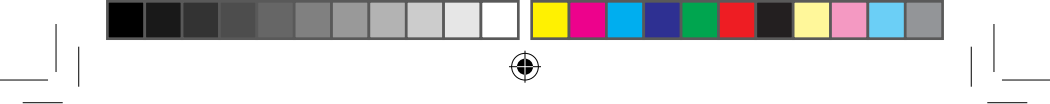

#### 2. 3 Using the Back Button to Delete Characters

You can use the Back button to delete a single character, or press and hold the Back button to delete all characters.

2

#### Action: Deleting a single character

2

Press the 🗲 Back button

| Contact abc 🐪             | Contact abc 🏹         |
|---------------------------|-----------------------|
| First name:               | First name:           |
| John                      | Joh                   |
| Last name:                | Last name:            |
| Work phone:               | Work phone:           |
| Mobile phone:             | Mobile phone:         |
| Home phone:               | Home phone:           |
| Done Menu                 | Done   Menu           |
| To return to the previous | You have successfully |

character and delete it, press the Back button.

deleted a single character.

(4)

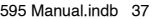

#### Action: Deleting all characters

1 Press & hold 

| Contact abo               | c 🖌 Contact Rbc 🎢          |
|---------------------------|----------------------------|
| First name:               | First name:                |
| John                      |                            |
| Last name:                | Last name:                 |
| Work phone:               | Work phone:                |
| Mobile phone:             | Mobile phone:              |
| Home phone:               | Home phone:                |
| Done   Menu               | Done i Menu                |
| To delete the entire were | d ar Vau have avecagefully |

2

To delete the entire word or contents in the number field, deleted all characters. press and hold the Back button.

You have successfully

۲

۲

2

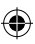

# Topic

۲

## 3

## Using the Communication Functions

#### In this topic, you will learn about...

- 1. Using the Phone
- 2. Making Phone Calls
- 3. Receiving Voice Calls
- 4. Video Calls
- 5. Call Options

- 6. Additional Information on Dialing
- 7. Setting Up Speed Dial Entries

## Index Action

| Phone Home Screen                        |  |
|------------------------------------------|--|
| Turn Off the Phone Function43            |  |
| Turn on the Phone Functions44            |  |
| Enter PIN Code45                         |  |
| Adjusting Headset Volume46               |  |
| Dialing from the Phone Screen47          |  |
| Dialing from Contacts List48             |  |
| Dialing from Contacts Details            |  |
| Using Call History for Dialing50         |  |
| Use Speed Dialing from Home Screen52     |  |
| Use Speed Dial from Speed Dial Manager53 |  |
| Answering Incoming Calls54               |  |
| Reject Incoming Calls55                  |  |
| Checking Missed Calls55                  |  |
| End Call56                               |  |
| Hold60                                   |  |
| Swap Calls61                             |  |
| Creating Multi-Way Conferencing62        |  |
| Activate/Deactivate the Speakerphone63   |  |
| Activate Mute64                          |  |

۲

۲

595 Manual.indb 40

۲

| Unmute                        | 65 |
|-------------------------------|----|
| Dial to Voicemail             | 66 |
| Dialing Emergency Calls       | 67 |
| Dialing International Calls   | 68 |
| Using SIM Card Services (STK) | 69 |
| Creating a Speed Dial         | 70 |
| Editing a Speed Dial          | 71 |
| Removing a Speed Dial         | 72 |

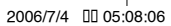

#### 3.1 Using the Phone

When you begin to use the 595 phone functions, you will need to enter the SIM card PIN number in order to connect to the GSM/UMTS mobile network. When using this device, you can control wireless functions, e.g. activate/deactivate the phone. You can also adjust the headset volume anytime during a call or when using the device.

۲

#### 3.1.1 Phone Functions

At the Phone screen, you can access, dial, search contacts, or save phone numbers to the contacts list. Under certain circumstances (such as on a plane), you may need to turn off the phone functions of the handset. You can use the Comm Manager to manually deactivate/ activate the phone's communication functions. When the phone function is off, you will not be able to receive calls, send/receive messages, or use GPRS/UMTS by connecting to a wireless mobile network. But other phone functions such as browsing the calendar, listening to music, or playing games can still be used.

#### Action: Phone Home Screen Press Call

E)

Contacts

2

Service Provider Profile: Normal Text Messages (0)

Start

button

| _ |                     |       |
|---|---------------------|-------|
| 1 | 🛞 G 🚥               | - Y.I |
| • | Smartpho            | one   |
| 8 |                     |       |
| 1 |                     |       |
| 6 |                     |       |
|   | 🚱 John              | m     |
|   | 😪 Emergency         |       |
|   | 💕 Private           |       |
|   | See Dopod           | m     |
|   | 💵 John              | m     |
|   | 💵 John              | m     |
|   | Save   Menu         |       |
|   | Switch to the phone |       |

( )

screen.

42

Using the Communication Functions

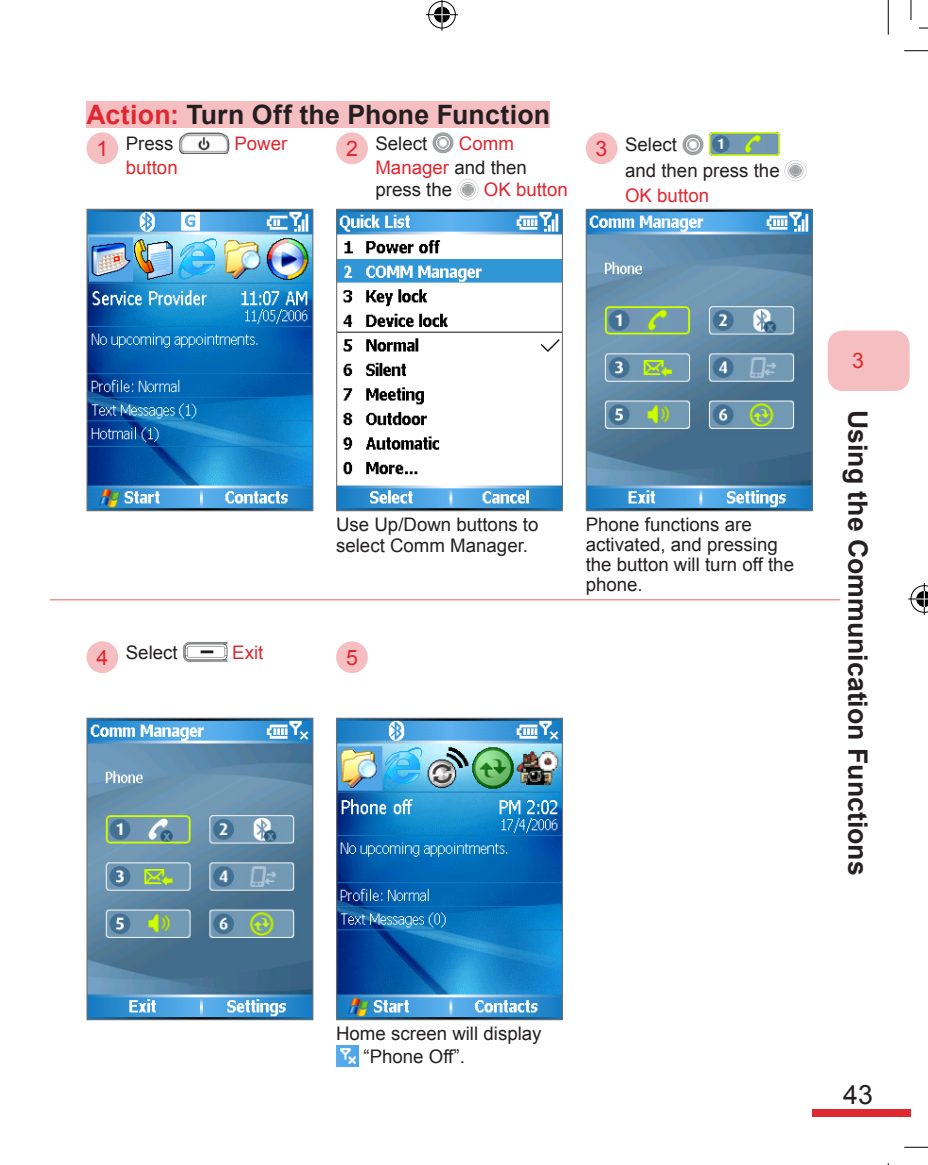

595 Manual.indb 43

( )

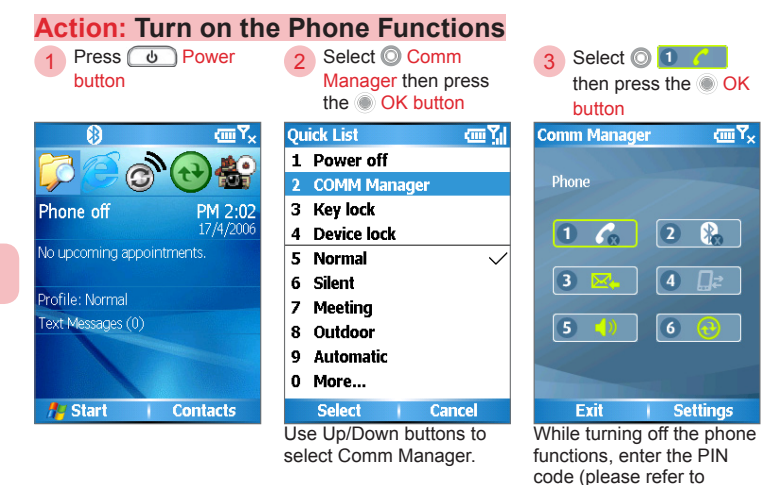

section 3.1.2).

ra) ₹

1:47 PM 11/05/2006

Contacts

۲

۲

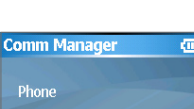

1

3

5

Exit

Select - Exit

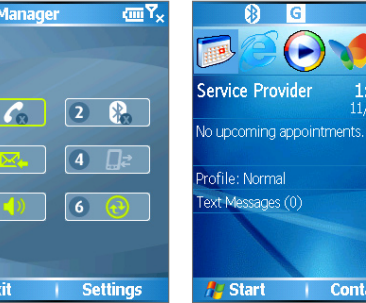

5

The Home screen displays your telecom service provider name.

•

44

#### 3.1.2 Enter PIN Code

Each time you turn on the phone or activate the phone functions, you will need to enter the SIM card PIN code (personal identification number) provided by your account's telecom service provider.

۲

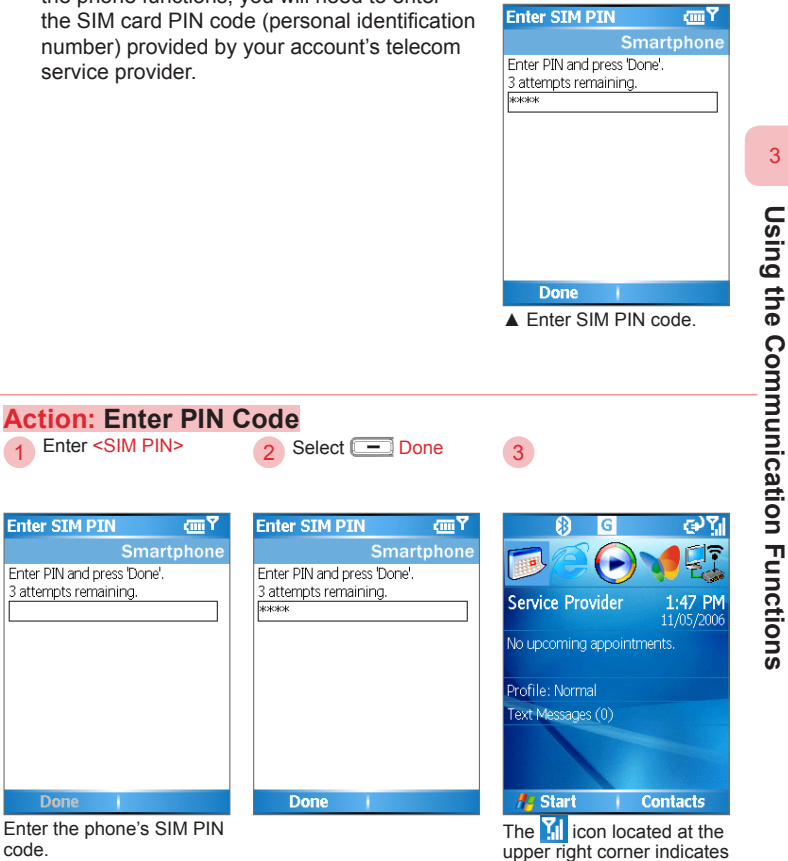

Enter the phone's SIM PIN code.

Enter SIM PIN

45

that you have turned the

phone on.

#### 3. 1. 3 Adjust Handset Volume

During a call, you can adjust the headset volume to clearly hear the conversation.

۲

For sound settings, please refer to section 10. 4; for control mode settings, please refer to section 10. 5.

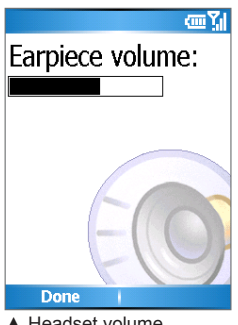

 Headset volume adjustment screen

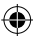

۲

3

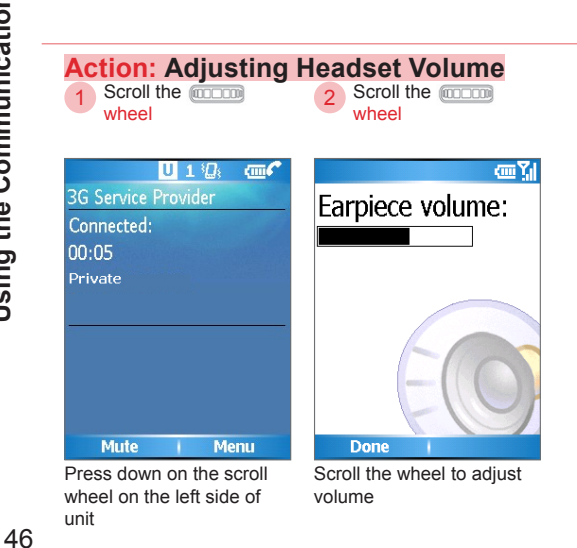

595 Manual.indb 46

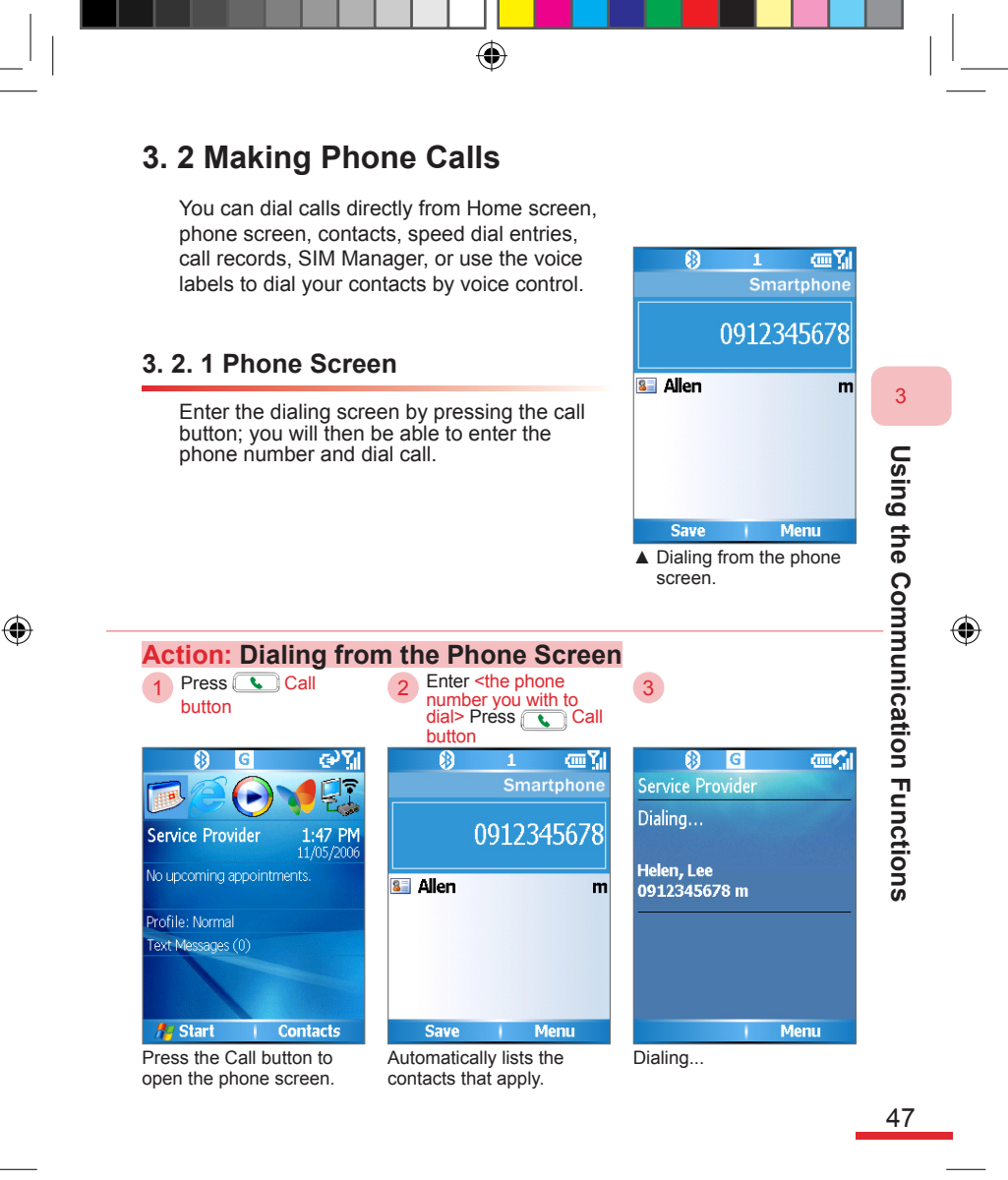

(

#### 3. 2. 2 Dialing by Using Contacts

Choose the contact and the phone number in the Contacts List. You can use the Left/Right button to switch the contact's number.

۲

To create a contact and to edit contacts, please refer to section 4. 1 Contacts Descriptions.

> Following each contact's entry or phone number, "M" stands for mobile number, "H" stands for home number, "W" stands for work number.

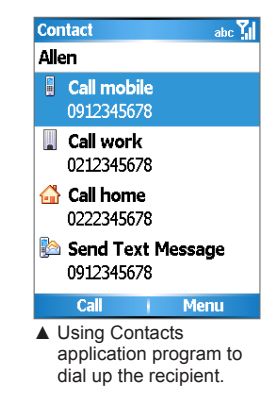

#### Action: Dialing from Contacts List

Select Contacts

Opens Contacts list.

| Contacts | <u>س۲</u> |
|----------|-----------|
| Allen    | m         |
| Service  |           |
|          |           |
|          |           |
|          |           |
|          |           |
|          |           |
|          |           |
|          |           |
| New      | Menu      |

Select O <the contact

you want to dial>

 Image: Service Provider

 Dialing...

 Helen, Lee

 0912345678 m

Press Call

button

Dialing up the contact.

48

595 Manual.indb 48

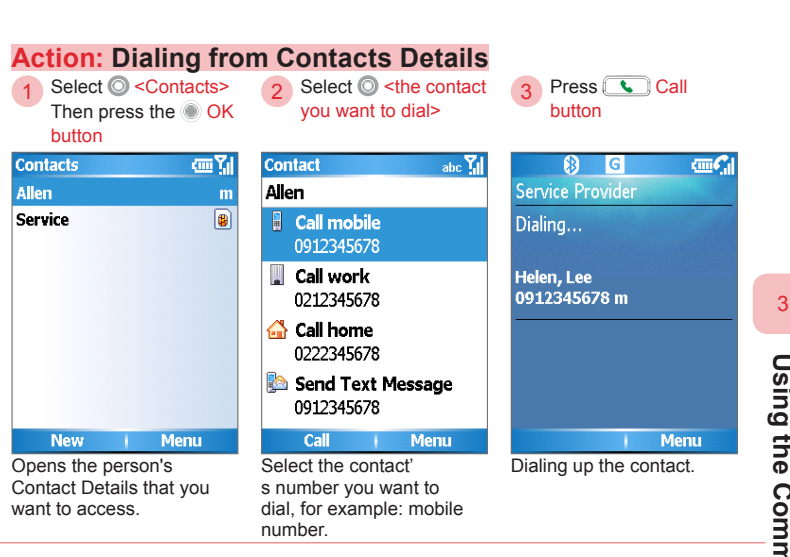

 $(\mathbf{0})$ 

۲

**Using the Communication Functions** 

( )

#### 3. 2. 3 Dialing from Call History

Using Call History for dialing. The Call History includes incoming calls, missed calls, and outgoing calls.

۲

 $\Box$ Call History icon:

Missed call

Answered incoming calls

Answered Video Calls

Outgoing calls

Outgoing video calls

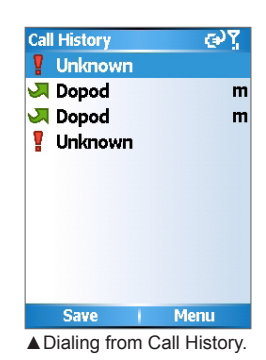

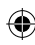

3

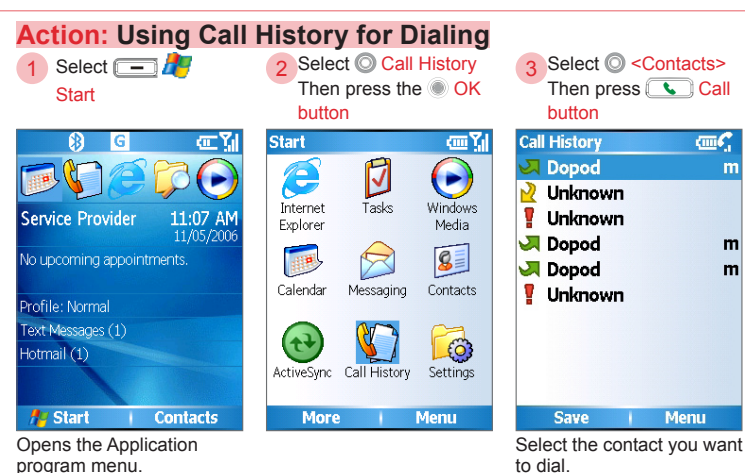

( )

program menu.

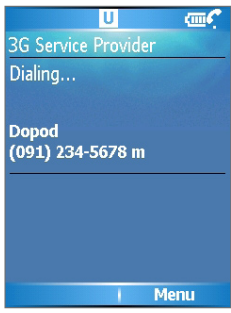

Dialing up the contact.

595 Manual.indb 51

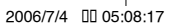

#### 3. 2. 4 Using A Speed Dial

You can set speed dial entries/shortcuts for frequently dialed contact numbers or frequently used application items. You will only need to press and hold the corresponding speed dial entry/shortcut button to dial your contacts or access application programs. If you set the corresponding number as two digits, such as 14, then you can first enter 1 and then hold 4 to activate the speed dial. For speed dial settings, please refer to section 3. 6.

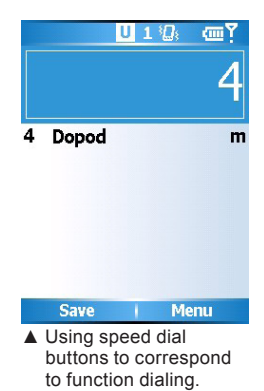

#### Action: Use Speed Dialing from Home Screen

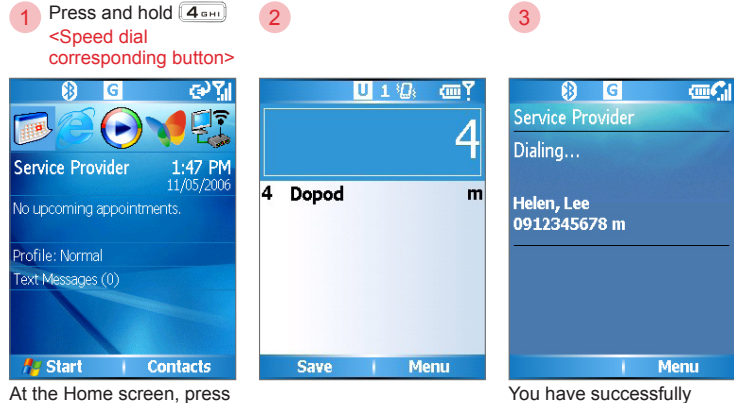

You have successfully dialed up the contact.

3

595 Manual.indb 52

52

the speed dial button, for

example: 4.

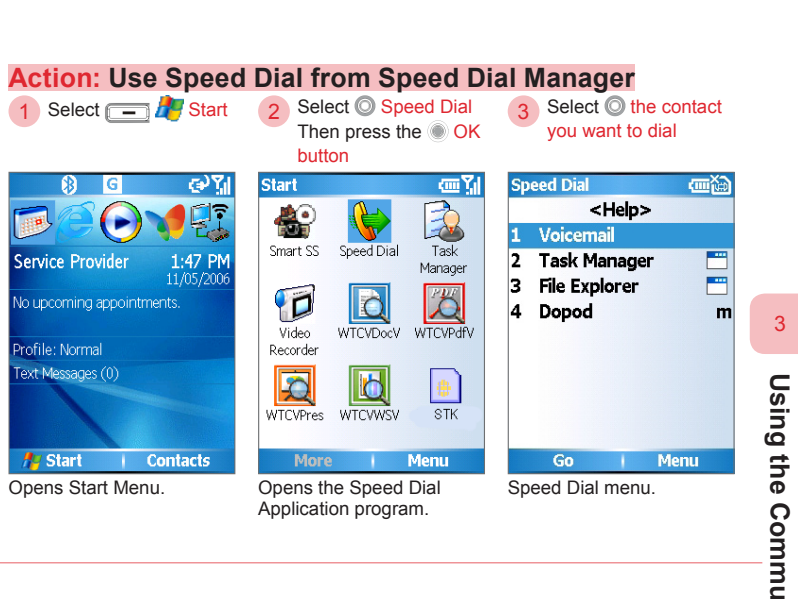

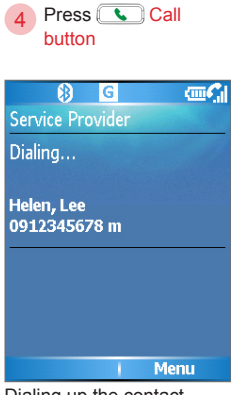

Dialing up the contact.

**Using the Communication Functions** 

53

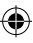

 $(\mathbf{\Phi})$ 

#### 3. 3 Receiving Voice Calls

When you receive an incoming call, the phone will display the information on both the inner and outer screen for the user to decide on answering or ignoring the call. When you are in a call, you will still be able to press the Home button to return to the Home screen at any time, or operate other application programs.

۲

#### 3. 3. 1 Answer Incoming Calls

Using the phone to answer incoming calls from other contacts.

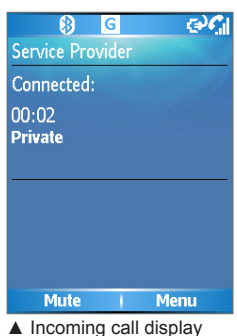

 Incoming call display screen.

### Action: Answering Incoming Calls

or select - Answer Phone - Incoming... €) C.| e CI 8 G Service Provider Service Provider Incoming Call Connected: 00:02 Private Private Mute Answer Ianore Menu

Incoming call information.

Answered incoming calls.

**Using the Communication Functions** 

3

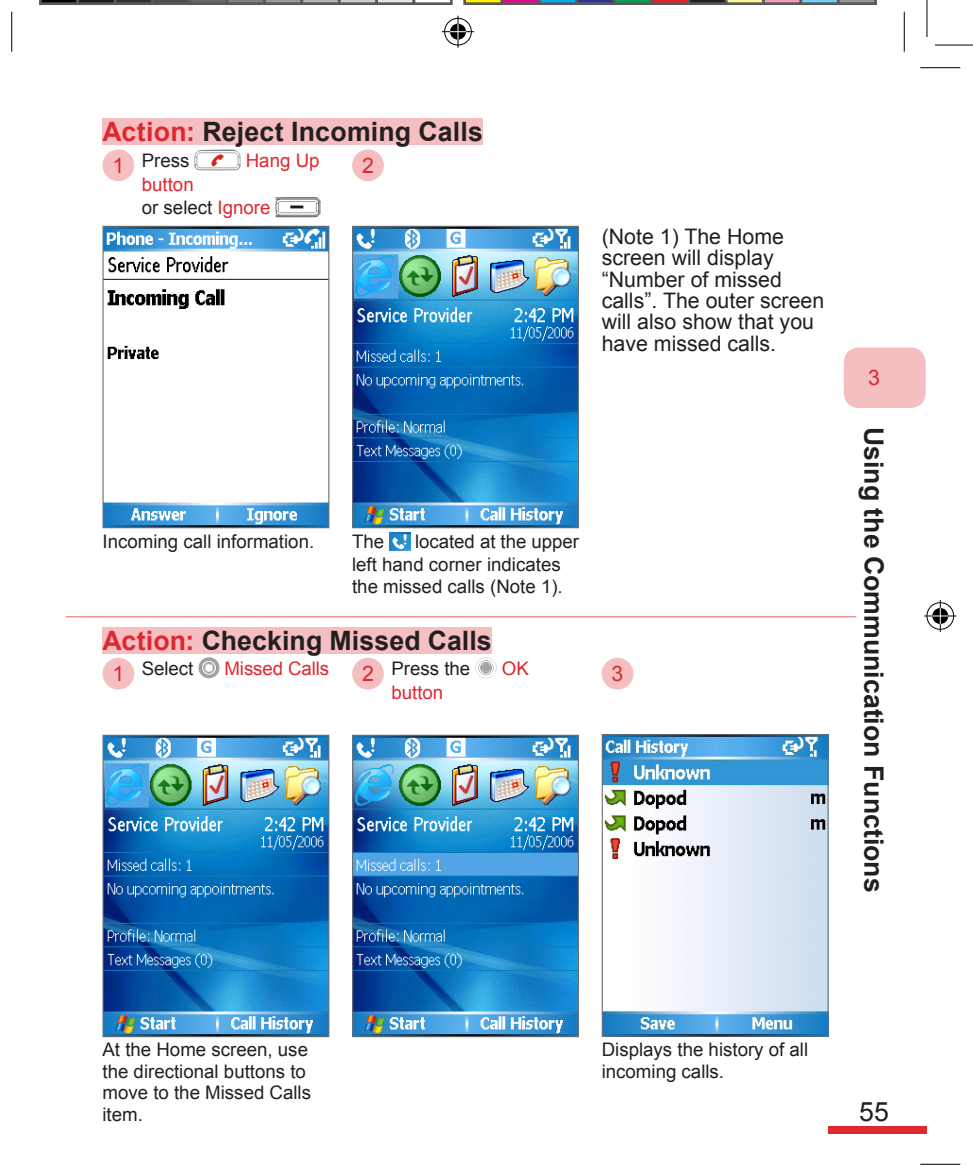

| Action: End Call<br>Press Ang Up<br>button | 2                               |
|--------------------------------------------|---------------------------------|
| Image: Service Provider                    | र्ष 🚯 🖸 🚭 🏹 Service Provider    |
| 00:02<br>Private                           | Call ended:<br>00:07<br>Unknown |
|                                            |                                 |
| Muto i Monu                                | Марц                            |
| Plate Plenu                                | Call has ended.                 |

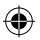

#### 3.4 Video Calls

You can use the phone application to make video calls to contacts. Before dialing or answering video calls, please make sure you are using a 3G mobile network supported USIM card and account. When the task bar at the top of the screen shows the appropriate icon [U], it means that you are already using a UMTS mobile network, and are able to dial/ receive video calls.

۲

When using the video call function, make sure both sides are:

- · Using a phone and account that support 3G video functions
- Able to receive 3G signals on both sides during a call

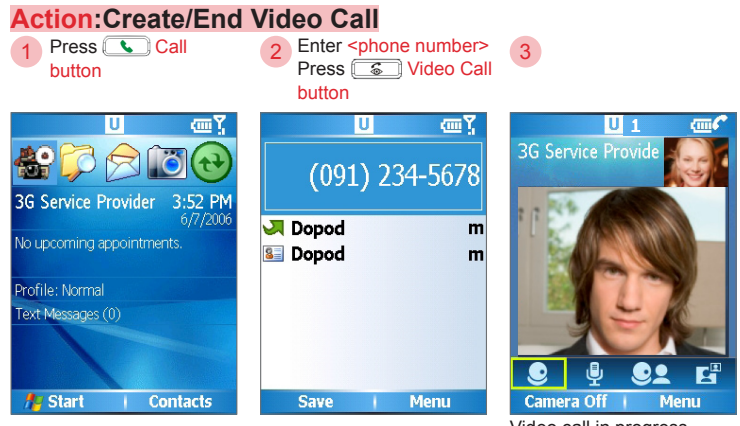

Using the Communication Functions

3

57

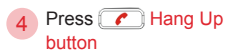

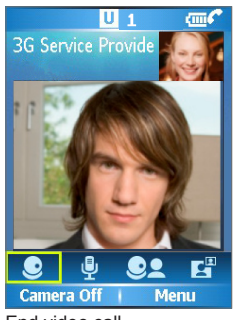

End video call

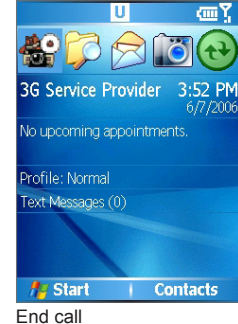

۲

#### Action: Answer Video Calls 1 button

Press Call 2

۲

3

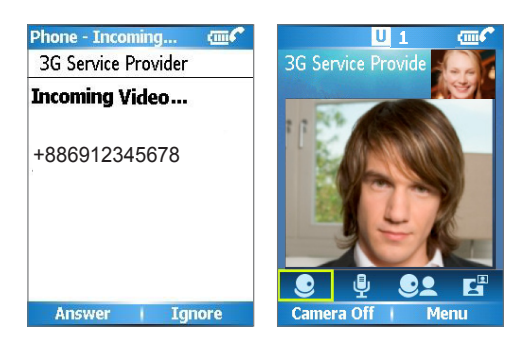

58

595 Manual.indb 58

( )

#### Video Call Options

During a video call, you can select the following options to adjust video settings:

۲

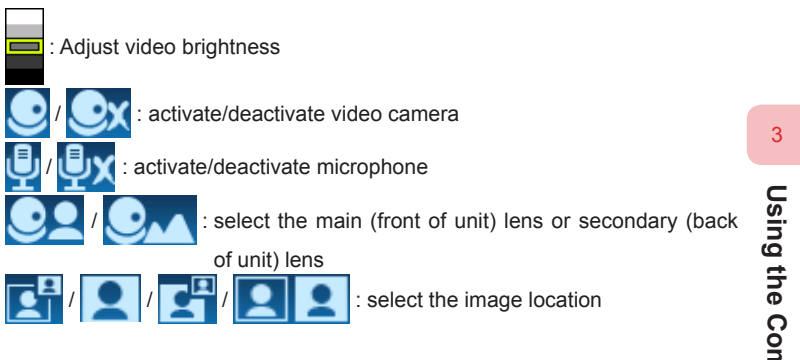

Using the Communication Functions

2006/7/4 00 05:08:26

#### 3. 5 Call Options

Setting up the "During Call" options You can choose to use Flash, activate mute, Speakerphone, or Conference etc.

۲

#### 3. 5. 1 Using Call Waiting

You can use call waiting to hold the current call. When you use call waiting you will still be charged for the minutes used.

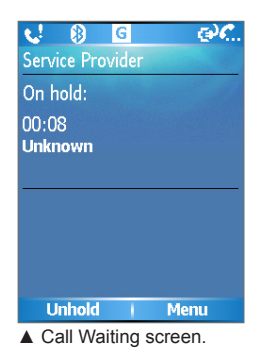

3

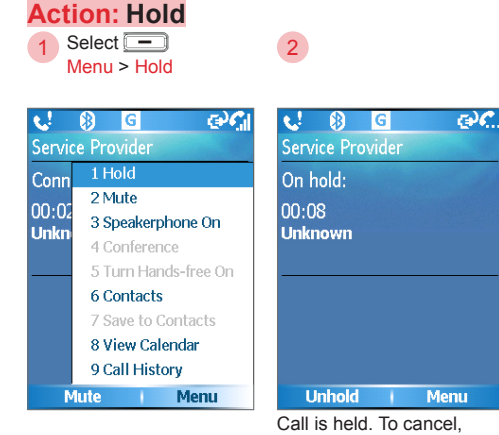

Call is held. To cancel, please select "Unhold".

( )

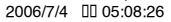

#### 3. 5. 2 Swap Calls

You can swap between two calls.

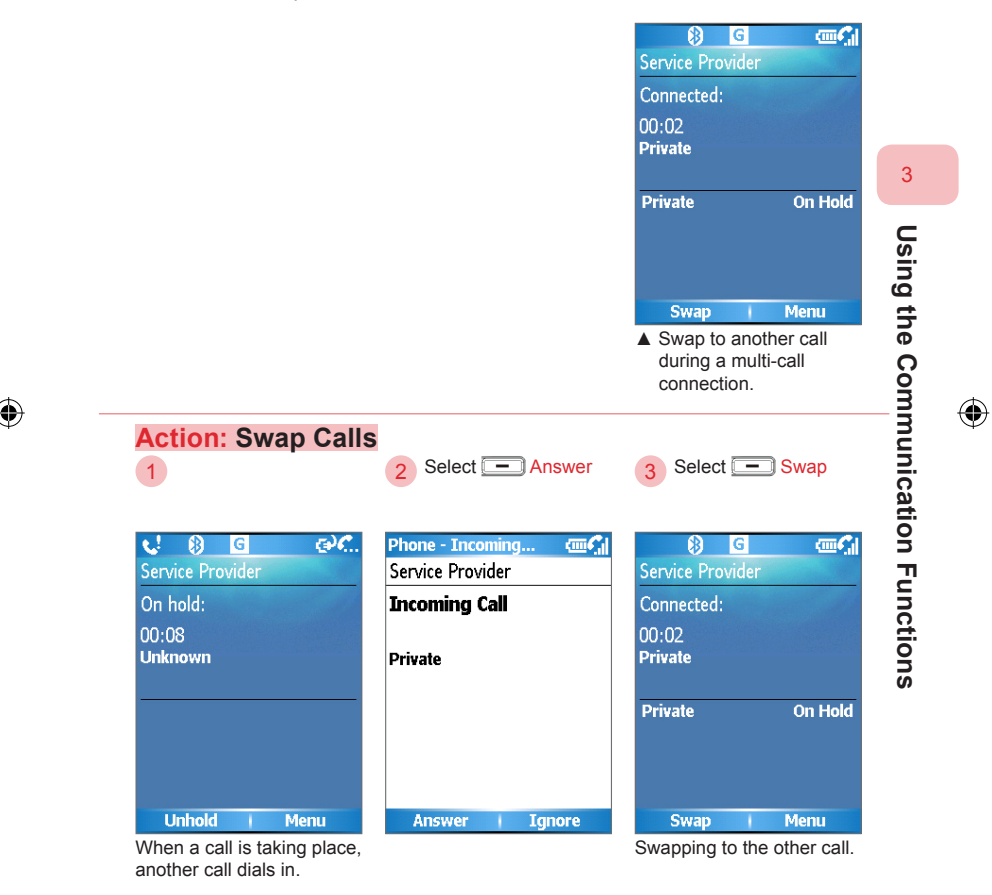

۲

#### 3. 5. 3 Create Multi-Way Conferencing

You can hold one call, then dial out the second phone number, or answer a new incoming call during the current one.

۲

Not all service providers support multiway conferencing, please contact your service provider for more information.

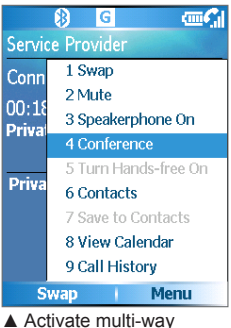

Activate multi-way conferencing function.

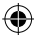

#### Action: Creating Multi-Way Conferencing

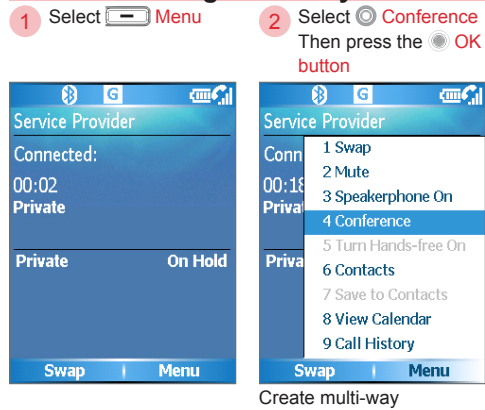

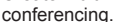

62

595 Manual.indb 62

۲
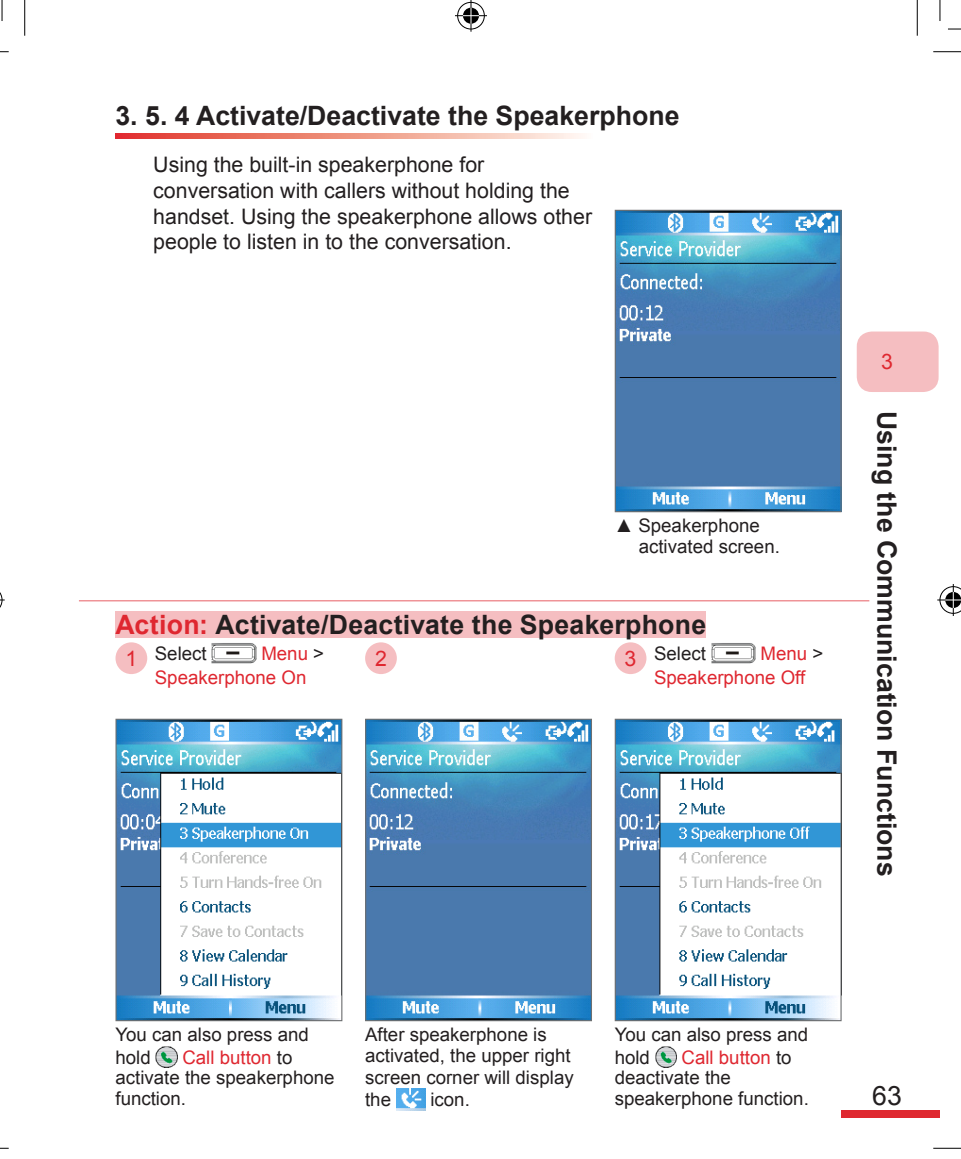

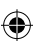

#### 3. 5. 5 Activate Mute

During a call, you can temporarily turn off the handset microphone to prevent the person on the other side from hearing your voice.

۲

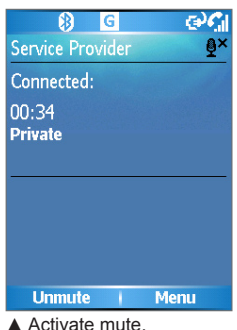

Activate mute.

# Action: Activate Mute

Select - Menu > 1 Mute

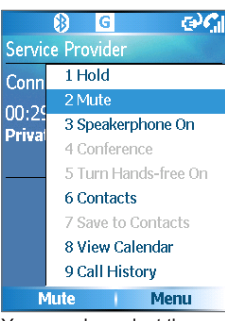

You can also select the Mute key directly on the screen.

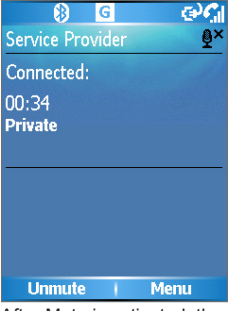

After Mute is activated, the upper right screen corner will display the **₽**<sup>×</sup> icon.

•

64

3

**Using the Communication Functions** 

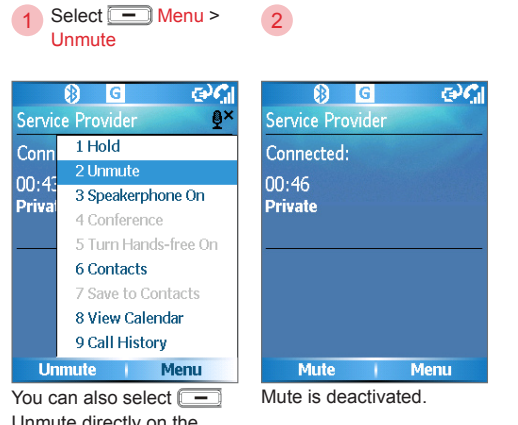

You can also select — Unmute directly on the screen.

Action: Unmute

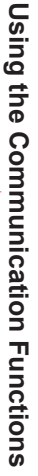

3

 $(\mathbf{\Phi})$ 

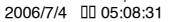

# 3. 6 Additional Information on Dialing

 $( \blacklozenge )$ 

To listen to messages in the voicemail, you can dial the voicemail number (provided by the service provider) from the phone screen directly. The first slot of speed dial is usually set up as the voicemail number; you can also use other speed dials to call the voicemail. Your service provider will provide you with your voicemail number.

### 3. 6. 1 Dialing to Voicemail

When your phone cannot be reached, the telecom system will automatically connect the incoming call to the voicemail. You can dial up the voicemail to listen to your messages.

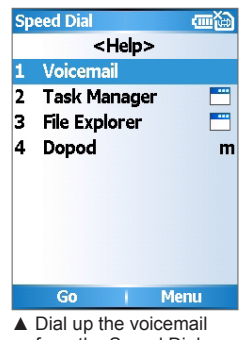

 Dial up the voicemail from the Speed Dial application program.

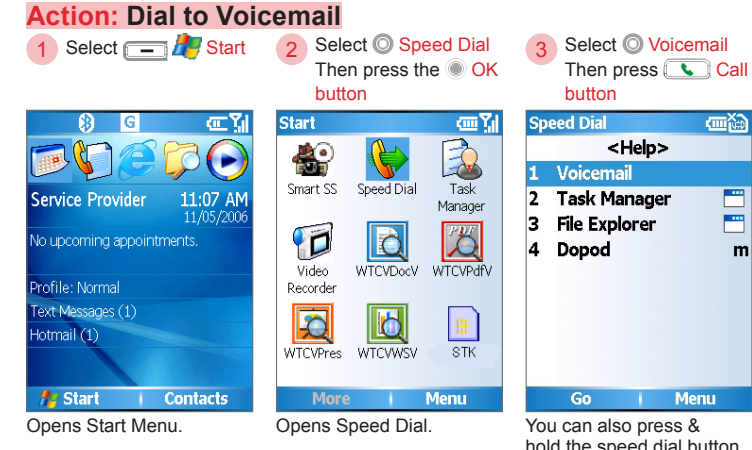

You can also press & hold the speed dial button 1 directly on the Home screen.

### 3. 6. 2 Dialing Emergency Calls

Action: Dialing Emergency Calls

œ۲

Enter the emergency

112

phone number Then press Call button

Emergency

An emergency phone number was entered.

Press TALK to call. Or

Cancel

is locked.

It is possible to dial

emergency numbers when the Home screen or keypad

press the Cancel key to

If you need to dial the local emergency help number, do so by dialing directly from the phone screen. When the phone functions are off or keypad is locked, you can still dial emergency calls.

(�

The SIM card may store other emergency help numbers, please ask your service provider for more information.

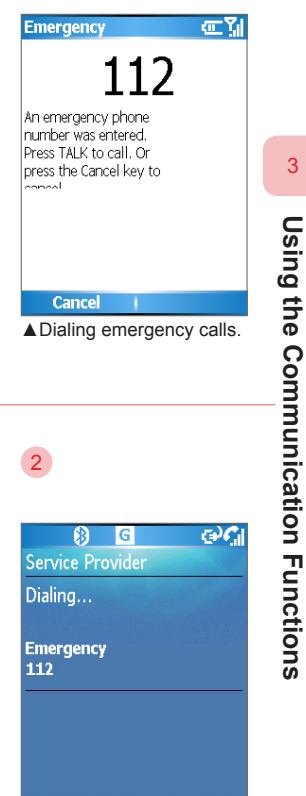

Unlock | Dialing emergency calls.

67

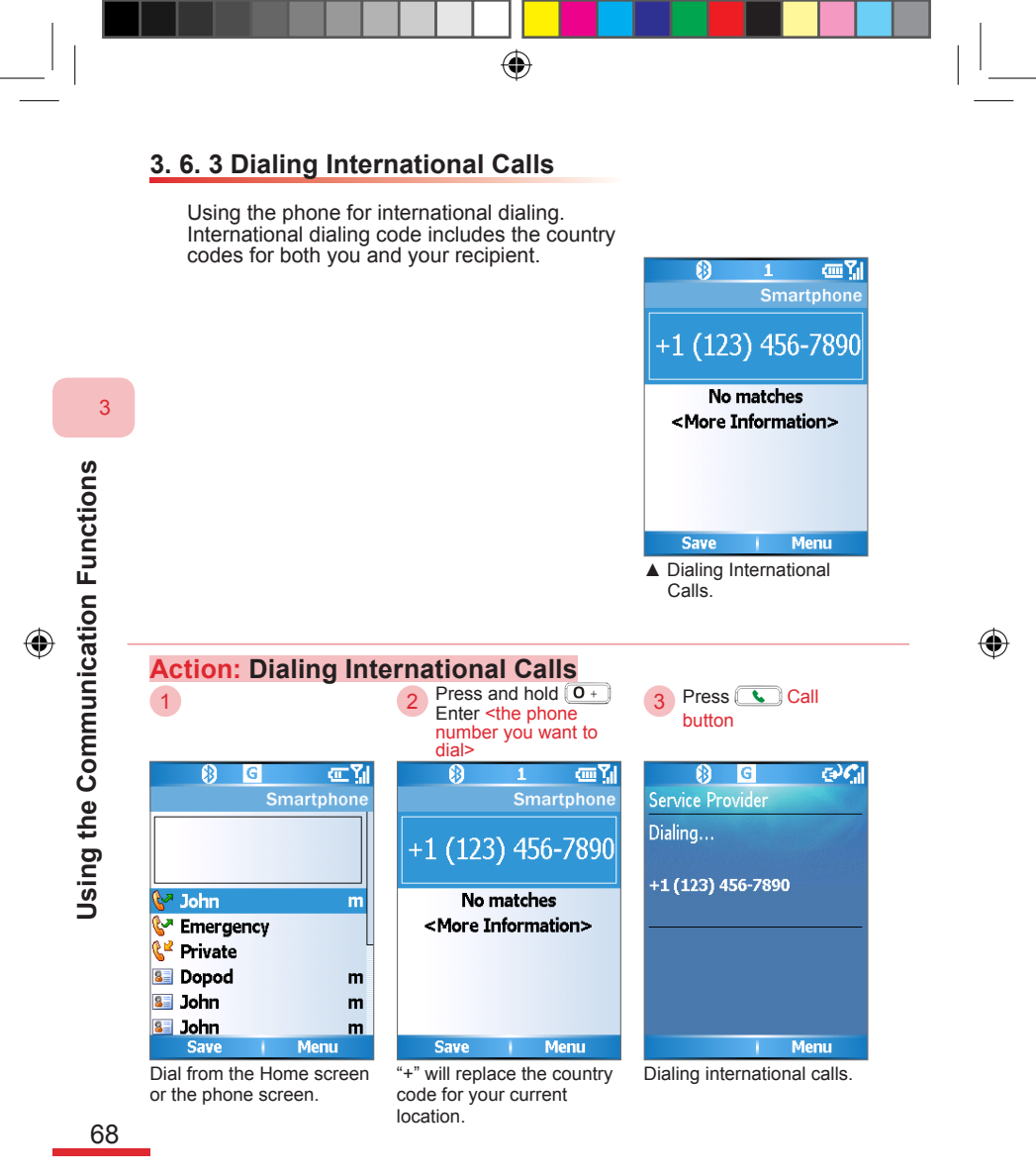

( )

595 Manual.indb 68

### 3. 6. 4 Using SIM Card Services (STK)

You can use the various informational services, such as calling customer services and voicemail, built in the SIM card by the service provider. To use the SIM card services, please first insert your SIM card into the phone. SIM card informational services may vary depending on the different service providers.

۲

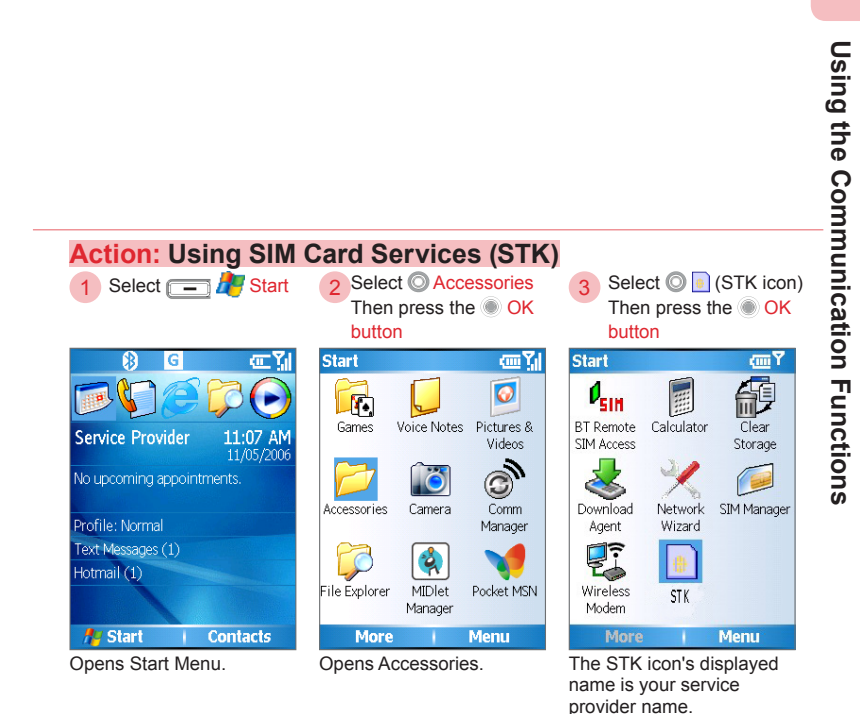

69

3

 $(\mathbf{\Phi})$ 

# 3. 7 Setting Up Speed Dial Entries

۲

You can create a speed dial entry (or shortcut) entries for frequently dialed numbers or accessed programs.

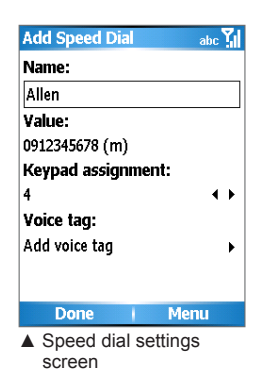

#### Action: Creating a Speed Dial Select Contacts Select Contacts

Contacts

 Contacts

 Contacts

 Contacts

 Contacts

 Contacts

 Contacts

 Contacts

 Contacts

 Contacts

 Contacts

 Contacts

 Contacts

 Contacts

 Contacts

 Contacts

 Contacts

 Contacts

 Contacts

 Contacts

 Contacts

 Contacts

 Contacts

 Contacts

 Contacts

 Contacts

 Contacts

 Contacts

 Contacts

 Contacts

 Contacts

 Contacts

 Contacts

 Contacts

 Contacts

 Contacts

 Contacts

 Contacts

 Contacts

 Contacts

 Contacts

 Contacts

 Contacts

 Contacts

 Contacts

 Contacts

 Contacts

 Contacts

 Contacts

 Contacts

 Contacts

 Contacts

 Contacts

 Contacts

 Contacts

 Contacts

 Contacts

 Contacts

 Contacts

 Contacts

 Contacts

 Contacts

 Contacts

 Contacts

 Contacts

 Contacts

 Contacts

 Contacts

 Contacts

 Contacts

 Contacts

 Contacts

 Contacts

 Contacts

 Contacts

 Contacts

 Contacts

 Contacts

 Contacts

 Contacts

 Contacts

 Contacts

 Contacts

 Contacts

 Contacts

 Contacts

 Contacts

 Contacts

 Contacts

 Contacts

 Contacts

 Contacts

 Contacts

 Contacts

 Contacts

 Contacts

 Contacts

 Contacts

 Contacts

 Contacts

 Contacts

 Contacts

 Contacts

 Contacts

 Contacts

 Contacts

 Contacts

 Contacts

 Contacts

 Contacts

 Contacts

 Contacts

 Contacts

 Contacts

 Contacts

 Contacts

 Contacts

 Contacts

 Contacts

 Contacts

 Contacts

 Contacts

 Contacts

 Contacts

 Contacts

 Contacts

 Contacts

 Contacts

 Contacts

 Contacts

 Contacts

 Contacts

 Contacts

 Contacts

 Contacts

 Contacts

 Contacts

 Contacts

 Contacts

 Contacts

 Contacts

 Contacts

 Contacts

 Contacts

 Contacts

 Contacts

| Select O <contacts></contacts> |
|--------------------------------|
| Then press the <a>OK</a>       |
| button                         |

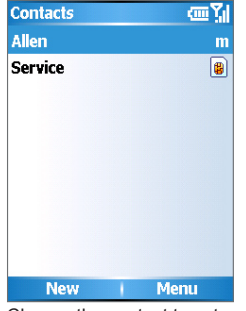

Choose the contact to set up for speed dialing.

Select <Contact information to set up>

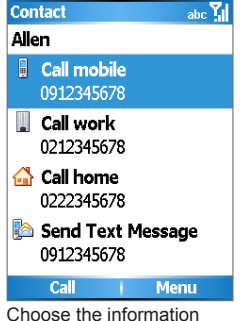

item to set up, for example: mobile number.

**Using the Communication Functions** 

3

70

| 4 Select - Menu ><br>Add to Speed Dial                                                                                                    | 5 Select © <keypad<br>assignment&gt;<br/>Then select - Done</keypad<br>                                                                                                | 6                                                                                                    |                            |
|----------------------------------------------------------------------------------------------------|----------------------------------------------------------------------------------------------------|----------------------------------------------------------------------------------------------------|----------------------------|
| Contact     abc Yill       Aller     Call mobile       05     1 Edit       1 Edit     2 Save to SIM       3 Send Text Message     3 Send Text Message       C     4 Beam Contact       5 Delete     6 Add to Speed Dial       7 Add Voice Tag     7 Add Voice Tag | Add Speed Dial     abc Yill       Name:                                                                                                    | Speed Dial       Cm Yill <help>       1         Voicemail       4         4       Allen       m         Go       Menu         You have successfully<br/>added the speed dial entry.</help> | <sup>3</sup> Using the Con |
| Action: Editing a S<br>1 Select O <dialing items<br="">Then press the OK<br/>button<br/>Speed Dial C ?.<br/>4 Allen m<br/>Go Menu</dialing>                                                                                                    | Speed Dial<br>2 Select Edit<br>Speed Dial The Edit<br>Name:<br>Allen<br>Value:<br>0912345678 (m)<br>Keypad assignment:<br>4<br>Voice tag:<br>No voice tag<br>Edit Menu | 3 Enter <the field="" you<br="">want to edit&gt;<br/>Speed Dial abc Y.I<br/>Name:<br/>Allen<br/>Value:<br/>0912345678 (m)<br/>Keypad assignment:<br/>4</the>                               | munication Functions       |

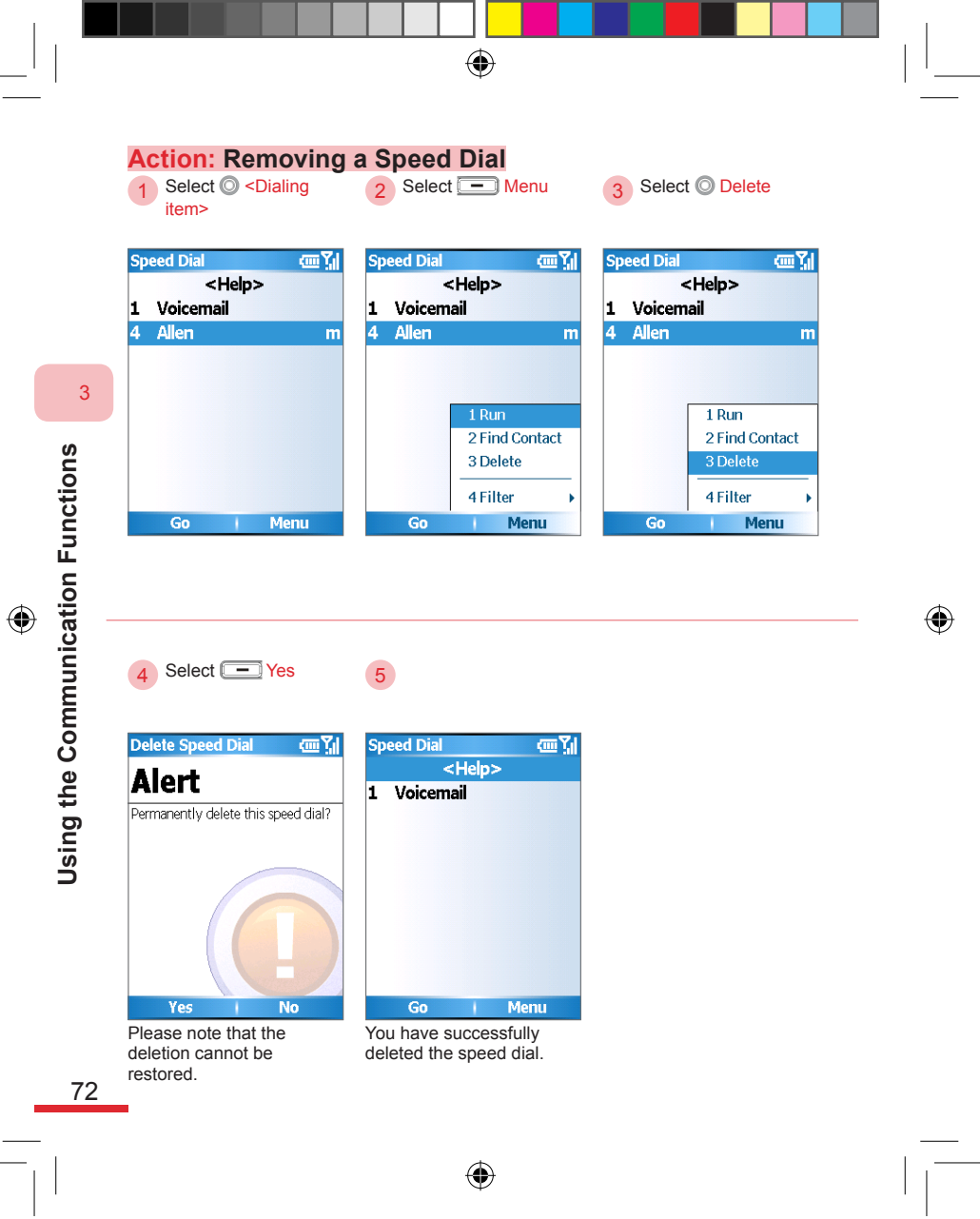

595 Manual.indb 72

# **Topic** 4 Managing Personal Information

# In this topic, you will learn about...

1. Contacts

۲

- 2. Calendar
- 3. Tasks
- 4. Voice Notes

# Index Action

| Opening Contacts Application Program from   |    |
|---------------------------------------------|----|
| Home Screen                                 | 77 |
| Opening Contacts Application Program        | 77 |
| Adding New Contacts to the Phone            | 78 |
| Setting Up Contact's Extension Line Dialing | 80 |
| Adding New SIM Contacts                     | 81 |
| Copying SIM Contacts to the Phone           | 82 |
| Copying Phone Contacts to SIM Card          | 82 |
| Searching Contact by Name                   | 83 |
| Searching Contact by Phone Number           | 84 |
| Dialing to Contacts                         | 84 |
| Viewing and Editing Contact                 | 85 |
| Using the Contacts Sorting Function         |    |
| Setting Up Contacts Categories              | 87 |
| Using MMS to Transfer Contacts              |    |
| Transfer Contacts Via IR/Bluetooth          |    |
| Opening Calendar Application Program        | 90 |
| Opening Calendar Application Program from   |    |
| Home Screen                                 | 91 |
| Adding New Appointments                     | 92 |

۲

۲

595 Manual.indb 74

۲

2006/7/4 00 05:08:42

| Viewing and Editing Appointments 95      |
|------------------------------------------|
| Switching the Calendar Display Mode 96   |
| Appointment Reminder Screen              |
| Using MMS to Transfer Appointments 98    |
| Using Bluetooth to Transfer Appointments |
| Setting Up Calendar Options100           |
| Open the Tasks Application101            |
| Adding New Tasks102                      |
| Setting Tasks as Complete103             |
| Open the Voice Notes Program104          |
| Adding a New Voice Note105               |
| Playback Voice Notes106                  |
| Renaming Voice Notes107                  |
| Deleting Voice Notes107                  |

# 4.1 Contacts

You can add new contacts and information for contacts. Setting up all available communication information for the contact will allow you to connect with the person quickly or browse the contact's information. Contacts will be saved in the phone memory. You can also sync the contacts info with Microsoft Exchange Server ® or Microsoft Office Outlook ® on a personal computer through ActiveSync ®. In addition you can also fill out each informational field including category, e-mail, address, pictures, and ring tones. To sync your phone, please refer to Chapter 9.

 $(\mathbf{r})$ 

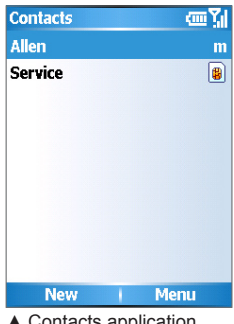

▲ Contacts application program

#### 4. 1. 1 Adding New Contacts to the Phone

You can add new contacts and their information to the phone. Setting up the various communication methods for the contact will allow you to connect to the person quickly.

On the contacts list entries, the display of "M" represents mobile number, "H" represents home number, and "W" represents work number.

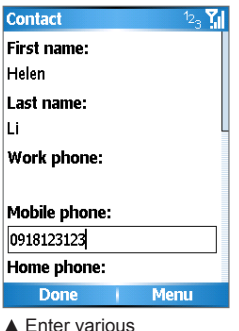

 Enter various information for the contact

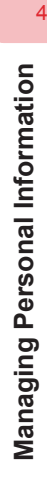

595 Manual.indb 76

76

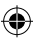

2006/7/4 00 05:08:43

| Action: Opening Cont<br>1 Select - Contacts                                                                                                    | acts Applicatio                                                                                                    | n Progra                                                                                        | am from Home S                                 | creen            |                             |
|----------------------------------------------------------------------------------------------------|----------------------------------------------------------------------------------------------------|-------------------------------------------------------------------------------------------------|------------------------------------------------|------------------|-----------------------------|
| Image: Service Provider     1:47 PM<br>11/05/2006       No upcorning appointments.                                                                     | Contacts<br>Allen<br>Service                                                                                                    | (四 있)<br>m<br>(월                                                                                |                                                |                  |                             |
| Profile: Normal<br>Text Messages (0)                                                                                                    |                                                                                                    |                                                                                                 |                                                |                  | 4                           |
| A Start Contacts                                                                                                    | New                                                                                                    | Menu                                                                                            |                                                |                  | Mai                         |
| Opens Contacts application program.                                                                                                    | Contacts screen.                                                                                                    |                                                                                                 |                                                |                  | naging                      |
| Action: Opening C<br>Select                                                                                                    | <ul> <li>Contacts screen.</li> <li>Contacts Apple</li> <li>Select © Contacts screen.</li> <li>Select © Contacts screen.</li> </ul>                                                                             | lication<br>ntacts<br>ne  OK                                                                    | Program<br>3                                   |                  | naging Persona              |
| Action: Opening C<br>1 Select<br>Select<br>Service Provider<br>1:47 PM<br>11/05/2006                                                                   | Start       Start       Internet       Explorer                                                                                                    | Iication<br>ntacts<br>ne  OK                                                                    | 2 Program<br>3<br>Contacts<br>Allen<br>Service | ری کرا<br>س<br>۲ | naging Personal Informat    |
| Action: Opening C<br>1 Select<br>Select<br>Service Provider 1:47 PM<br>11/05/2006<br>No upcoming appointments.<br>Profile: Normal                      | Contacts screen.                                                                                                    | Iication<br>ntacts<br>ne  OK<br>Windows<br>Media<br>Windows<br>Media<br>Contacts                | 3<br>Contacts<br>Allen<br>Service              | e Yil<br>m<br>e  | naging Personal Information |
| Action: Opening C<br>1 Select<br>Select<br>Service Provider 1:47 PM<br>11/05/2006<br>No upcoming appointments.<br>Profile: Normal<br>Text Messages (0) | contacts screen.         ontacts App         2       Select © Co         Then press ti         button         Start         Explorer         Calendar         Calendar         ActiveSync         Call History | Iication<br>ntacts<br>ne  OK<br>Vindows<br>Windows<br>Media<br>Contacts<br>Contacts<br>Settings | 2 Program<br>3<br>Contacts<br>Allen<br>Service | e Yil<br>m<br>e  | naging Personal Information |

77

I

| Action: Adding Ne                                                                                                    | w Contacts to the P                                                                                                    | hone                                                                                                    |
|----------------------------------------------------------------------------------------------------|----------------------------------------------------------------------------------------------------|----------------------------------------------------------------------------------------------------|
| 1 Select Contacts                                                                                                    | 2 Select - New                                                                                                    | 3 Go to O Last name,                                                                                                    |
|                                                                                                    |                                                                                                    | respectively. Enter                                                                                                    |
| 0 G &                                                                                                    | Contacts Sur Vi                                                                                                    | <contact's name=""></contact's>                                                                                                    |
|                                                                                                    | Allen m                                                                                                    | First name:                                                                                                    |
|                                                                                                    | Service B                                                                                                    | Helen                                                                                                    |
| Service Provider 1:47 PM                                                                                                    |                                                                                                    | Last name:                                                                                                    |
| 11/05/2006<br>No uncoming appointments                                                                                                    |                                                                                                    | Li                                                                                                    |
|                                                                                                    |                                                                                                    | Work phone:                                                                                                    |
| Profile: Normal                                                                                                    |                                                                                                    |                                                                                                    |
| Text Messages (0)                                                                                                    |                                                                                                    | Mobile phone:                                                                                                    |
|                                                                                                    |                                                                                                    |                                                                                                    |
|                                                                                                    | No. Marrie                                                                                                    | Home phone:                                                                                                    |
| Opens Contacts application                                                                                                    | Select Add New directly                                                                                                    | Enter first and last name                                                                                                    |
| program.                                                                                                    | from the screen or select                                                                                                    | For example: last name                                                                                                    |
|                                                                                                    | Add Novy Construct for my then                                                                                                    |                                                                                                    |
|                                                                                                    | Add New Contact from the                                                                                                    | "Li", first name "Helen"                                                                                                    |
|                                                                                                    | Menu.                                                                                                    | "Li", first name "Helen"                                                                                                    |
|                                                                                                    | Add New Contact from the Menu.                                                                                                    | "Li", first name "Helen"                                                                                                    |
| 4 Go to O Mobile                                                                                                    | 6 Go to Custom ring                                                                                                    | 6 Go to Picture                                                                                                    |
| 4 Go to O Mobile<br>phone, then enter<br><mobile phone=""></mobile>                                                                                                    | 5 Go to Custom ring<br>tone, then Select C                                                                                                    | <ul> <li>"Li", first name "Helen"</li> <li>Go to O Picture<br/>Then press the OK</li> </ul>                                                                                                    |
| 4 Go to  Mobile phone, then enter <mobile phone=""> Contact 2.71</mobile>                                                                                                    | Add New Contact from the Menu.         5       Go to ⊚ Custom ring tone, then Select ⊚ <ring tone="">         Contact       she Yill</ring>                                                                                                    | <ul> <li>"Li", first name "Helen"</li> <li>Go to <sup>O</sup> Picture<br/>Then press the <sup>O</sup> OK<br/>button</li> </ul>                                                                                                    |
| 4 Go to  Mobile phone, then enter <mobile phone=""> Contact 123 Yell First name:</mobile>                                                                                                 | Add New Contact from the Menu.         5       Go to ◎ Custom ring tone, then Select ◎ <ring tone="">         Contact       abc Yul Work phone:</ring>                                                                                                    | <ul> <li>"Li", first name "Helen"</li> <li>Go to O Picture<br/>Then press the OK<br/>button</li> <li>Contact C T Y</li> <li>Mobile phone:</li> </ul>                                                                                                    |
| 4 Go to O Mobile<br>phone, then enter<br><mobile phone=""><br/>Contact 123 Y.I<br/>First name:<br/>Helen</mobile>                                                                         | Add New Contact from the Menu.<br>5 Go to ◎ Custom ring tone, then Select ◎ <ring tone=""><br/>Contact abc \[]<br/>Work phone:</ring>                                                                                                    | <ul> <li>"Li", first name "Helen"</li> <li>Go to O Picture<br/>Then press the OK<br/>button</li> <li>Contact C T T</li> <li>Mobile phone:<br/>0918123123</li> </ul>                                                                                                    |
| 4 Go to O Mobile<br>phone, then enter<br><mobile phone=""><br/>Contact 23 Y.I<br/>First name:<br/>Helen<br/>Last name:</mobile>                                                           | Add New Contact from the Menu.<br>5 Go to ◎ Custom ring tone, then Select ◎ <ring tone=""><br/>Contact abc <u>Y</u> Work phone:<br/>• Mobile phone:</ring>                                                                                                    | <ul> <li>"Li", first name "Helen"</li> <li>Go to O Picture<br/>Then press the OK<br/>button</li> <li>Contact C T T</li> <li>Mobile phone:<br/>0918123123</li> <li>Home phone:</li> </ul>                                                                                                    |
| Go to Mobile phone, then enter <mobile phone=""> Contact 23 % First name: Helen Last name: Li</mobile>                                                                                    | Add New Contact from the<br>Menu.<br>5 Go to © Custom ring<br>tone, then Select ©<br><ring tone=""><br/>Contact abc <u>Y</u><br/>Work phone:<br/>• Mobile phone:<br/>0918123123</ring>                                                                                                    | <ul> <li>"Li", first name "Helen"</li> <li>Go to Picture<br/>Then press the OK<br/>button</li> <li>Contact Contact Contact</li> <li>Mobile phone:</li> <li>0918123123</li> <li>Home phone:</li> </ul>                                                                                                    |
| Go to Mobile phone, then enter<br>Mobile phone> Contact 23 Y.1 First name: Helen Last name: Li Work phone:                                                                                | Add New Contact from the<br>Menu.<br>5 Go to Custom ring<br>tone, then Select Co<br><ring tone=""><br/>Contact abc II<br/>Work phone:<br/>• Mobile phone:<br/>0918123123<br/>Home phone:</ring>                                                                                                    | <ul> <li>"Li", first name "Helen"</li> <li>G Go to Picture<br/>Then press the OK<br/>button</li> <li>Contact I I Contact<br/>• Mobile phone:<br/>0918123123<br/>Home phone:<br/>Custom ring tone:</li> </ul>                                                                                                    |
| Go to Mobile phone, then enter<br>Mobile phone> Contact 123 Y.1 First name: Helen Last name: Li Work phone:                                                                               | Add New Contact from the Menu.<br>5 Go to Custom ring tone, then Select Contact Contact  | "Li", first name "Helen"<br>6 Go to O Picture<br>Then press the OK<br>button<br>Contact C C C C C C C C C C C C C C C C C C C                                                                                                    |
| Go to Mobile phone, then enter<br>Mobile phone> Contact \$23 \$.4 First name: Helen Last name: Li Work phone: Mobile phone:                                                               | Add New Contact from the<br>Menu.<br>5 Go to Custom ring<br>tone, then Select Co<br><ring tone=""><br/>Contact abc II<br/>Work phone:<br/>• Mobile phone:<br/>0918123123<br/>Home phone:<br/>Custom ring tone:</ring>                                                                                                    | <ul> <li>"Li", first name "Helen"</li> <li>G Go to Picture<br/>Then press the OK<br/>button</li> <li>Contact I I Contact</li> <li>Mobile phone:<br/>0918123123</li> <li>Home phone:</li> <li>Custom ring tone:</li> <li>None I Picture:</li> <li>I big is in the picture</li> </ul>                                                                                                    |
| Go to Mobile phone, then enter           Mobile phone>         Contact       %3 %1         First name:         Helen         Last name:         Li         Work phone:         0918123123 | Add New Contact from the Menu.<br>5 Go to Custom ring tone, then Select Contact abo from the Select Contact abo from the Select Abo from the Select Abo from the Select Abo from the Select Abo from the Select Abo from the Select Abo from the Select Abo from the Select Abo from the Sel | "Li", first name "Helen"<br>6 Go to ◎ Picture<br>Then press the ● OK<br>button<br>Contact @ 『,]<br>• Mobile phone:<br>0918123123<br>Home phone:<br>Custom ring tone:<br>None • • •<br>Picture:<br>Select a picture •                                                                                                    |
| 4 Go to Mobile phone, then enter   Mobile phone>   Contact   123 Y.I   First name:   Helen   Last name:   Li   Work phone:   0918123123   Home phone:                                     | Add New Contact from the Menu.<br>5 Go to Custom ring tone, then Select Contact Contact  | "Li", first name "Helen"<br>6 Go to ◎ Picture<br>Then press the ● OK<br>button<br>Contact ● OK<br>button<br>Contact ● OK<br>Contact ● OK<br>Custom ring tone:<br>Select a picture ● E<br>E-mail: |

Managing Personal Information

۲

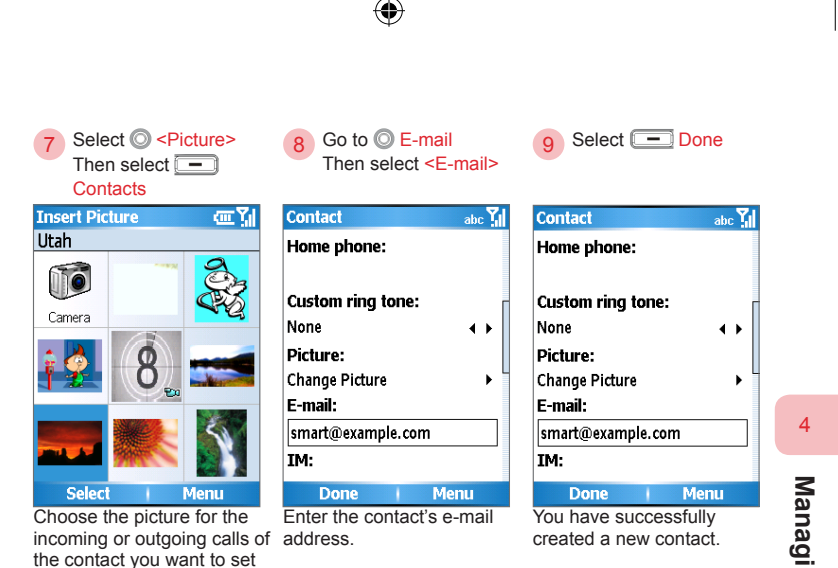

(Note 1) You can save custom ring tones under the \Application Data\Sounds folder on the phone.

(Note 2) You can also use Microsoft Office Outlook  ${\rm I\!R}$  on a personal computer to set up the contact's picture, then sync the info to the phone via Active-Sync  ${\rm I\!R}$ .

#### Contact's information fields:

up. (Note 2)

| Last Name           | Picture                       | Work Fax           | Company            | Other<br>address | Government<br>ID |
|---------------------|-------------------------------|--------------------|--------------------|------------------|------------------|
| First Name          | E-mail<br>1, 2, 3             | Home Fax           | Department         | Notes            | Account<br>name  |
| Work phone 1, 2     | Instant<br>Message<br>1, 2, 3 | Assistant<br>phone | Job title          | Nickname         | Customer ID      |
| Mobile phone        | Categories                    | Radio phone        | Office<br>Location | Birthday         | Spouse           |
| Home phone 1,2      | Pager                         | Web page           | Office<br>address  | Anniversary      | Children         |
| Custom ring<br>tone | Car phone                     | File as            | Home<br>address    | Manager          | Assistant        |

Managing Personal Information

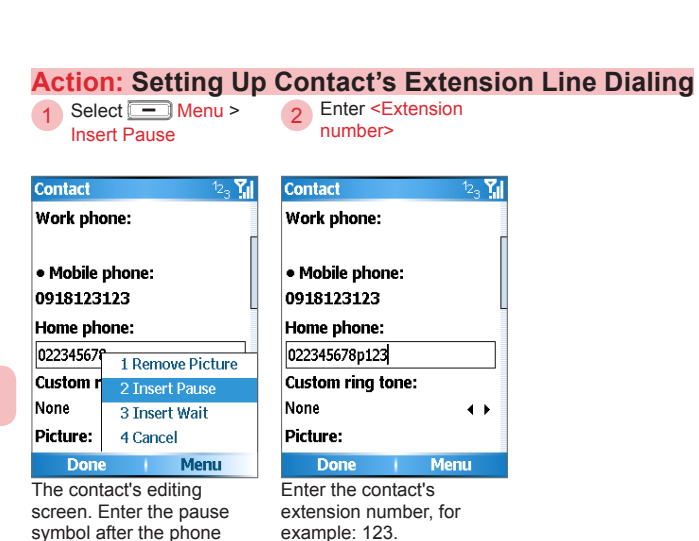

number.

( )

80

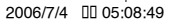

#### 4. 1. 2 Managing SIM Contacts

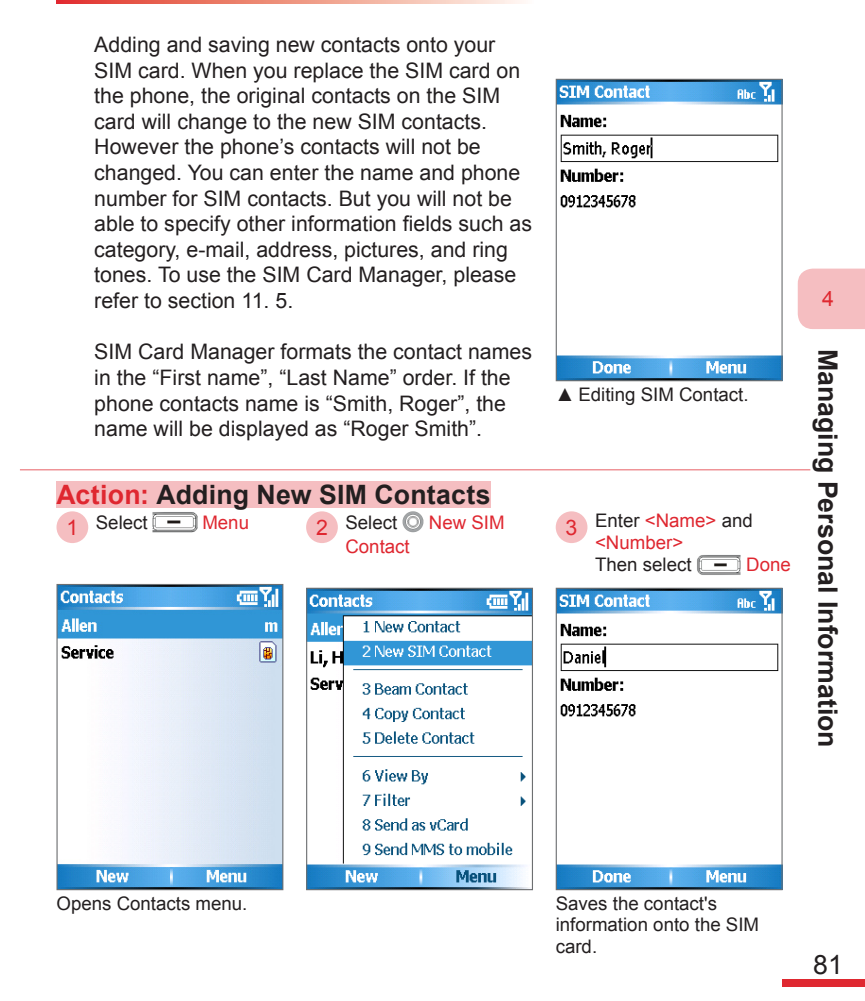

 $(\mathbf{r})$ 

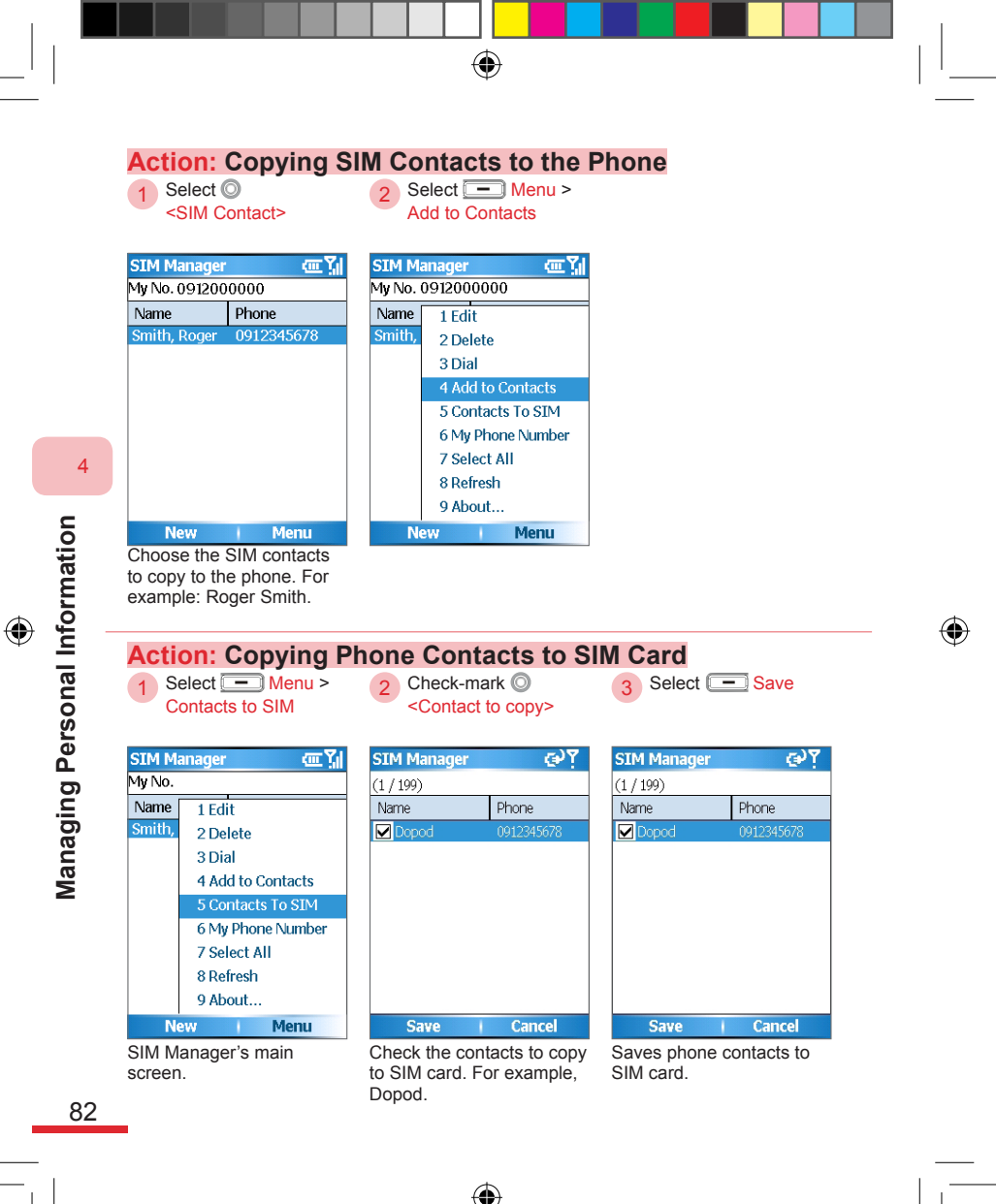

595 Manual.indb 82

2006/7/4 00 05:08:52

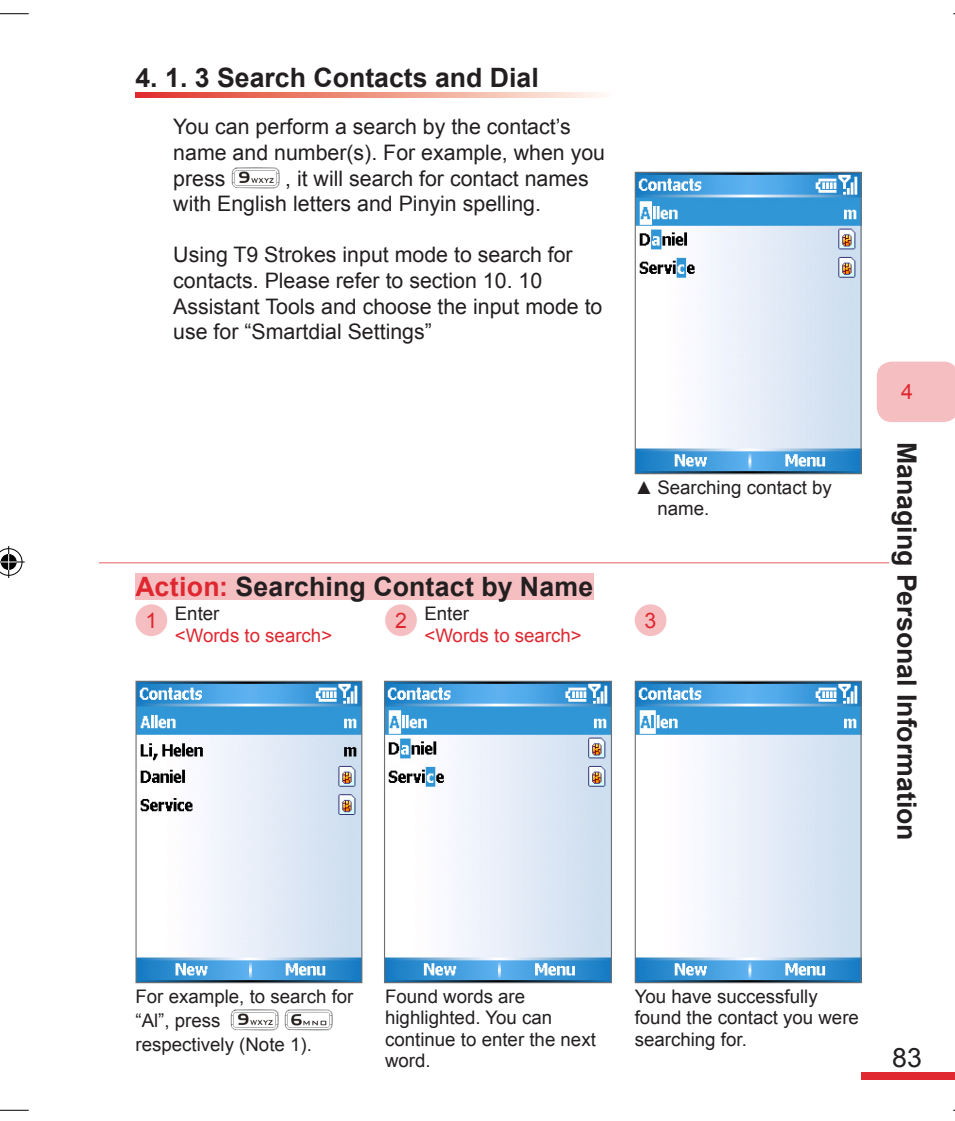

 $( \blacklozenge )$ 

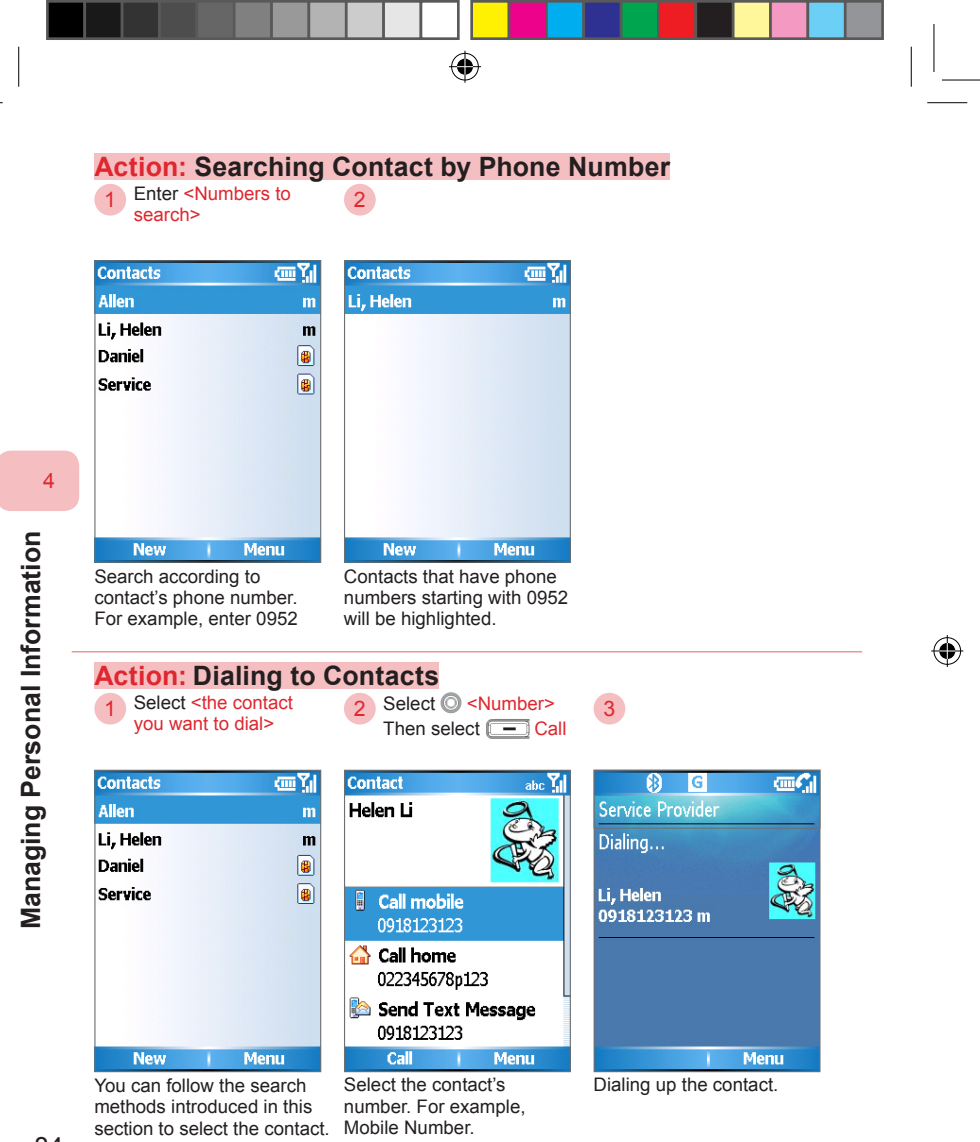

•

#### 4.1.4 Viewing and Editing Contacts

You can view a contact's information, dial calls, send messages or e-mail, and update each contact's information to keep it accurate. To add a new contact, please refer to section 4.1.1.

 $(\mathbf{r})$ 

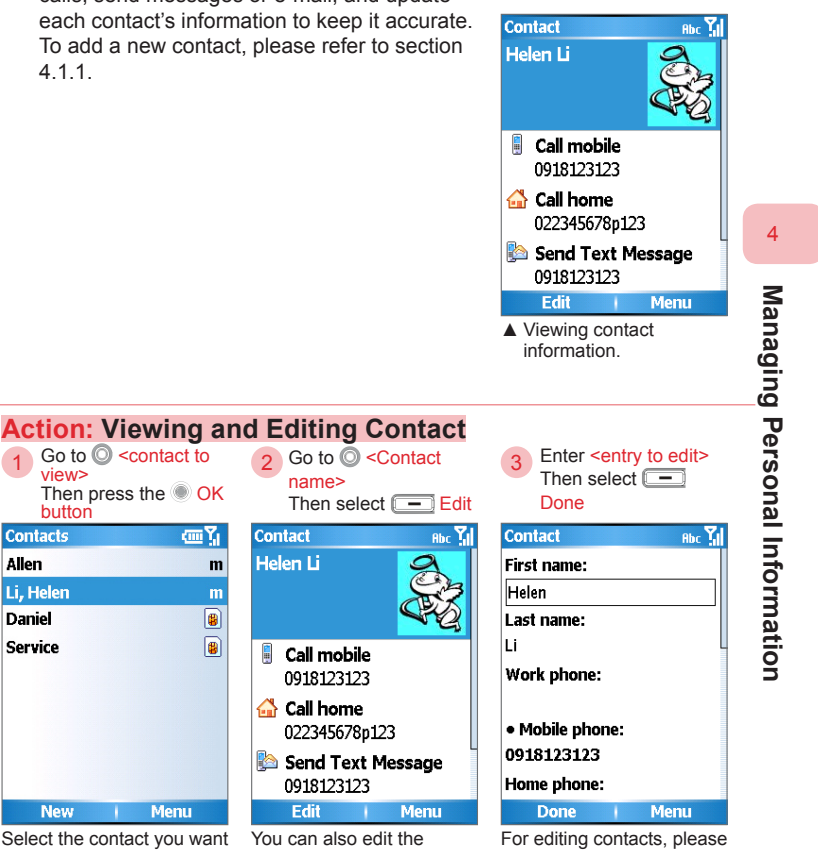

Select the contact you want to view.

view>

button Contacts

Allen

Li, Helen

Daniel

Service

New

contact directly from Menu Edit.

-

refer to section 4.1.1.

#### 4.1.5 Using Contacts Sorting

You can use category sorting to quickly search for contacts. For contacts sorting setup, please refer to section 4.1.4 Editing Contacts.

۲

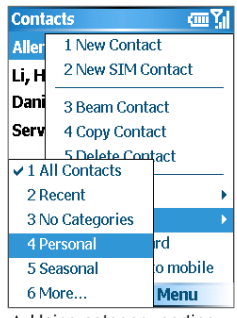

 Using category sorting to manage contacts.

3

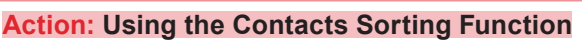

2

Select O

<Category to switch>

1 Select Menu > Filter

| Cont  | act <i>s</i> 💷 โ     |   |
|-------|----------------------|---|
| Aller | 1 New Contact        |   |
| Li, H | 2 New SIM Contact    |   |
| Dani  | 3 Beam Contact       |   |
| Serv  | 4 Copy Contact       |   |
|       | 5 Delete Contact     |   |
|       | 6 View By            | 1 |
|       | 7 Filter             | l |
|       | 8 Send as vCard      |   |
|       | 9 Send MMS to mobile |   |
|       | New   Menu           |   |
|       | <b>E</b> 11 <b>1</b> |   |

Using Filter function to switch categories.

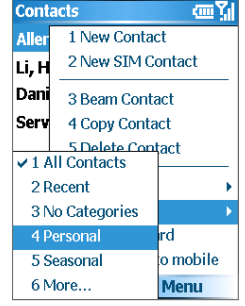

Select the category you want to switch to. For example, Personal.

| Personal | <u>س</u> ۲ |
|----------|------------|
| Allen    | m          |
|          |            |
|          |            |
|          |            |
|          |            |
|          |            |
|          |            |
|          |            |
|          |            |
|          |            |
| New      | Menu       |

Browse contacts under this category.

Managing Personal Information

4

86

| Action: Setting Up                                   | Contacts Categori                                                       | ies                                                                                                    |           |
|------------------------------------------------------|-------------------------------------------------------------------------|----------------------------------------------------------------------------------------------------|-----------|
| 1 Select O Categories<br>Then press the OK<br>button | 2 Select O Preferences<br>Then press the OK<br>button                   | 3 Select Done                                                                                                    |           |
| Contact 때 ᇄ<br>Work2 phone:                          | Select items (III )<br>Business<br>Holiday<br>Personal                  | Select items C Xil<br>Business<br>Holiday<br>Personal                                                                                                    |           |
| Home2 phone:                                         | 🗆 Seasonal                                                              | 🗌 Seasonal                                                                                                    |           |
| Categories:<br>Select items                          |                                                                         |                                                                                                    | 4         |
| Pager:<br>Done Menu                                  | Done Choose the category<br>you want to set up. For<br>example Business | Done         I           You can also select multiple categories.         Image: Categories in the categories in the categori | Managi    |
| 4 Select - Done                                      | If you want to add groups, please mo                                    | or delete contacts category<br>dify the category groups                                                                                                    | ng Person |
| Contact 때 ፲네<br>Work2 phone:                         | computer, then syr<br>information, please                               | to the phone. For sync<br>e refer to Chapter 9.                                                                                                    | al Infor  |
| Home2 phone:                                         |                                                                         |                                                                                                    | matior    |
| Categories:                                          |                                                                         |                                                                                                    |           |
| Pager:<br>Done   Menu<br>Category setup is           |                                                                         |                                                                                                    |           |
| complete.                                            |                                                                         |                                                                                                    |           |

#### 4. 1. 6 Transmitting Contacts Information

You can transfer via vCard (Note 1), use MMS to share information with contacts, or use Bluetooth to transfer and share contacts information with other people. To use MMS, please refer to section 5. 3; to use Bluetooth connection, please refer to section 7. 2.

(Note 1) vCard: Electronic Business Card. Used to record your business card information or that of your contacts. You can send your own vCard to other phones or computers that have vCard compatibility.

> To use your Bluetooth to transfer data, Bluetooth at the receiving end must be set to discoverable, or have been synchronized with your phone. For Bluetooth setup methods, please refer to section 7.2. To use IR to transfer data, please line up the IR ports on both devices.

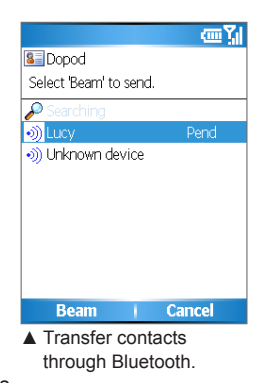

#### Using MMS to Transfer Contacts

| Conta | icts 👜 🏹              |
|-------|-----------------------|
| Aller | 1 New Contact         |
| Li, H | 2 New SIM Contact     |
| Dani  | 3 Beam Contact        |
| Serv  | 4 Copy Contact        |
|       | 5 Delete Contact      |
|       | 6 View By             |
|       | 7 Filter 🕨 🕨          |
|       | 8 Send as vCard       |
|       | 9 Send MMS to mobile  |
| I     | New i Menu            |
| 🛦 Us  | sing MMS for sharing. |

You can use the following procedures to share contacts information via MMS.

- Under the Contacts List, choose the contacts you want to transfer, and then select <u>Menu > Send as vCard</u>.
- At the MMS Edit screen, select the Recipient or enter the recipient phone number.
- After editing is complete, select Send.

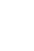

88

4

Managing Personal Information

595 Manual.indb 88

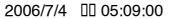

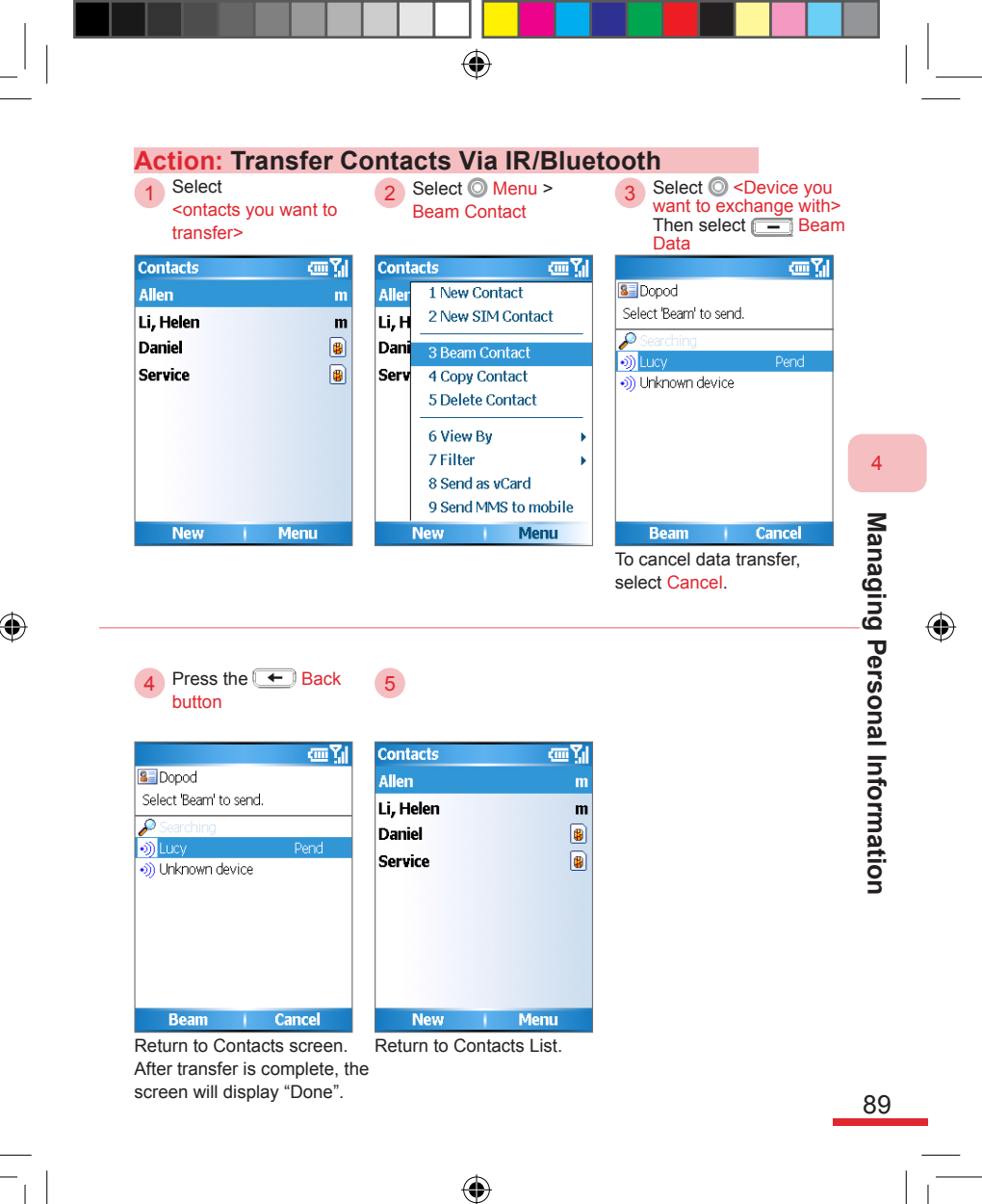

595 Manual.indb 89

# 4. 2 Calendar

You can use the calendar to schedule appointments, including meetings and other events. Your appointments will be displayed on the Home screen just before the scheduled time.

۲

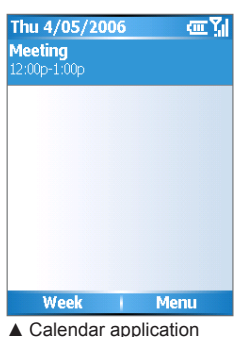

program.

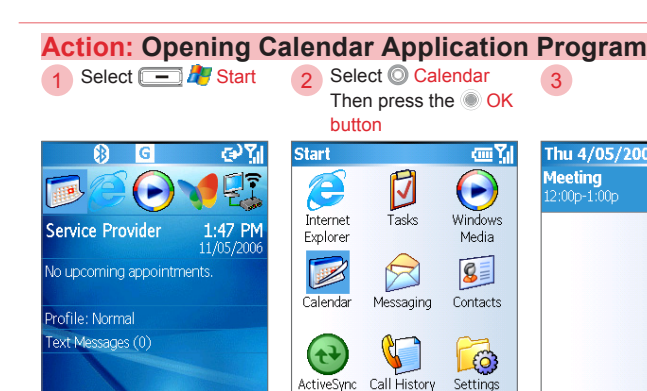

Contacts

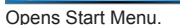

flu Start

Windows Tasks Media 8

£03

Menu

1

Messaging

Call History

More

**Opens** Calendar

application program.

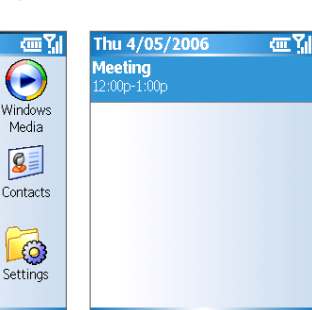

Week Menu Calendar Home screen.

90

Managing Personal Information

#### Action: Opening Calendar Application Program from Home Screen Select 🔘 1 <Appointment item> button œ۲ œ۲ Thu 4/05/2006 B G Meeting Service Provider 11:07 AM 11/05/2006 Profile: Normal Text Messages (1) Hotmail (1) f Start Contacts Week Menu Choose the appointment Calendar Home screen. entry from the Home screen. For example, no upcoming appointments.

۲

۲

 $(\mathbf{\Phi})$ 

4

( )

#### 4. 2. 1 Adding New Appointments

Adding a new appointment, setting the start/end date(s), and appointment status information. You can customize your personal schedule and set up a reminder to display before the appointment start time.

۲

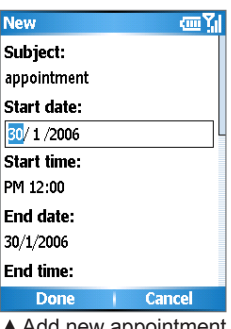

Add new appointment and edit appointment information.

Enter <Start date>

#### Action: Adding New Appointments Select - 2 Enter <Subject>

1 Select -Menu > New Appointment

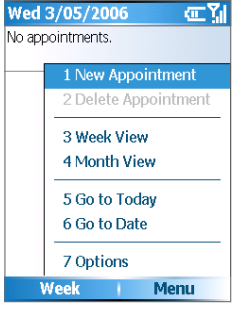

| New ab                  | c <b>7,  </b> |
|-------------------------|---------------|
| Subject:                |               |
| appointment             |               |
| Start date:             |               |
| 18/4/2006               | L             |
| Start time:             |               |
| PM 12:00                |               |
| End date:               |               |
| 18/4/2006               |               |
| End time:               |               |
| Done   Cancel           |               |
| Enters the subject. For |               |

Enters the subject. For example, appointment (Note 1).

| Subject:<br>appointment<br>Start date:<br>20/1/2006<br>Start time:<br>PM 12:00<br>End date: |
|---------------------------------------------------------------------------------------------|
| appointment Start date: 30/1/2006 Start time: PM 12:00 End date:                            |
| Start date:<br>30/ 1 /2006<br>Start time:<br>PM 12:00<br>End date:                          |
| 50/ 1 /2006<br>Start time:<br>PM 12:00<br>Fud date:                                         |
| Start time:<br>PM 12:00<br>End date:                                                        |
| PM 12:00<br>End date:                                                                       |
| End date:                                                                                   |
| Lina autor                                                                                  |
| 30/1/2006                                                                                   |
| End time:                                                                                   |
| Done Cancel                                                                                 |

Enters the start date. For example, 30/1/2006.

4

92

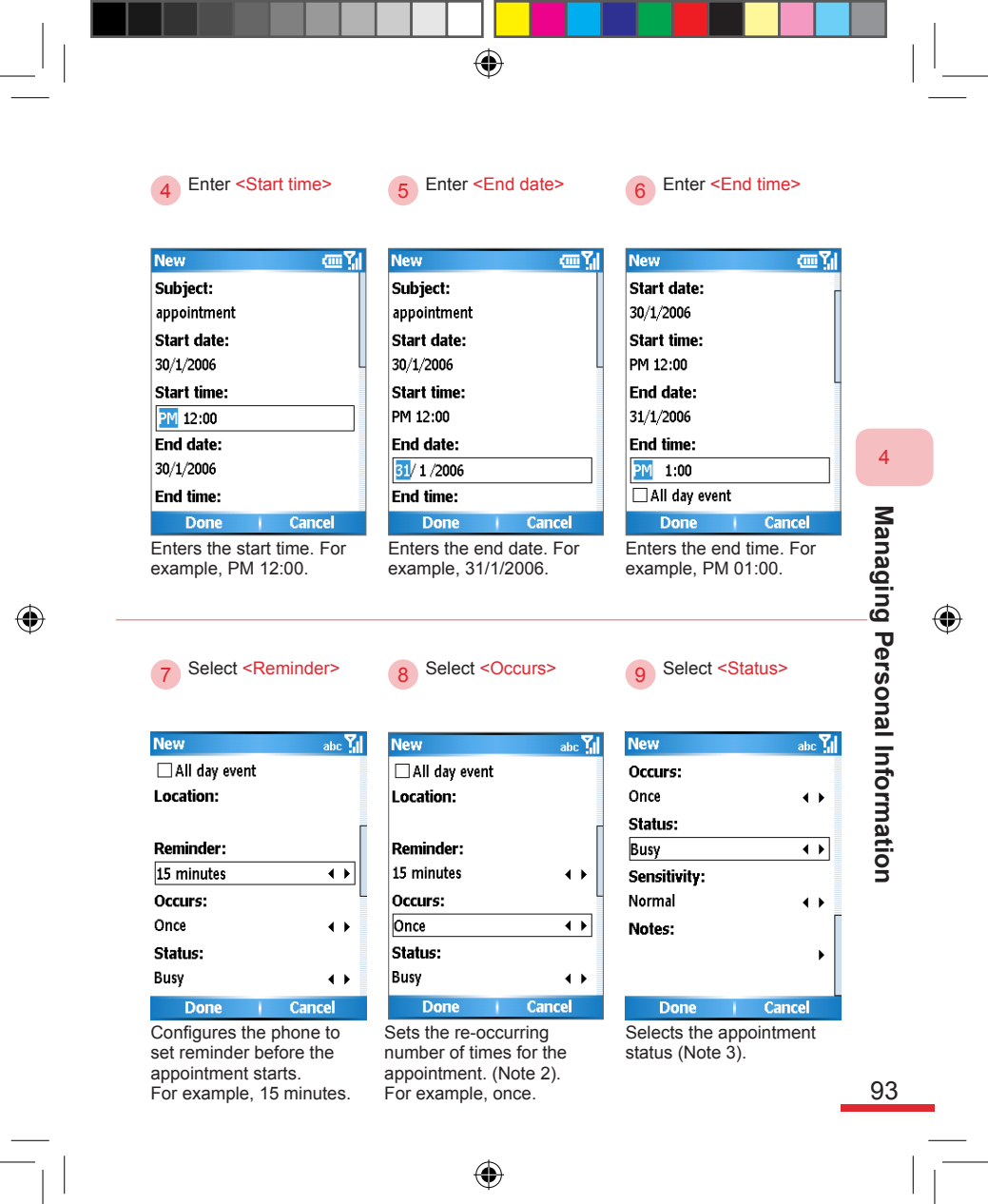

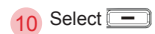

appointment.

(Note 1) Appointment information field:

|                       | Subject          | Appointment subject                                               |
|-----------------------|------------------|-------------------------------------------------------------------|
| New abc 🏹             | Start Date       | Appointment start date                                            |
| Occurs:               | Start Time       | Appointment start time                                            |
| Once 🔹 🕨              | End Date         | Appointment end date                                              |
| Status:               | End Time         | Appointment end time                                              |
| Busy                  | All Day<br>Event | Displayed on top of calendar only and will not take up time slots |
| Sensitivity:          | Location         | Appointment location                                              |
| Notos                 | Reminder         | Appointment reminders                                             |
| Notes:                | Occurs           | Re-occurring number of times or<br>frequency for appointment      |
|                       | Status           | Appointment status                                                |
| Done   Cancel         | Sensitivity      | Appointment confidentiality                                       |
| You have successfully | Notes            | Notes                                                             |
| realed a new          |                  |                                                                   |

۲

(Note 2) The number of times the appointment re-occurs:

| Once                 | Appointment occurs only once                  |
|----------------------|-----------------------------------------------|
| Every Tuesday        | Appointment occurs on same day of every week  |
| Day 2 of every month | Appointment occurs on same day of every month |
| Every May 2          | Appointment occurs on same day of every year  |

(Note 3) Appointment status:

| Busy          | Takes up this time slot.                                                                     |
|---------------|----------------------------------------------------------------------------------------------|
| Free          | Will not take up this time slot. You can schedule other appointments for the same time slot. |
| Tentative     | Unconfirmed appointment.                                                                     |
| Out of Office | This Appointment will take place outside of the office.                                      |

When you set your operating mode to "Automatic" and if the appointment is in progress, the phone automatically switches to "Meeting" mode (mute/silent).

( )

94

Managing Personal Information

( )

### 4. 2. 2 Viewing and Editing Appointments

You can view and edit appointment contents. To edit appointment contents, please refer to section 4. 2. 1 Adding New Appointments.

From the weekly view screen, the filled in blocks indicate the appointment time, while a line on the side indicates an all day event. Each appointment status is represented by a color block:

- Busy: deep blue
- Out of Office: Magenta
- Tentative: light blue
- Free: White

vou want to view>

button Tue 2/05/2006

appointment

Week

date.

You can also use the Left/

Right button to select the

Then press the 🖲 OK

Monthly View date block icon:

- Indicates there are appointments in the morning on that day
- Indicates there are appointments in the afternoon on that day
- Indicates there are appointments both in the morning and afternoon on that day

Select O < Appointment 2 Select Edit

Tue 2/05/2006

appointment

12:00p-1:00p

Edit

appointment.

Edits the selected

ωĩ

Menu

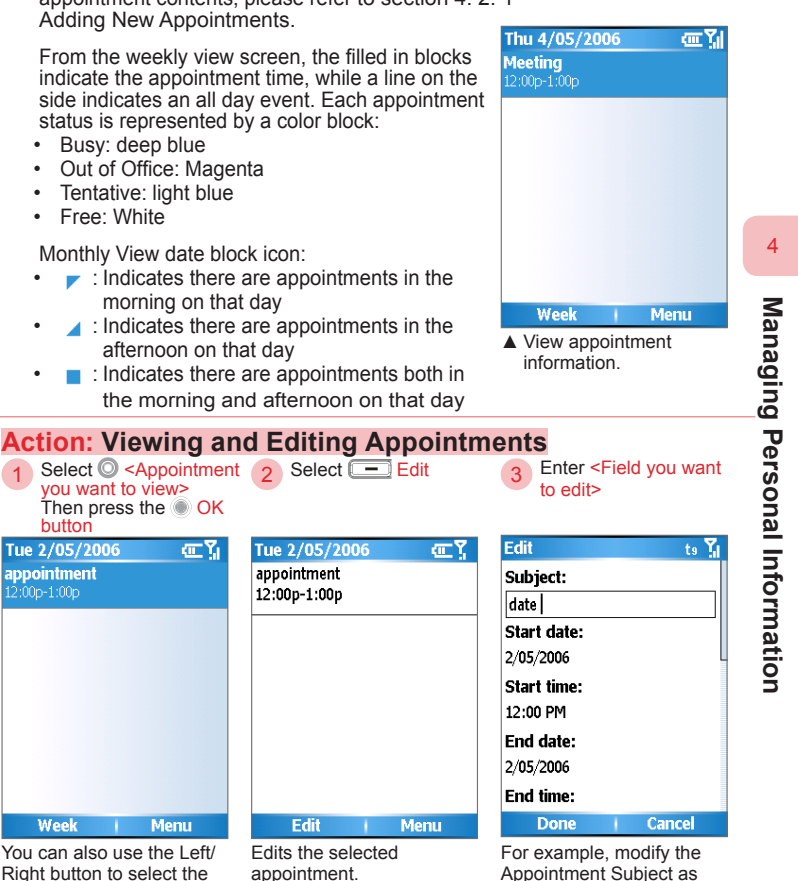

"Date".

95

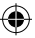

Menu

595 Manual.indb 95

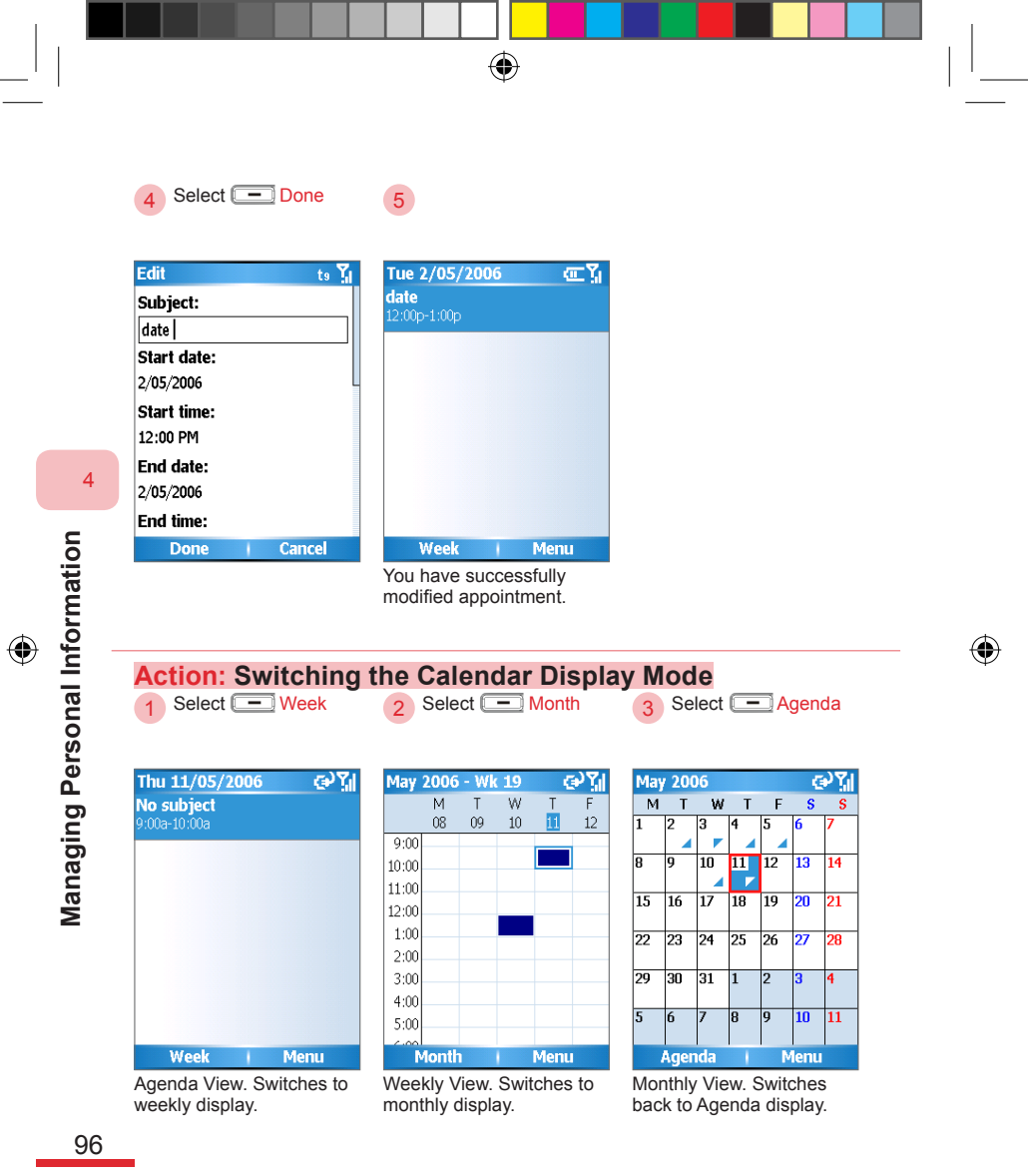

#### 4. 2. 3 Appointment Reminders

መ ጊዜ

Menu

A reminder screen will pop up before the scheduled appointment time on the phone.

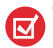

1

10:49

meet

Reminder

Dismiss

time is near.

The reminder will be

displayed when the

scheduled appointment

10:50 AM - 11:50 AM, Today

You can choose to "turn off" the reminder or use the "menu" to set the reminder on "Snooze" mode.

•

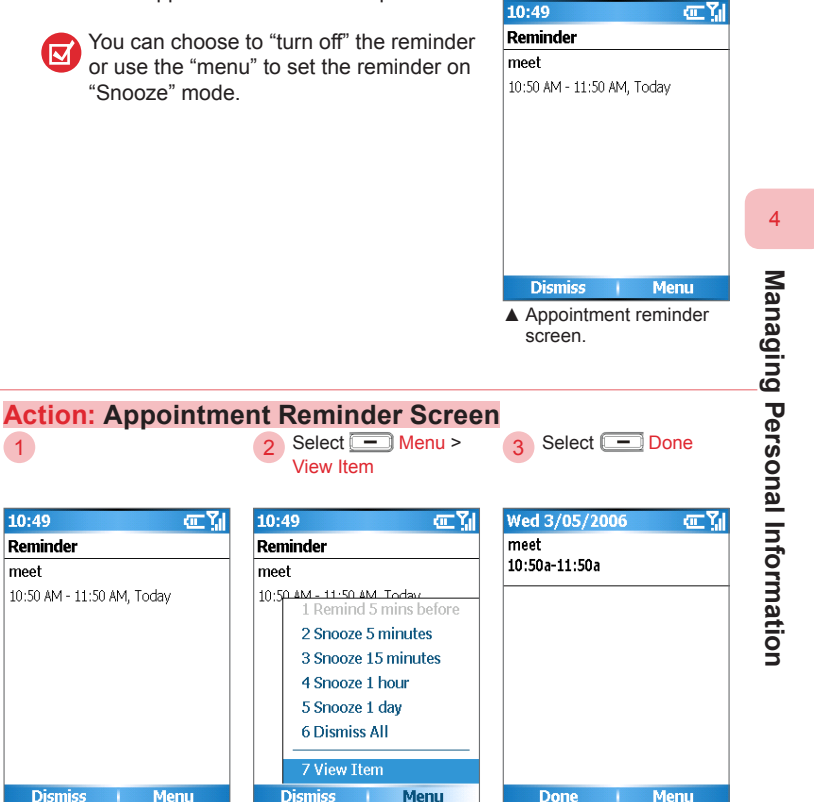

Upcoming appointment(s).

97

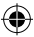

View Item

10:49

meet

Reminder

Dismiss

View the current

"Snooze" mode.

appointment or set the

reminder on a specific

#### 4. 2. 4 Transferring Calendar Information

You can exchange calendar information with others via vCalendar (Note 1), by MMS, or through IR/Bluetooth. To use MMS, please refer to section 5. 4; to use Bluetooth connection, please refer to section 7. 2.

(Note 1) vCalendar: electronic calendar. For records of your personal appointment schedule. You can send your own vCalendar to other phones or computers that have vCalendar compatibility.

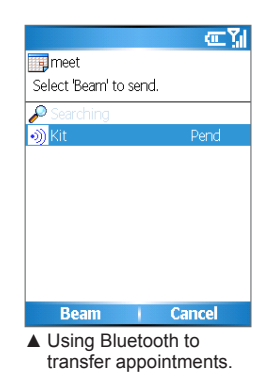

#### Using MMS to Transfer Appointments

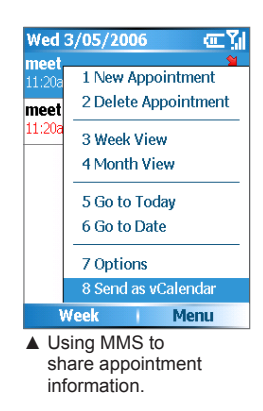

You can use the following procedures to share appointment information via MMS.

- Under the View Calendar screen, choose the appointment(s) you want to transfer, then select <u>Menu > Send as</u> vCalendar.
- At the MMS Edit screen, choose the recipient or enter the recipient phone number.
- After editing is completed, select <u>Send</u>.

4

595 Manual.indb 98

98

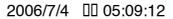
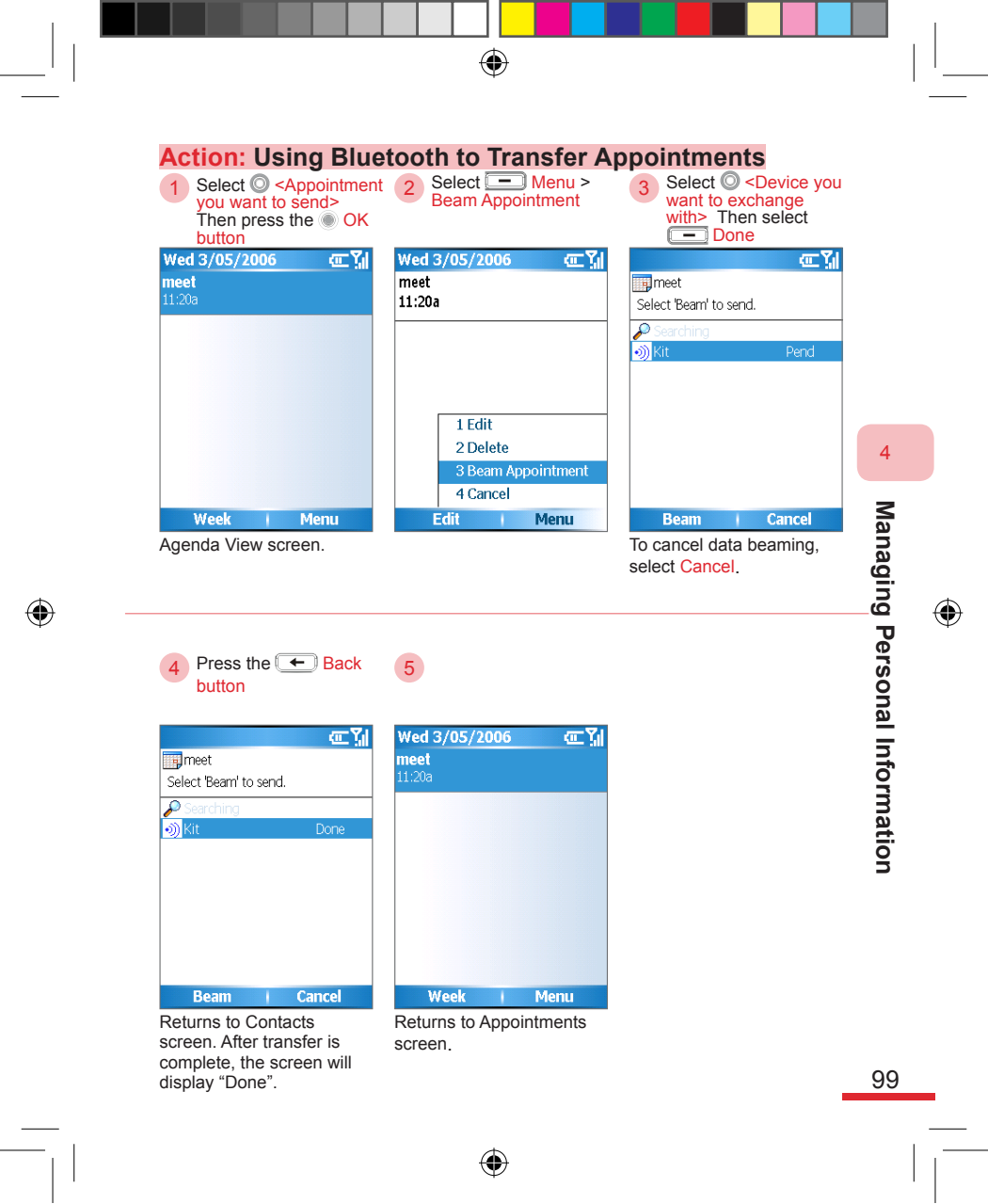

#### 4.2.5 Calendar Options

Set up what calendar options to display. For example, lunar calendar, first day of the week, number of days to view, and reminder time.

۲

#### **Calendar Options**

| Options              | Description                                                                          |
|----------------------|--------------------------------------------------------------------------------------|
| First day of<br>week | Choose which day as the first day of the week                                        |
| Week View            | Choose how many days to display for the Weekly View                                  |
| Month View           | Choose whether you want to have<br>the week numbers displayed in the<br>Monthly View |
| Set Reminders        | Sets up the reminder preset time period                                              |

# Options abic Yall First day of week: Monday Monday • > Week view: 5-day week 5-day week • > Month view: Show week numbers Set reminders: 5 minutes 5 minutes • >

 Calendar Options settings screen.

#### Action: Setting Up Calendar Options

1 Select — Menu > Options Wed 3/05/2006

| Ved   | 3/05/2006 💽 🏹        |
|-------|----------------------|
| hoot  | <b>1</b>             |
| 1:20a | 1 New Appointment    |
| neet  | 2 Delete Appointment |
| 1:20a | 3 Week View          |
|       | 4 Month View         |
|       | 5 Go to Today        |
|       | 6 Go to Date         |
|       |                      |
|       | 7 Options            |
|       | 8 Send as vCalendar  |
| ١     | Week   Menu          |
| nor   | ns the Calendar      |

| Options              | abc | Y,II |  |
|----------------------|-----|------|--|
| First day of week:   |     |      |  |
| Monday               | •   | ۲    |  |
| Week view:           |     |      |  |
| 5-day week           | •   | ۲    |  |
| Month view:          |     |      |  |
| Show week numbers    |     |      |  |
| Set reminders:       |     |      |  |
| 5 minutes            | •   | ۲    |  |
|                      |     |      |  |
| Done   Can           | cel |      |  |
| Configures the Calen | dar |      |  |

Select O <options to

configure>

Opens the Calendar options settings screen.

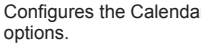

100

Managing Personal Information

۲

4

\_

#### 4.3 Tasks

The Tasks function can assist you in tracking the status of various tasks. Tasks can be a single task or re-occurring tasks. You can set up reminders for tasks, or manage by setting up different categories for the tasks. All of your entered tasks will be displayed in the Tasks List. Overdue tasks will display in red. If you need more detailed task information, you can first sync to computer by using ActiveSync®, then edit using Microsoft Office Outlook®. To sync your phone, please refer to Chapter 9.

۲

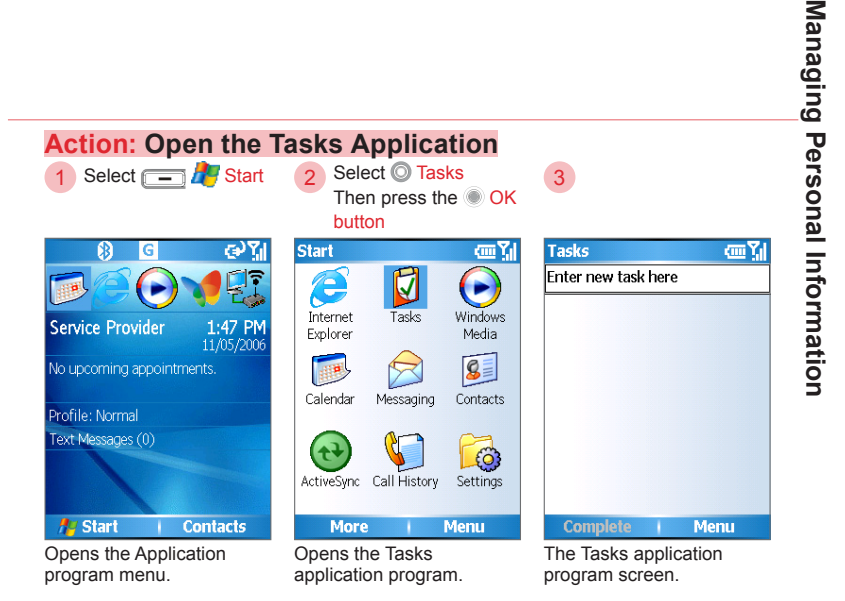

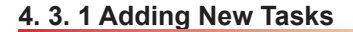

#### Adding a new task.

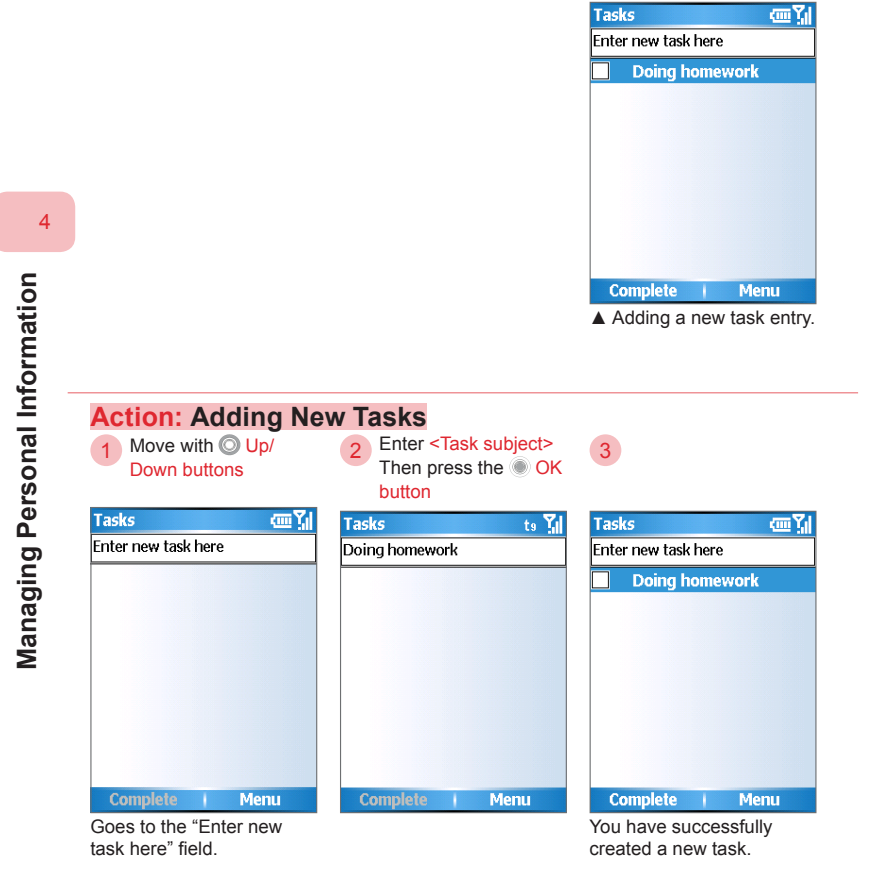

(•)

۲

102

#### ۲ 4. 3. 2 Setting Tasks as Complete If the task has been completed, you can set the task status as completed for proper Tasks assessment of current work progress and ωY Enter new task here status. < **Project- case** Report Doing homework 4 Managing Personal Information Activate Menu ▲ Setting tasks as complete. Action: Setting Tasks as Complete Select O <Task you Press the OK 2 want to complete> button Tasks cm Yıl Tasks con Yu Enter new task here Enter new task here Project- case **Project- case** Report Report Doing homework $\checkmark$ Doing homework Complete Menu Activate Menu Use the directional Tasks set as complete will button to set the tasks as be check-marked. complete.

#### 4. 4 Voice Notes

Using the voice notes can help you to quickly record your thoughts in the form of short recording contents. The voice notes are stored in the phone memory. If you have insufficient memory space, please try to remove some of the previous voice notes. If you want to setup voice notes as ring tones, please refer to section 10. 3.

۲

If you have insufficient memory space, please try to remove some of the voice notes.

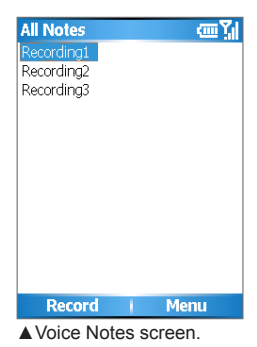

#### Action: Open the Voice Notes Program

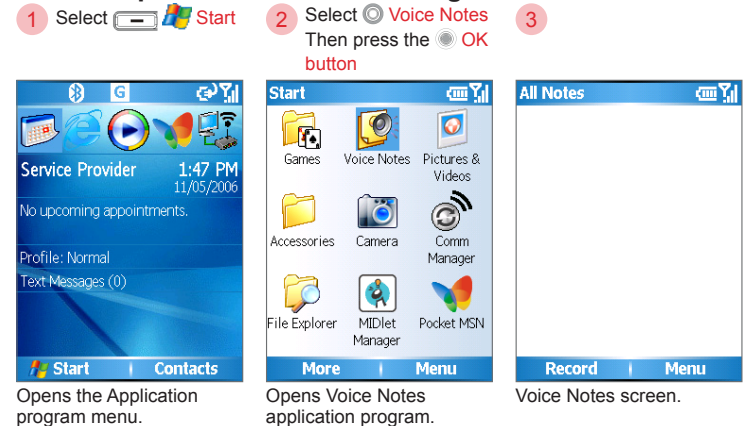

104

Managing Personal Information

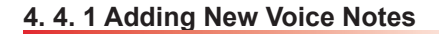

Adding a new voice note.

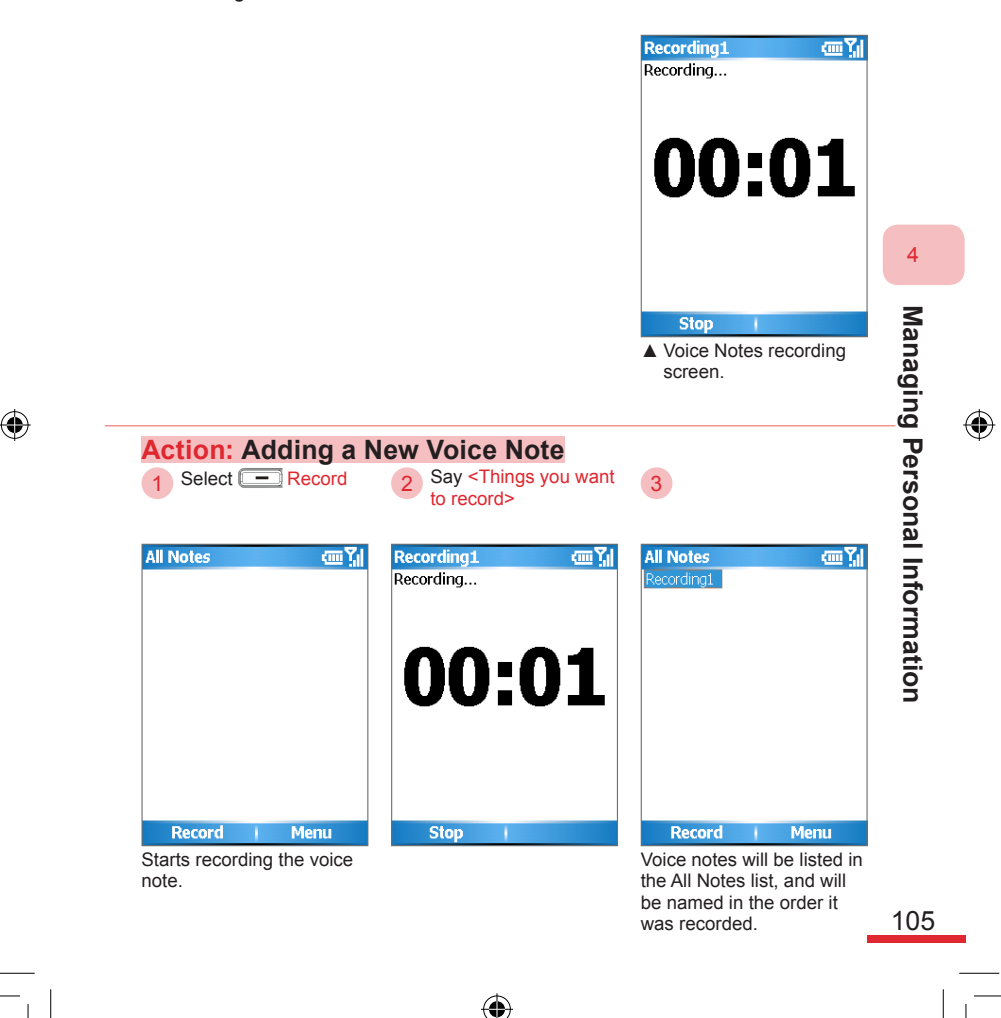

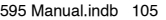

#### 4. 4. 2 Managing Voice Notes

To playback your recorded voice notes, rename original voice notes files, delete voice notes that are no longer needed to free-up the phone memory space.

۲

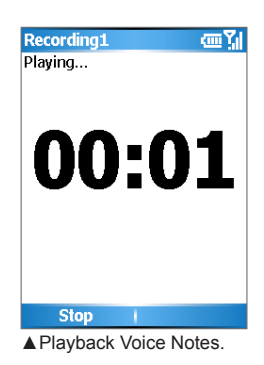

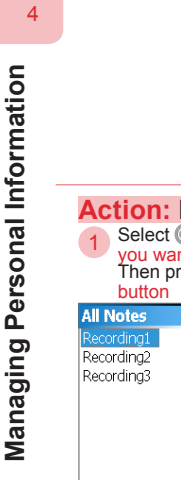

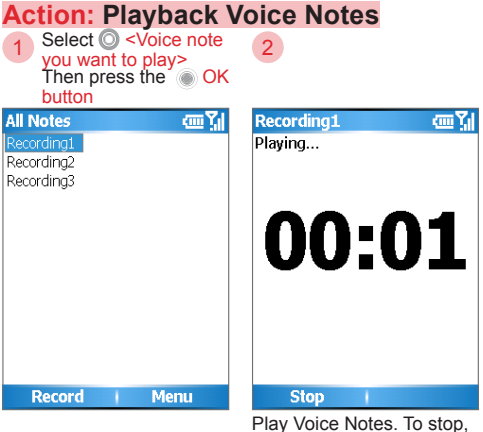

please press "Stop".

( )

106

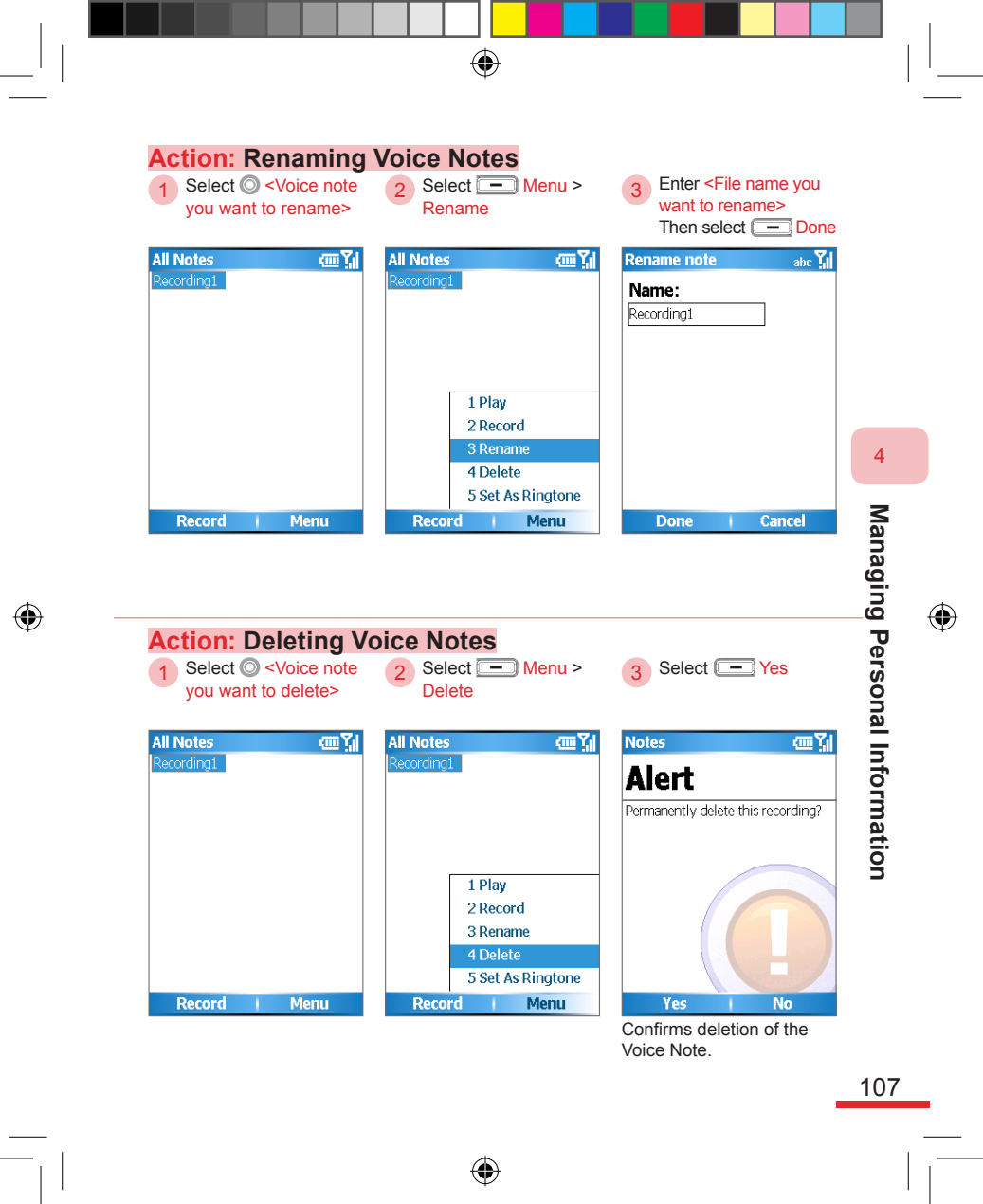

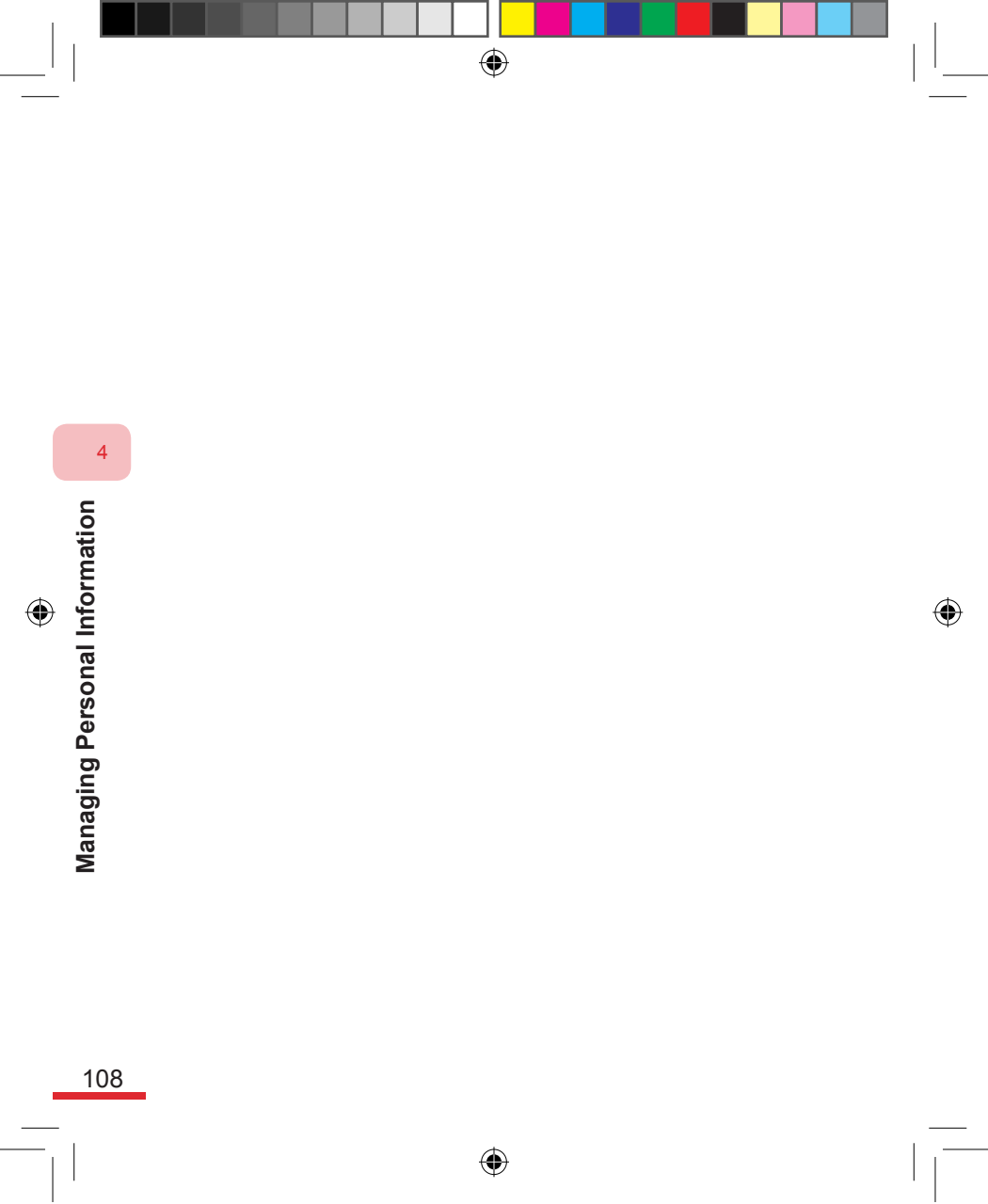

## Topic

۲

## 5

#### **View Messages**

#### In this topic, you will learn about...

1. Messaging

- 2. Text Messages
- 3. Outlook E-mail
- 4. MMS
- 5. POP3/IMAP4 E-mail Account
- 6. Configure various settings in Messaging

### Index Action

| Using the Messaging112                                 |
|--------------------------------------------------------|
| Switching Message Account Types113                     |
| Using Text Message114                                  |
| Opening a Text Message from Home Screen115             |
| Quickly Switch between Messaging Center Accounts . 115 |
| Adding a New Message116                                |
| Canceling Message Sending 117                          |
| Browsing Messages 118                                  |
| Switching Message Folders under Text Message 119       |
| Moving Messages120                                     |
| Deleting Messages120                                   |
| Using Outlook E-mail123                                |
| Drafting and Sending E-mails123                        |
| Inserting Pictures or Video into E-mails124            |
| Inserting Voice Notes into E-mails125                  |
| Browsing E-mails126                                    |
| Download the Complete Mail Contents127                 |
| Download Message Attachment Files 127                  |
| Setting Outlook E-mail Options                         |
| Using MMS130                                           |

۲

۲

595 Manual.indb 110

۲

| Adding a New MMS Message                | 131 |
|-----------------------------------------|-----|
| Receiving MMS                           | 134 |
| Browsing MMS                            | 136 |
| Configuring POP3/IMAP E-mail Account    | 138 |
| Downloading Mail from POP3/IMAP Server  | 141 |
| Open Messaging Settings Screen          | 142 |
| Messaging Account Configuration Options | 144 |
| MMS Account Configuration Options       | 145 |
| Import SIM Messages                     | 147 |

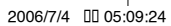

#### 5.1 Messaging

You can use Messaging to read and draft messages, e-mail, and MMS. You will also be able to send and receive e-mail for Microsoft Outlook® or general POP3/IMAP e-mail accounts through your ISP.

۲

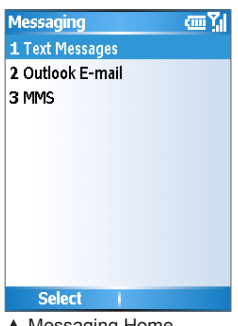

Messaging Home Screen. You can choose the type of messages you want to send or receive from the various message categories.

example, Text Messages.

5

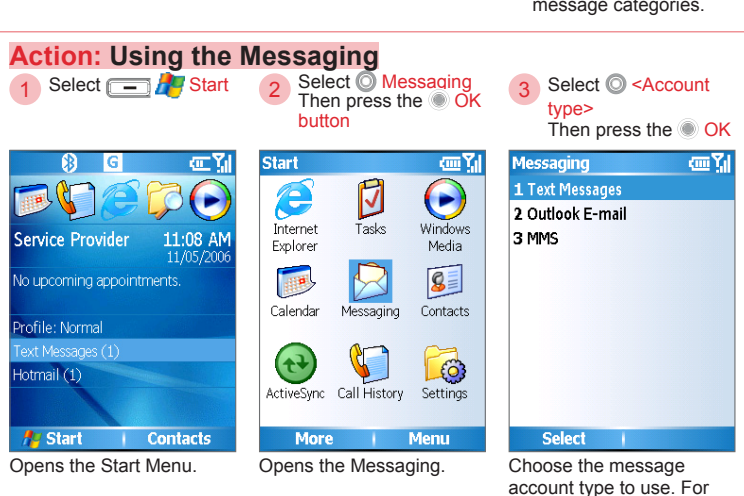

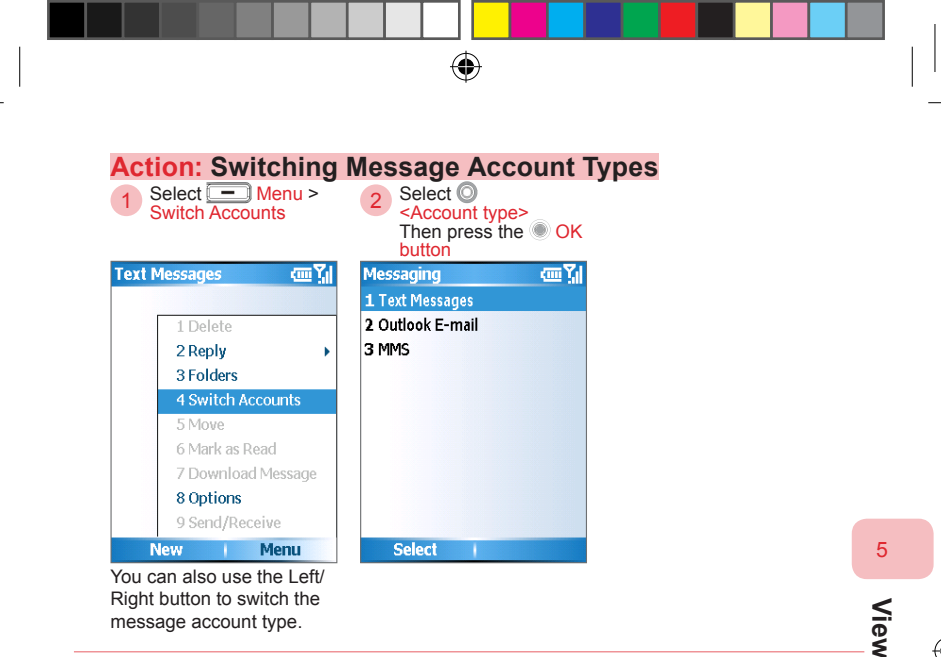

View Messages

113

 $(\mathbf{\Phi})$ 

#### 5. 2 Text Messages

You can use Text Message to quickly exchange information with your contacts. The phone will ring and display a reminder that you have unread message(s) on the Home screen, and the onscreen task bar at the top of the screen. Your received messages and automatically backed-up sent messages are stored in the built-in memory space on the phone.

•

(Note 1) The Home screen unread message reminder:

- Indicates you have unread messages.
- Text Messages (1) : Messaging at Home screen item will display the number of unread messages. For example: one unread message will be displayed as "Text Messages (1)".

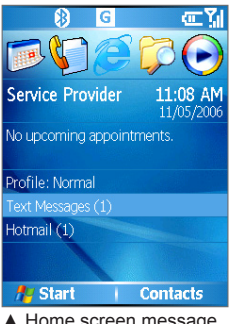

 Home screen message reminders.

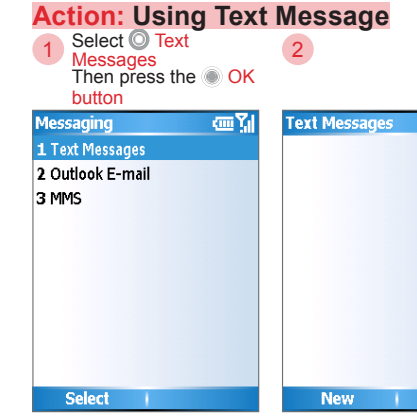

Goes to Text Messages Home Screen.

Text Messages Home screen.

Menu

(in Yi

114

5

View Messages

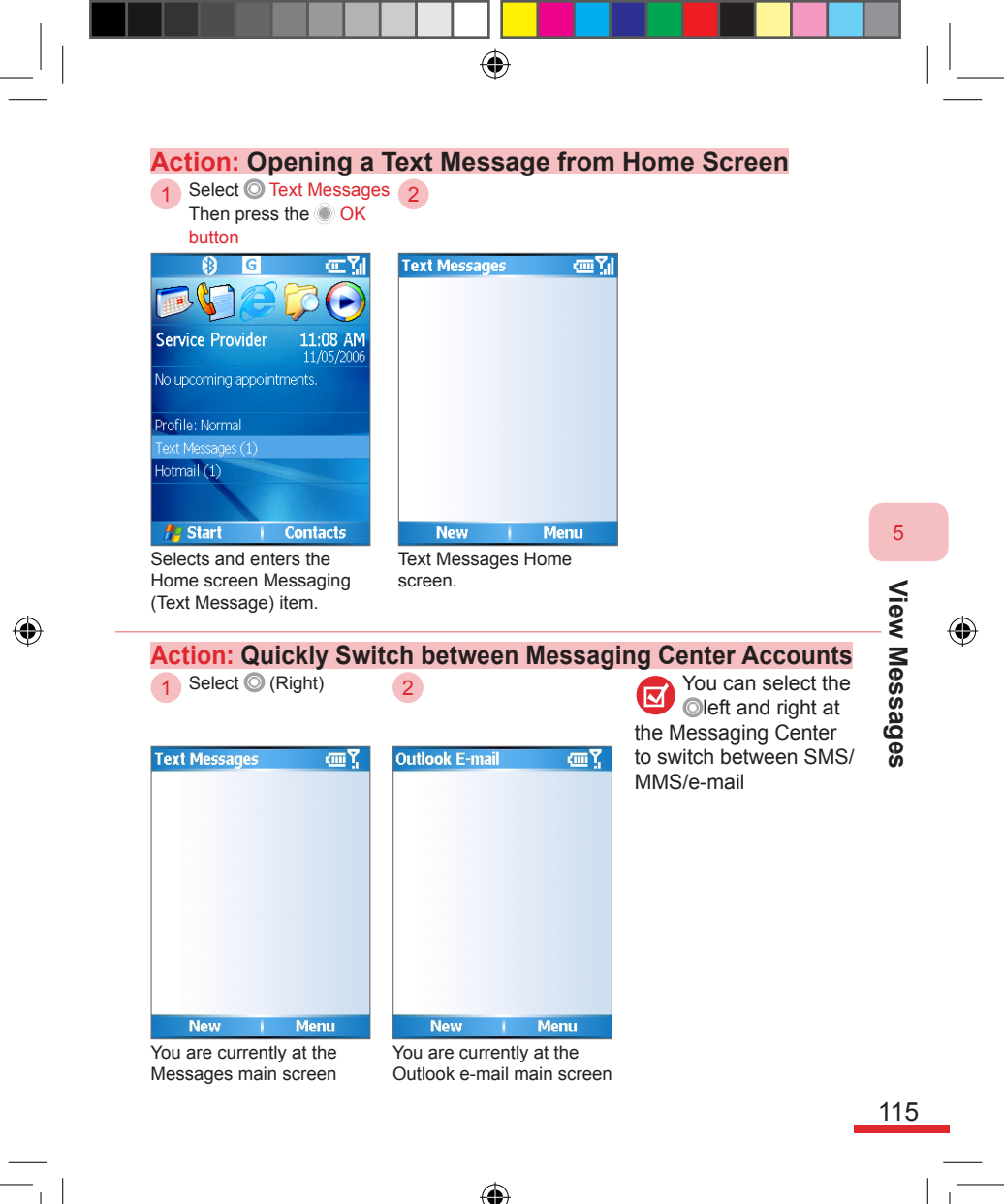

#### 5. 2. 1 Sending and Receiving Text Message

()

Edit the message you want to send. A single message can have up to 160 English characters or 70 Chinese characters. When your text count exceeds the character limitation, the phone will automatically split the text as two or more messages to sent out. Your received messages will use the following icons to categorize the messages separately as read or unread:

🖂 : Unread message : Read message

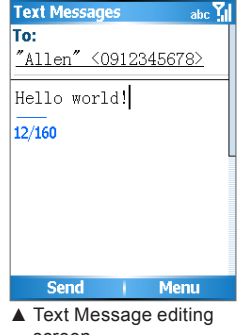

screen.

to. For example, Allen.

(in Yi

#### Action: Adding a New Message 1 Select - New Press the O OK button Press O <To> or enter <Recipient</p> or enter the OK phone number> button Text Messages ωŢ Text Messages 8 To: Allen Li, Helen Danial Service 0/160 Select New Menu Send Menu Menu To add a new message. Press the OK button to Select the contact you choose the contacts or want to send the message

116

5

View Messages

enter the phone number.

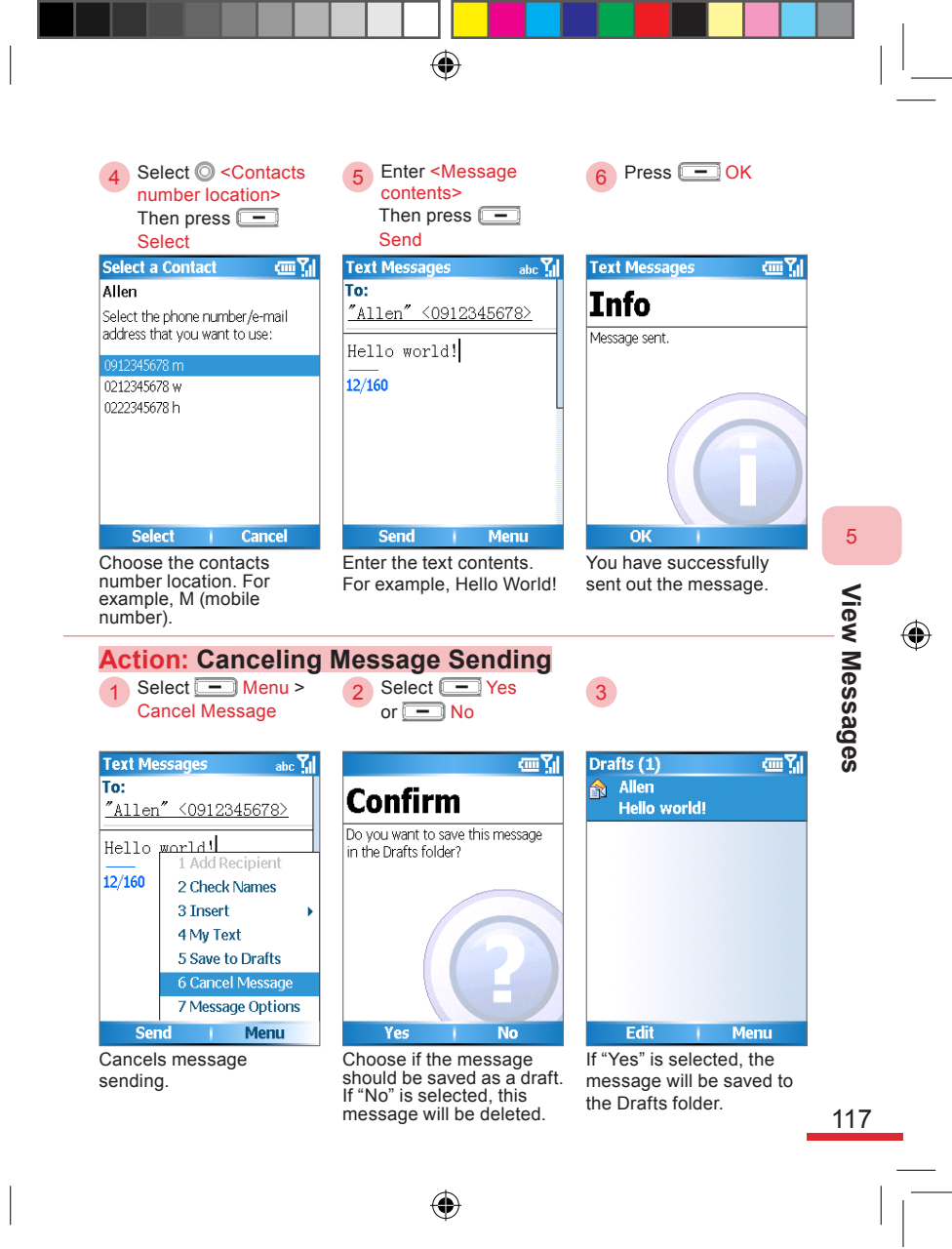

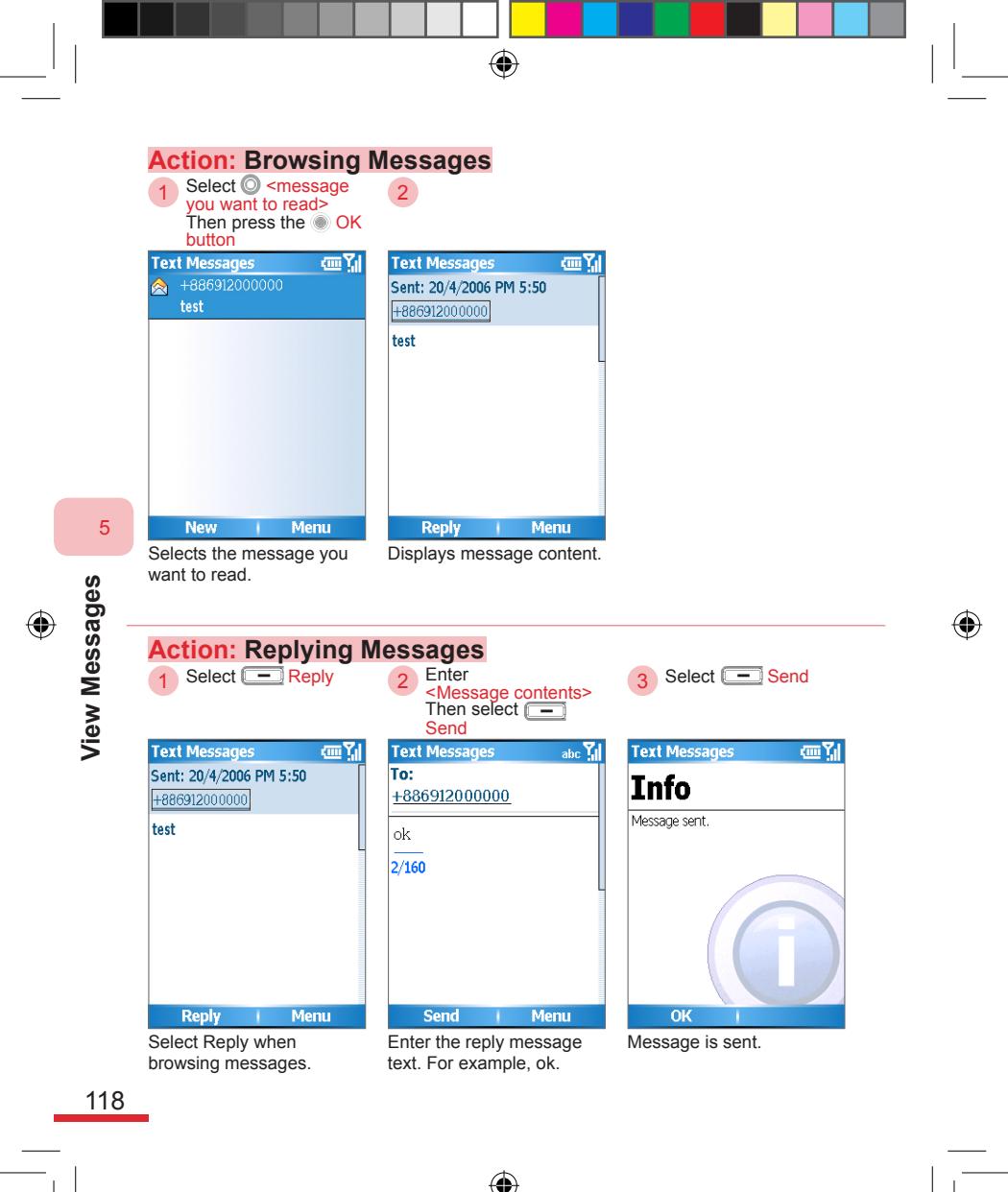

#### 5. 2. 2 Managing Message Folders

Switch messages folders, moving messages to other folders or delete.

۲

Messages folder:

| Folder name          | Description                                        |  |
|----------------------|----------------------------------------------------|--|
| Inbox                | Stores all received messages.                      |  |
| <b>Deleted Items</b> | Your deleted messages will be saved                |  |
|                      | here.                                              |  |
| Drafts               | Stores message drafts.                             |  |
| Outbox               | Outgoing messages that are ready to be sent.       |  |
| Sent Items           | Sent messages will be saved here as backup copies. |  |
|                      |                                                    |  |

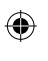

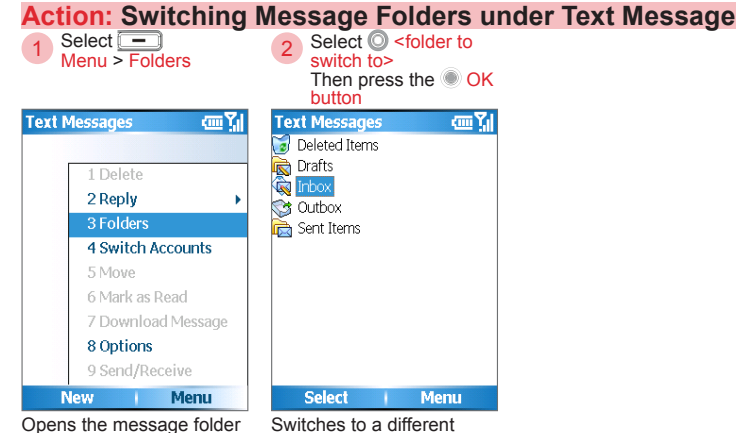

Opens the message folder list. For example, Folders.

Switches to a differen message folder. For example, Inbox.

•

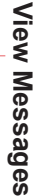

5

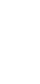

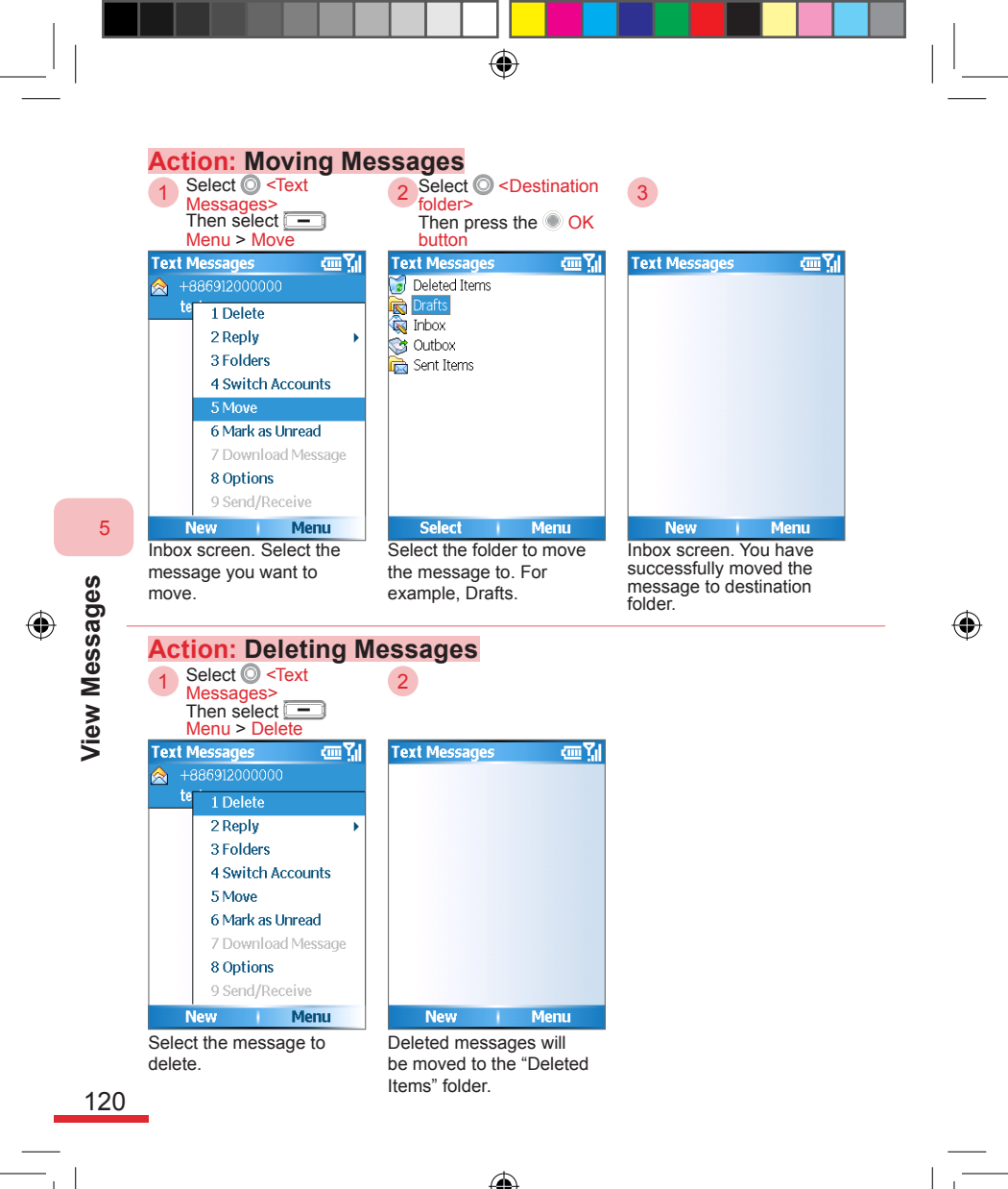

#### 5. 2. 3 Message Configuration Options

۲

Configures message sending options. You can use the following procedures to set up requests for delivery notifications. When the message is delivered to the recipient's phone, an autoreply message will be sent to you and confirm message has been sent.

- At the message editing screen, select Menu > Options.
- Select Request message delivery notification, then select Done.

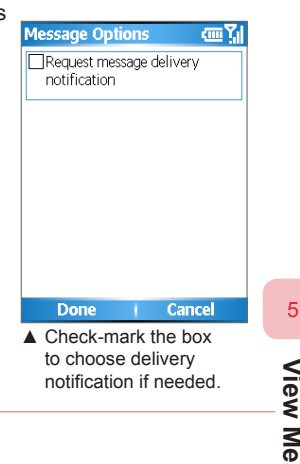

#### 5. 3 Outlook E-mail

You can use Microsoft Office Outlook® e-mail account on a personal computer or remote Exchange Server® account to send and receive e-mail via Microsoft ActiveSync® sync connection. E-mails will be sent/received simultaneously when synchronizing between phone and computer or Exchange Server®. If you sync the phone with remote Exchange Server 2003® SP2, you will be able to use the Direct Push function. When a new e-mail arrives, your phone will automatically sync with the remote server through GPRS. This can help limit your connection fees and battery consumption. For activation and configuration methods of Direct Push®, please refer to section 7. 1. 1 Activate/Deactivating Microsoft Direct Push, and section 9. 10. 3 Sync Data and Options descriptions. To sync your phone using Microsoft ActiveSync®, please refer to Chapter 9.

When a new Text Message is received, the phone will ring and display a reminder on the Home screen, and the onscreen task bar at the top (Note 1), indicating that you have unread messages. Your received messages and automatically backed-up sent messages are stored in the built-in memory space on the phone.

(Note 1) The Home screen unread message reminder:

Indicates that you have unread messages.

Cutox Erreal (1) : Messaging Center item on Home screen will display the number of unread messages. For example, A single unread message will be displayed as "Outlook E-mail (1)".

#### 5. 3. 1 Drafting and Sending E-mails

You can use the phone to draft or send e-mails, as well as insert pictures, video, or voice note attachments into the e-mail messages. The sent attachment files will be shown below the mail subject. The next time you sync the phone with Exchange Server® or Windows® PC, the e-mail in Outbox will be sent via Microsoft Office Outlook® e-mail account on the computer.

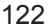

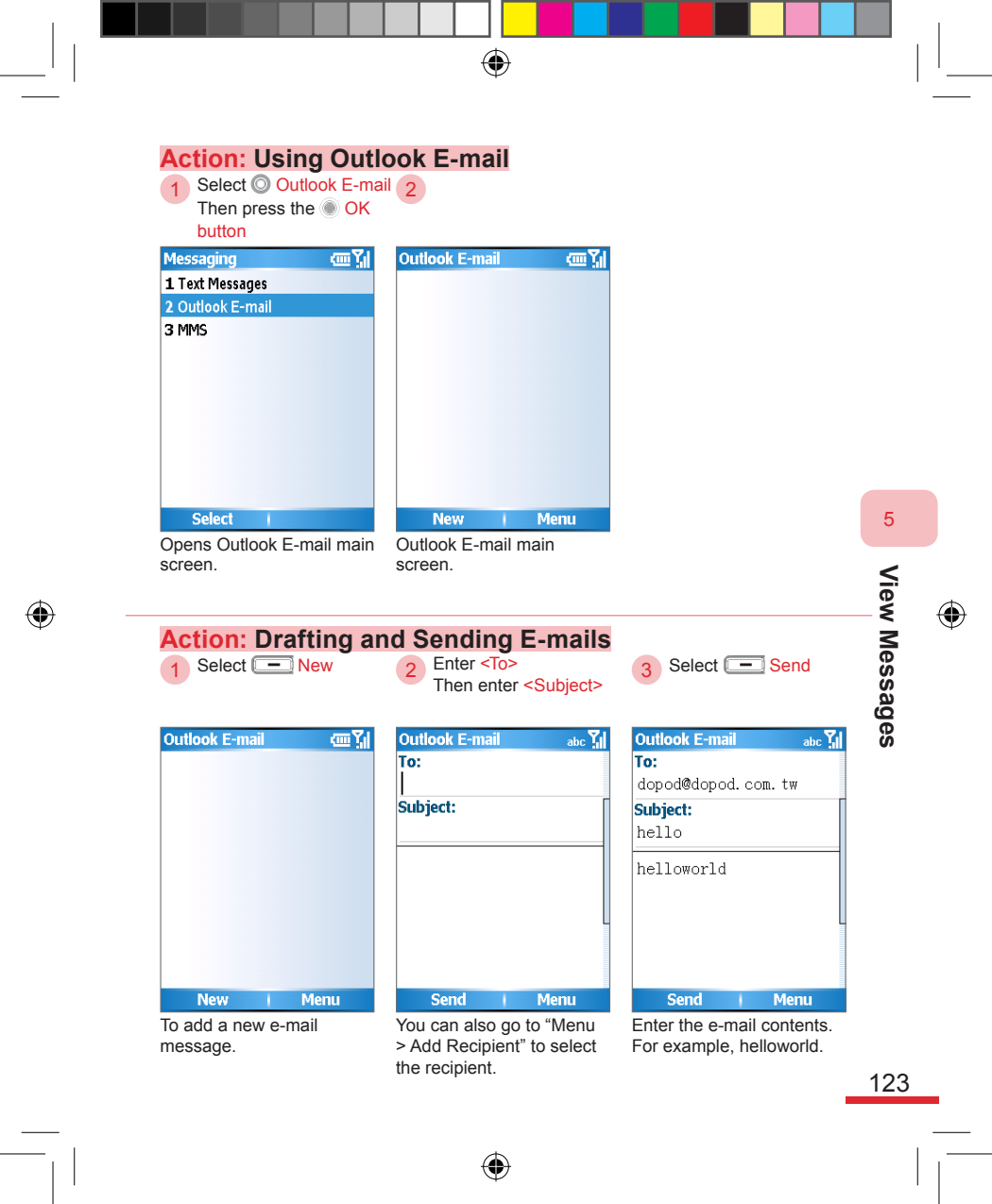

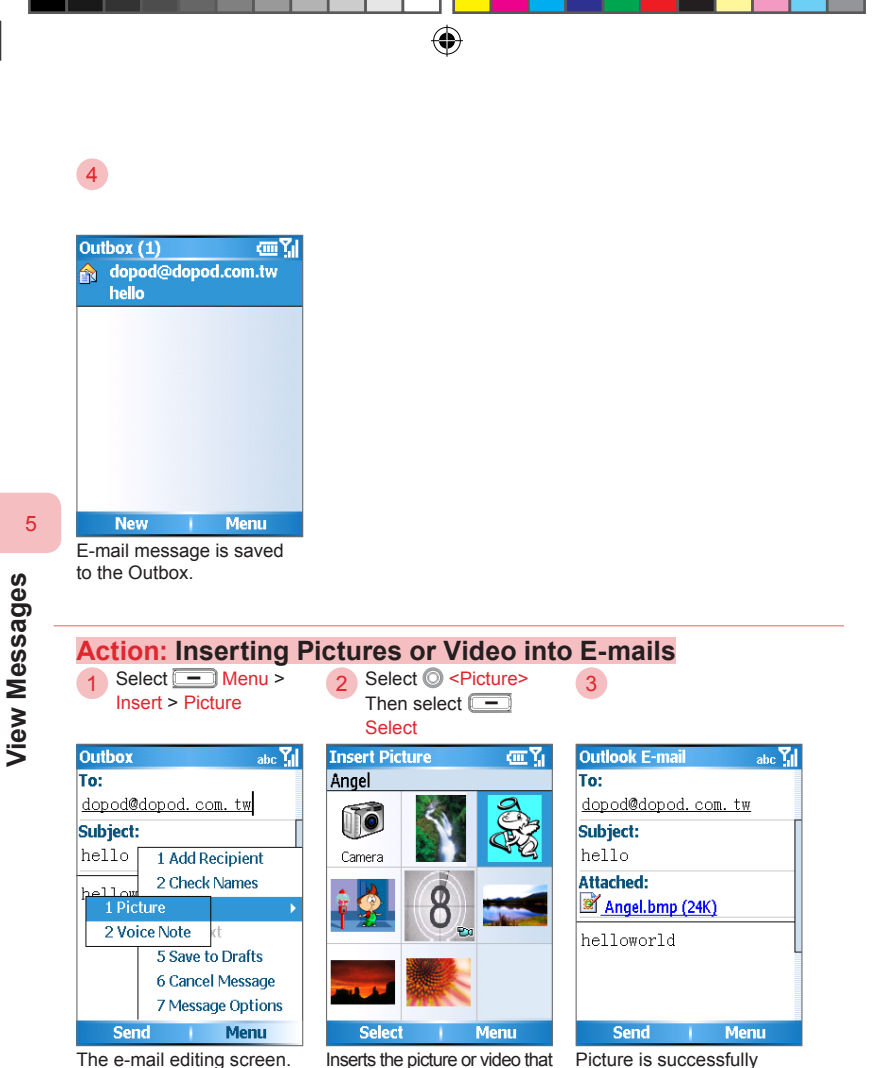

is saved on the phone. You

can also use the picture(s)

taken by the phone's camera.

Picture is successfully attached to e-mail. For example, Angel.bmp.

595 Manual.indb 124

2006/7/4 00 05:09:38

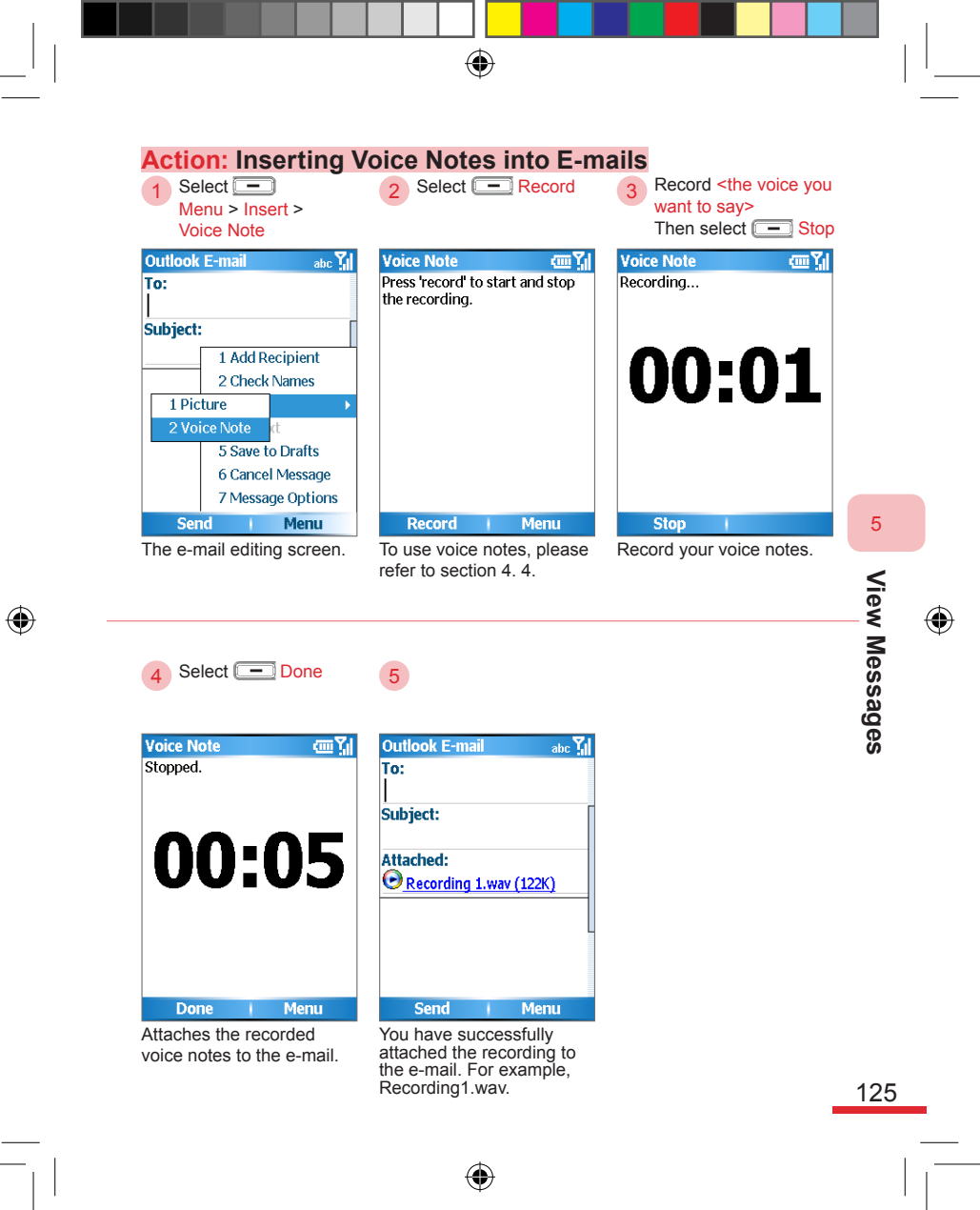

#### 5. 3. 2 Browsing E-mails

Browsing Outlook E-mail. If the attached file or mail body text received exceeds the size limit allowed for a single e-mail, you will receive a reminder to download more attachments or body text in order to browse the entire content of the e-mail. When the e-mail includes attachment files, the files will be shown under the subject. If the attachment is completely downloaded to the phone, you will be able to select and open the attachment. If it is not completely downloaded yet, the attachment (when selected) will indicate that it will be downloaded to the phone during the next e-mail sync. Use Outlook e-mail or POP3/IMAP4 e-mail account to automatically download the attachments when the e-mail is downloaded

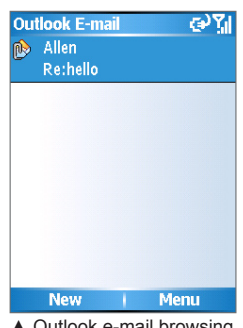

 Outlook e-mail browsing screen.

5

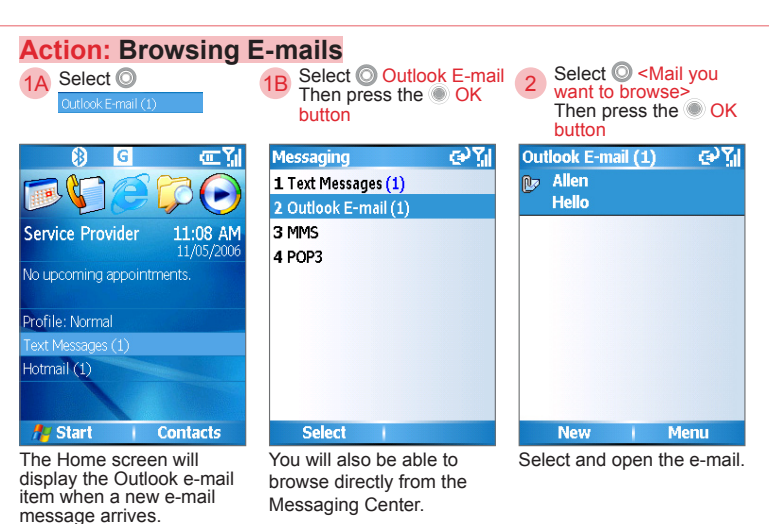

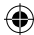

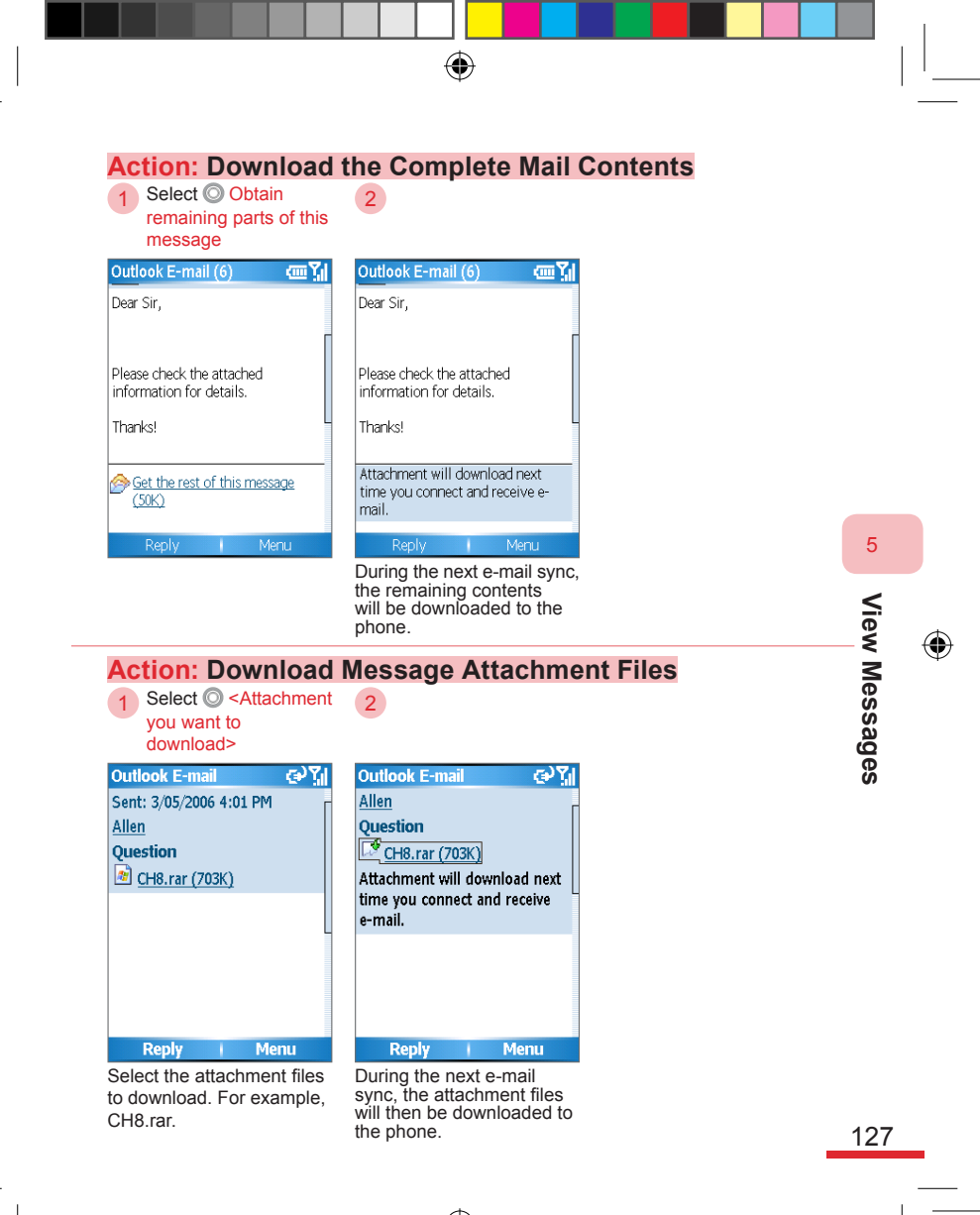

595 Manual.indb 127

2006/7/4 00 05:09:42

#### 5. 3. 3 Replying to E-mails

You can use the following procedures to reply to the sender:

()

- At Outlook e-mail screen, select 
   <a href="mailto:screen"><a href="mailto:screen">screen</a>, select 

   At Outlook e-mailto: screen"><a href="mailto:screen">screen</a>, select 

   At Outlook e-mailto: screen"
   At Outlook e-mailto: screen"></a>, screen
   At Outlook e-mailto: screen"
   At Outlook e-mailto: screen"
   At Outlook e-mailto: screen"
   At Outlook e-mailto: screen"
   At Outlook e-mailto: screen"
   At Outlook e-mailto: screen"
   At Outlook e-mailto: screen"
   At Outlook e-mailto: screen"
   At Outlook e-mailto: screen"
   At Outlook e-mailto: screen"
   At Outlook e-mailto: screen"
   At Outlook e-mailto: screen"
   At Outlook e-mailto: screen"
   At Outlook e-mailto: screen"
   At Outlook e-mailto: screen"
   At Outlook e-mailto: screen"
   At Outlook e-mailto: screen"
   At Outlook e-mailto: screen"
   At Outlook e-mailto: screen"
   At Outlook e-mailto: screen"
   At Outlook e-mailto: screen"
   At Outlook e-mailto: screen"
   At Outlook e-mailto: screen"
   At Outlook e-mailto: screen"
   At Outlook e-mailto: screen"
   At Outlook e-mailto: screen"
   At Outlook e-mailto: screen"
   At Outlook e-mailto: screen"
   At Outlook e-mailto: screen"
   At Outlook e-mailto: screen"
   At Outlook e-mailto: screen"
   At Outlook e-mailto: screen"
   At Outlook e-mail
- Select Reply.
- Enter <the contents that you want to reply>, then select Send.

| Outlook E-mail to Yil |
|-----------------------|
| "Allen"               |
| Subject:              |
| DE Doubollo           |
| KE: KE:HEIIU          |
|                       |
| 1                     |
|                       |
|                       |
|                       |
| Edit Message          |
|                       |
| Original Massage      |
| Original Message      |
| From: "Allen"         |
| Send Menu             |
| ▲ E-mail reply screen |

#### 5. 3. 4 Managing Outlook E-mail Folders

You can use the following procedures to switch to different mail folders and manage mail in each data folder. For example, Inbox, Outbox, etc.

- At the Outlook e-mail screen, select 
   Menu > Folders.
- Select O the folders you want to switch (for example, Inbox), then select - Select.

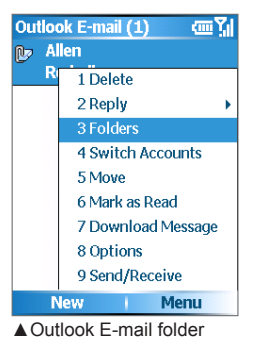

128

View Messages

5

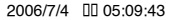

#### 5. 3. 5 Setting Options

Configures Outlook e-mail options.

۲

E-mail options:

| Options   | Description            |  |
|-----------|------------------------|--|
| Priority  | Message Priorities     |  |
| Encrypt   | Whether message        |  |
| message   | requires encryption    |  |
| Sign      | Whether signatures are |  |
| message   | to be added to mail    |  |
| Languages | Set the mail message   |  |
|           | language               |  |
|           |                        |  |

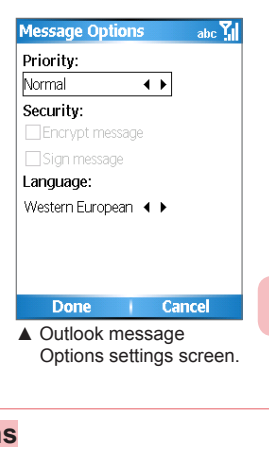

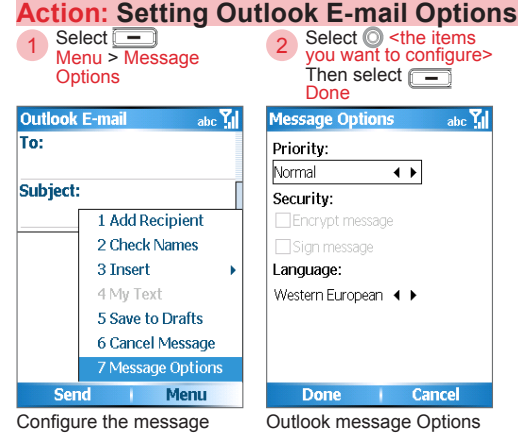

options for sending the e-mail.

settings screen.

View Messages

5

#### 5.4 MMS

You can easily create or share MMS with friends and family. You can send or browse pictures, movies, audio, and text that have been integrated as MMS. To use MMS, you must first apply for GPRS services from your telecom service provider. Your messages will automatically be backed-up as sent messages and stored in the built-in memory space on the phone. For configuration of GPRS transfers, please refer to section 7. 4.

The phone will ring and display a reminder if you have unread message(s) on the Home screen, and the onscreen task bar at the top of the screen.

(Note 1) The Home screen unread message reminder:

- Indicates you have unread MMS messages.
- MS(1) : Messaging Center item on Home screen will display the number of unread messages. For example: one unread message will be displayed as "MMS (1)".

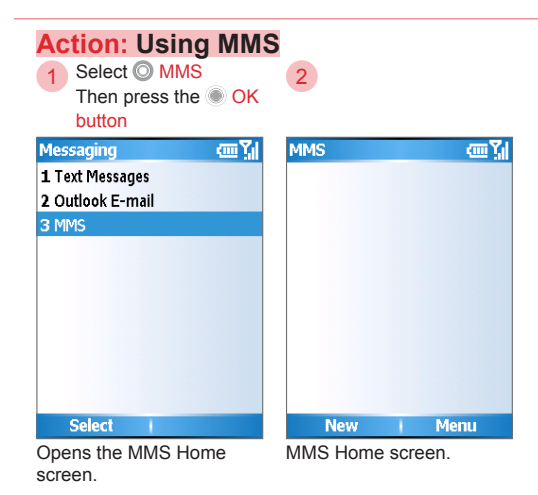

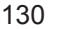

5

View Messages

#### 5.4.1 Sending and Receiving MMS

Sending MMS to your contacts. MMS transmission fees will depend on the service provider.

۲

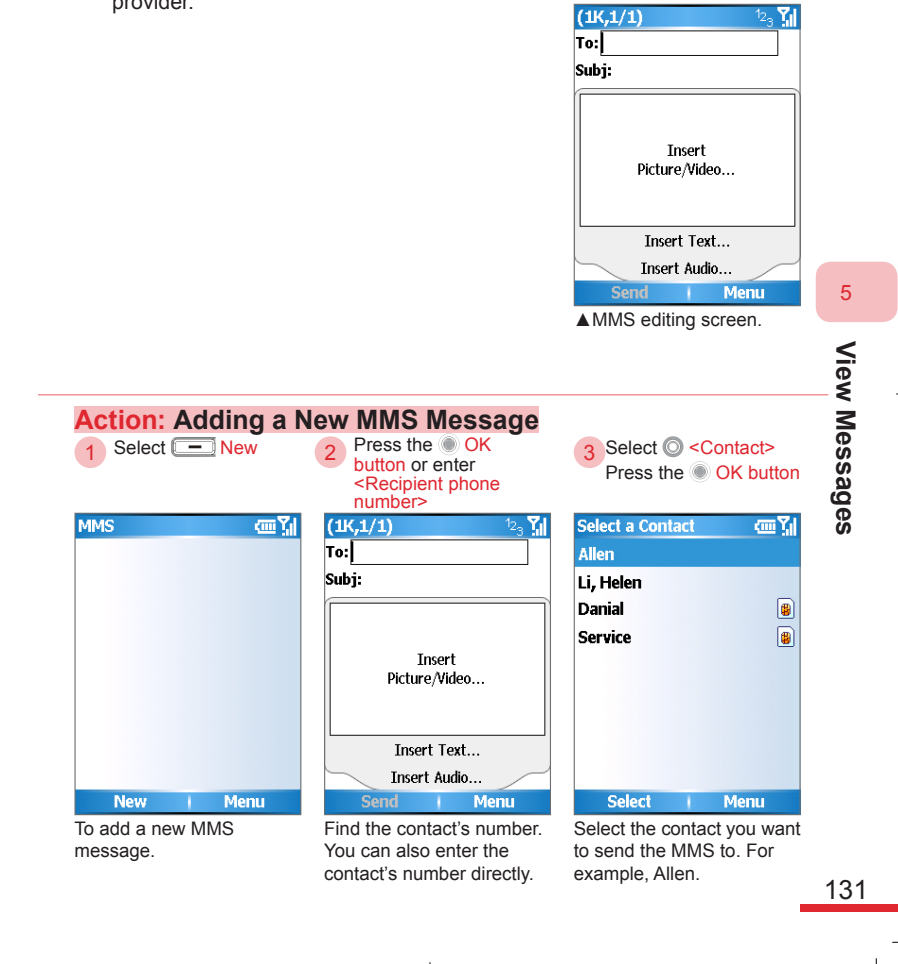

-

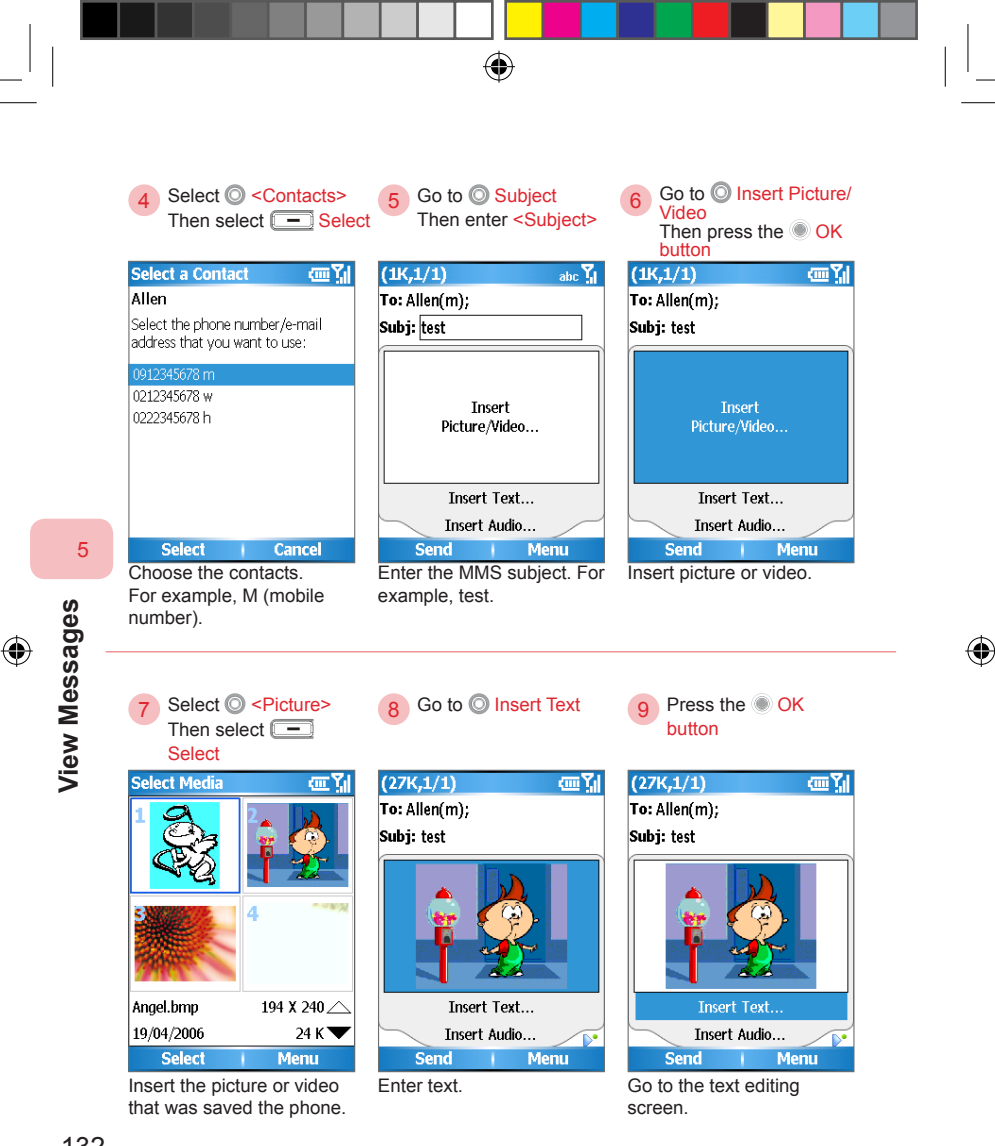

132

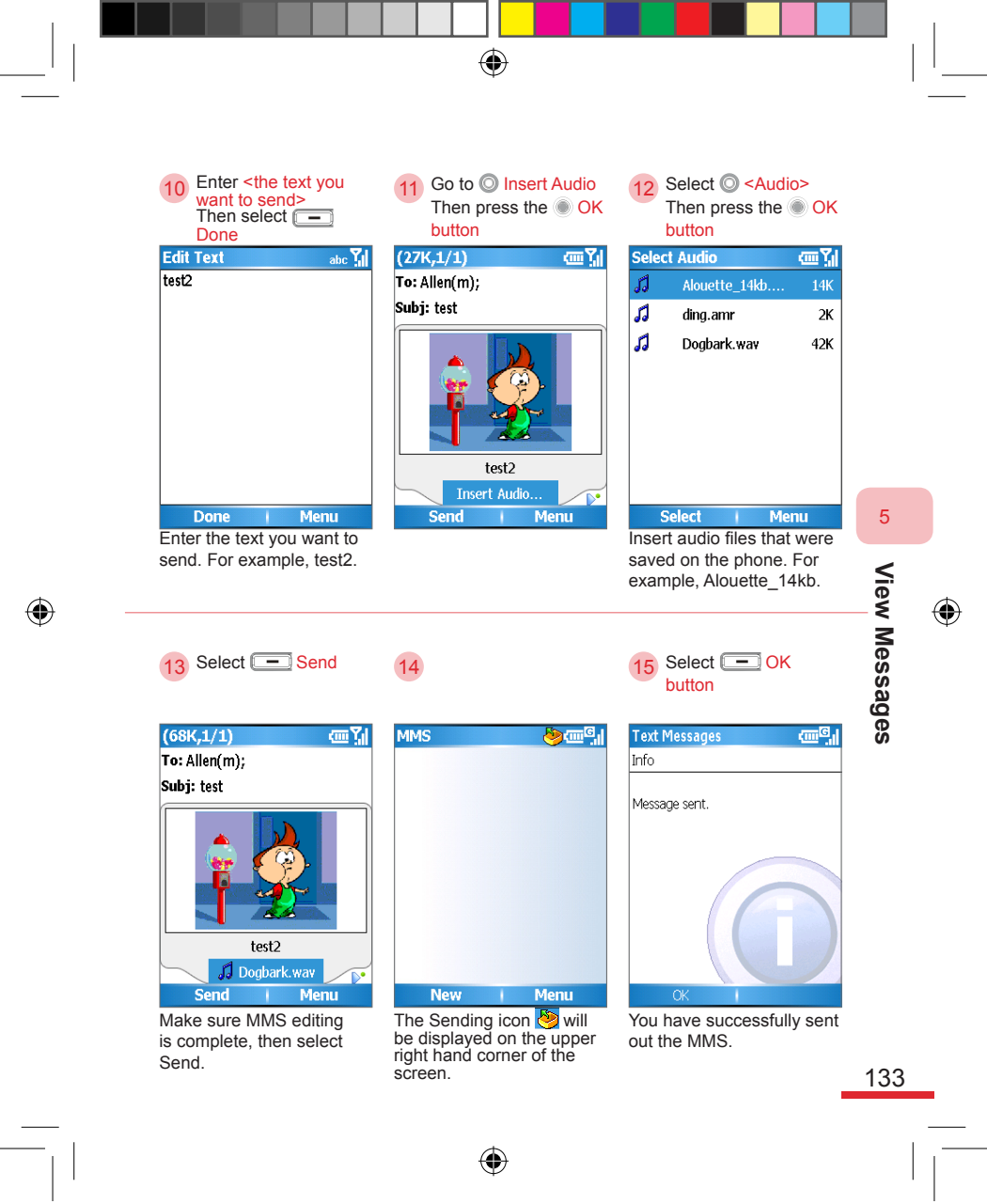

|   |         | Action: Receiving MMS                                                                                                    |                                                                                                    |                                                                        |  |
|---|---------|----------------------------------------------------------------------------------------------------|----------------------------------------------------------------------------------------------------|------------------------------------------------------------------------|--|
|   |         | 1A Select<br>MMS (1)                                                                                                    | 1B Select O MMS<br>Then press the OK                                                                   | Select O < the<br>message you want to<br>browse>                       |  |
|   |         | Image: Second state         Image: Second state                                                                                                    | Messaging     Constant       1     Text Messages       2     Outlook E-mail (21)       3     MMS (1)   | MMS (1) 때명,<br>Soger Smith<br>test                                     |  |
|   | 5       | 2006/5/15<br>Updated: PM team meeting<br>上午 09:30<br>Profile: Normal<br>Taxt Messages (0)<br>Outlook E-mail (21)<br>MMS (1)                                                                                                    | Select<br>You can also choose to                                                                       | New I Menu<br>For example: Poper Smith                                 |  |
| ۲ | ages    | message arrives, the Home screen will display the MMS item.                                                                                                    | open the MMS Home screen<br>at the Messaging Center.                                                   |                                                                        |  |
| · | ew Mess | 3 Select -<br>Menu > Download<br>Message                                                                                                    | 4                                                                                                    | 5 Select - View                                                        |  |
|   | Vie     | MMS (1) CERTIFICATION CERTIFICATION CERTIFIC | MMS (1) 관재 역                                                                                           | MMS Composer 《Ⅲ Ÿ<br>New MMS Message<br>Test                           |  |
|   |         | 5 Move<br>6 Mark as Read<br>7 Download Message<br>8 Options<br>9 Send/Receive                                                                                                    |                                                                                                    | From: Roger Smith                                                      |  |
|   | 134     | New Menu<br>Downloads MMS message.                                                                                                    | New Menu<br>The downloading icon will be displayed at the<br>upper right hand corner of<br>the screen. | View I Menu<br>After downloaded the new<br>MMS message,open<br>Browse. |  |

595 Manual.indb 134
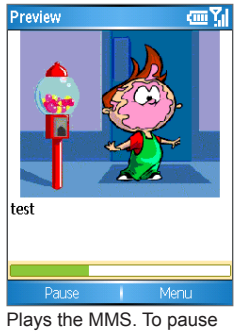

the playback, select **Pause** (Note 1).

(Note 1) If you want to return to the previous screen, press the ← Back button.

۲

۲

View Messages

5

135

#### 5.4.2 Browsing MMS

Browse your received MMS. If you want to delete messages, select <u>Menu > Delete</u>. Deleted messages will be moved to the "Deleted Items" folder.

۲

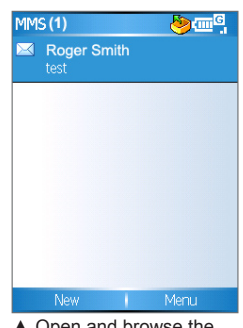

 Open and browse the downloaded MMS.

# View Messages

( )

5

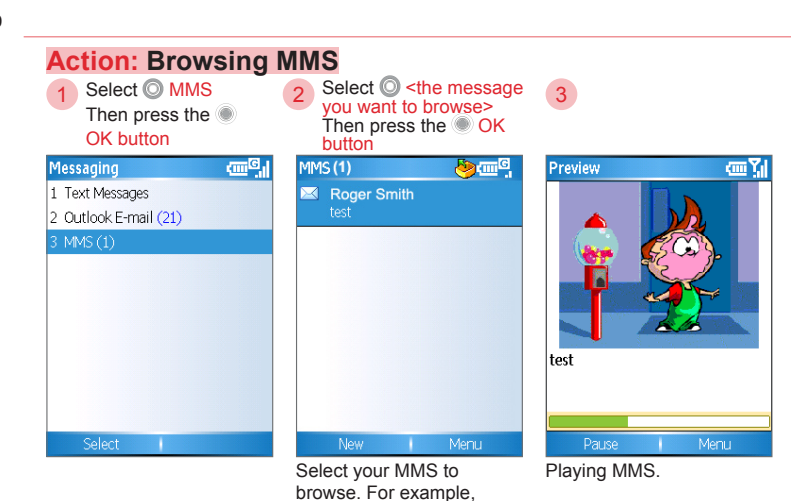

Roger Smith.

 $(\mathbf{0})$ 

#### 5. 4. 3 Replying and Forwarding MMS

Reply or forward MMS sent from contacts. You can choose to reply by Text Message or MMS.

۲

Replying an MMS message

- At the MMS playback screen, select Menu > Reply with SMS, or Menu > Reply with MMS.
- Enter <mail contents you want to reply>, then select Send. For replying SMS, refer to section 5. 2. 1.

Forwarding MMS

- At the MMS Home screen, select 
   <message you want to forward>, then select 
   Menu > Reply > Forward.
- Enter <To>, then select Send.

5

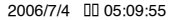

#### 5. 5 POP3/IMAP4 E-mail Account

When the phone is connected to the Internet through UMTS, GPRS or ActiveSync®, you can connect to the remote POP3/IMAP4 mail servers to send/receive e-mail messages. You must have the account password for the remote mail servers and obtain the appropriate configuration information from the server administrator. POP3/IMAP4 mail editing, replying, and message forwarding methods are the same as that of Outlook mails. Please refer to section 5. 3. 1 Drafting and Sending E-mail Messages.

#### 5. 5. 1 Configuring E-mail Account

You must setup a POP3/IMAP4 e-mail account in order to send/receive e-mails through the remote servers.

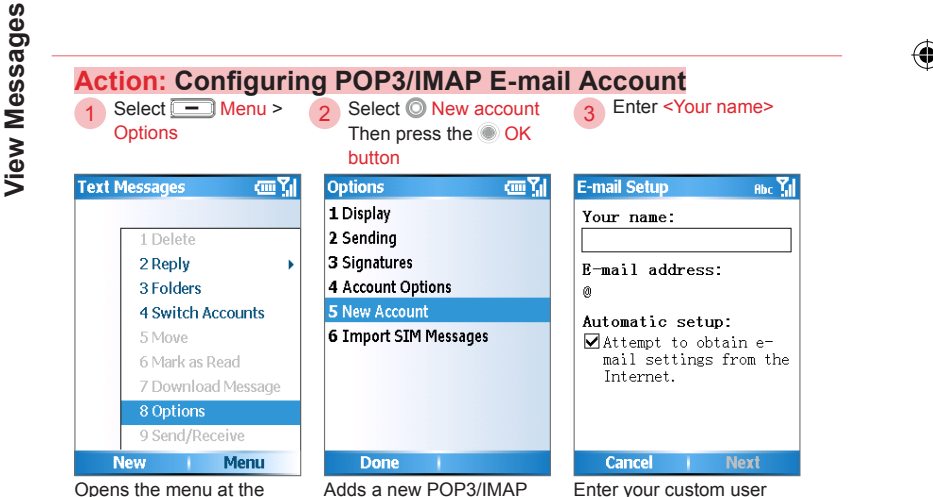

Opens the menu at the message folder screen.

Enter your custom user name. For example, Allen.

138

5

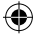

mail account.

| 4 Enter <e-mail<br>address&gt;<br/>Select - Next</e-mail<br>                                                                                                    | 5 Select - Next                                                                                                    | 6 Select - Next                                                                                                    |
|----------------------------------------------------------------------------------------------------|----------------------------------------------------------------------------------------------------|----------------------------------------------------------------------------------------------------|
| E-mail Setup abc vi<br>Your name:<br>Allen<br>E-mail address:<br>allen@example.com<br>Automatic setup:<br>☑ Attempt to obtain e-<br>mail settings from the<br>Internet. | Auto Setup III Attempting to obtain e-<br>mail settings for<br>example.com.<br>Select Next to skip this<br>step and enter your<br>settings manually<br>(recommended for<br>Connecting | Auto Setup     Image: Could not obtain e-mail settings.       Could not obtain e-mail settings.     Check the spelling of example.com.       Select Previous to correct if necessary or collect Next to extern Finished     Finished |
| Cancel I Next<br>Enter the e-mail address.<br>For example,<br>allen@example. com.                                                                                       | Previous Next<br>To skip auto detect, please<br>select Next.                                                                                                    | Previous I Next<br>If auto detect is not<br>possible, please select<br>Next to configure manually.                                                                                                    |
| 7 Enter <user name=""><br/>and <password></password></user>                                                                                                    | 8 Select © <server<br>type&gt;<br/>Select - Next</server<br>                                                                                                    | 9 Enter <server<br>information&gt;<br/>Select _ Next</server<br>                                                                                                    |
| E-mail Setup abc 1/1<br>User name:<br>allen<br>Password:<br>********<br>Domain (if necessary):<br>Save password                                                         | E-mail Setup abc XII<br>Server type:<br>POP3 ( )<br>Account name:<br>POP3<br>Network:<br>The Internet ( )                                                                             | E-mail Setup abc Y.I<br>Incoming Server:<br>pop3. example.com<br>Require SSL connection<br>Outgoing Server:<br>Smtp. example.com<br>Outgoing server<br>requires<br>authentication<br>Outgoing Server Settings                        |
|                                                                                                    |                                                                                                    |                                                                                                    |

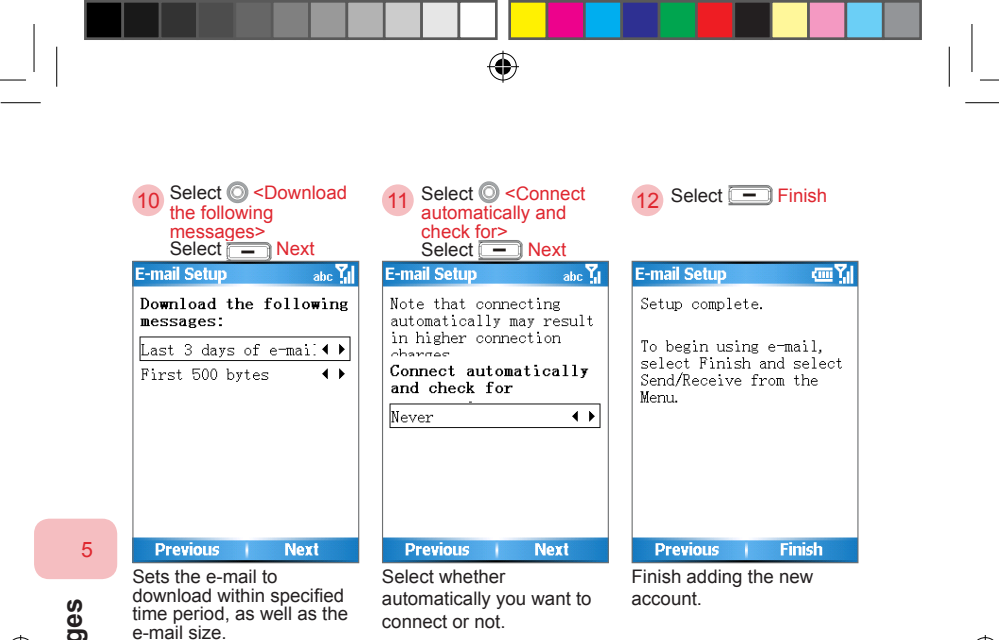

View Messages

#### 5. 5. 2 Downloading New Mail

Download the latest POP3/IMAP account e-mail via connection to the Internet. After you download the latest e-mail to the phone, the e-mail will still be retained on the remote server.

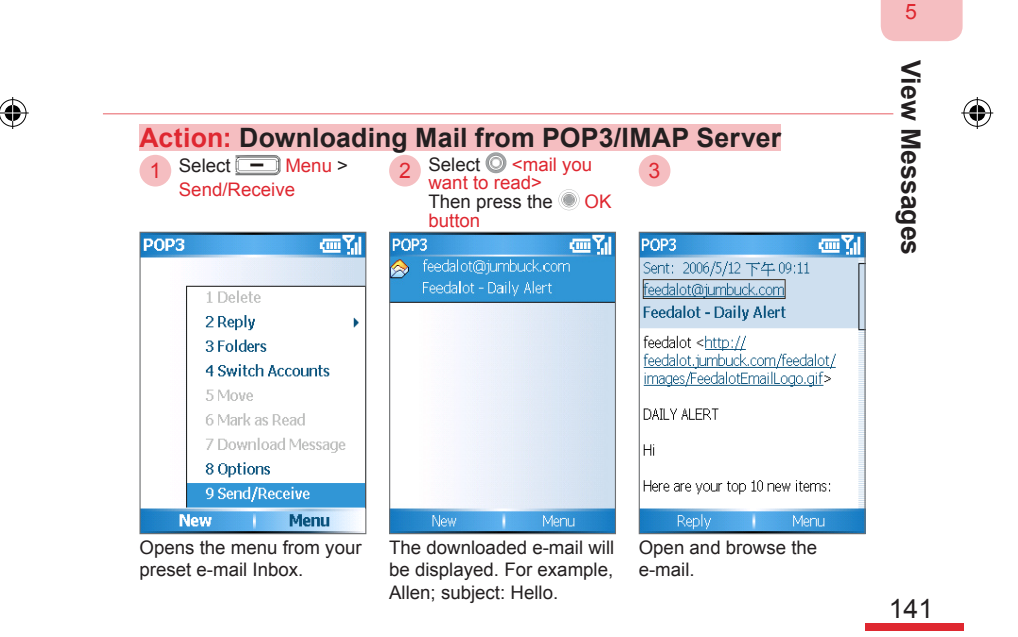

#### 5. 6 Configure Various Settings in Messaging

۲

Perform configuration settings under Messaging Center.

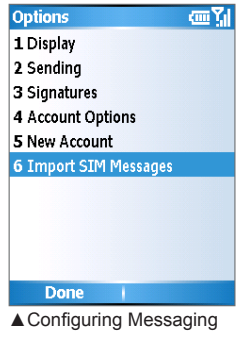

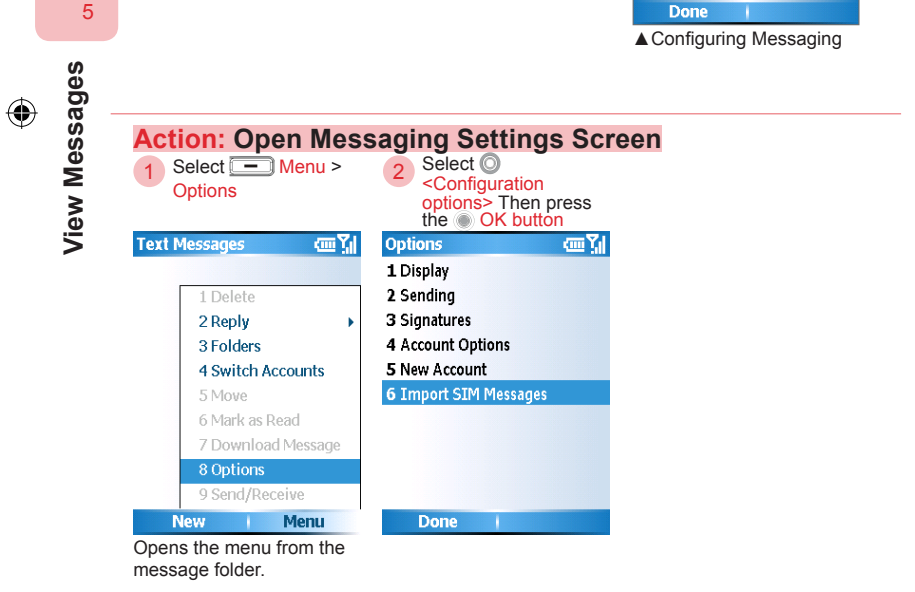

( )

142

595 Manual.indb 142

#### 5. 6. 1 Settings Options

#### 1. Display

Sets up the message display and sorting methods in the message list, for you to conveniently manage the messages in your list.

۲

#### Display options:

| Show date and time in the message list | Choose if date and/or time will be displayed in the message list |
|----------------------------------------|------------------------------------------------------------------|
| Sort messages by                       | Choose which column to sort and the sorting order                |
| After deleting or moving a message     | Choose the action to perform after deleting or moving a message  |
|                                        |                                                                  |

#### 2. Sending

Sending options:

| Include a copy of original message when replying to e-mail | When you reply to e-mail, the original message will be included. |
|------------------------------------------------------------|------------------------------------------------------------------|
| Save copies of sent items                                  | Keep a backup copy of the sent items                             |

#### 3. Signatures

Adds a personal signature at the end of messages. For example, end greetings, name, and contact methods.

Signature options:

| Select an account         | Select the account you want to set.              |  |
|---------------------------|--------------------------------------------------|--|
| Use signature with this   | Choose whether the signature should be used with |  |
| account                   | your selected account.                           |  |
| Include when replying and | Choose whether the signature should be included  |  |
| forwarding                | when replying or forwarding e-mail.              |  |
| Signature                 | Enter your signature here.                       |  |

| _'          |                                                           | ť                | Ð                   |            | _ |
|-------------|-----------------------------------------------------------|------------------|---------------------|------------|---|
|             |                                                           |                  |                     |            |   |
| Ac          | tion: Messagin                                            | g Account (      | Configuratio        | on Options |   |
| 1           | Select © Text<br>Messages<br>Then press the  OK<br>button | 2 Select O       | <options></options> | •          |   |
| Acco        | unt Options 🛛 🗰 🏋                                         | Text Messages    | <u>س ۲</u> ۱        |            |   |
| <b>1</b> Te | xt Messages                                               | Request delivery | / notifications     |            |   |
| 2 M         | 15                                                        | ₩Use Unicode wh  | in necessary        |            |   |
| 5           | Done i Menu                                               | Done             | Cancel              |            |   |

View Messages

#### Messaging Account Options settings

| Request delivery notifications | After a message is sent, choose whether you want<br>to receive a delivery notification when the recipient<br>receives the message. |
|--------------------------------|----------------------------------------------------------------------------------------------------|
| Use Unicode when necessary     | Choose whether you want to activate Unicode SMS (Unicode is a character encoding method).                                          |

۲

144

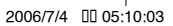

( )

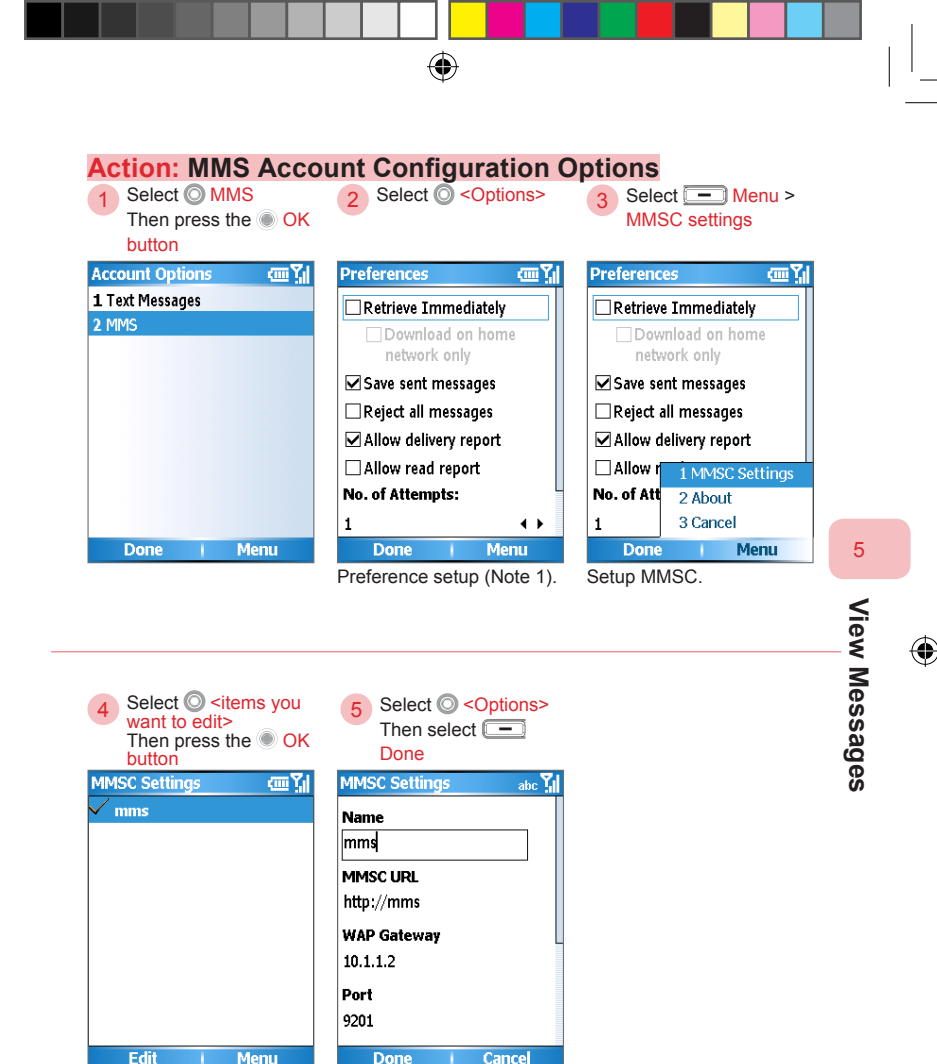

You can select Menu > New (Note 2).

MMSC setup (Note 3).

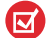

#### MMS Account Options settings

(Note 1) MMS Preference settings:

| Retrieve Immediately  | Immediately downloads after a MMS message is received          |
|-----------------------|----------------------------------------------------------------|
| Save sent messages    | Saves a backup copy of the sent message                        |
| Reject all messages   | Reject reception of all MMS messages                           |
| Allow delivery report | Choose whether you want to receive the delivery status reports |
| Allow read report     | Choose whether you want to receive MMS read reports            |
| No. of Attempts       | Set up number of attempts to download MMS messages             |
| Photo Resolution      | Set up the picture resolution to use when sending MMS messages |

۲

(Note 2) Please check with your service provider for the MMSC configuration information.

(Note 3) MMSC setup

| Name                 | MMSC setup name                                                                                |
|----------------------|------------------------------------------------------------------------------------------------|
| MMSC URL             | The MMSC address. This option will differ depending on the<br>service provider.                |
| WAP Gateway          | The WAP gateway address. This option will differ depending<br>on the service provider.         |
| Port                 | The WAP connection port. This option will differ depending on the service provider.            |
| Connect Via          | Configures the connection type as secure WAP network, WAP network, company (VPN), or Internet. |
| Max. Sending<br>Size | Maximum outgoing size. Can be set as 100k, 200k, or 250k                                       |
| WAP Version          | Can be set as WAP 1.2 or WAP 2.0.                                                              |
|                      |                                                                                                |

۲

5

146

 $( \mathbf{ } )$ 

#### 5. 6. 2 Importing SIM Messages You can import the information stored on the SIM card to the phone. Options ωY 1 Display 2 Sending **3** Signatures 4 Account Options **5** New Account 6 Import SIM Messages Done ▲ Importing SIM messages to the phone. View Messages Action: Import SIM Messages Select O Import SIM 2 Messages Then press the OK button Options ري سي ا Importing... (in Yi 1 Display 1 Display 2 Sending 2 Sending 3 Signatures **3** Signatures 4 Account Options 4 Account Options 5 New Account 5 New Account 6 Import SIM Messages Done SIM messages are being imported. The imported messages will be stored to the Messages folder. 147

۲

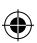

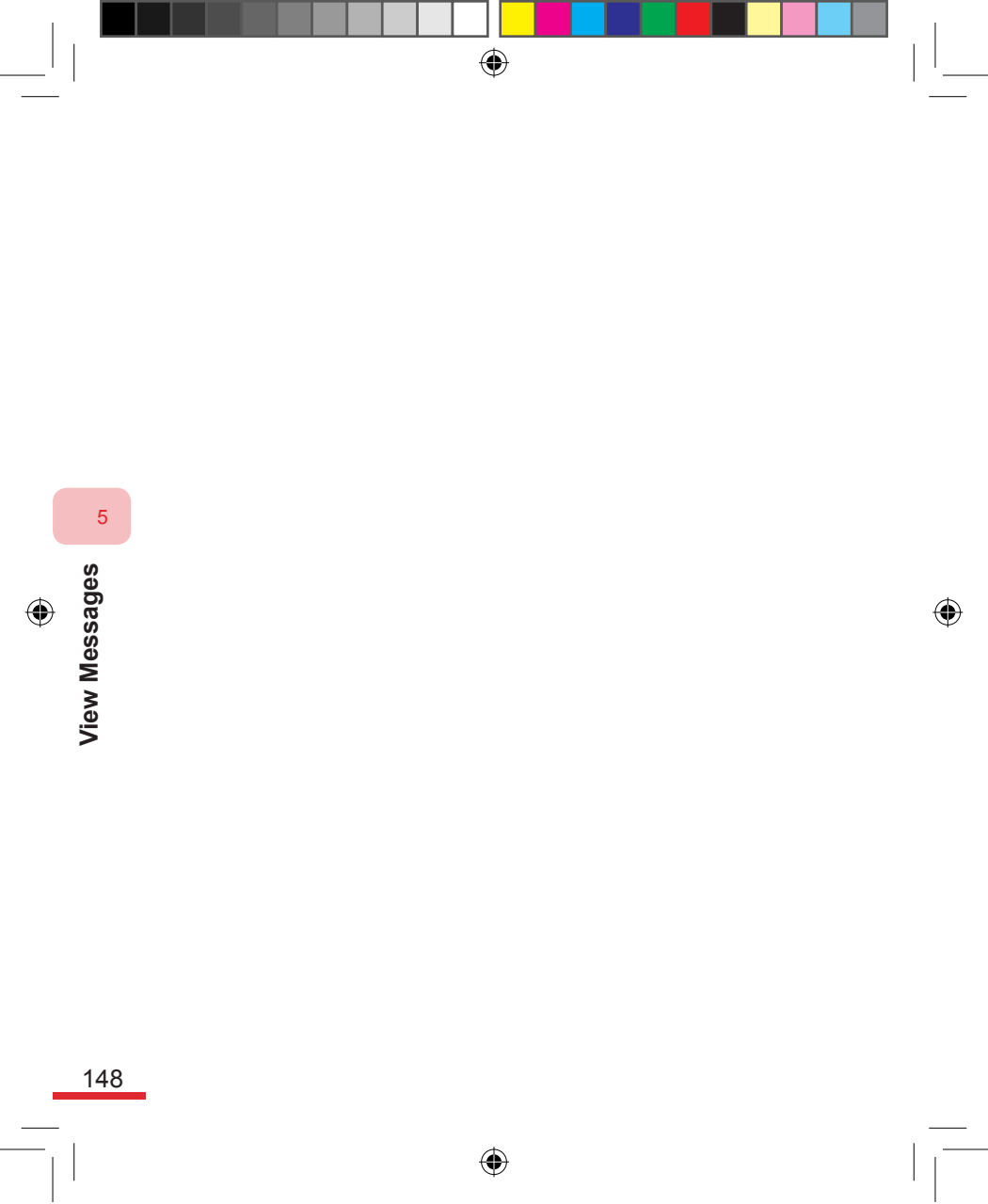

# Topic

۲

## 6

#### Experiencing Multimedia Entertainment

#### In this topic, you will learn about...

- 1. Camera and Video Recorder
- 2. Viewing Pictures and Videos
- 3. Windows Media Player
- 4. MP3 Player

### Index Action

| Opening the Camera Application Program      | .153  |
|---------------------------------------------|-------|
| Open the Video Recorder Application Program | .154  |
| Camera Function Screen                      | .154  |
| Change the Save Location to the Memory Card | .155  |
| Camera Idle Screen                          | .155  |
| Zoom In/Out                                 | .156  |
| Using Camera Functions                      | .156  |
| Switch to Capture Mode                      | . 157 |
| Capturing                                   | . 157 |
| Recording a Movie                           | .158  |
| Using Sports Capturing                      | .158  |
| Continue to Capture after Capturing         | .159  |
| Deleting Files after Capture is Complete    | .159  |
| Sending Files after Capture is Complete     | .160  |
| Viewing Images after Capture is Complete    | .160  |
| Save to Contacts when Capture is Complete   | .161  |
| Headshot Capturing Example                  | .161  |
| Setting Up Continuous Shot Frequency        | .161  |
| Setting Up Number of Continuous Shots       | .161  |
| Self Timer Setup                            | .162  |

۲

۲

595 Manual.indb 150

۲

2006/7/4 00 05:10:06

| Zoom Setup162                                              |
|------------------------------------------------------------|
| White Balance Setup162                                     |
| Image Size, Location, and Quality Settings162              |
| Switch Cameras163                                          |
| Advanced Camera Settings163                                |
| Open Pictures and Videos Application Program164            |
| View Picture                                               |
| Play Video165                                              |
| Delete Pictures or Videos166                               |
| Play Slide Show166                                         |
| Change Storage Folder to Memory Card167                    |
| Send Image by E-mail168                                    |
| Send Images through MMS168                                 |
| Send Images through Bluetooth169                           |
| Setting Picture Display Options169                         |
| Setting Size and Rotation Methods for Picture Sending. 170 |
| Setting up slide shows170                                  |
| Using Windows Media Player171                              |
| Open Library172                                            |
| Update Library173                                          |
| Switch Library Location173                                 |
| Using the Library 174                                      |
| Opening File                                               |

| Playing Media File from Network       | .180  |
|---------------------------------------|-------|
| Operations                            | . 181 |
| Use the Menu                          | . 182 |
| Windows Media Options settings        | .182  |
| Adding a New MP3 Player Playlist      | .185  |
| Adding a New Track as Alarm Ring Tone | . 185 |
| Play Streaming Media                  | .186  |

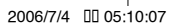

#### 6. 1 Camera and Video Recorder

Simply use the built-in camera on the phone to take pictures and movies with sound, then e-mail or MMS the pictures/movies to other contacts.

 $( \blacklozenge )$ 

The filming modes include photo shoot mode, movie mode, MMS movie mode, picture contacts mode, headshot mode, and sports continuous mode. The photo shoot mode captures normal photographs. The movie mode records video with sound. The picture contacts mode captures pictures that are suitable for Contacts use in the phone. The headshot mode will automatically add frames to the picture. And the sports mode can continuously capture a moving object.

After filming is complete, you can choose to continue photo shooting, delete, send, view, and/or save to contacts. Different modes will have different actions available.

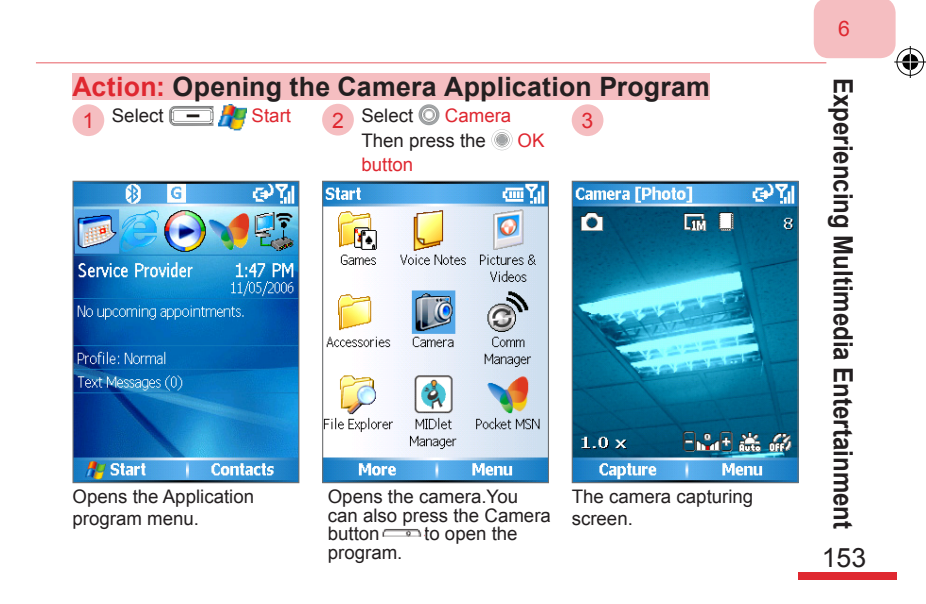

•

| Action: Open the V                     | /ideo Recorder App                                          | lication Program   |
|----------------------------------------|-------------------------------------------------------------|--------------------|
| 1 Select 💼 🎥 Start                     | 2 Select O Video<br>Recorder<br>Then press the OK<br>button | 3                  |
| 🚯 🖸 🚱 🚺                                | Start 🖂 🖾 🏹                                                 | Camera [Video] 👘 🏹 |
|                                        | 🔰 😡 🐦                                                       | <b>R</b> 03:27     |
| Service Provider 1:47 PM<br>11/05/2006 | Pocket MSN QuickMark Speed Dial                             |                    |
| No upcoming appointments.              | i 🔁 🔁                                                       |                    |
| Profile: Normal                        | Task Video Applications<br>Manager Recorder                 |                    |
| Text Messages (0)                      |                                                             |                    |
|                                        | Viewer                                                      |                    |
| 🕂 Start   Contacts                     | More Menu                                                   | Capture Menu       |
| Opens the Application                  | Using the video recorder.                                   | The camera capture |

program menu.

6

۲

#### **Camera Function Screen**

Experiencing Multimedia Entertainment €)Ÿ Camera [Photo] 0 LIM 238 1.0 x 🖻 🖓 🗄 🕌 ort Capture Menu 6 ź 8 154

You can obtain the following information from the camera function screen.

screen.

| 1 | Capture<br>Mode  | The current camera mode.                                                                                          |
|---|------------------|----------------------------------------------------------------------------------------------------|
| 2 | Zoom             | The current zoom distance. Press Up/<br>Down directional button to increase or<br>decrease the zoom distance.     |
| 3 | Resolution       | The current photo image size.                                                                                     |
| 4 | Storage          | The current location to save the captured images to.                                                              |
| 5 | Remaining shots  | The remaining shots or video time available according to your current settings.                                   |
| 6 | Exposure         | The current exposure settings. Use the Left/Right directional buttons to decrease or increase the exposure level. |
| 7 | White<br>Balance | The current white balance setting.                                                                                |
| 8 | Self Timer       | You can configure the timer settings from Menu > Self Timer.                                                      |
| 9 | Camera           | Shows the currently used selected camera as (primary or secondary)                                                |
|   |                  |                                                                                                    |

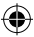

#### Action: Change the Save Location to the Memory Card

 $\mathbf{G}^{\mathbf{Y}}$ 

Menu

the screen indicates the

switch to the memory card.

۲

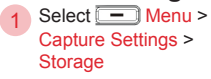

2 700m

1 Resolution >

Camera [Photo]

Ô

 $1.0 \times$ 

Capture

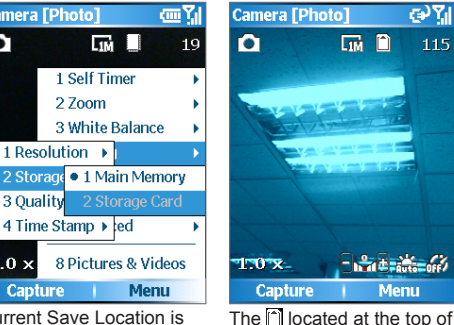

Saving large ~ amounts of pictures on the phone and not on the memory card will cause insufficient storage memory on the phone. Therefore, we recommend that you set up the photos to be saved to the memory card.

Current Save Location is on the phone memory .

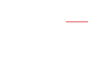

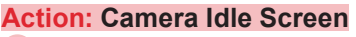

Press Camera button

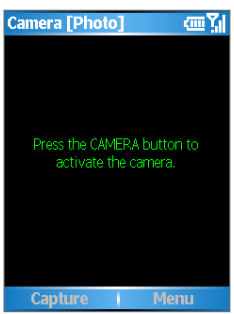

Press the CAMERA button to activate the camera.

Experiencing Multimedia Entertainment 155

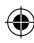

#### Action: Zoom In/Out

1 Press O Up/Down button

Press O Up/Down button

2

۲

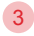

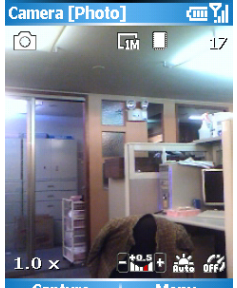

Capture Menu Use the Up/Down button to zoom in or out. For example, press the Up directional button to zoom in.

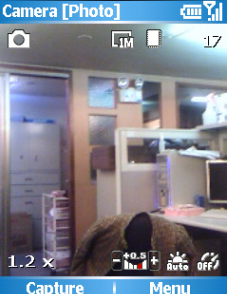

The zoom distance increases Maximum zoom distance is by 0. 2x increment. Press Up to zoom in and Down to zoom out.

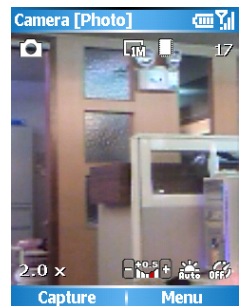

2. 0x.

Action: Using Camera Functions Select Capture

6

Experiencing Multimedia Entertainment

۲

or press the 🗂 Camera button

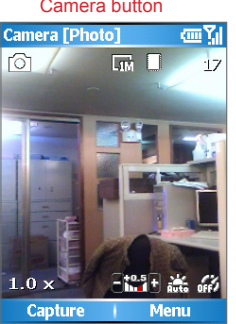

Move the Up/Down button to zoom and Left/Right to adjust the exposure level.

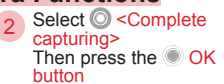

ωY

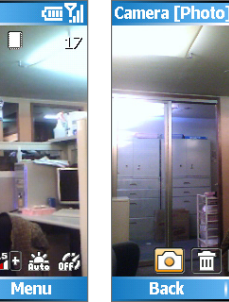

For actions to take after capturing is complete, please refer to the followup actions section.

Х 0

View

595 Manual.indb 156

156

2006/7/4 00 05:10:12

#### Action: Switch to Capture Mode

۲

1 Select -Menu > Capture Mode

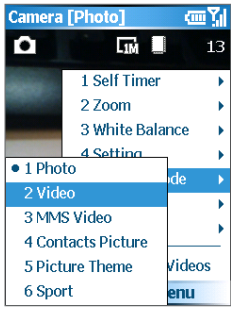

You can switch to different capture modes from the menu.

modes: Photo, Contacts

etc.

Picture, or Picture Theme,

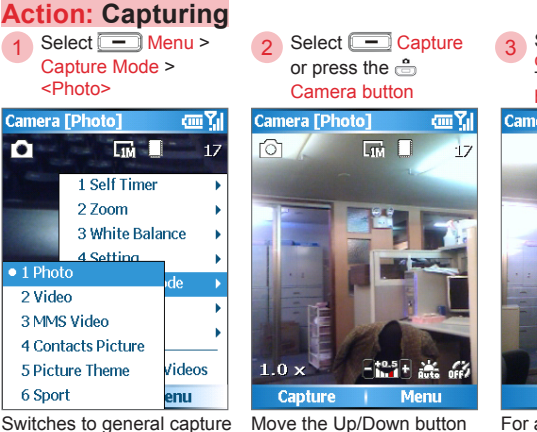

Move the Up/Down button to zoom and Left/Right to adjust the exposure level.

Select O <Complete capturing> Then press the OK button

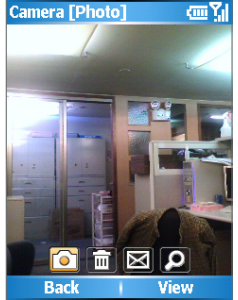

For actions to take after capturing is complete, please refer to the followup actions section.

6

 $(\mathbf{\Phi})$ 

# Experiencing Multimedia Entertainment

595 Manual.indb 157

157

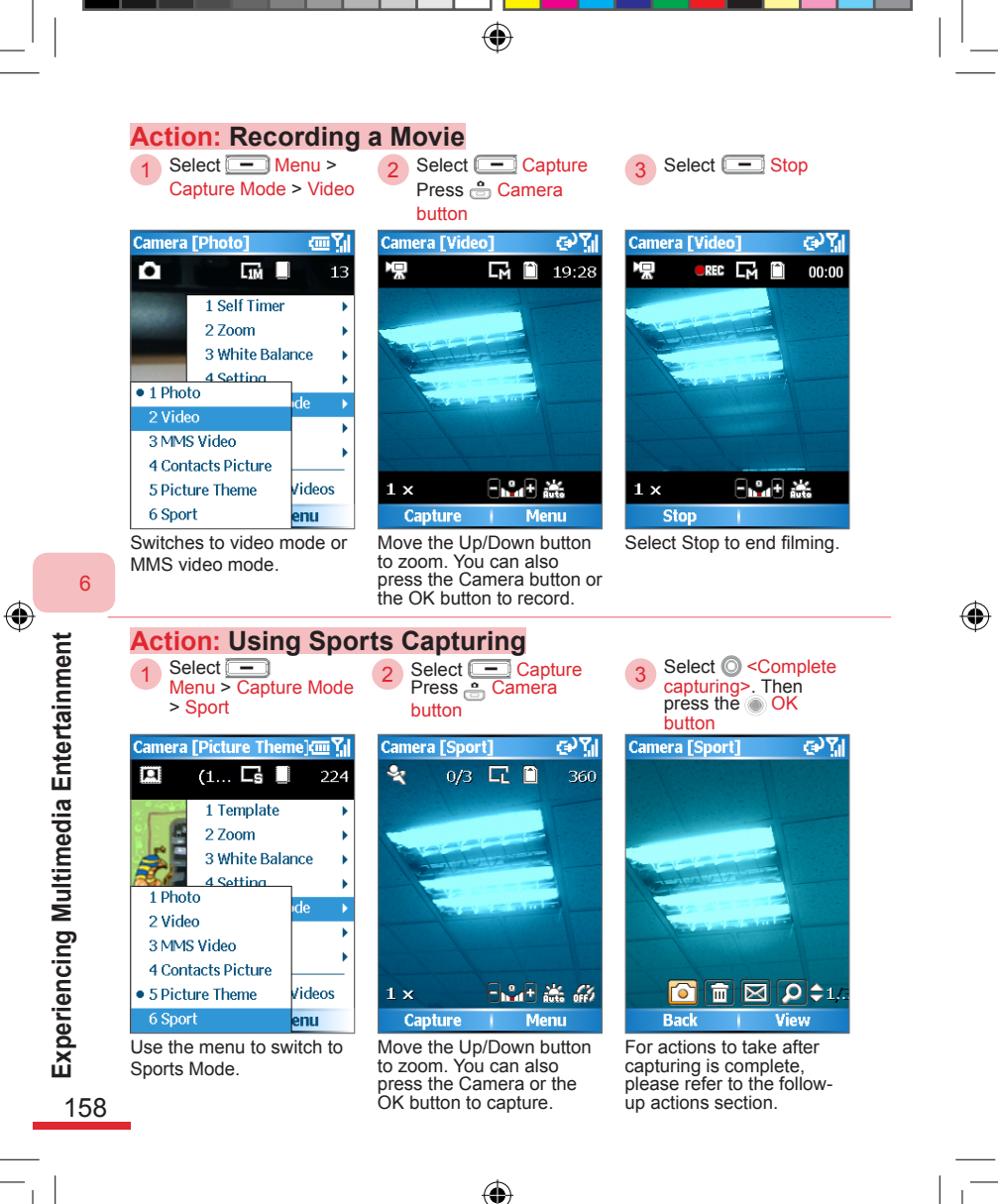

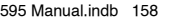

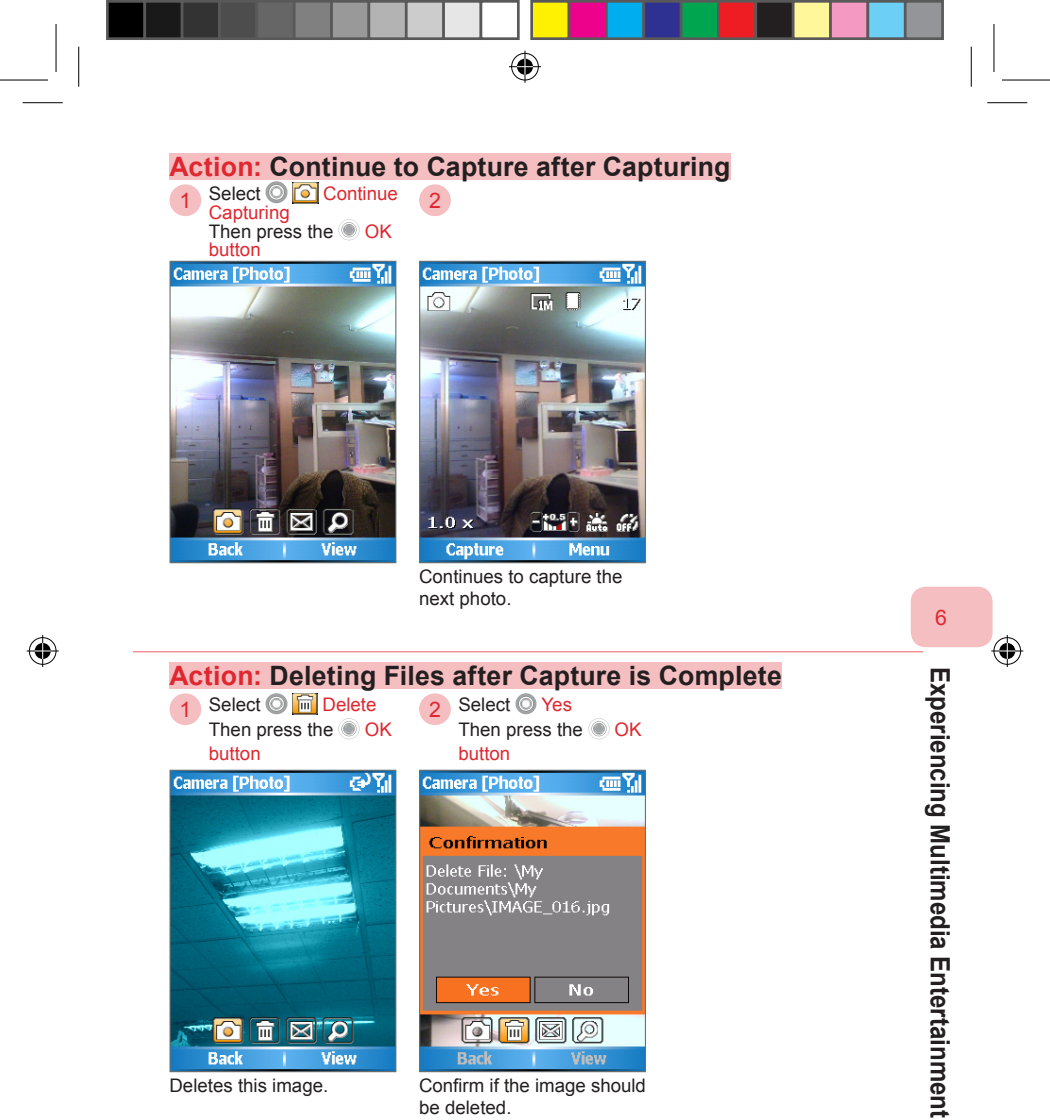

Back View Deletes this image.

۲

Confirm if the image should

Back

be deleted.

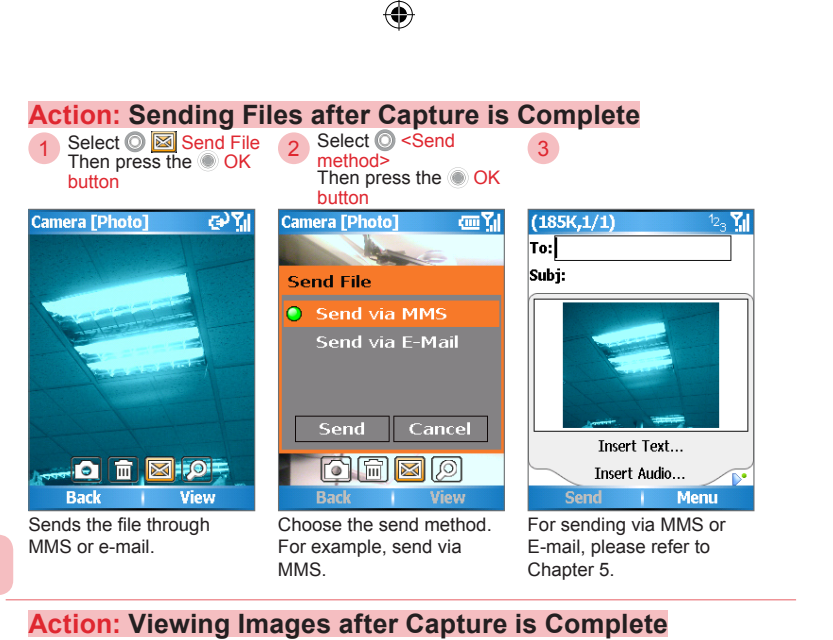

1 Select View View Then press the OK OK button

Views the image that was just captured.

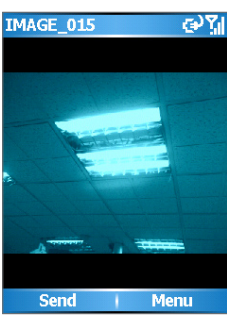

Press the Back button to go back.

۲

160

6

Experiencing Multimedia Entertainment

| Action: Save to Co                                                                                                    | ontacts when Captu                                                                                                    | re is Complete                                                                                                    |                                              |
|----------------------------------------------------------------------------------------------------|----------------------------------------------------------------------------------------------------|----------------------------------------------------------------------------------------------------|----------------------------------------------|
| 1 Select O 🖾 Save to<br>Contacts<br>Then press the OK<br>button                                                                                                    | 2 Select O <contacts><br/>Then press the OK<br/>button</contacts>                                                                                                    |                                                                                                    |                                              |
| Camera [Contacts Pictur  🎢                                                                                                    | Camera 🗰 🏹<br>Allen                                                                                                    |                                                                                                    |                                              |
|                                                                                                    | Li, Helen<br>Danial 🛛 🛞<br>Service 🗳                                                                                                    |                                                                                                    |                                              |
| Back View                                                                                                    | Select i Menu                                                                                                    |                                                                                                    |                                              |
| 0 1 1 1 1 1                                                                                                    |                                                                                                    |                                                                                                    |                                              |
| Save contacts picture to<br>Contacts. This option is only<br>available in the Contacts<br>Picture mode.                                                                                                    | Choose the contact to save.                                                                                                    |                                                                                                    | 6                                            |
| Save contacts picture to<br>Contacts. This option is only<br>available in the Contacts<br>Picture mode.<br>Headshot Capturing Example<br>Select<br>Menu > Template ><br><frame/>                                                                                                    | Choose the contact to<br>save.<br>Setting Up Continuous Shot Frequency<br>Select Menu ><br>Options > Capture<br>Frequency ><br><frequency></frequency>                                                                                                    | Setting Up Number of Continuous Shots<br>Select - Menu ><br>Options > Sport Count<br>> <number></number>                                                                                                    | <sup>6</sup> Experier                        |
| Save contacts picture to<br>Contacts. This option is only<br>available in the Contacts<br>Picture mode.<br>Headshot Capturing Example<br>Select -<br>Menu > Template ><br><frame/><br>Camera [Picture Theme](                                                                                                    | Choose the contact to<br>save.<br>Setting Up Continuous Shot Frequency<br>Select Menu ><br>Options > Capture<br>Frequency><br><frequency><br/>camera [Sport]</frequency>                                                                                                    | Setting Up Number of Continuous Shots<br>Select — Menu ><br>Options > Sport Count<br>> <number><br/>Camera [Sport]</number>                                                                                   | 6 Experiencing                               |
| Save contacts picture to<br>Contacts. This option is only<br>available in the Contacts<br>Picture mode.<br>Headshot Capturing Example<br>Select Select<br>Menu > Template ><br><frame/><br>Camera [Picture Theme] [] ]<br>(1 ] 356<br>• 1 Default-Template                                                                                                    | Choose the contact to<br>save.<br>Setting Up Continuous Shot Frequency<br>Select — Menu ><br>Options > Capture<br>Frequency><br>Camera [Sport]<br>Camera [Sport]<br>Camera [Spo | Setting Up Number of Continuous Shots<br>Select Menu ><br>Options > Sport Count<br>> <number><br/>Camera [Sport] I Self Timer<br/>1 Self Timer</number>                                                       | <sup>6</sup> Experiencing Mu                 |
| Save contacts picture to<br>Contacts. This option is only<br>available in the Contacts<br>Picture mode.<br>Headshot Capturing Example<br>Select Menu > Template ><br><frame/><br>Camera [Picture Theme]cm ]]<br>(1 c 3 356<br>• 1 Default-Template ><br>3 Clothes-Line ce +<br>4 Meadow                                                                                 | Choose the contact to<br>save.<br>Setting Up Continuous Shot Frequency<br>Select Menu ><br>Options > Capture<br>Frequency><br>Camera [Sport]<br>1 Self Timer<br>1 Capture   1 Slow<br>2 Sport Co<br>2 Medium<br>4 3 Fast<br>5 Setting                                                                                                    | Setting Up Number of Continuous Shots<br>Select — Menu ><br>Options > Sport Count<br>> <number><br/>Camera [Sport]<br/>1 Self Timer<br/>1 Capture Frequency &gt;<br/>2 5 White Balance<br/>5 Settion</number> | Experiencing Multimec                        |
| Save contacts picture to<br>Contacts. This option is only<br>available in the Contacts<br>Picture mode.<br>Headshot Capturing Example<br>Select Select Menu > Template ><br><frame/><br>Camera [Picture Theme]cm Yill<br>(1 Is 356<br>• 1 Default-Template<br>2 Cat-Bubble<br>3 Clothes-Line ce<br>4 Meadow<br>5 Totem2 Je                                              | Choose the contact to<br>save.<br>Setting Up Continuous Shot Frequency<br>Select Menu ><br>Options > Capture<br>Frequency ><br><frequency><br/><camera [sport]<br="">Self Timer<br/>1 Self Timer<br/>2 Sport Co<br/>2 Medium<br/>4 3 Fast<br/>5 Setting<br/>6 Capture Mode</camera></frequency>                                                                                                    | Setting Up Number of Continuous Shots<br>Select Menu ><br>Options > Sport Count<br>> <number><br/>Camera [Sport]</number>                                                                                     | Experiencing Multimedia I                    |
| Save contacts picture to<br>Contacts. This option is only<br>available in the Contacts<br>Picture mode.<br>Headshot Capturing Example<br>Select -<br>Menu > Template ><br><frame/><br>Camera [Picture Theme] ·<br>(1 : 3 356<br>• 1 Default-Template<br>2 Cat-Bubble<br>3 Clothes-Line<br>4 Meadow<br>5 Totem2<br>1 e<br>6 Effect<br>7 Advarced                         | Choose the contact to<br>save.<br>Setting Up Continuous Shot Frequency<br>Select Menu ><br>Options > Capture<br>Frequency ><br><frequency><br/>Camera [Sport]<br/>1 Self Timer<br/>1 Self Timer<br/>1 Self Timer<br/>2 Sport Co<br/>2 Medium<br/>4 3 Fast<br/>5 Setting<br/>6 Capture Mode<br/>7 Effect<br/>8 Advarced</frequency>                                                                                                    | Setting Up Number of Continuous Shots<br>Select Menu ><br>Options > Sport Count<br>> <number><br/>Camera [Sport]</number>                                                                                     | <sup>6</sup> Experiencing Multimedia Ent     |
| Save contacts picture to<br>Contacts. This option is only<br>available in the Contacts<br>Picture mode.<br>Headshot Capturing Example<br>Select Select<br>Menu > Template ><br><frame/><br>Camera [Picture Theme]cm ]]<br>(1 Cs 3 356<br>• 1 Default-Template<br>2 Cat-Bubble<br>3 Clothes-Line<br>4 Meadow<br>5 Totem2<br>6 Effect<br>7 Advanced<br>• Distance 0 Video | Choose the contact to<br>save.<br>Setting Up Continuous Shot Frequency<br>Select Menu ><br>Options > Capture<br>Frequency><br>Camera [Sport]<br>1 Self Timer<br>1 Capture 1 Slow<br>2 Sport Co<br>2 Medium<br>4 3 Fast<br>5 Setting<br>6 Capture Mode<br>7 Effect<br>8 Advanced                                                                                                    | Setting Up Number of Continuous Shots<br>Select — Menu ><br>Options > Sport Count<br>> <number><br/>Camera [Sport]</number>                                                                                   | <sup>6</sup> Experiencing Multimedia Enterti |

|                                       |                                                                                                    | •                                                                                                    |                                                                                                    |          |
|---------------------------------------|----------------------------------------------------------------------------------------------------|----------------------------------------------------------------------------------------------------|----------------------------------------------------------------------------------------------------|----------|
| 6                                     | Self Timer Setup<br>Select Select<br>Menu > Self Timer ><br><time></time>                                                                                                    | Select         Menu > Zoom >         >zoom>         1 Self Timer         1 Self Timer         2 Zoom         1 Self Timer         2 Zoom         1 Self Timer         2 Zoom         1 Self Timer         2 Zoom         1 Self Timer         2 Aseting         3 White Bz         2 Zoom         4 Setting         3 4x         5 Capture         4 Setting         3 4x         5 Capture         4 Setting         3 Hite Bz         2 Zite         4 Setting         3 4x         5 Capture         4 Setting         3 Hite Bz         2 Zite         4 Setting         3 Hite Bz         2 Zite         4 Setting         3 Hite Bz         2 Copture         Menu            Chooses the zoom distance for capturing. You can also use the directional button to select. | White Balance Setup         Select Menu >         White Balance >         Options>         Iself Timer         Iself Timer         2 Daylight         Night         Incandescent         Fluorescent         Selict Menu         Sets up the white balance soption.                                                                                                    | <b>•</b> |
| Experiencing Multimedia Entertainment | Action: Image Size<br>Setting > Resolution ><br><resolution><br/><resolution><br/>Camera [Photo]<br/>1 Self Timer<br/>2 Zoom<br/>3 White Balance<br/>1 Self Timer<br/>2 Zoom<br/>3 White Balance<br/>1 Self Timer<br/>2 Zoom<br/>3 White Balance<br/>1 Self Timer<br/>4 Setting &gt; Resolution &gt;<br/>2 Set 2 Zoom<br/>3 White Balance<br/>1 Set 1 Self Timer<br/>2 Zoom<br/>3 White Balance<br/>1 Set 1 Set 1 S</resolution></resolution> | <b>Location, and Qua</b> Select  Menu > Storage > <location> Camera [Photo]  Iself Timer  2 Scome  3 White Balance  1 Resolution &gt; 2 Storage  1 Resolution &gt; 2 Storage  3 Quality 2 Storage Card 4 Time Stamp &gt; led &gt; 1.0  8 Pictures &amp; Videos Capture / Menu Sets up the image save location.</location>                                                                                                    | Settings         3       Select Menu > Quality > <options>         Camera [Photo]       Image: Select Photo Photo P</options> | ÷        |

162

۲

595 Manual.indb 162

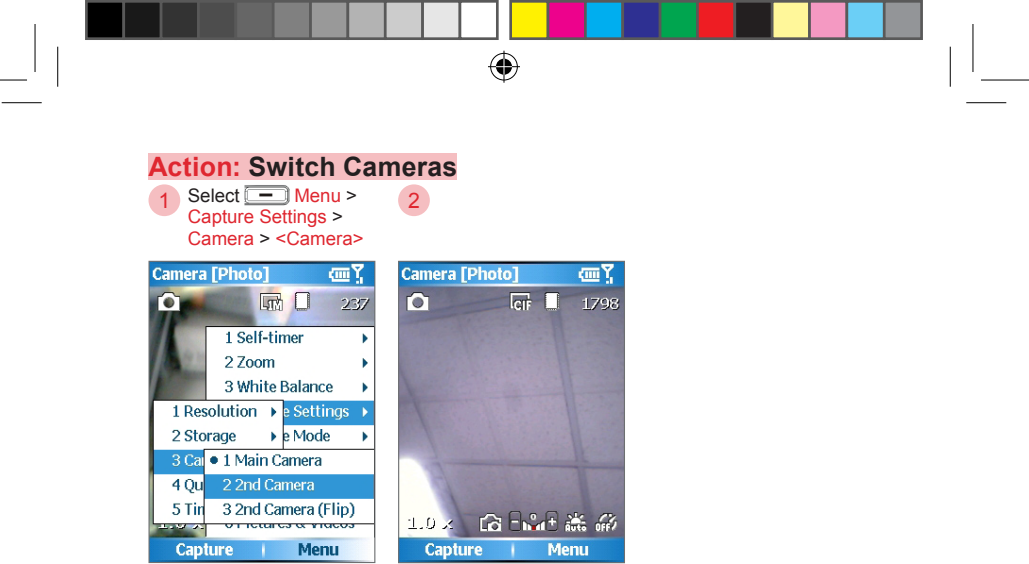

#### ۲

#### Advanced Camera Settings

| Camera [Photo]           |   | œ۲   |
|--------------------------|---|------|
| 1 Format                 | Þ | e    |
| 2 Shutter Sound          | ۲ | I    |
| <b>3 Review Duration</b> | ۲ |      |
| 4 Flicker Adjustment     | ۲ | e I  |
| 5 View                   | ۲ |      |
| 6 Show control           | Þ | e 1  |
| 7 Prefix Type            | ۲ |      |
| 8 Counter                | Þ |      |
| 9 Adjust                 | _ | leos |
| 0 About                  |   | u    |

| Format                       | Sets the capturing format: JPEG for images and M-JPEG, MPEG-4, and H.263 for movies.  |
|------------------------------|---------------------------------------------------------------------------------------|
| Shutter sound                | Turn shutter sound on/off.                                                            |
| <b>Review Duration</b>       | Time duration for capture results browsing.                                           |
| Flicker<br>Adjustment        | Adjusts the monitor flicker frequency to auto, 50Hz, or 60Hz.                         |
| View                         | Sets the viewpoint as full screen or full scene.                                      |
| Show control                 | Choose whether you wish to display the control options on the screen.                 |
| Prefix type                  | The character string format for the file header.                                      |
| Counter                      | Resets the counter number.                                                            |
| Adjust                       | Use the directional button to adjust saturation, Gamma, and colors.                   |
| Include sound when recording | Choose whether you wish to have the<br>sound to be included when recording<br>movies. |
| Recording<br>limitations     | Sets the size limitation when recording movies                                        |

**Experiencing Multimedia Entertainment** 163

6

 $( \mathbf{ } )$ 

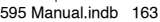

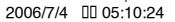

•

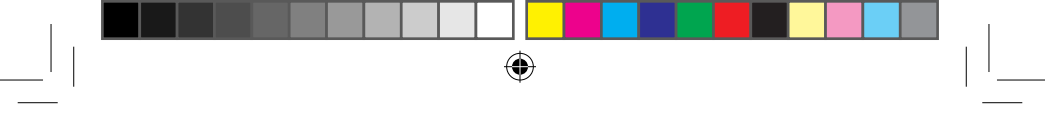

#### 6. 2 Viewing Pictures and Videos

You can use the Pictures & Videos function to view, delete, edit photos and movies on the phone. You can also send the pictures to other devices by various methods.

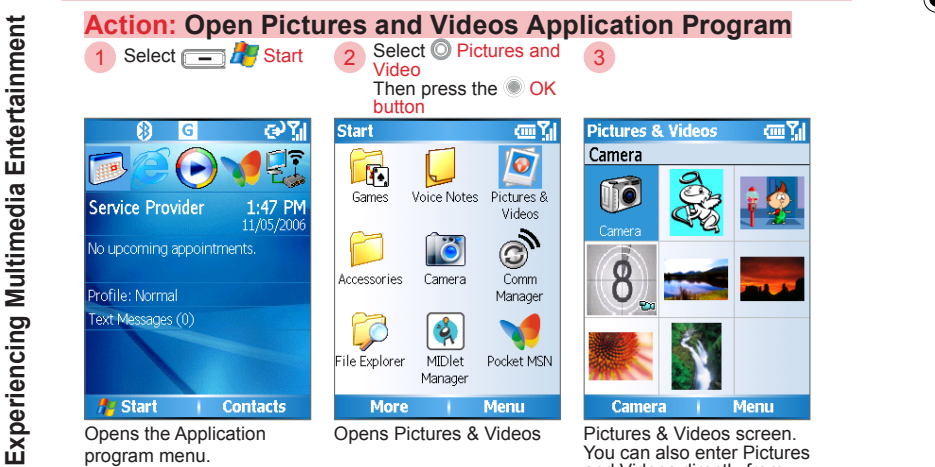

( )

and Videos directly from the Camera menu.

164

6

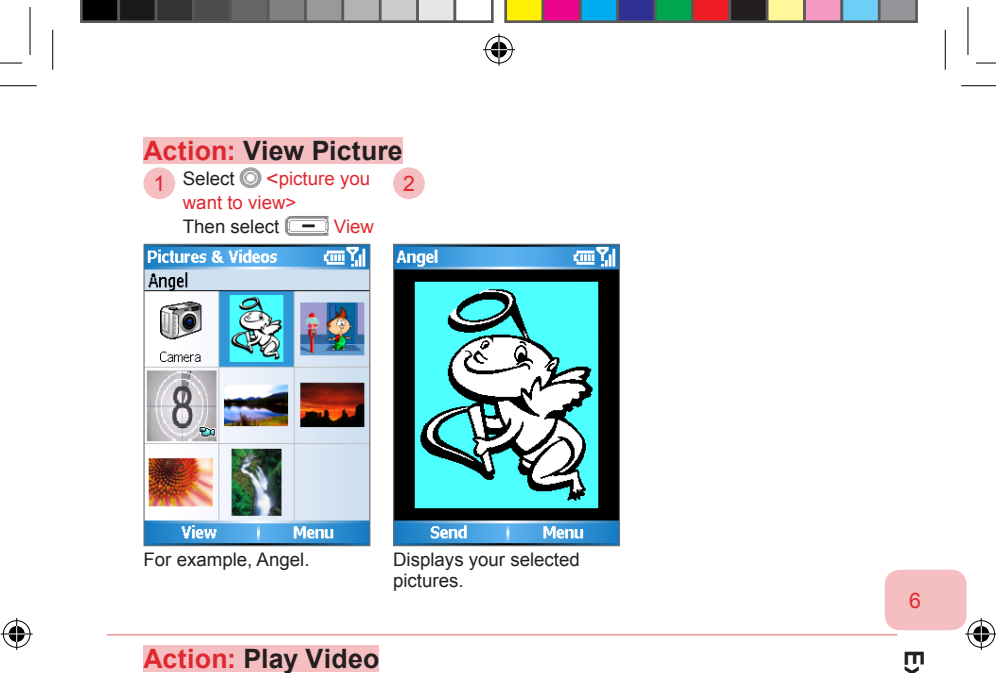

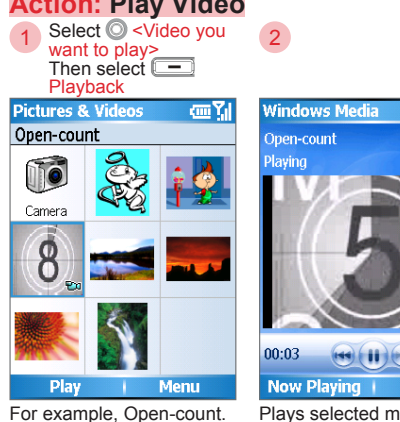

Now Playing | Menu Plays selected movie. Press the OK button to stop playing.

( )

ee (1) ee 40 70%

ጠጊ

Experiencing Multimedia Entertainment 65

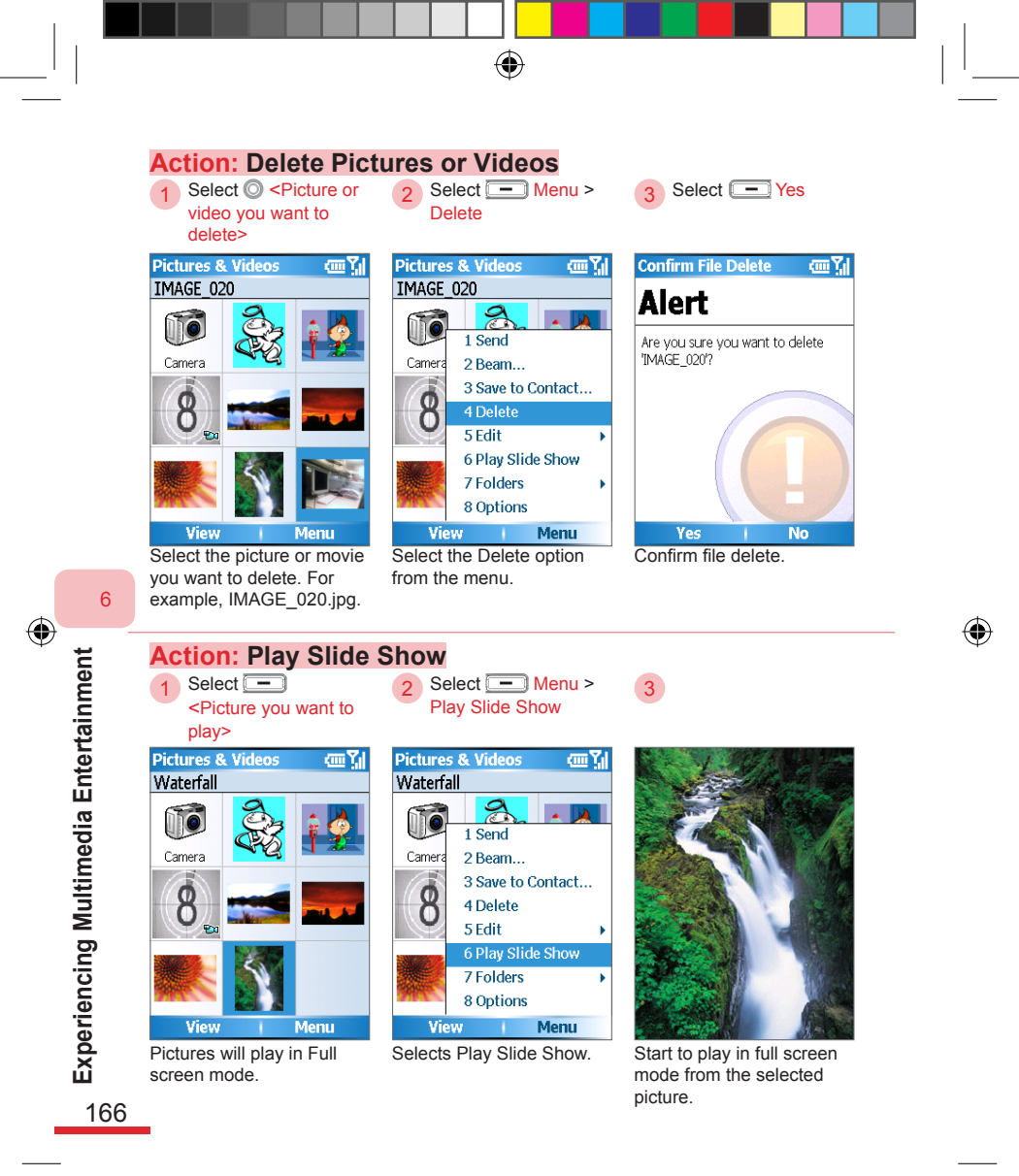

( )

595 Manual.indb 166

2006/7/4 00 05:10:28

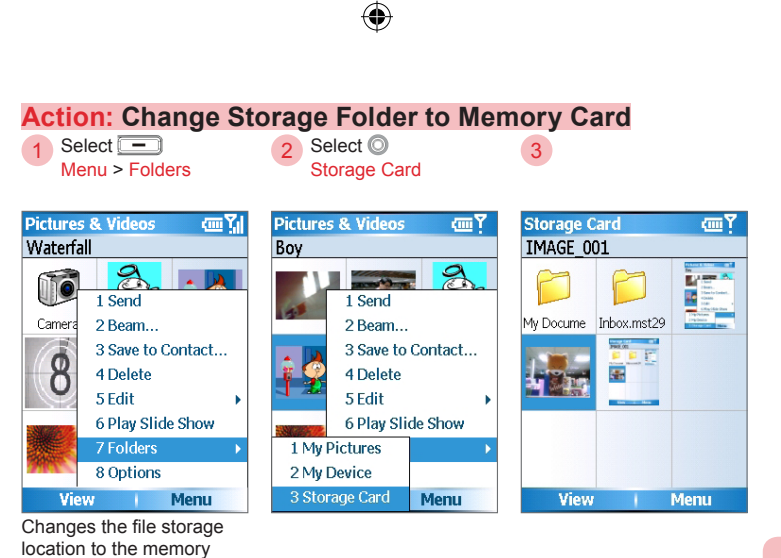

 $( \mathbf{ } )$ 

card.

 $(\mathbf{\Phi})$ 

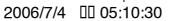

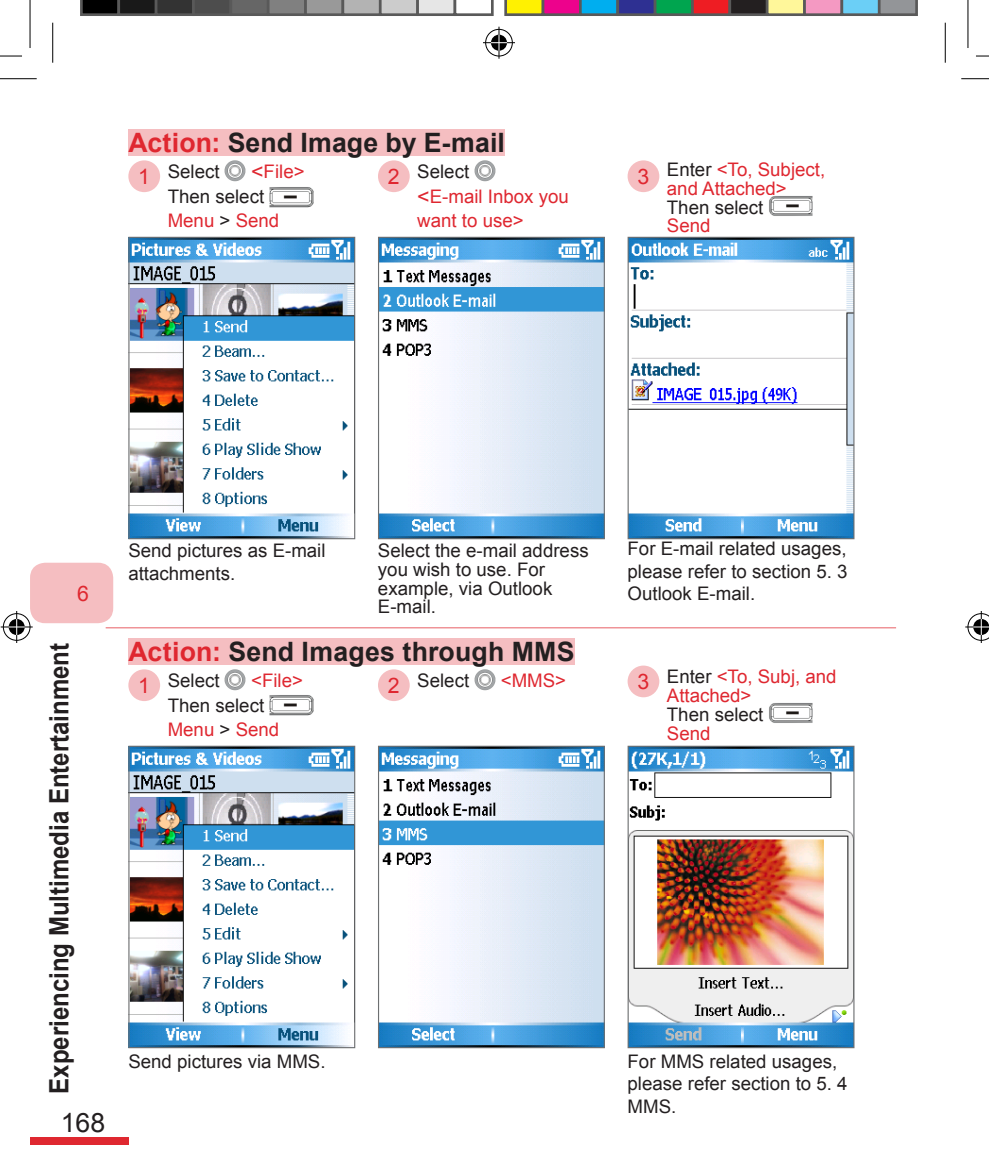

.

| Action: Send Ima                                                                                                    | ges through Bluetoo                                                                                                    | th                                                                                      |                                                  |
|----------------------------------------------------------------------------------------------------|----------------------------------------------------------------------------------------------------|-----------------------------------------------------------------------------------------|--------------------------------------------------|
| 1 Select O <file></file>                                                                                                    | 2 Select () <device th="" you<=""><th>3 Select Cancel</th><th></th></device>                                                                                                    | 3 Select Cancel                                                                         |                                                  |
| Menu > Beam                                                                                                    | Select Select                                                                                                    |                                                                                         |                                                  |
| Pictures & Videos 🛛 🛲 🏹                                                                                                    | <u>س۲</u> ۱                                                                                                    | <u>س۲</u>                                                                               |                                                  |
| Flower                                                                                                    | Flower.jpg                                                                                                    | MAGE_041.jpg                                                                            |                                                  |
| ê 👌 🚺 🛶                                                                                                    | Select 'Beam' to send.                                                                                                    | Select 'Beam' to send.                                                                  |                                                  |
| 1 Send                                                                                                    | Searching                                                                                                    | Searching                                                                               |                                                  |
| 3 Save to Contact                                                                                                    |                                                                                                    |                                                                                         |                                                  |
| 4 Delete                                                                                                    |                                                                                                    |                                                                                         |                                                  |
| 5 Edit                                                                                                    |                                                                                                    |                                                                                         |                                                  |
| 6 Play Slide Show                                                                                                    |                                                                                                    |                                                                                         |                                                  |
| 7 Folders                                                                                                    |                                                                                                    |                                                                                         |                                                  |
| ooptions                                                                                                    | Beam I Cancel                                                                                                    | Beam i Cancel                                                                           |                                                  |
| View Menu                                                                                                    | Dealli Calice                                                                                                    |                                                                                         |                                                  |
| View         Menu           Send pictures via MMS.                                                                                                    | Select the device you want                                                                                                    | Done. Select Cancel or                                                                  |                                                  |
| View Menu<br>Send pictures via MMS.                                                                                                    | Select the device you want<br>to send. For example, Lucy.                                                                                                    | Done. Select Cancel or<br>press the Back button                                         |                                                  |
| View Menu<br>Send pictures via MMS.                                                                                                    | Select the device you want to send. For example, Lucy.                                                                                                    | Done. Select Cancel or<br>press the Back button<br>to return to the previous<br>screen. | 6                                                |
| View Menu<br>Send pictures via MMS.                                                                                                    | Select the device you want<br>to send. For example, Lucy.                                                                                                    | Done. Select Cancel or<br>press the Back button<br>to return to the previous<br>screen. | 6                                                |
| View Menu<br>Send pictures via MMS.<br>Action: Setting P                                                                                                    | Select the device you want<br>to send. For example, Lucy.                                                                                                    | Done. Select Cancel or<br>press the Back button<br>to return to the previous<br>screen. | 6<br>Exp                                         |
| View     Menu       Send pictures via MMS.       Action: Setting P       Select Menu >       Options                                                                                                    | Select the device you want<br>to send. For example, Lucy.                                                                                                    | Done. Select Cancel or<br>press the Back button<br>to return to the previous<br>screen. | 6 Experi                                         |
| View     Menu       Send pictures via MMS.       Action: Setting P       Select - Menu > Options                                                                                                    | <ul> <li>Select the device you want to send. For example, Lucy.</li> <li>Select © <li>Select </li> <li>Select </li> <li>Clemestry     Configures     Then press the      OK     OK     </li> </li></ul>                                                                                                    | Done. Select Cancel or<br>press the Back button<br>to return to the previous<br>screen. | <sup>6</sup> Experien                            |
| View     Menu       Send pictures via MMS.       Action: Setting P       Select - Menu > Options       Pictures & Videos                                                                                                    | Select the device you want<br>to send. For example, Lucy.<br>icture Display Option<br>2 Select ◎ <items you<br="">want to configure&gt;<br/>Then press the ◎ OK<br/>button<br/>Options @ Y₁</items>                                                                                                    | Done. Select Cancel or<br>press the Back button<br>to return to the previous<br>screen. | 6 Experiencin                                    |
| View     Menu       Send pictures via MMS.       Action: Setting P       1     Select Menu >       Options       Pictures & Videos       Angel                                                                                                    | Select the device you want to send. For example, Lucy.         icture Display Option         2       Select © <ltems configure="" to="" want="" you=""><br/>Then press the ● OK button         Options</ltems>                                                                                                    | Done. Select Cancel or<br>press the Back button<br>to return to the previous<br>screen. | <sup>6</sup> Experiencing                        |
| View Menu<br>Send pictures via MMS.<br>Action: Setting P<br>1 Select Menu ><br>Options<br>Pictures & Videos                                                                                                    | Select the device you want<br>to send. For example, Lucy.                                                                                                    | Done. Select Cancel or<br>press the Back button<br>to return to the previous<br>screen. | 6 Experiencing Mu                                |
| View     Menu       Send pictures via MMS.       Action: Setting P       1       Select — Menu > Options       Pictures & Videos       Pictures & Videos       Angel       1       Send       1       Send       1       Send       1       Send                                                                                                    | Select the device you want<br>to send. For example, Lucy.<br>icture Display Option<br>2 Select © <items you<br="">want to configure&gt;<br/>Then press the OK<br/>button<br/>Options CT<br/>General<br/>Slide Show</items>                                                                                                    | Done. Select Cancel or<br>press the Back button<br>to return to the previous<br>screen. | 6 Experiencing Multin                            |
| View     Menu       Send pictures via MMS.       Action: Setting P       1       Select — Menu > Options       Pictures & Videos       Pictures & Videos       Angel       1       Send       1       Send       2       Save to Contact                                                                                                    | Select the device you want<br>to send. For example, Lucy.<br>Select © <items you<br="">want to configure&gt;<br/>Then press the OK<br/>button<br/>Options I Y General<br/>Slide show</items>                                                                                                    | Done. Select Cancel or<br>press the Back button<br>to return to the previous<br>screen. | <sup>6</sup> Experiencing Multime                |
| View Menu<br>Send pictures via MMS.<br>Action: Setting P<br>1 Select — Menu ><br>Options<br>Pictures & Videos Configuration<br>Angel<br>1 Send<br>2 Beam<br>3 Save to Contact<br>4 Delete                                                                                                    | Select the device you want<br>to send. For example, Lucy.                                                                                                    | Done. Select Cancel or<br>press the Back button<br>to return to the previous<br>screen. | 6 Experiencing Multimedia                        |
| View Menu<br>Send pictures via MMS.<br>Action: Setting P<br>1 Select — Menu ><br>Options<br>Pictures & Videos ( ),<br>Angel<br>Camera<br>1 Send<br>2 Beam<br>3 Save to Contact<br>4 Delete<br>5 Edit                                                                                                    | Select the device you want<br>to send. For example, Lucy.<br>icture Display Option<br>2 Select Configure><br>Then press the OK<br>button<br>Options Configure><br>Slide Show                                                                                                    | Done. Select Cancel or<br>press the Back button<br>to return to the previous<br>screen. | 6 Experiencing Multimedia E                      |
| View Menu<br>Send pictures via MMS.<br>Action: Setting P<br>1 Select Menu ><br>Options<br>Pictures & Videos Menu ><br>Options<br>Pictures & Videos Menu ><br>Camera<br>1 Send<br>2 Beam<br>3 Save to Contact<br>4 Delete<br>5 Edit<br>6 Play Slide Show                                                                                                    | Select the device you want<br>to send. For example, Lucy.<br>Curre Display Option<br>Select Configure><br>Then press the OK<br>button<br>Options<br>General<br>Slide Show                                                                                                    | Done. Select Cancel or<br>press the Back button<br>to return to the previous<br>screen. | 6 Experiencing Multimedia Enter                  |
| View Menu<br>Send pictures via MMS.<br>Action: Setting P<br>1 Select Menu ><br>Options<br>Pictures & Videos Menu ><br>Options<br>Pictures & Videos Menu ><br>1 Send<br>2 Beam<br>3 Save to Contact<br>4 Delete<br>5 Edit<br>6 Play Slide Show<br>7 Folders                                                                                                    | Select the device you want<br>to send. For example, Lucy.                                                                                                    | Done. Select Cancel or<br>press the Back button<br>to return to the previous<br>screen. | <sup>6</sup> Experiencing Multimedia Enterta     |
| View Menu<br>Send pictures via MMS.<br>Action: Setting P<br>1 Select Menu ><br>Options<br>Pictures & Videos Menu ><br>Angel<br>1 Send<br>2 Beam<br>3 Save to Contact<br>4 Delete<br>5 Edit<br>6 Play Slide Show<br>7 Folders<br>8 Options                                                                                                    | Select the device you want<br>to send. For example, Lucy.<br>Select @ <1tems you<br>want to configure><br>Then press the OK<br>button<br>Options  General<br>Slide Show                                                                                                    | Done. Select Cancel or<br>press the Back button<br>to return to the previous<br>screen. | <sup>6</sup> Experiencing Multimedia Entertain   |
| View     Menu       Send pictures via MMS.       Action: Setting P       1       Select       I       Select       I       Select       I       Select       I       Select       I       Select       I       I       Select       I       Select       I       Menu >       Options       I       Send       I       Send       I       Send       I       Send       I       Send       Seam       3       Save to Contact       4       Delete       5       5       Sedit       6       Playslide Show       7       7       8       Options       View       Menu       Deens       Options menu | Select the device you want to send. For example, Lucy.         icture Display Option         2       Select @ <1tems you want to configure><br>Then press the OK button         Options       Image: Application of the second second secon | Done. Select Cancel or<br>press the Back button<br>to return to the previous<br>screen. | <sup>6</sup> Experiencing Multimedia Entertainme |

595 Manual.indb 169

2006/7/4 00 05:10:34

#### Setting Size and Rotation Methods for Picture Sending

۲

| General abc 📶                                           |
|---------------------------------------------------------|
| When sending pictures in e-mail, use this picture size: |
| Large (640 x 480)                                       |
| When rotating a picture, rotate 90 degrees:             |
| Right 🔹 🕨                                               |
|                                                         |
| Done   Cancel                                           |

| When sending pictures in e-mail, use this picture size. | Picture size for e-mail<br>use. Picture can be set<br>as original size, large<br>(640x480), med (320x240),<br>or small (160x120). |
|---------------------------------------------------------|----------------------------------------------------------------------------------------------------|
| When rotating a picture, rotate 90 degrees.             | Choose if the rotation should be right or left.                                                                                   |

**Experiencing Multimedia Entertainment** 

۲

#### Setting up slide shows

| Slide Show                                                   | abc 🕌    |
|--------------------------------------------------------------|----------|
| During slide shows, optimize<br>viewing:                     | e for    |
| Portrait pictures                                            | • •      |
| Play screensaver when<br>connected to my PC and<br>2 minutes | idle for |
| Done I Can                                                   | col      |

| Play screensaver when<br>connected to my PC and<br>idle for 2 minutes. Select to automatically<br>playback pictures when<br>connected to PC and idle<br>for 2 minutes. | During slide show,<br>optimize for viewing                             | Select optimization for<br>portrait or landscape<br>oriented pictures during<br>slide show.     |
|----------------------------------------------------------------------------------------------------|------------------------------------------------------------------------|-------------------------------------------------------------------------------------------------|
|                                                                                                    | Play screensaver when<br>connected to my PC and<br>idle for 2 minutes. | Select to automatically<br>playback pictures when<br>connected to PC and idle<br>for 2 minutes. |

۲

170

595 Manual.indb 170

2006/7/4 00 05:10:34
#### 6. 3 Windows Media Player

You can use the Microsoft® Windows Media<sup>™</sup> Mobile for Smartphone version media player to playback digital audio or video files stored on the phone or network. If you need to transfer the media files (including music, video movies, or TV programs) to your device, please use Windows Media Player® 10 on a Windows® PC to sync the media. For more information on synchronizing media files, please refer to Chapter 9.

 $( \blacklozenge )$ 

Windows Media<sup>™</sup> Mobile® for Smartphone can playback the following file extensions and encoded files:

- Microsoft Windows Media® Audio encoder version 1.0, 2.0, 7, 8, and 9
- MP3
- 3GP
- Microsoft Windows Media® Audio, various encoders
- Microsoft Windows Media® Video 7, 8, and 9
- Microsoft Windows Media® Video 9 Image encoder version 1.0 and 2.0

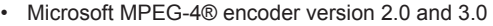

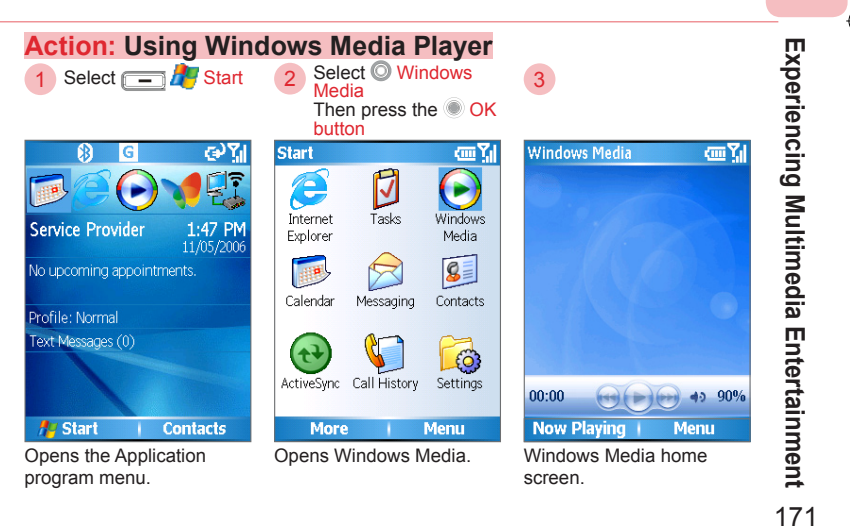

595 Manual.indb 171

2006/7/4 00 05:10:36

#### 6. 3. 1 Using the Library

The Library allows you to quickly find your audio files, movie files, and the play list. You can save the audio files and movie files to the memory card. When you update the Library, the files will be found and added automatically.

۲

For music, video, and picture synchronization, please refer to section 9. 11.

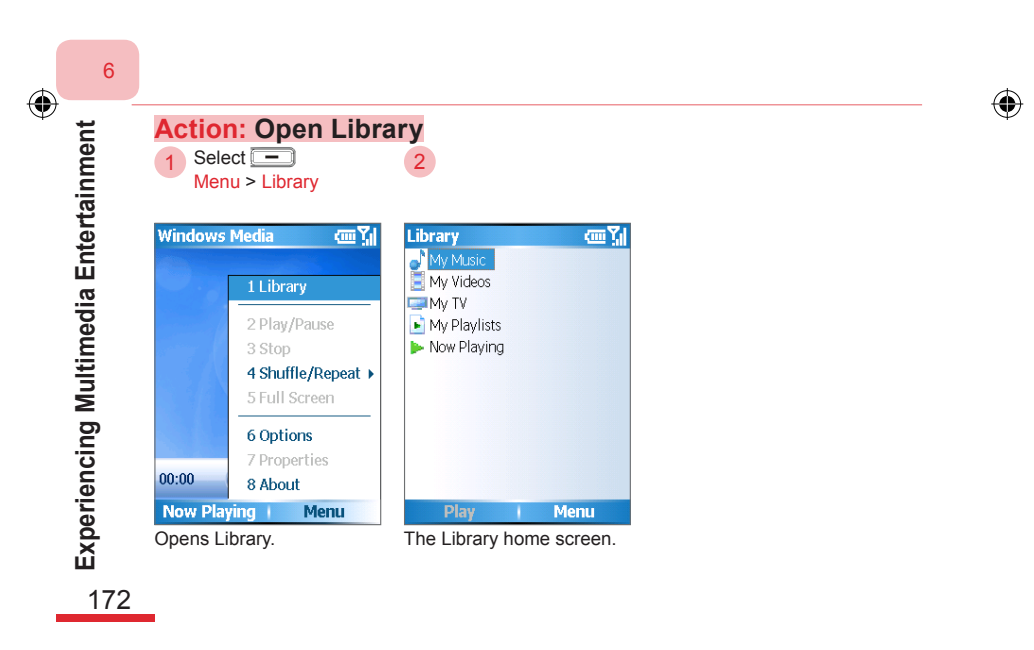

( )

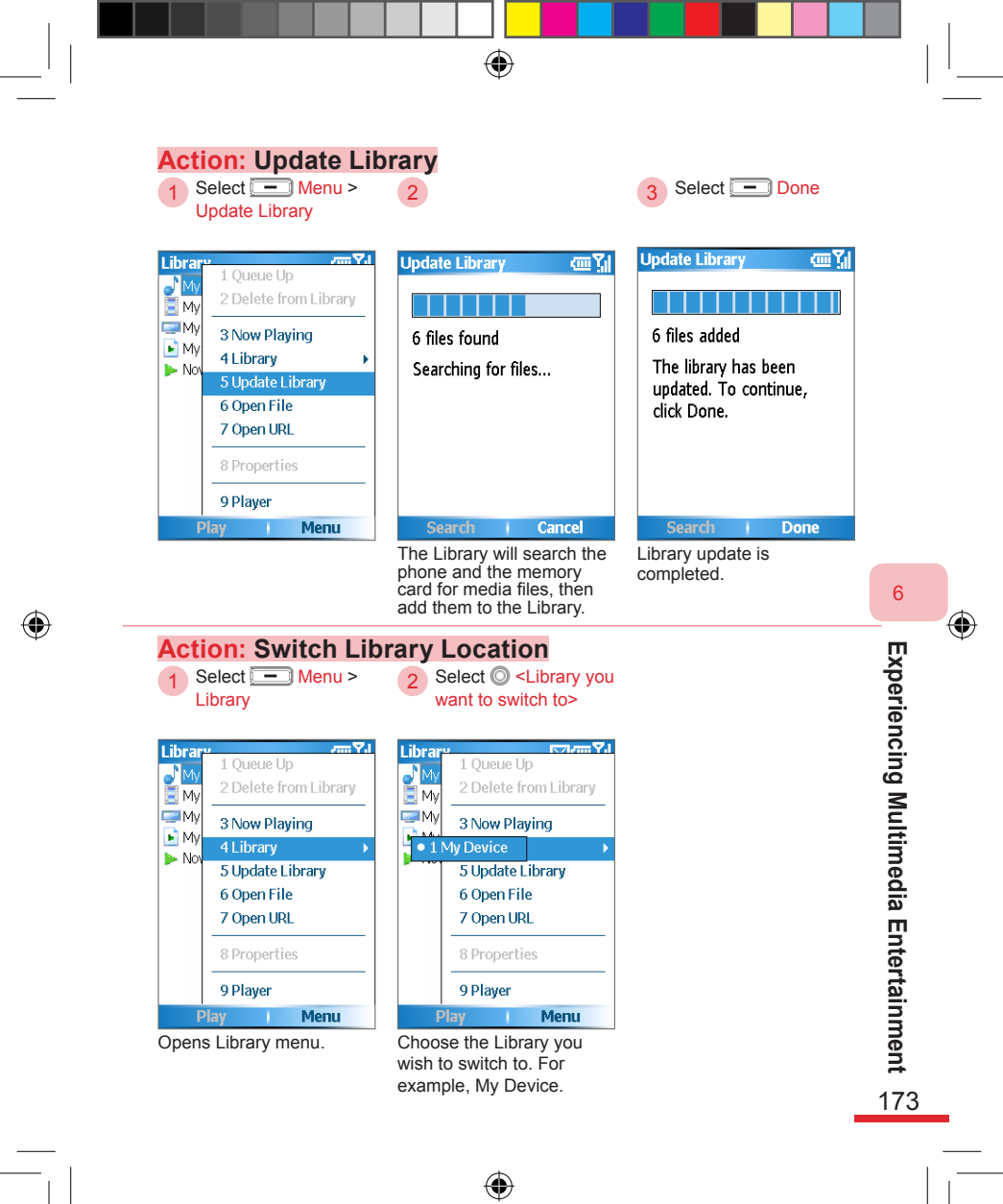

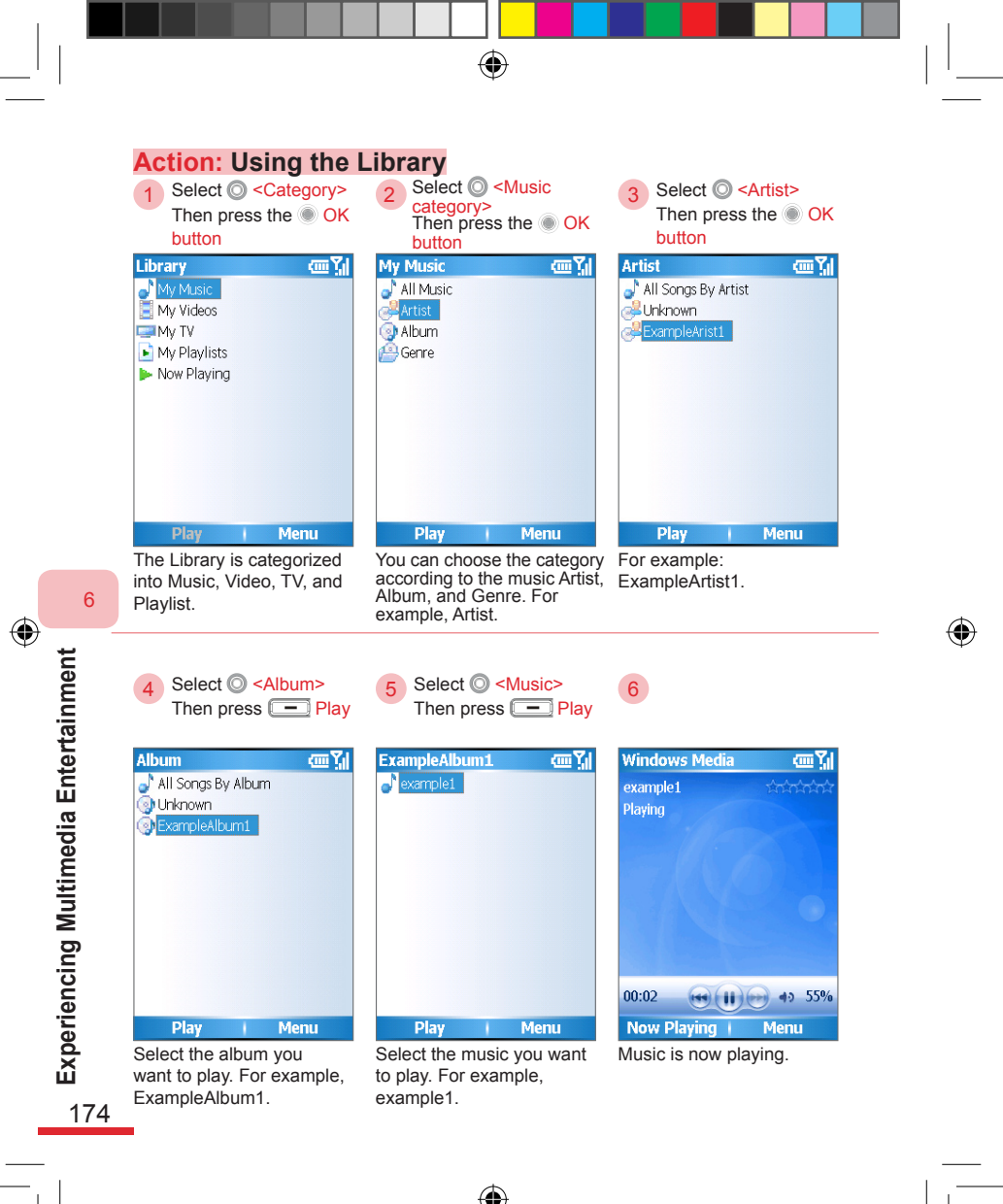

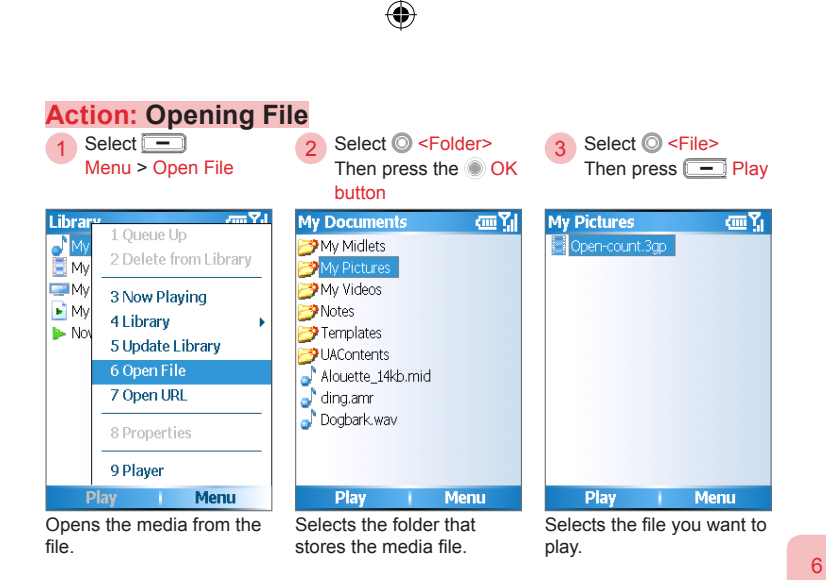

•

#### 4

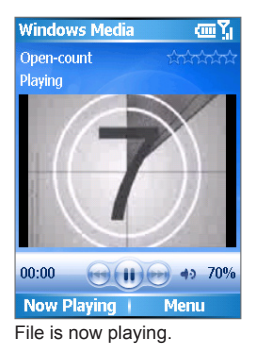

Experiencing Multimedia Entertainment 175

•

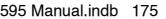

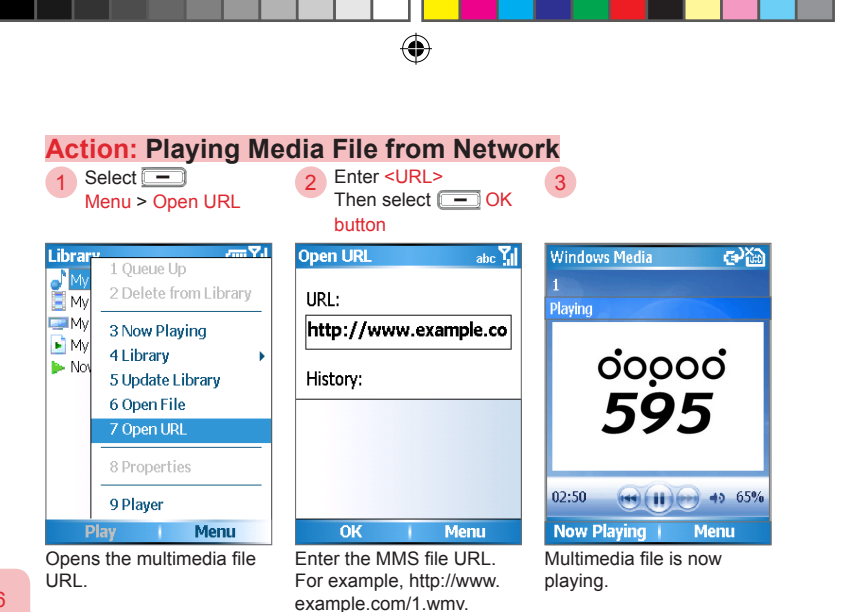

۲

#### 6. 3. 2 Operations and Options

Various settings for Windows Media®. Select Menu > Options to enter the Options settings. The option contents are detailed as follow.

۲

#### Operations

| Windov  | vs Media | <u>`</u> ` |
|---------|----------|------------|
| ding    |          |            |
| Opening |          |            |
|         |          |            |
|         |          |            |
| 11      |          |            |
|         |          |            |
|         |          |            |
|         |          |            |
| 00.00   | 600      | 2 43 7004  |
| 00.00   |          | 40 70%     |
| Now P   | laying   | Menu       |

| Function                                    | Button                     |
|---------------------------------------------|----------------------------|
| Play/Pause                                  | OK button 🖲                |
| Go to previous file                         | Left directional button 🔘  |
| Go to next file                             | Right directional button 🔘 |
| Increase volume                             | Up directional button 🔘    |
| Decrease volume                             | Down directional button 🔘  |
| Turn on or off sound (mute)                 | # 💶 🗰                      |
| Switch to full screen during movie playback | 0 •                        |
| Modify rating                               | * * 79                     |
| Fast forward to the next file               | Right directional button 🔘 |
|                                             | (press & hold)             |
| Rewind to the previous file                 | Left directional button 🔘  |
|                                             | (press & hold)             |

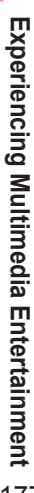

6

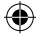

#### Use the Menu

Select - Menu

| Windows                                                                                                    | Media 👜 🏹          |
|----------------------------------------------------------------------------------------------------|--------------------|
| Alouette_1                                                                                                    | .4kb ដោះពង់ពង់ពង់  |
| Closed                                                                                                    | 1 Library          |
| and the second second se | 2 Play/Pause       |
| and the                                                                                                    | 3 Stop             |
|                                                                                                    | 4 Shuffle/Repeat → |
|                                                                                                    | 5 Full Screen      |
|                                                                                                    | 6 Options          |
|                                                                                                    | 7 Properties       |
| 00:00                                                                                                    | 8 About            |
| Now Pla                                                                                                    | ying   Menu        |

| Library        | Switches to Library.                                                |
|----------------|---------------------------------------------------------------------|
| Play/Pause     | Play or pause the multimedia file.                                  |
| Stop           | Stops playback.                                                     |
| Shuffle/Repeat | Choose if you wish to use<br>random playback or repeat<br>playback. |
| Full Screen    | Use full screen playback.                                           |
| Options        | Opens the Settings Options.                                         |
| Properties     | Properties information of the multimedia files.                     |
| About          | About Windows Media.                                                |
|                |                                                                     |

۲

6

۲

Experiencing Multimedia Entertainment

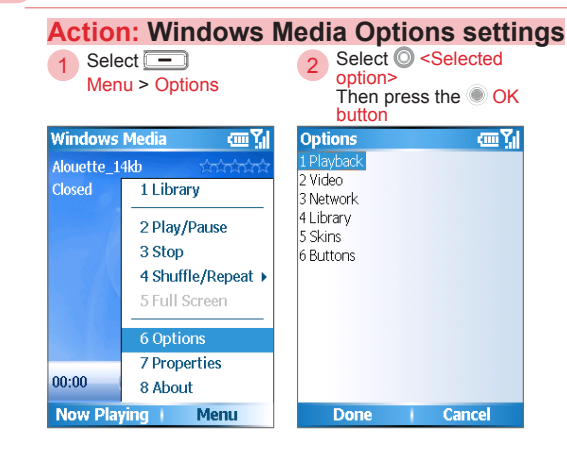

()

#### Playback

| Show time as                              | Choose if the Home screen displayed time should be time elapsed or time remaining. |
|-------------------------------------------|------------------------------------------------------------------------------------|
| Pause playback when using another program | Choose if playback should be paused when switching to other programs.              |
| Resume playback after a phone call        | Choose if playback should be resumed after a phone call ends.                      |

•

#### Video

| Play the video as in full | Choose if full screen mode should<br>be used for video playbacks. You<br>can choose the setting as never use<br>fullscreen, use only when movie is larger<br>than fullscreen, or always use full screen<br>for playbacks |
|---------------------------|----------------------------------------------------------------------------------------------------|
| Scale to fit window       | Choose if the video size should be scaled to fit the window size when the video size is too big.                                                                                                    |

#### Library

Check-mark the option to choose whether the Library screen should be displayed when the media player is started.

#### Skin

Use the Left/Right directional button to choose the skin you wish to use.

To download new skins, please go to the WMplugins.com website (http://www.wmplugins.com). After downloading the skins to your computer, please uncompress the file (if necessary). Use ActiveSync® to copy the . skin and . bmp files to the phone (if the path on the phone is: Smartphone\Program Files\Windows Media). To make sure the skins will appear in the skins labels, do not save the skins files in the Windows folder on the phone.

#### Buttons

Select your Options settings and set them as your customized hot keys.

#### 6. 4 MP3 Player

You can open the MP3 Player application to play music from Start > MP3 Player, or set a MP3 file as your Alarm ring tone.

۲

This MP3 Player is a Dopod plug-in application. It will provide you with an even quicker user interface and functions. After the MP3 Player is started, the program will automatically search your phone and memory card for all recognized music files and add them to the playback list. At the same time the Library will playback your favorite music at a specific time as an alarm function setting. You will even be able to directly edit your play list here.

| Function                     | Button                                           |
|------------------------------|--------------------------------------------------|
| Play/Pause                   | OK  button or the number key 5  Sike             |
| Go back to the previous file | Left directional button 🔘 or the number key 4 🖪  |
| Go to next file              | Right directional button O or the number key 6 G |
| Increase volume              | Up directional button 🔘 or the number key 2 🚬    |
| Decrease volume              | Down directional button 🔘 or the number key 8 🖲  |
| Repeat                       | The Number key 1 💷                               |
| Shuffle                      | The Number key 3 (3 DEF)                         |
|                              |                                                  |

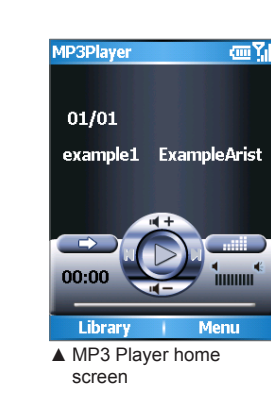

| MP3Player 🗰           | С. |
|-----------------------|----|
| Library               |    |
| 🞼 All Music           |    |
| 칻 Artists             | >  |
| 🕪 Albums              | >  |
| 📻 Genres              | >  |
| My Playlists          | >  |
|                       |    |
|                       |    |
|                       |    |
|                       |    |
| Action Menu           |    |
| ▲ Library home screen |    |

( )

6

۲

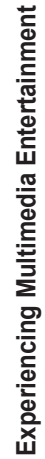

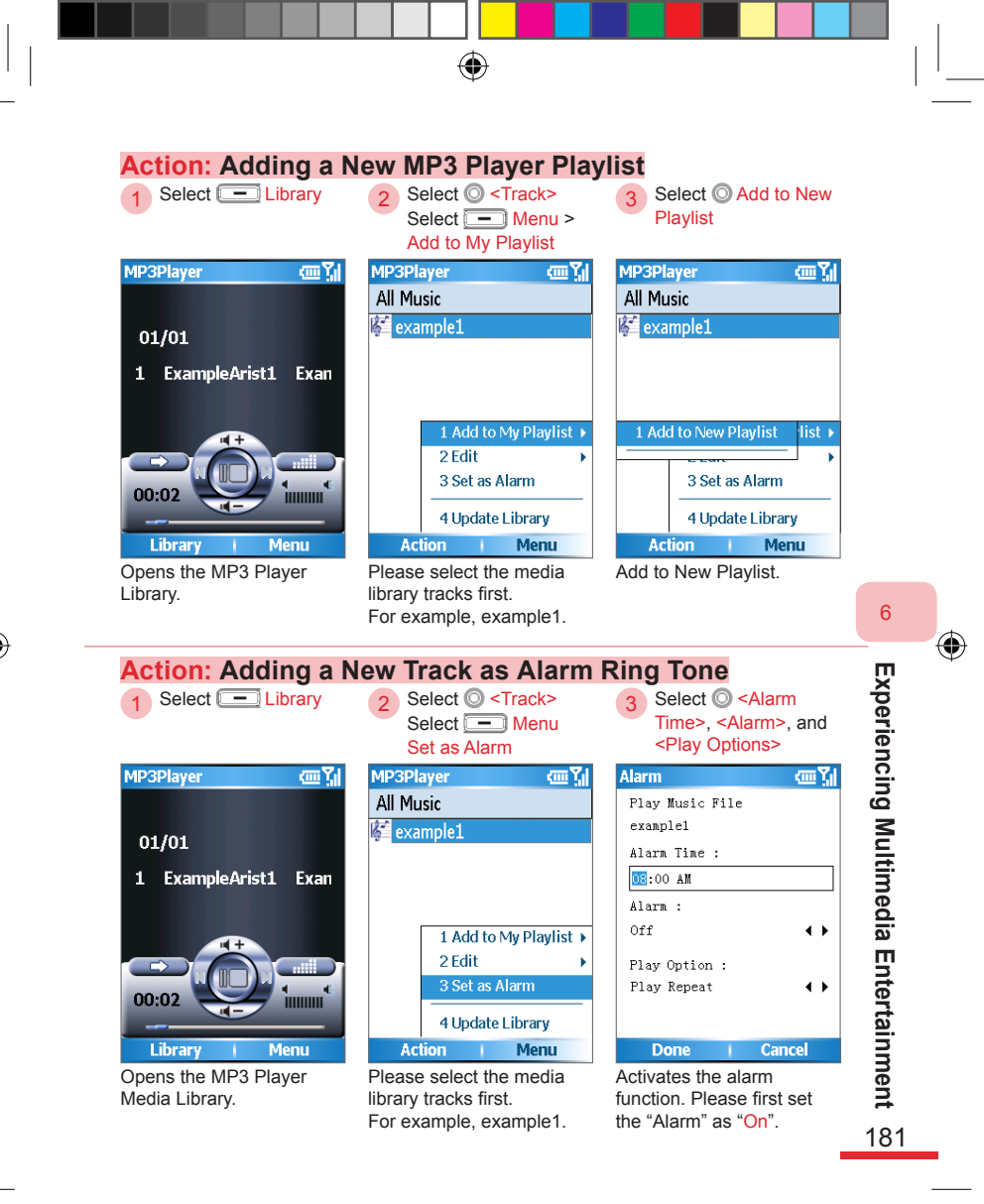

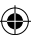

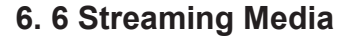

You can open the Streaming Media Player from Start > Streaming Media.

۲

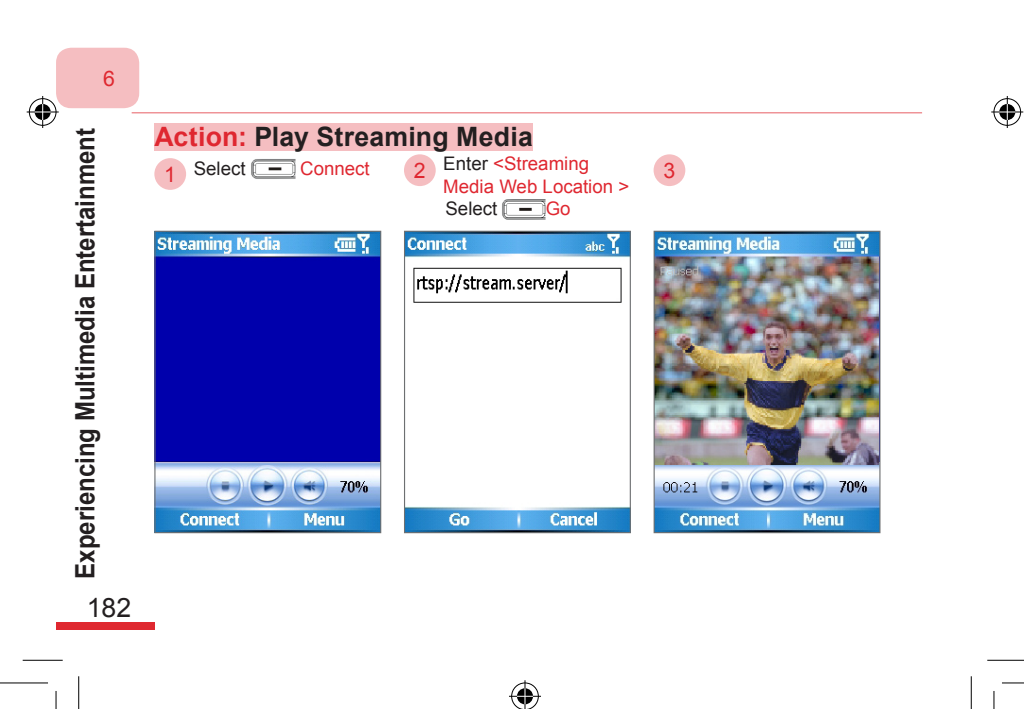

595 Manual.indb 182

2006/7/4 00 05:10:51

# Topic

۲

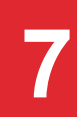

### Connecting With Wireless Communications

#### In this topic, you will learn about...

- 1. Comm Manager
- 2. Bluetooth Connection
- 3. Modem Mode

۲

4. GPRS Configuration

## Index Action

| Open the Comm Manager                               |  |
|-----------------------------------------------------|--|
| Activate/Deactivate Microsoft Direct Push187        |  |
| Stop the Connection                                 |  |
| Setting the Ring Tone as Vibrate                    |  |
| Using the Comm Manager to Activate ActiveSync       |  |
| Activate/Deactivate Bluetooth190                    |  |
| Open the Bluetooth Settings Screen                  |  |
| Open the Bluetooth Setting Screen From the Settings |  |
| Menu192                                             |  |
| Use Bluetooth/IR to Send Files                      |  |
| Adding a New Bluetooth Device                       |  |
| Activate Windows Bluetooth Search196                |  |
| Enter the Computer and Bluetooth Password 197       |  |
| Configuring Connection Port198                      |  |
| Using the Bluetooth Headset200                      |  |
| Editing Profiles202                                 |  |
| Using Modem Mode203                                 |  |
| Setting the Phone as an USB Modem205                |  |
| Install the USB Modem                               |  |
| Using the USB Modem Connection209                   |  |
| Setting the Phone as a Bluetooth Modem210           |  |

۲

۲

۲

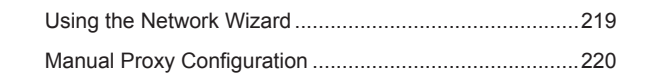

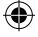

2006/7/4 00 05:10:51

#### 7.1 Comm Manager

The Comm Manager enables you to perform the most commonly used controls and connection controls, including:

۲

- 1. Activate/Deactivate Phone Functions
- 2. Activate/Deactivate Bluetooth Functions
- 3. Activate/deactivate Direct Push
- 4. Disable GPRS Data Connection
- 5. Activate/deactivate Ring Tone
- 6. Switch to ActiveSync Program

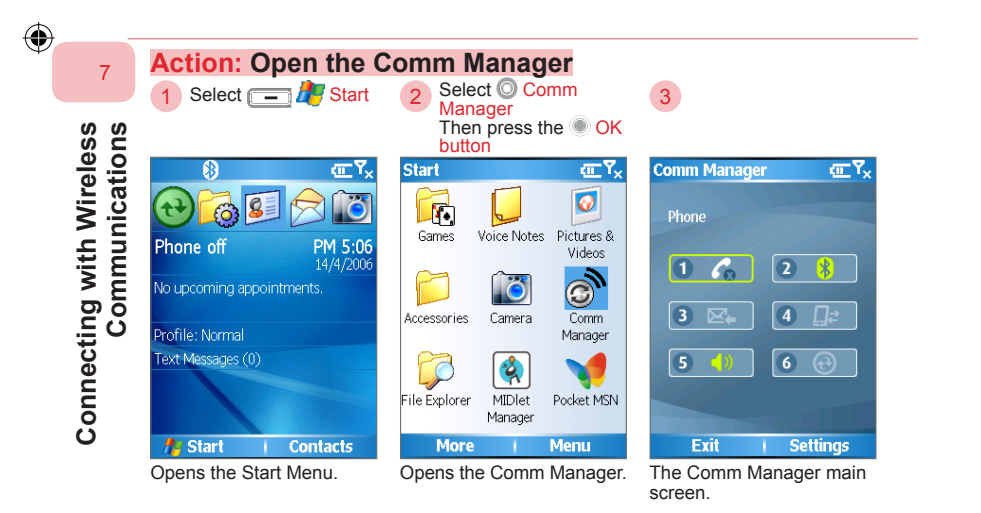

( )

186

#### 7.1.1 Using the Comm Manager

Use the Comm Manager to activate/deactivate Microsoft Direct Push, stop GPRS connection, set phone to mute, and activate ActiveSync® program.

۲

For using Microsoft Direct Push, please refer to Chapter 9.

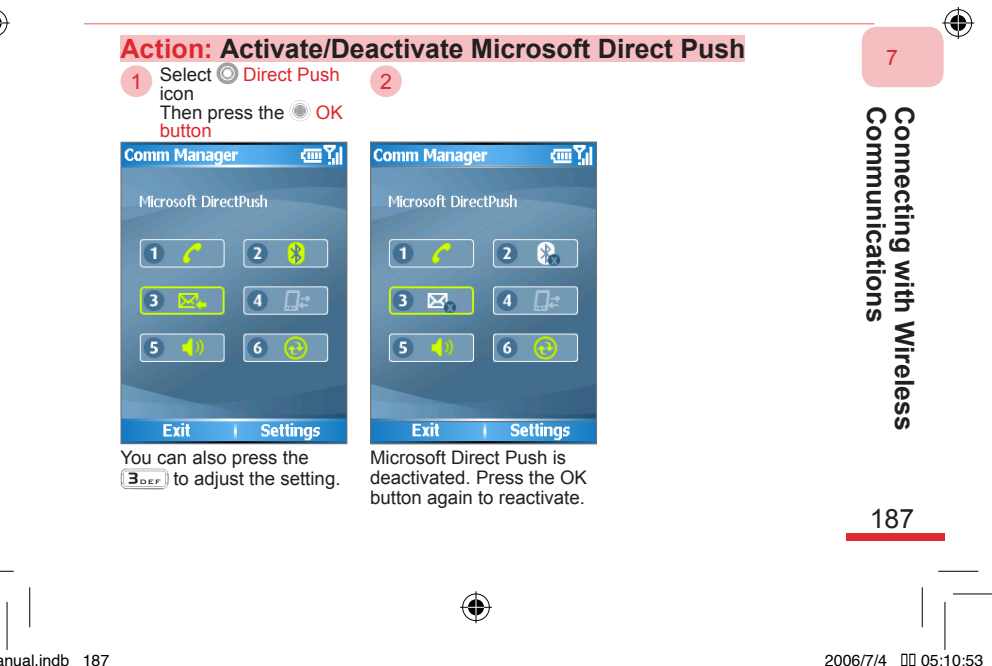

|                                                                   | $\odot$                |  |
|-------------------------------------------------------------------|------------------------|--|
|                                                                   |                        |  |
| Action: Stop the Co                                               | onnection              |  |
| 1 Select O<br>Stop Connection icon<br>Then press the OK<br>button | 2                      |  |
| Comm Manager 🛛 🕮 📊                                                | Comm Manager 🗰 🏹       |  |
| Data Connection                                                   | Microsoft DirectPush   |  |
| 1 🧨 2 🎭                                                           | 1 🥐 2 🗞                |  |
| 3 🗠 4 📑                                                           | 3 🗠 4 🚅                |  |
| 5 📢 6 😪                                                           | 5 () 6 🔂               |  |
| Evit Settings                                                     | Fyit Settings          |  |
| You can also press the                                            | Connection is stopped. |  |
|                                                                   |                        |  |

**4 GHI** to adjust the setting.

#### Action: Setting the Ring Tone as Vibrate

Select O Vibrate icon 1 Then press the OK button

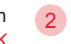

**Connecting with Wireless** Communications

7

۲

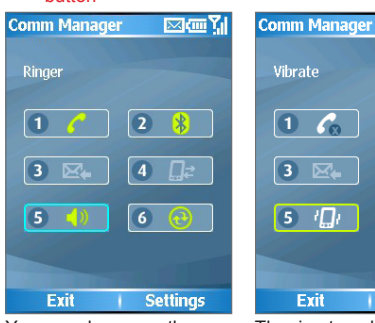

You can also press the **5** to adjust the setting.

6 Settings The ring tone has been set as vibrate. Press the OK button again to cancel.

( )

2

4

\*

œ۲,

595 Manual.indb 188

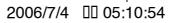

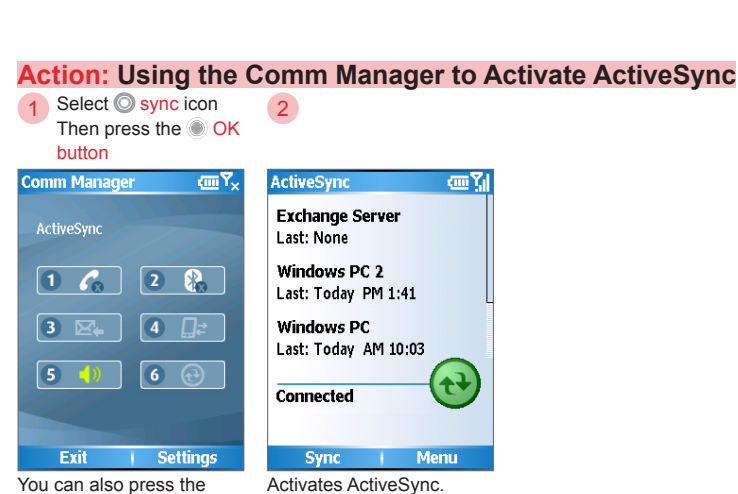

( )

۲

You can also press the **G**<sub>MND</sub> to adjust the setting.

> Connecting with Wireless Communications

7

۲

189

109

 $(\mathbf{\Phi})$ 

#### 7. 1. 2 Activate/Deactivate Bluetooth

Use the Comm Manager to activate/deactivate the Bluetooth connection. When the Bluetooth connection is off, there will be no data transfer through Bluetooth. When Bluetooth is on, the indicating LED on the phone will flash in blue color.

( )

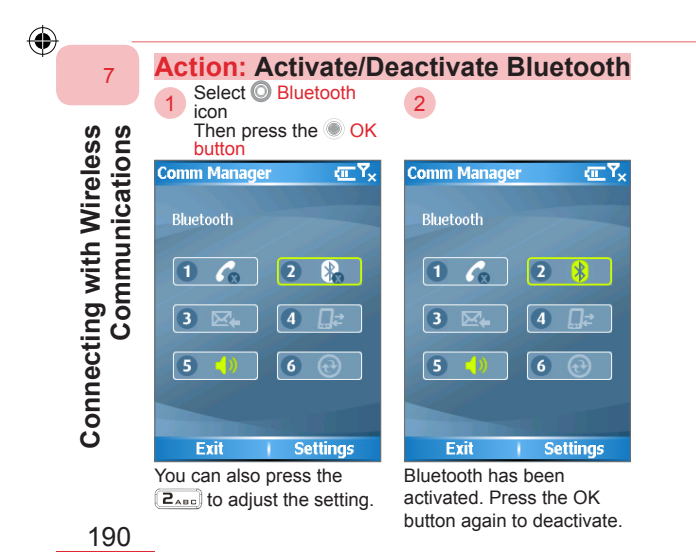

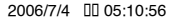

#### 7. 2 Bluetooth Connection

The phone supports Bluetooth wireless communication technology. The Bluetooth technology provides close range (around 10 meters), low power wireless connection functions. You can use Bluetooth to perform the following functions:

- Transfer data such as files, appointments, tasks, and contacts to other Bluetooth equipped devices and phones.
- Use Bluetooth to create a modem connection. Use the phone as a dialup modem, and use the Bluetooth for data transactions.
- · Use Bluetooth hands-free devices.
- · Integrate Bluetooth GPS device for instant navigation.

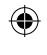

#### Action: Open the Bluetooth Settings Screen 7 Select - Settings > **Bluetooth Settings** Connecting with Wireless Communications Comm Manager ۲<sub>×</sub>۲ Bluetooth abc Y<sub>×</sub> Bluetooth Bluetooth On • • To turn on Bluetooth, select 2 1 On. To make your device visible to other devices, select 3 Discoverable. Device name: 5 595 OBEX 0 1 Bluetooth Settings.. authentication(Passkey) Exit Settings Done Menu **Opens Bluetooth settings** The Bluetooth settings screen from Comm screen. Manager. 191

| Action: Open the Blue                                       | tooth Setting Screen Fi                          | rom the Settings Menu                                                                                     |
|-------------------------------------------------------------|--------------------------------------------------|----------------------------------------------------------------------------------------------------|
| 1 Select 🚍 찬 Start                                          | 2 Select Settings<br>Then press the OK<br>button | 3 Select O Connections<br>Then press the OK<br>button                                                     |
| 🚯 🚛 🏹 🗴                                                     | Start (Ⅲ Ÿ×                                      | Settings 🚈 🏹                                                                                              |
| Phone off PM 5:06<br>14/4/2006<br>No upcoming appointments. | Internet<br>Explorer Tasks Windows<br>Media      | <ol> <li>Phone</li> <li>Sounds</li> <li>Profiles</li> <li>Home Screen</li> <li>External Screen</li> </ol> |
| Profile: Normal                                             | Calendar Messaging Contacts                      | 6 Clock & Alarm                                                                                           |
| Text Messages (0)                                           | ActiveSync Call History                          | 8 Security<br>9 Power Management<br>0 More                                                                |
| 🎥 Start 🕴 Contacts                                          | More   Menu                                      | Done                                                                                                    |
| Opens the Start Menu.                                       | Opens the Settings menu.                         | Selects the connections setting.                                                                          |

Connecting with Wireless Communications

۲

| 4        | Select 🔘 Bluetooth |
|----------|--------------------|
| <u> </u> | Then press the OK  |
|          | button             |

| Со        | nnections 🚛 🏹 🗙                     |
|-----------|-------------------------------------|
| 1         | COMM Manager                        |
| 2         | Beam                                |
| 3         | Bluetooth                           |
| 4         | Dial-up                             |
| 5         | GPRS                                |
| 6         | Proxy                               |
| 7         | VPN                                 |
| 8         | SMS Service                         |
|           |                                     |
|           |                                     |
|           | Done   Menu                         |
| Op<br>set | ens the Bluetooth<br>ttings screen. |

| 4 |    |  |
|---|----|--|
|   | 5  |  |
| 1 | Č. |  |
|   |    |  |

| Bluetooth                                                                                                    | abc 🏹   |  |  |  |  |
|----------------------------------------------------------------------------------------------------|---------|--|--|--|--|
| Bluetooth                                                                                                    |         |  |  |  |  |
| On                                                                                                    | • •     |  |  |  |  |
| To turn on Bluetooth, select<br>On. To make your device<br>visible to other devices, select<br>Discoverable. |         |  |  |  |  |
| Device name:<br>595                                                                                          |         |  |  |  |  |
| OBEX authentication(Pa                                                                                       | isskev) |  |  |  |  |
| Done                                                                                                    | Menu    |  |  |  |  |
| The Bluetooth se<br>screen.                                                                                  | ettings |  |  |  |  |

۲

Setting options:

| Bluetooth | Sets the        |
|-----------|-----------------|
|           | Bluetooth for:  |
|           | - On            |
|           | - Off           |
|           | - Discoverable. |
| Device    | Sets the name   |
| name      | of the device.  |
|           |                 |

192

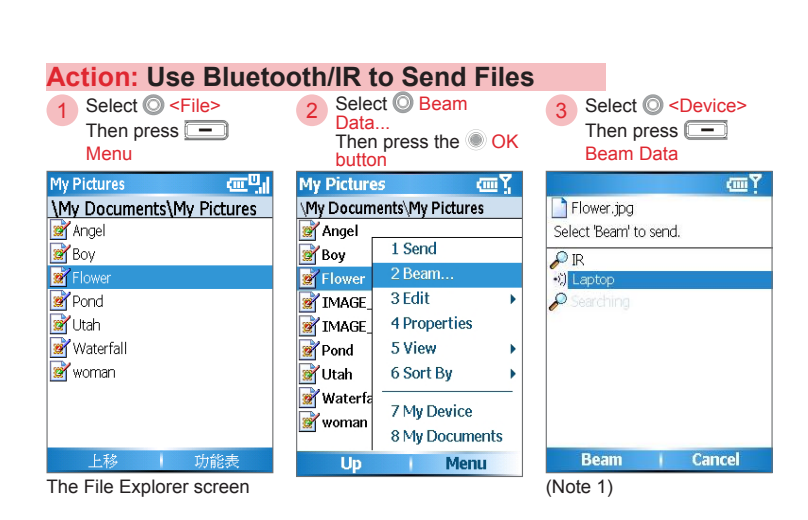

#### 4

|                        | œ۲     |
|------------------------|--------|
| Flower.jpg             |        |
| Select 'Beam' to send. |        |
| 🔑 IR                   |        |
| •0) Laptop             | Done   |
| Searching              |        |
|                        |        |
|                        |        |
|                        |        |
|                        |        |
|                        |        |
|                        |        |
| Beam                   | Cancel |
| Send completed.        |        |

#### (Note 1)

You must wait for a period of time while the phone searches for available devices for connection. If you use IR transmission, you must line up the devices IR ports.

The device receiving files may require manual agreement to file transfers.

# Connecting with Wireless Communications

7

193

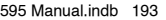

2006/7/4 00 05:11:00

#### 7. 2. 1 Adding a New Bluetooth Device

To connect with other Bluetooth devices (such as Bluetooth headset, Bluetooth GPS, etc), you must first create the connection between the phone and Bluetooth device.

The set up process is as follows:

- · Activate the Bluetooth functions of the phone and the device
- · Search for nearby Bluetooth device
- Enter the verification password for the phone and Bluetooth device respectively
- · Select the Bluetooth service to use

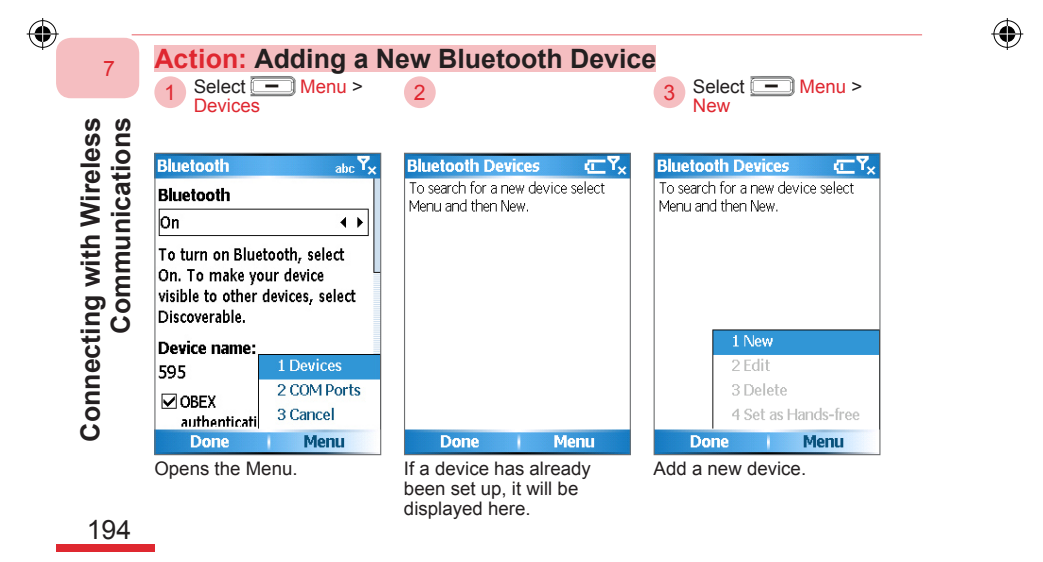

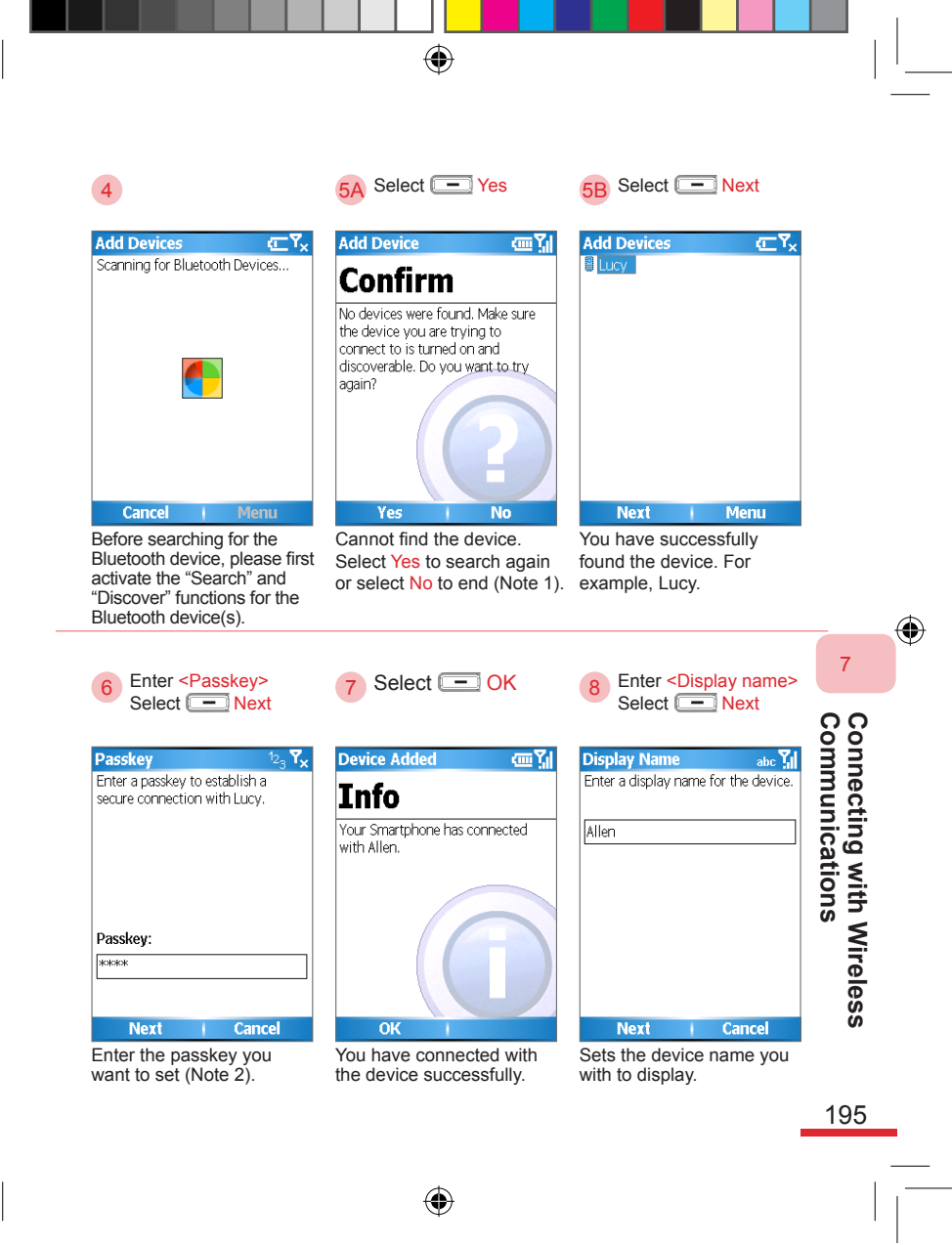

|          | 1   |                  |          |           | •     |            |                                                                                                    |  |
|----------|-----|------------------|----------|-----------|-------|------------|----------------------------------------------------------------------------------------------------|--|
| 9 Select | t 💶 | Done             | 10       | Select (  | — D   | one        |                                                                                                    |  |
| Services |     | 一<br>一<br>二<br>二 | Biu<br>A | etooth De | vices | <u></u> ۳۲ | <ul> <li>(Note 1) If the device<br/>cannot be found, the<br/>Bluetooth device may<br/>not be set to "Discover"<br/>mode. Please refer to the<br/>action: Activate Windows<br/>Bluetooth search.</li> <li>(Note 2) You can customize<br/>the password. Both the<br/>phone and the device being<br/>connected with must have<br/>the password entered.</li> </ul> |  |
| Done     |     | Menu             |          | Done      | 1 N   | lenu       |                                                                                                    |  |

۲

#### Action: Activate Windows Bluetooth Search

( )

1 Select Activate Search

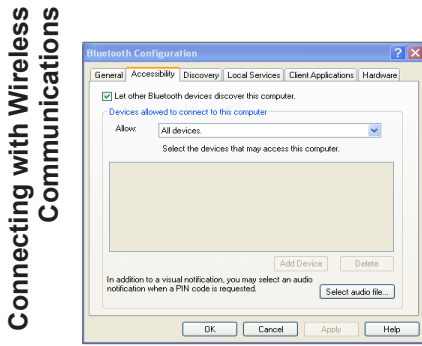

You must select "Activate Search" under Windows XP to allow Bluetooth to find this computer.

196

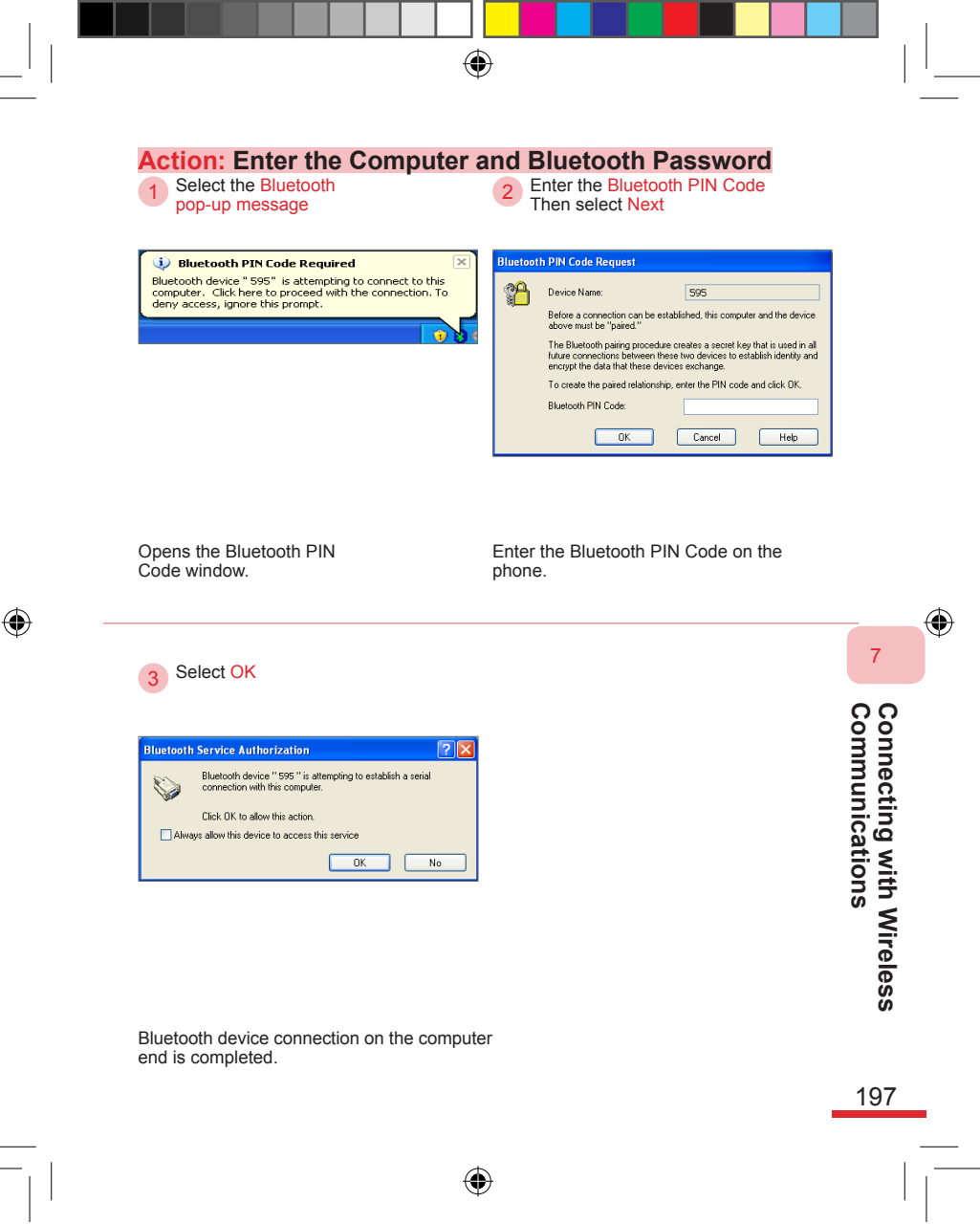

#### 7. 2. 2 Configuring Connection Port

The Bluetooth connection port allows the phone to have incoming/ outgoing connections with other Bluetooth devices. When you need to create a Bluetooth GPS, you will need to create an incoming COM port.

 $( \blacklozenge )$ 

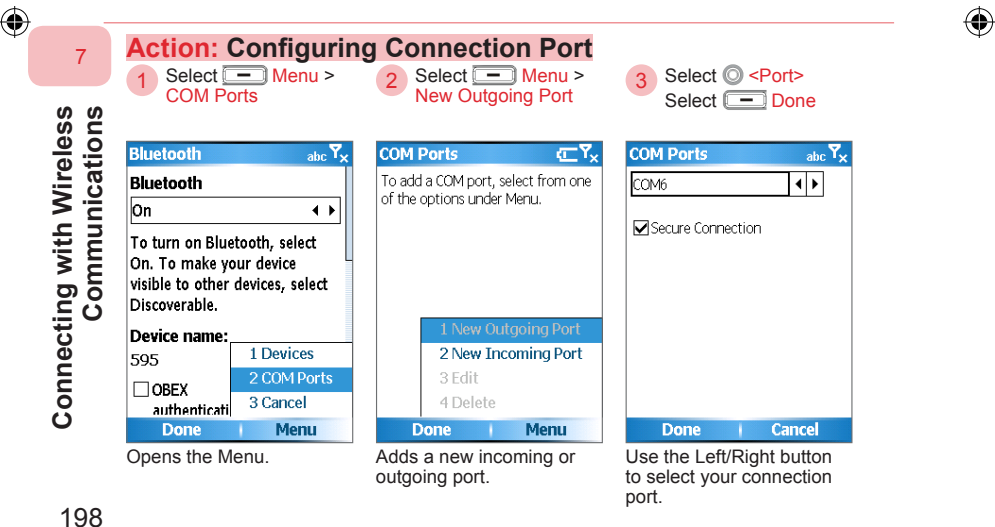

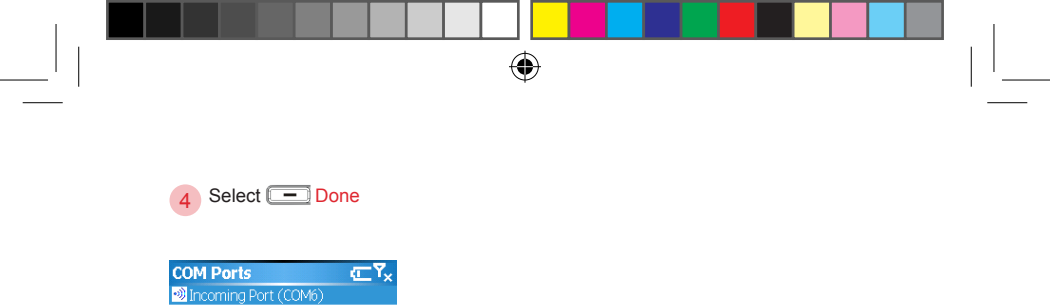

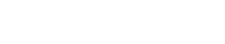

<u>۲</u>×

Done Menu You have successfully created connection port.

Connecting with Wireless Communications

7

۲

199

595 Manual.indb 199

۲

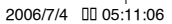

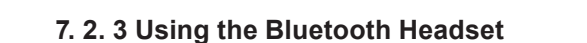

The Bluetooth headset is an optional accessory, please contact your retailer about purchasing the device.

 $(\mathbf{r})$ 

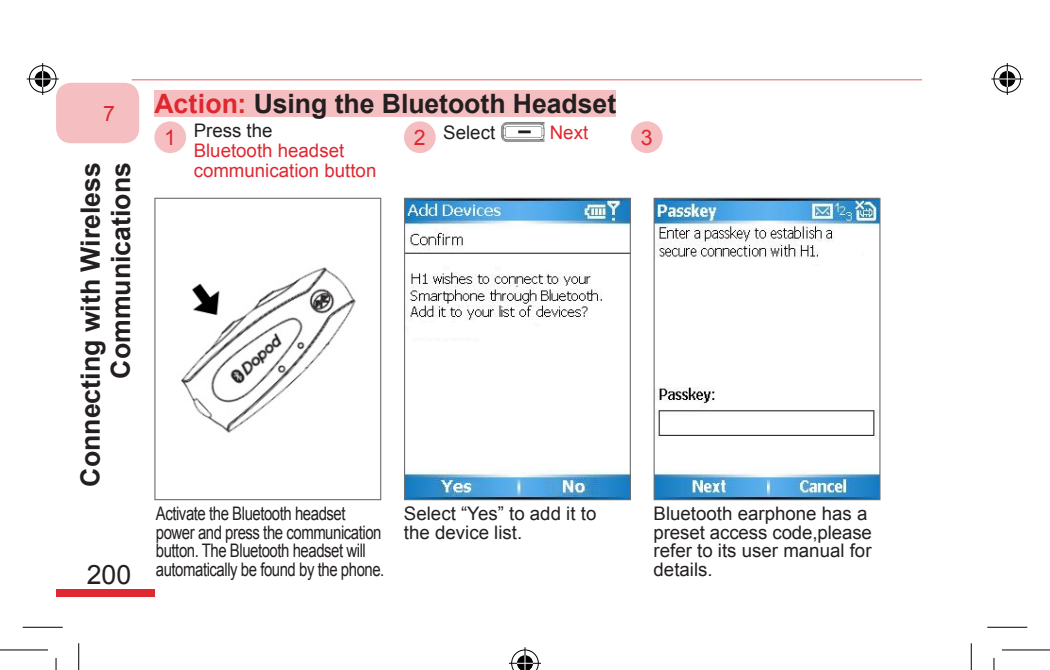

2006/7/4 00 05:11:07

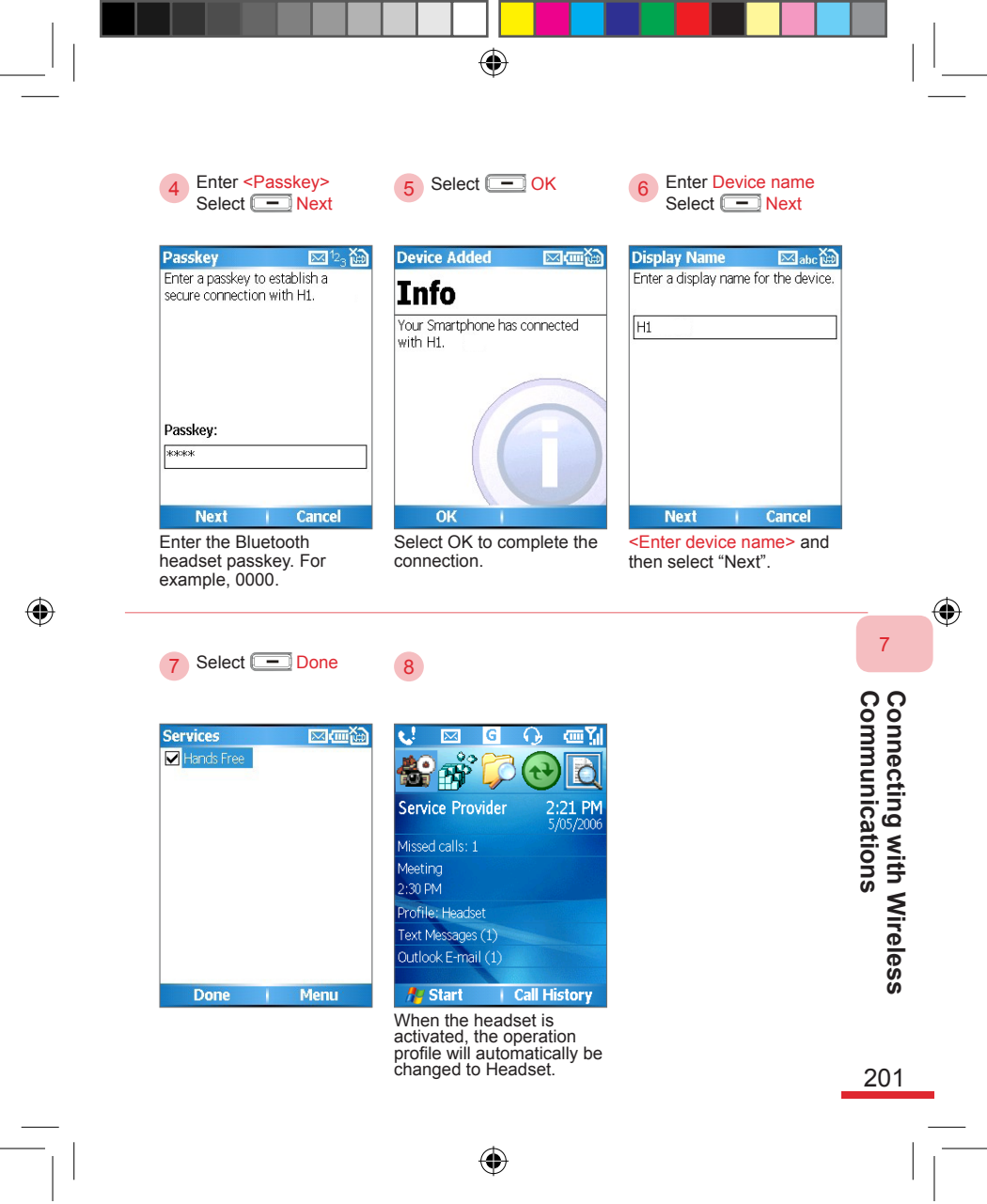

|                                          |                                                                                                    |                                                                                                    |                                                                                                    | _ |
|------------------------------------------|----------------------------------------------------------------------------------------------------|----------------------------------------------------------------------------------------------------|----------------------------------------------------------------------------------------------------|---|
|                                          | Action: Editing Pro<br>Select Start<br>Select Start<br>Start<br>Start<br>Phone off<br>Phone off<br>Pho | Select O Settings<br>Then press the O OK<br>button         Start         Image: Start         Image: Start <th><ul> <li>3 Select O Profiles<br/>Then press the OK<br/>button</li> <li>Settings C Yx</li> <li>1 Phone</li> <li>2 Sounds</li> <li>3 Profiles</li> <li>4 Home Screen</li> <li>5 External Screen</li> <li>6 Clock &amp; Alarm</li> <li>7 Connections</li> <li>8 Security</li> <li>9 Power Management</li> <li>0 More</li> <li>Done</li> <li>Image: Image: Imag</li></ul></th> <th></th> | <ul> <li>3 Select O Profiles<br/>Then press the OK<br/>button</li> <li>Settings C Yx</li> <li>1 Phone</li> <li>2 Sounds</li> <li>3 Profiles</li> <li>4 Home Screen</li> <li>5 External Screen</li> <li>6 Clock &amp; Alarm</li> <li>7 Connections</li> <li>8 Security</li> <li>9 Power Management</li> <li>0 More</li> <li>Done</li> <li>Image: Image: Imag</li></ul> |   |
| 7<br>ഗഗ                                  | 4 Select O Headset                                                                                                    | 5 Select - Menu ><br>Edit                                                                                                    | 6 Select<br><auto-answer in=""></auto-answer>                                                                                                    | Ŵ |
| Connecting with Wireles<br>Communication | Profiles     Image: Constraint of the second second s                                                                                                    | Profiles       Image: Constraint of the sector of the sector                                                                                                    | Headset     abc ∑i       The Headset profile is activated<br>when a headset is plugged into<br>the device.       Auto-answer in:       Never       Never       Ring type:       Ring volume:       3       Lone       Cancel       Select how many<br>rings before the phone<br>automatically nicks up. To                                                                                                    |   |
| 202                                      | -                                                                                                    |                                                                                                    | edit other profiles, please<br>refer to section 10. 4.                                                                                                    |   |

595 Manual.indb 202

۲

I.

#### 7. 3 Modem Mode

The phone can use either the USB or Bluetooth connection to connect with the computers or other devices such as a PDA. The phone can also be used as an external modem. This will allow other devices such as computer or PDA to connect online through GPRS on the phone.

۲

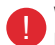

When you use the Bluetooth connection modem mode, the Bluetooth status of your phone must be set to discoverable mode.

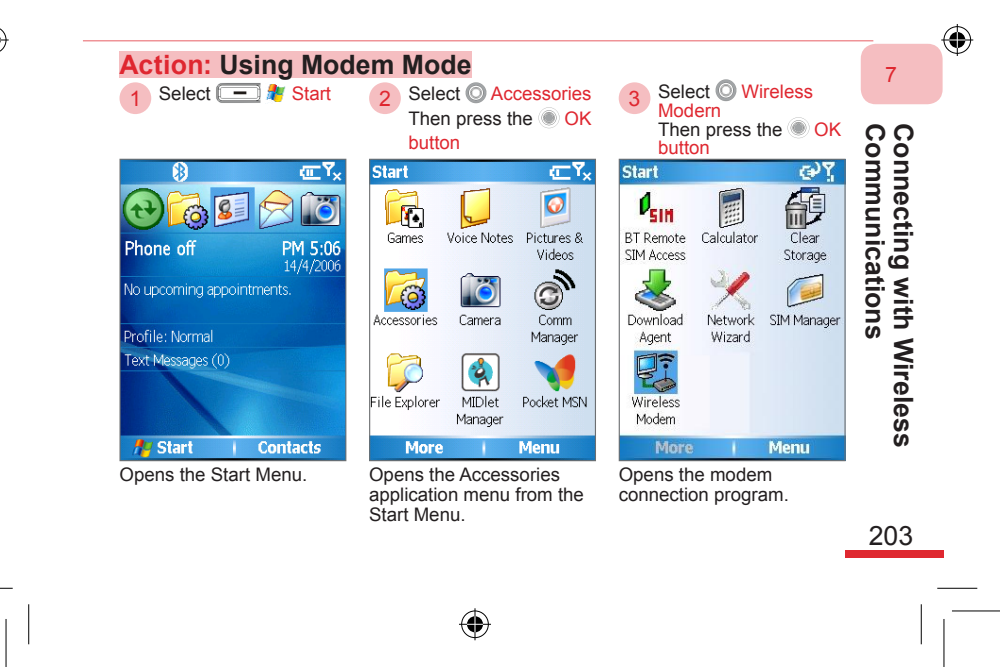

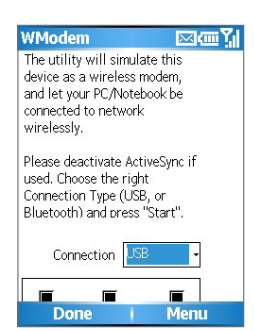

The modem connecting home screen.

Connecting with Wireless Communications

۲

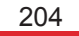

595 Manual.indb 204

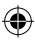

۲

2006/7/4 00 05:11:12

#### 7. 3. 1 Setting the Phone as an USB Modem

In order to use the USB connection to connect with the mobile modem on the phone, you must first use the USB cable to connect the computer and phone. Please set the phone to use the USB connecting modem and setup the USB modem on the computer respectively. Before configuring the USB modem, please insert the phone's user CD into the CD-ROM drive of the computer. Locate the folder "OEM\APPS\Drivers\GSM USB Modem" on the CD to find the following files:

- USBMDM.INF
- USBModem\_Dialer.exe

Before using the modem, please make sure the GPRS supported SIM card is inserted into the phone, the phone and computer are connected through USB, and that ActiveSync® is deactivated.

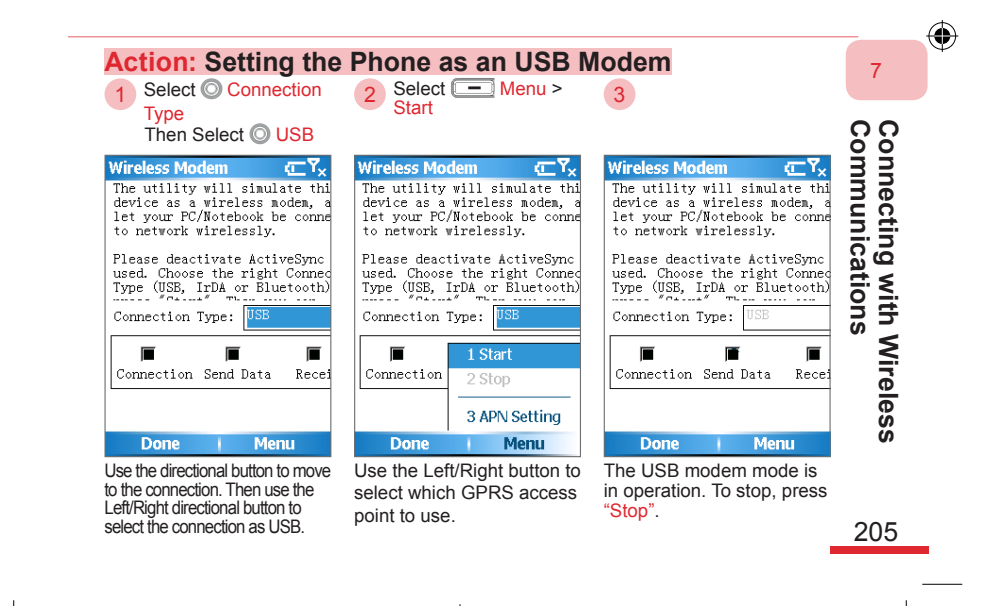

#### Action: Install the USB Modem

Select "No. not this time" and then select Next

Select Install from a list or specific location (Advanced) Then select Next

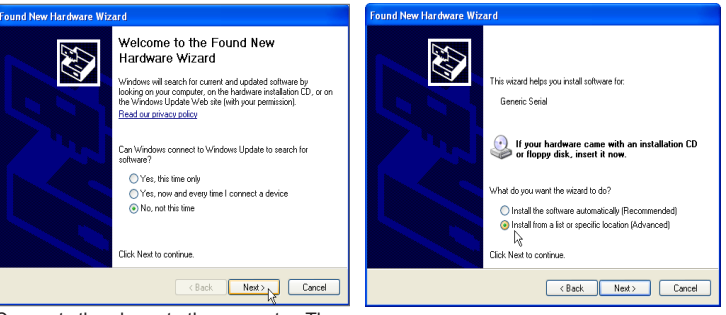

Connects the phone to the computer. The computer will search for the new device and

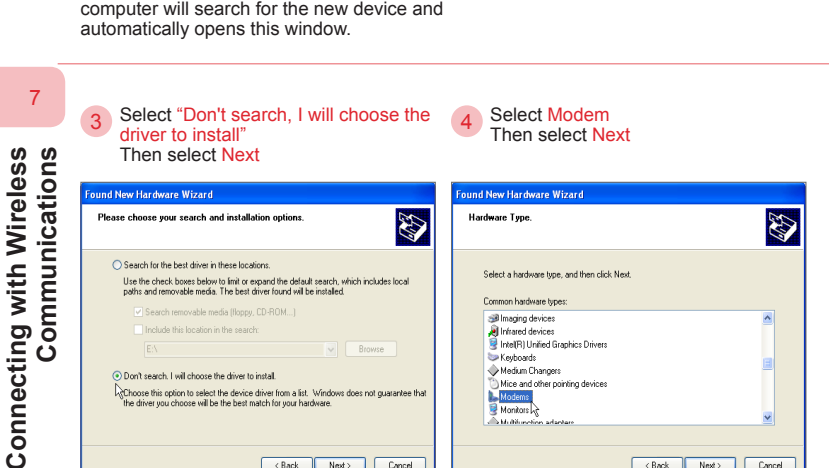

<Back Next> Cancel

206

<Back Next> Cancel
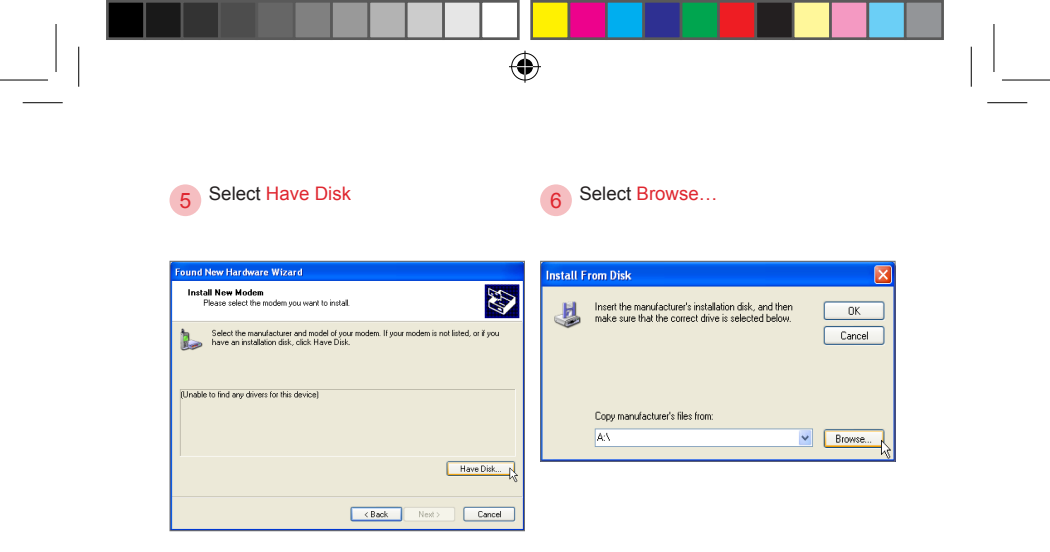

Please insert the user's CD into the computer CD-ROM.

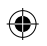

|                             |                                                                                                    |       | Then select Open                                                                                                    | C C C                           |
|-----------------------------|----------------------------------------------------------------------------------------------------|-------|----------------------------------------------------------------------------------------------------|---------------------------------|
| My Documents<br>My Computer | USB Modem Viceo Consented Sociol Consented Sociol Consented Viceo Consented Viceo Consented Viceo Consented OB Viceo Consented OB Viceo Consented Viceo Consented Viceo Consen | 0 # 2 | Locar Mar<br>Loc Res Colored Colored Col | nnecting with W<br>nmunications |

Please select to open the "OEM\APPS\Drivers\GSM USB Modem" folder in the CD-ROM.

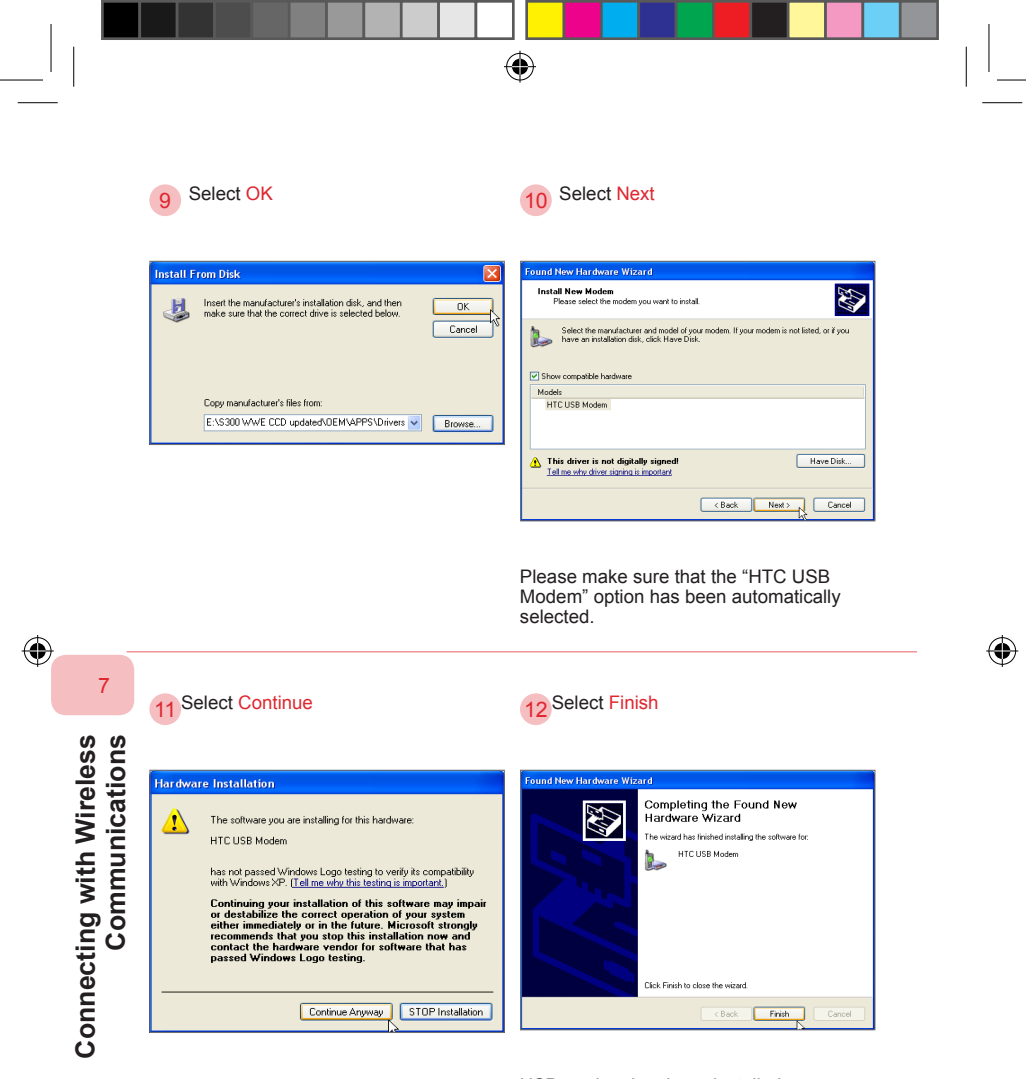

 $(\mathbf{0})$ 

USB modem has been installed successfully.

# 208

595 Manual.indb 208

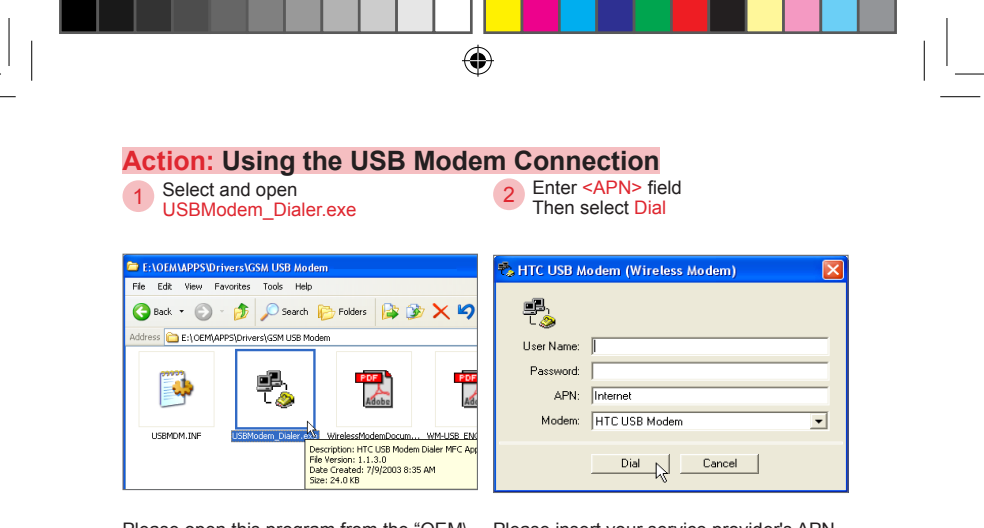

Please open this program from the "OEM\ APPS\Drivers\GSM\_USB\_Modem" folder on the user's CD. Please insert your service provider's APN address in the APN field. For example, Internet.

Please ask your service provider for their APN address.

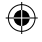

Connecting with Wireless Communications

7

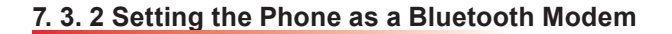

You can set the phone as a Bluetooth modem to connect with the computer.

۲

Bluetooth modem configuration methods may differ with the different Bluetooth device driver. You can inquire with your computer hardware manufacturer for the Bluetooth modem configuration control methods.

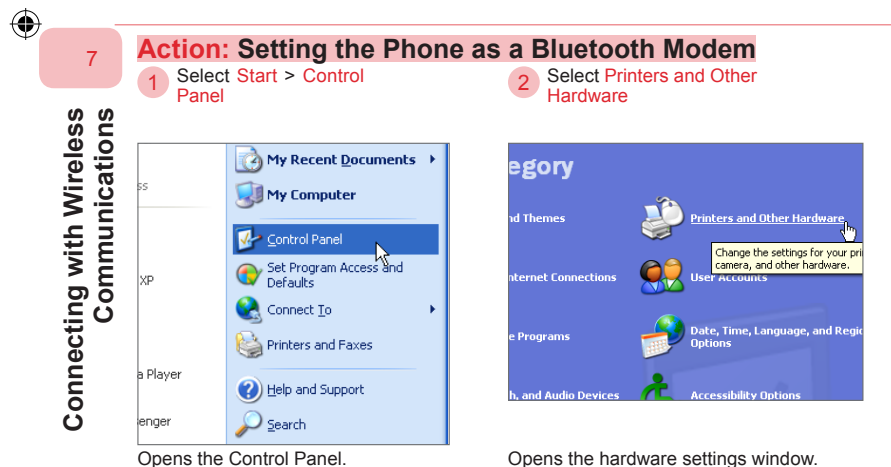

Opens the Control Panel.

210

(�)

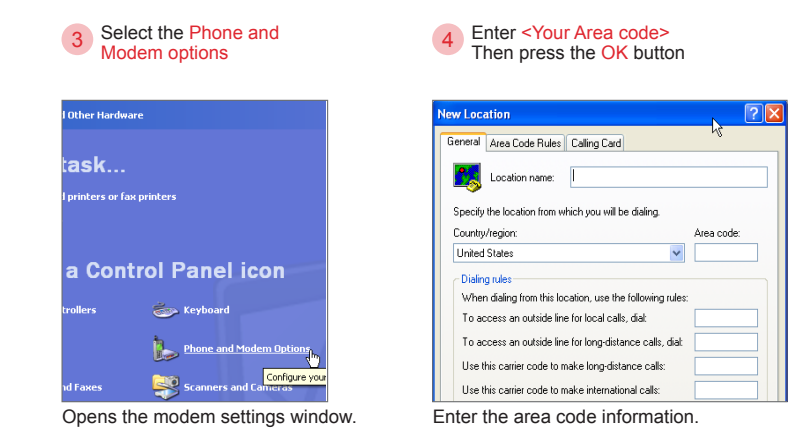

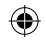

### 5 Select the Modems tab

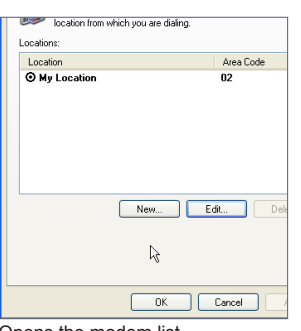

Opens the modem list.

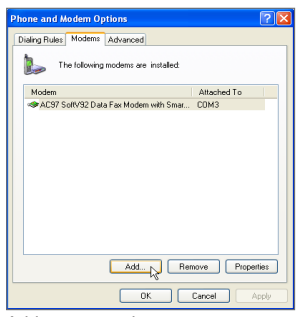

Add a new modem.

Select Add...

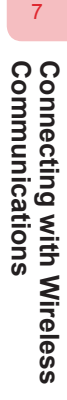

۲

211

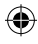

595 Manual.indb 211

2006/7/4 00 05:11:19

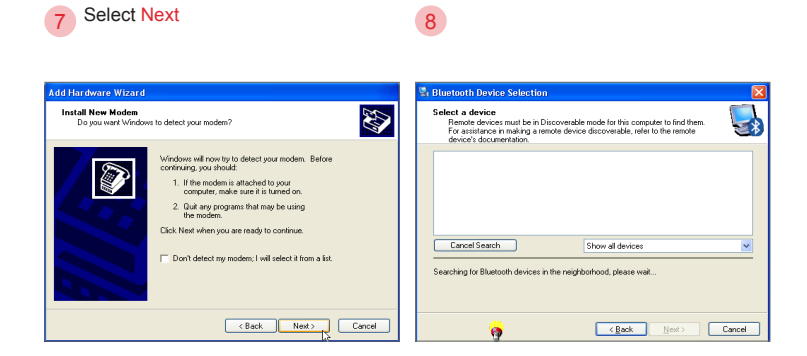

Make sure the Bluetooth connection of the phone is discoverable to allow the computer to detect the modem.

The computer will now search for the Bluetooth modem.

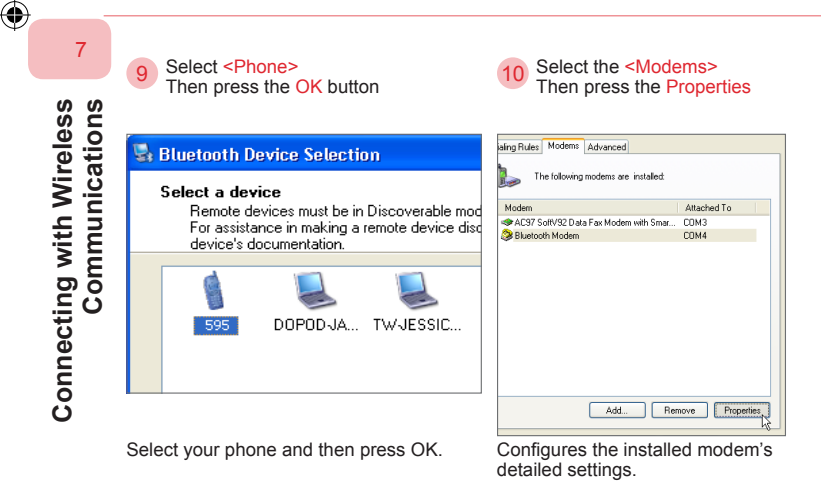

()

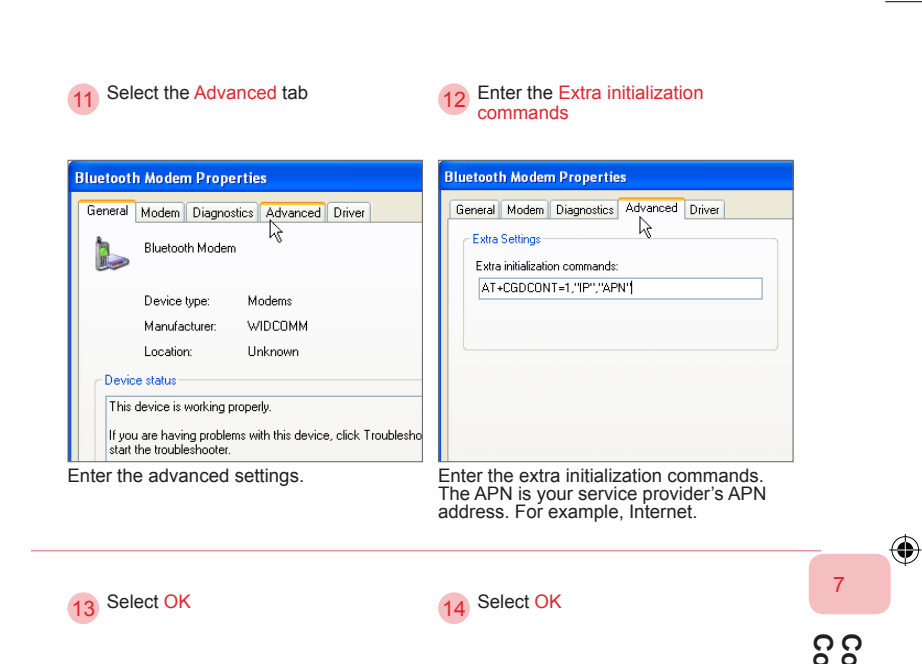

| neral Modern Diagnostics Advanced Driver                  | Modem<br>Modern Modern with Smar | Attached To<br>COM3 | n n                 |
|-----------------------------------------------------------|----------------------------------|---------------------|---------------------|
| Exts initialization commands:<br>AT+CGDCONT=1.17P*//APN*( | Aluetooth Modem 🖉                | COM4                | nunic               |
|                                                           |                                  |                     | y with Wi<br>ations |
| Change Default Preferences                                | Add Ren                          | nove Properties     | ireles              |
| OK Cancel                                                 | Ск                               | Cancel Apply        | ŝ                   |

# 213

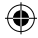

 $(\mathbf{\Phi})$ 

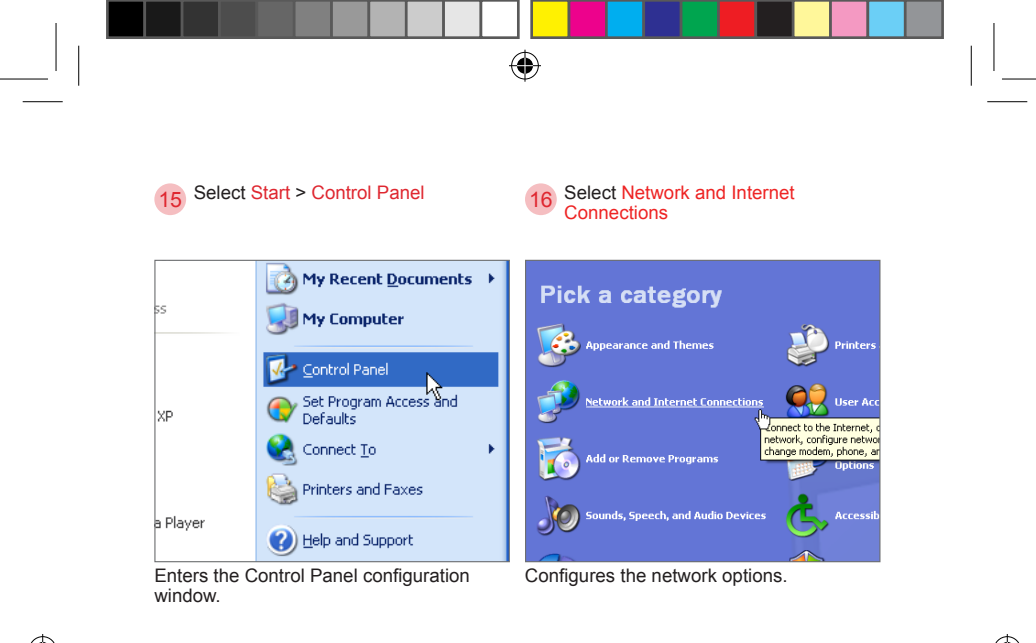

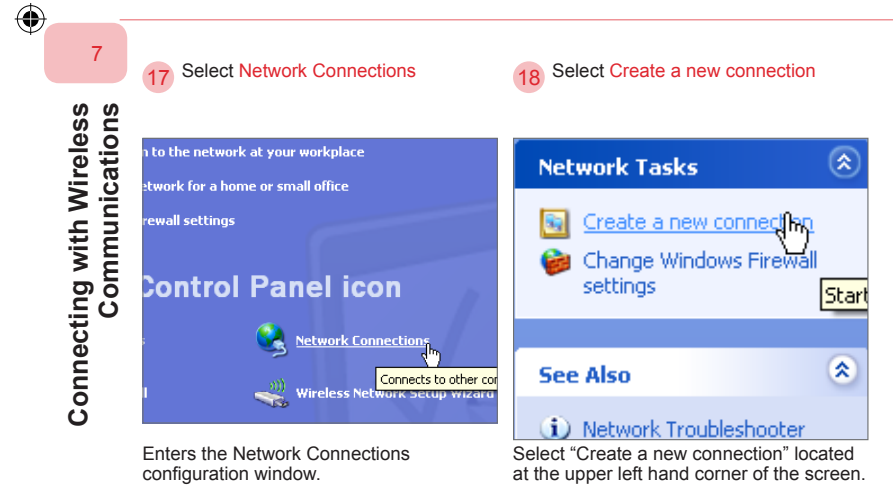

( )

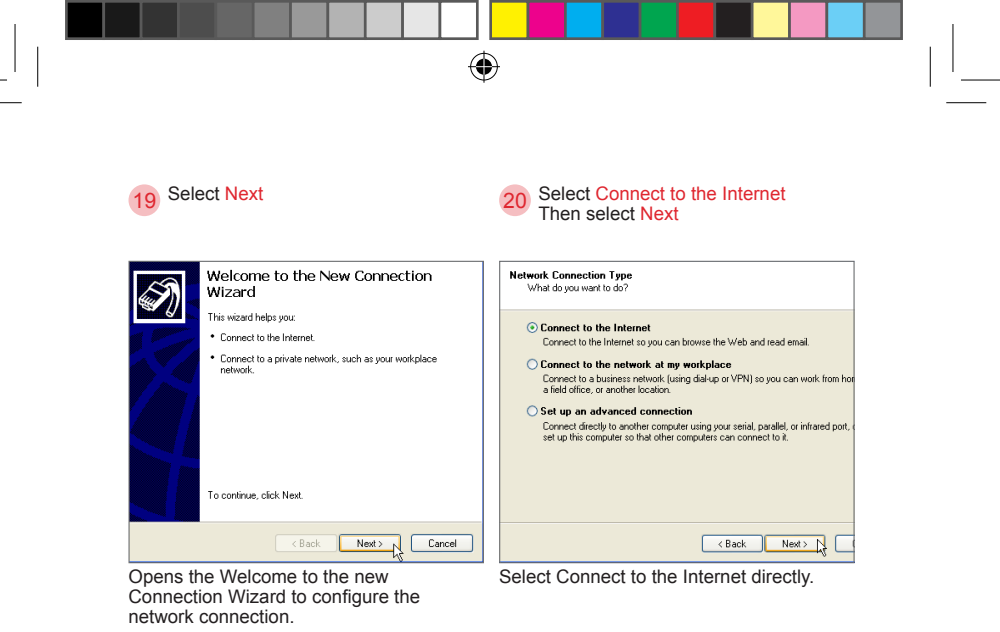

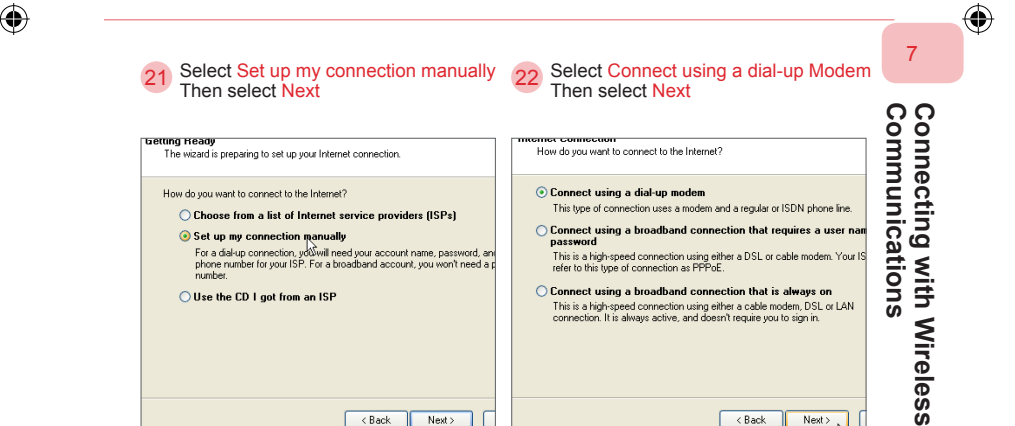

Manually setup the connection.

< Back

Next >

Uses the modem as the dial-up connection.

< Back

Next >

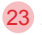

Enter <ISP name> Then select Next

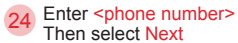

۲

| Connection Name<br>What is the name of the service that provides your Internet connection?                                                         | Phone Number to Dial<br>What is your ISP's phone number?                                                                                                    |
|----------------------------------------------------------------------------------------------------|----------------------------------------------------------------------------------------------------|
| Type the name of your ISP in the following box.<br>ISP Name<br>GPRS<br>The name you type here will be the name of the connection you are creating. | Type the phone number below.<br>Phone number:<br>['33#]<br>You might need to include a "1" or the area code, or both. If you are not sure<br>you need the exits numbers, dial the phone number on your telephone. If you<br>hear a modern sound, the number dialed is correct. |
| Set the ISP name for this connection. For example, GPRS.                                                                                           | GPRS connection phone number may be different depending on the service provider                                                                                                    |

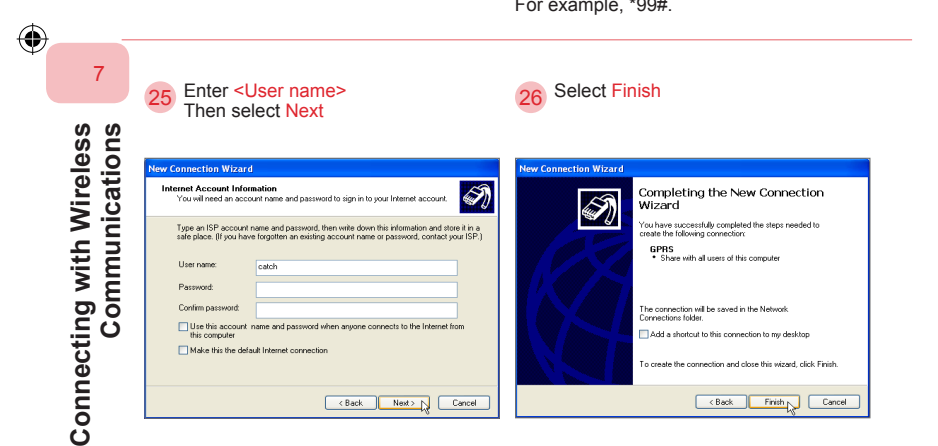

(•)

User name may be different depending on Finishes adding the new connection. the service provider. For example, catch.

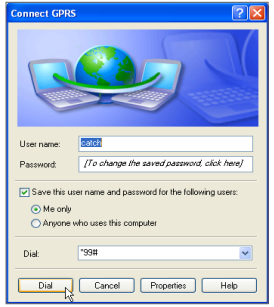

۲

| Connec | ting GPRS    |  |
|--------|--------------|--|
| 2      | Opening port |  |

Dials to the connection through the phone dialup. Please make sure the phone's Bluetooth connection has been activated.

Connection is opening the Bluetooth port.

| 29                                 | 30                                       | 7              |
|------------------------------------|------------------------------------------|----------------|
|                                    |                                          | ° °            |
| Connecting GPRS                    | Connecting GPRS                          |                |
| Verifying username and password    | Registering your computer on the network | nur            |
| Cancel                             | Cancel                                   | ing v          |
|                                    |                                          | vith V<br>ions |
|                                    |                                          | Virele         |
|                                    |                                          | ŝ              |
| Confirming user name and password. | Logging in to the computer.              |                |
|                                    |                                          | 217            |
|                                    |                                          |                |
|                                    | $\Psi$                                   |                |

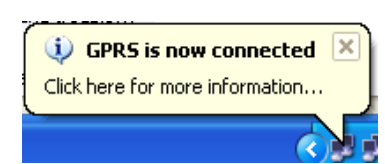

You have successfully been connected using the phone's Bluetooth modem.

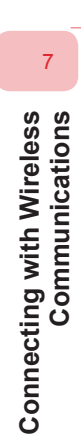

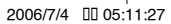

# 7. 4 GPRS Configuration

Your system provider's GPRS and MMS transfer configurations will be detected and configured automatically after you insert the SIM card. Therefore, you will not need to manually perform the configuration. You can still use the Network Wizard to manually configure the GPRS/MMS connection.

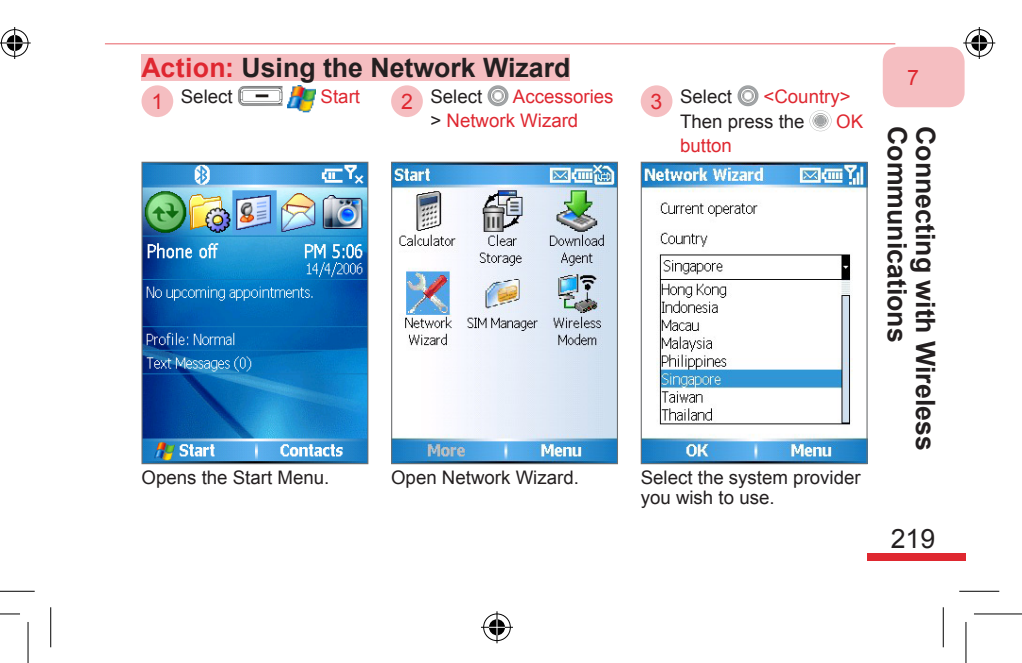

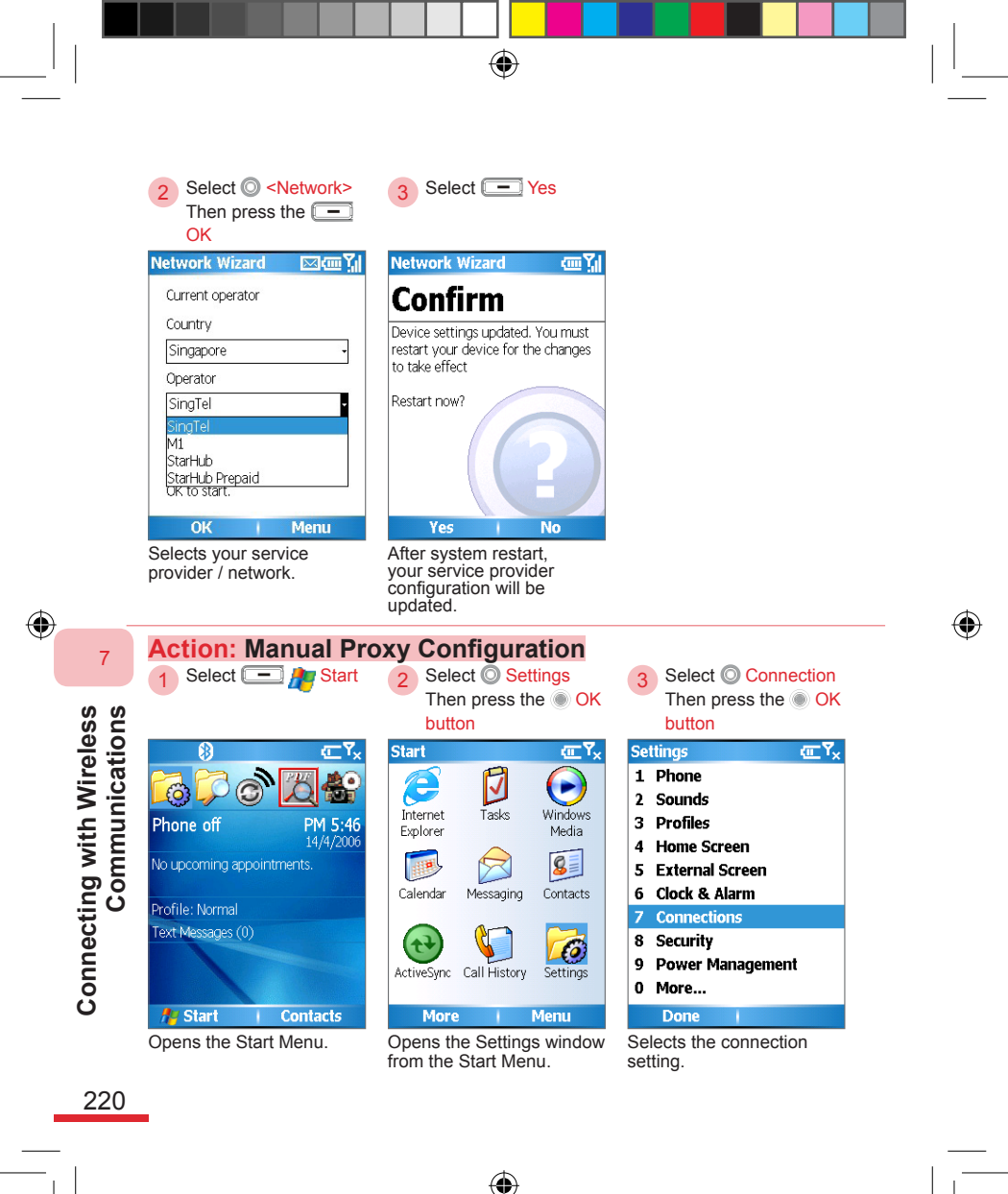

595 Manual.indb 220

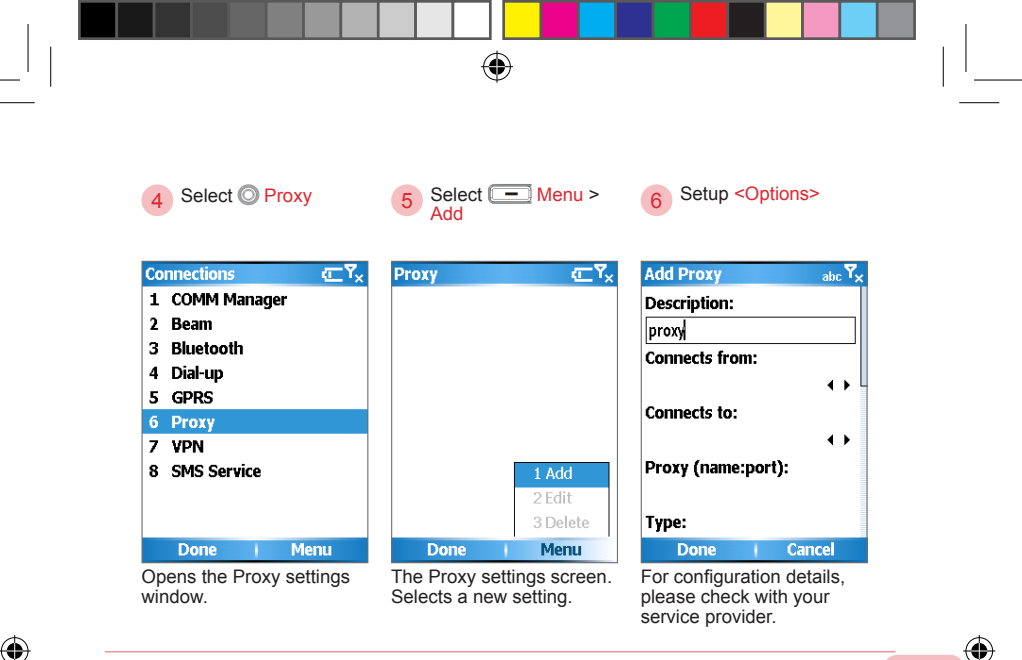

Connecting with Wireless Communications

7

221

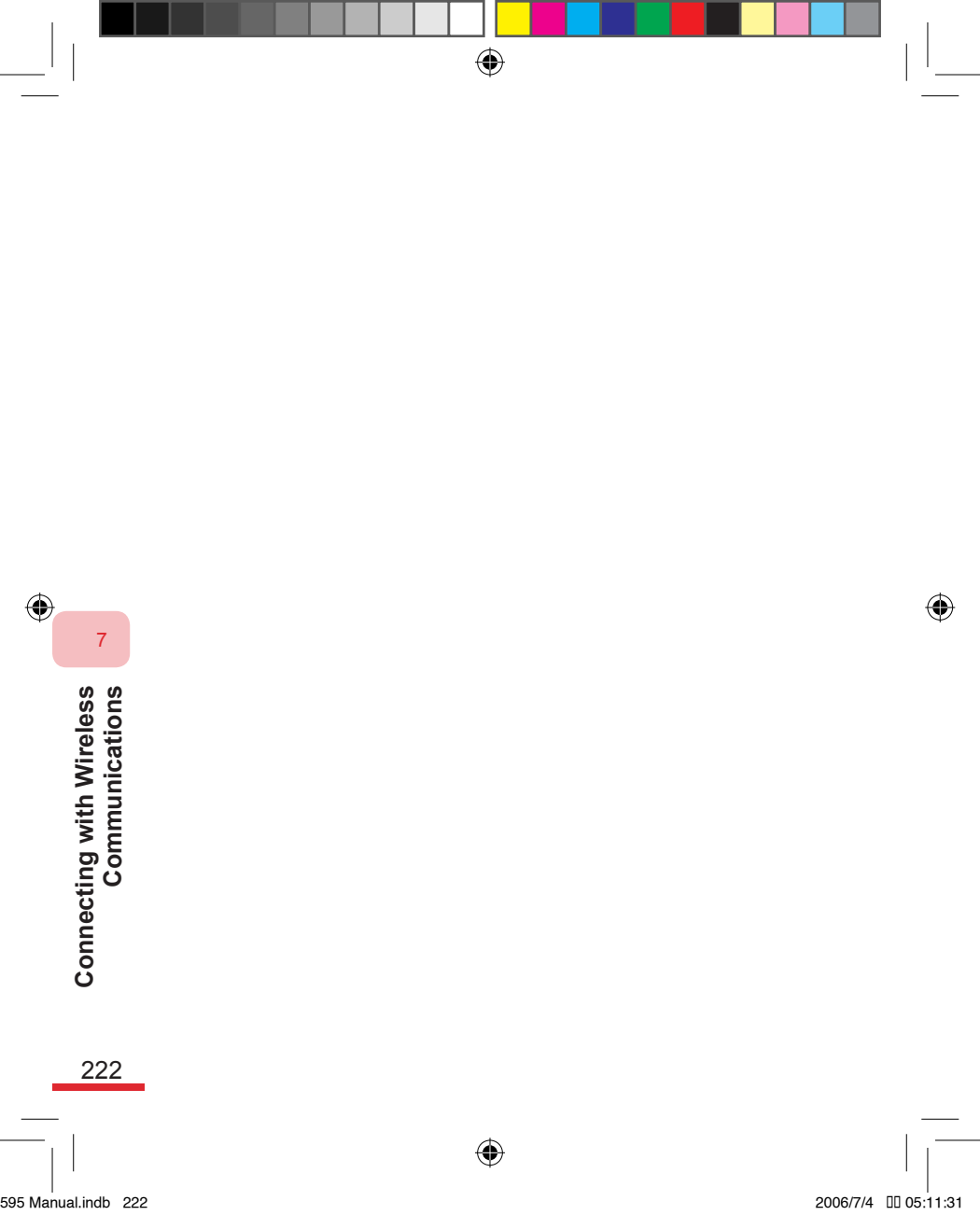

# Topic8Experiencing InternetEntertainment

# In this topic, you will learn about...

- 1. Internet Explorer
- 2. Pocket MSN

۲

# Index Action

| Open the Internet Explorer                |  |
|-------------------------------------------|--|
| Opening Web Pages from Favorites          |  |
| Opening Web Pages from the Address Bar228 |  |
| Browsing Web Pages                        |  |
| Go to the Previous Page230                |  |
| Refresh                                   |  |
| View History231                           |  |
| Add to Favorites232                       |  |
| Switch to the Single Column View233       |  |
| Switch to the Desktop View234             |  |
| Switch to the Default View234             |  |
| Switch to the Full Screen View235         |  |
| Turn off Show Pictures235                 |  |
| Zoom In on Web Pages236                   |  |
| Setting Internet Explorer Options237      |  |
| Internet Explorer General Settings238     |  |
| Internet Explorer Connection Settings239  |  |
| Clear Temporary Files240                  |  |
| Clear Cookies                             |  |

۲

۲

595 Manual.indb 224

۲

| Clear History                         | 241 |
|---------------------------------------|-----|
| Using D-Service                       | 242 |
| Using Pocket MSN                      | 243 |
| Logging onto MSN Messenger2           | 244 |
| Logging Out of MSN Messenger          | 245 |
| Sending Messages2                     | 246 |
| Chat Room Invitation                  | 247 |
| Return to My Contacts                 | 247 |
| Adding New Contacts                   | 248 |
| Deleting Contacts                     | 248 |
| Changing Online Status2               | 249 |
| Changing the Display Name2            | 249 |
| Composing Hotmail                     | 250 |
| Setting Up Pocket MSN General Options | 251 |
| SMS Service                           | 252 |
| Switching the User                    | 253 |

# 8. 1 Internet Explorer

You can use Internet Explorer® to browse the majority of the websites. Some web pages may not be displayed properly as some specific web page technologies, such as Flash, are not supported by the phone. Your phone will automatically create the UMTS/GPRS connection for you when browsing web pages. You can also use Internet Explorer® to browse websites when you use ActiveSync® to connect to the computer.

۲

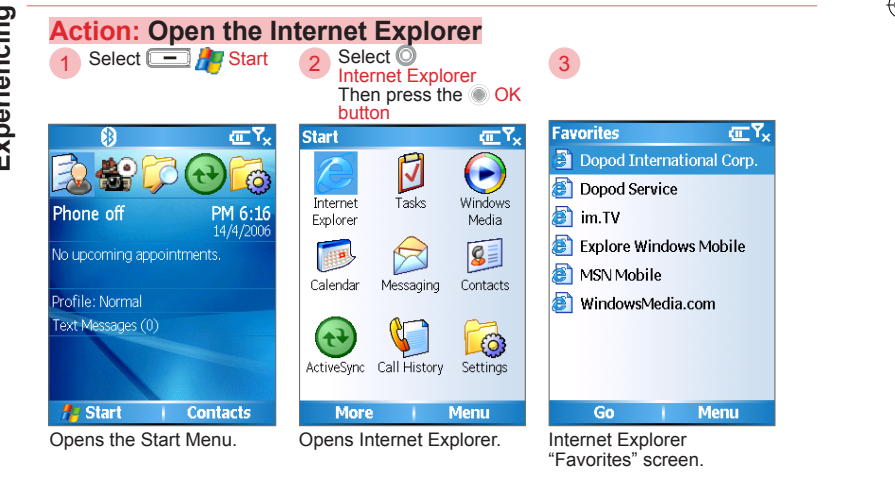

( )

226

Experiencing Internet Entertainment

# 8. 1. 1 Opening Web Pages

You can open web pages from the Favorites tab, or enter the web address directly in the address bar.

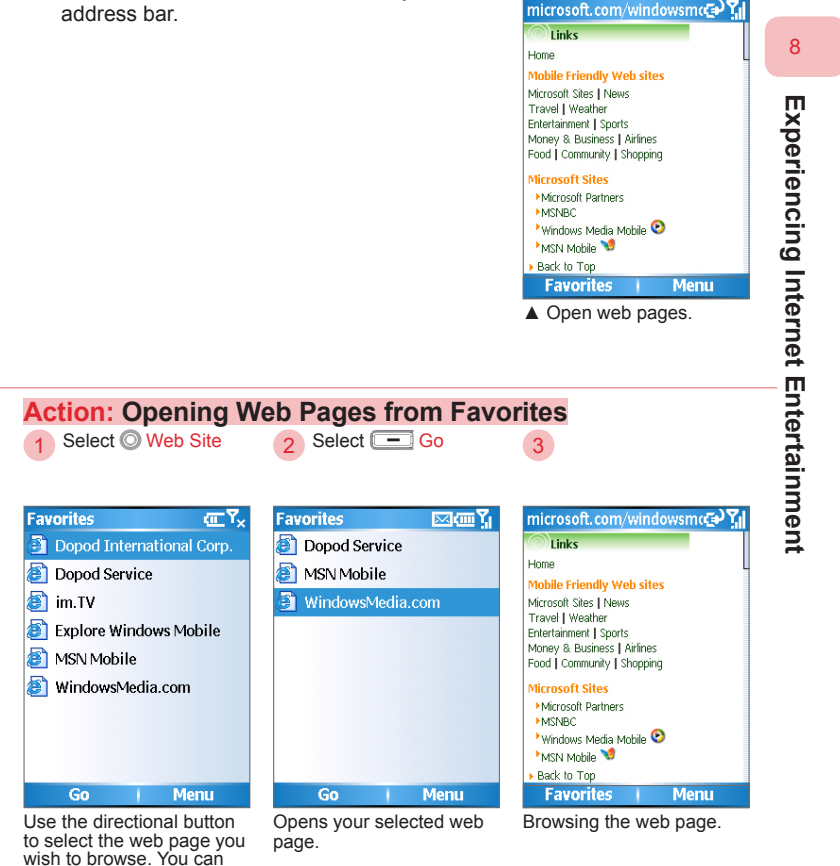

•

sub-folder.

also select the page from the

595 Manual.indb 227

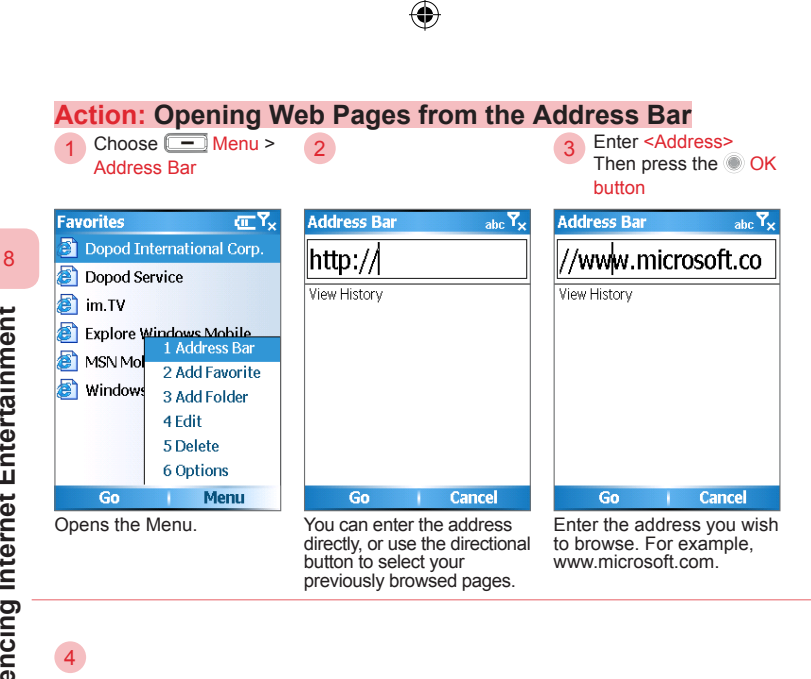

( )

Experiencing Internet Entertainment

 $(\mathbf{0})$ 

| microsoft.com         | <u>س</u> ۳, |
|-----------------------|-------------|
| Microsoft             |             |
| Product Families      |             |
| Windows               |             |
| Office                | DIG         |
| Windows Server System | SO          |
| Developer Tools       |             |
| Business Solutions    |             |
| Comos 9. Vhou         |             |
| Games & ADUX          |             |

The web page has been opened successfully.

228

595 Manual.indb 228

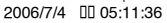

# 8. 1. 2 Browsing Web Pages

When you use Internet Explorer® to browse web pages, you can use the directional buttons to move around the screen. Press the OK button on a link to jump to another page. When you use 3G/GPRS mobile network to browse websites, the phone will automatically set up your data connection. If you wish to interrupt the data connection, please stop the data connection by using the "Comm Manager" program.

For information on Comm Manager, please refer to the description in Chapter 9.

You can press 2<sub>ABC</sub> to scroll the screen up 8<sub>Tuv</sub> to scroll the screen down

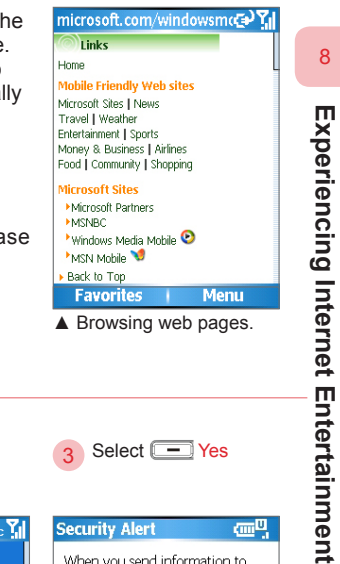

#### Action: Browsing Web Pages Enter <Text> Press the O OK

microsoft.com œ۲ Search (
Microsoft.com (
msn Web Search Elexible Favorites Menu

You can enter the text directly in the field when the cursor is in the text field. For example. Mobile. microsoft.com abc mobile Search (
Microsoft.com (
msn Web Search Favorites Menu

button

Press the OK button to send the entered text.

| Security Alert                                                                                                    | œ۳,                   |
|----------------------------------------------------------------------------------------------------|-----------------------|
| When you send information<br>the Internet, it might be pos<br>for others to see that inform<br>Do you want to continue? | to<br>sible<br>ation. |
| In the future, do not show<br>message                                                                                   | v this                |
| Yes I No                                                                                                    |                       |

Select - Yes

A security warning will remind you that you are about to send the information to the Internet.

229

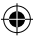

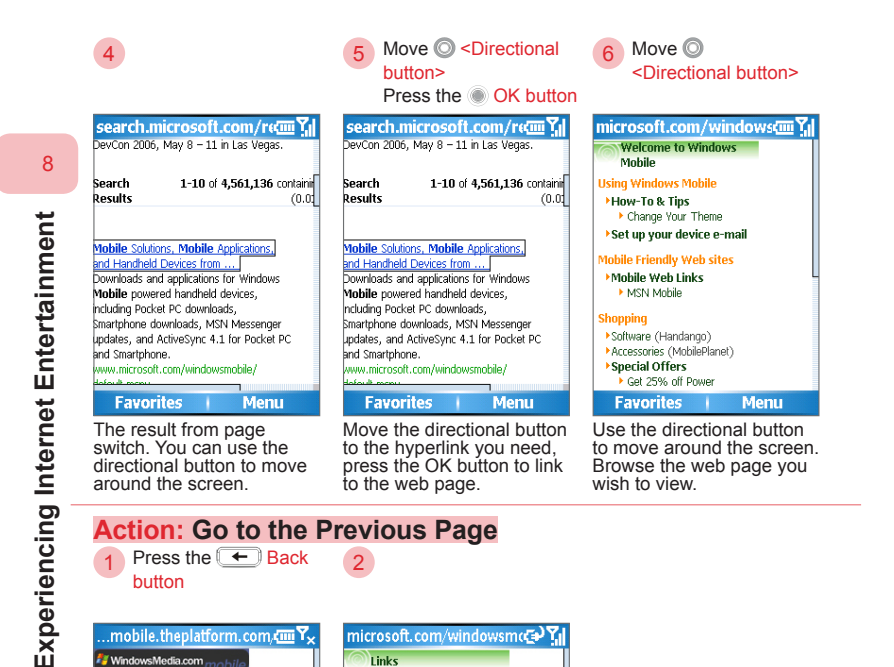

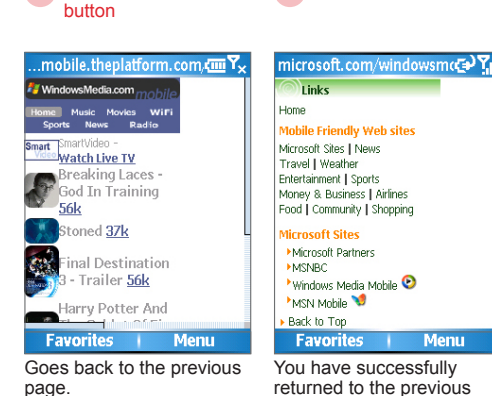

Action: Go to the Previous Page

Press the - Back

returned to the previous page.

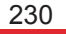

| 1 Select — Menu ><br>Refresh                                                                                                    | 2                                                                                                    |                                                                                                    |                 |
|----------------------------------------------------------------------------------------------------|----------------------------------------------------------------------------------------------------|----------------------------------------------------------------------------------------------------|-----------------|
| microsoft.com/windowsmccmr Y <sub>×</sub>                                                                                                    | microsoft.com/windowsmc )<br>Links<br>Home                                                                                                    |                                                                                                    | 8               |
| Mobile Frier<br>Microsoft Site         2 Favorites           Travel I Wei         3 Add to Favorites           Entertainment<br>Money 8, Bui         4 Forward           Food I Comm         5 Refresh           Microsoft S         6 History                                                                                                    | Mobile Friendly Web sites<br>Microsoft Sites   News<br>Travel  Weather<br>Entertaimment   Sports<br>Money & Business   Airlines<br>Food   Community   Shopping<br>Microsoft Sites                                                                                                    |                                                                                                    | Experie         |
| Microsoft 7 View<br>WisNBC 7 View<br>WisNMobi 8 Zoom<br>MSN Mobi 9 Tools<br>Eavorites Menu                                                                                                    | Microsoft Partners Microsoft Partners Microsoft Partners Microsoft Partners Microsoft Partners Microsoft Partners Microsoft Partners Back to Top Eavoratiles Microsoft Partners Microsoft Partners Microso |                                                                                                    | ncing in        |
| Refreshes the current web                                                                                                    |                                                                                                    |                                                                                                    |                 |
| Action: View Histo                                                                                                    | refreshed.                                                                                                    | 3 Select @ <history></history>                                                                                                    | rnet Entert     |
| Action: View Histo<br>Select Menu ><br>History                                                                                                    | 2                                                                                                    | 3 Select O <history><br/>Select G Go</history>                                                                                                    | rnet Entertainm |
| page. Action: View Histor Select Menu > History microsoft.com/windowsmccm Y, binks bom Mobile Frie Microsoft Ste Frietaimen Action 3 Add to Favorites 3 Add to Favorites Selectaimen 4 Forward 5 Refresh Microsoft 6 History                                                                                                    | History     Sole       History     Sole       http://www.microsoft.com/knido       http://www.microsoft.com/taiwan       http://www.microsoft.com/taiwan       http://www.microsoft.com/result       http://www.microsoft.com/result       http://www.microsoft.com/result       http://www.microsoft.com/result       http://www.microsoft.com/result       http://www.microsoft.com/http://www.dopod.com.tw/DA       http://www.dopod.com.tw/                                                                                                    | 3 Select C <- History><br>Select C Go<br>History C <- History><br>http://www.microsoft.com/undo<br>http://www.microsoft.com/taiwan/<br>http://www.microsoft.com/taiwan/<br>http://www.microsoft.com/taiwan/<br>http://www.microsoft.com/<br>http://www.microsoft.com/<br>http://www.microsoft.com/<br>http://www.dopod.sa.com/dopod<br>http://www.dopod.com.tw/<br>DA |                 |
| Action: View Histor<br>Select Menu ><br>History<br>microsoft.com/windowsmccm Yx<br>Links<br>Mobile Friet<br>Microsoft Se<br>Food I com<br>Microsoft Se<br>Food I com<br>Microsoft Se<br>Food I com<br>Microsoft Se<br>Food I com<br>Microsoft Se<br>Select Menu ><br>Microsoft Se<br>Select Menu ><br>Microsoft Se<br>Select Menu ><br>Microsoft Se<br>Select Menu ><br>Microsoft Se<br>Select Menu ><br>Select Menu ><br>Microsoft Se<br>Select Menu ><br>Select Menu ><br>Microsoft Se<br>Select Menu ><br>Microsoft Se<br>Microsoft Se<br>Select Menu ><br>Microsoft Se<br>Select Menu ><br>Microsoft Se<br>Select Menu ><br>Microsoft Se<br>Select Menu ><br>Select Menu ><br>Microsoft Se<br>Select Menu ><br>Select Menu > | History     Image: Test Sector       Pry     Image: Test Sector       http://www.microsoft.com/kimdo     http://www.microsoft.com/taiwan       http://www.microsoft.com/result     http://www.microsoft.com/result       http://www.microsoft.com/result     http://www.microsoft.com/result       http://www.microsoft.com/result     http://www.microsoft.com/result       http://www.microsoft.com/result     http://www.microsoft.com/result       http://www.microsoft.com/sector     http://www.dopod.com.tw/PDA       http://www.dopod.com.tw/     http://www.dopod.com.tw/                                                                                                    | 3 Select C < History><br>Select C Go<br>History C C C C C C C C C C C C C C C C C C C                                                                                                    |                 |

595 Manual.indb 231

# 8. 1. 3 Adding a Web Page to Favorites

Add the current web page to Favorites. You can also sync with the computer to retrieve the contents from Favorites. To sync with computer, please refer to section 9.4.

•

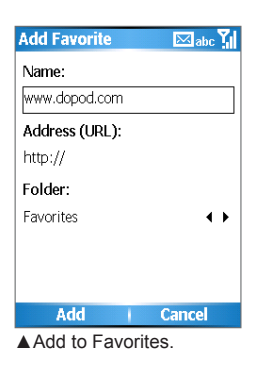

#### Action: Add to Favorites Select - Menu > Enter <Name/URL/ 2 3 Add to Favorites Folder> Then select - Add microsoft.com/windowsmccm Y Add Favorite 🖂 abc 🏹 Favorites ⊠(aa Y, I Links **a** Dopod Service Name: Home 1 Address Bar MSN Mobile www.dopod.com Mohile Frie 2 Favorites Microsoft Site WindowsMedia.com Address (URL): Travel | Wea 3 Add to Favorites 🗿 www.dopod.com Entertainmen http:// Money & Bus Food Comm 5 Refresh Folder: Microsoft S 6 History Favorites < > ►Microsoft P 7 View ►MSNBC Windows N 8 700m MSN Mobi 9 Tools Back to Tr Favorites Menu Add Cancel Go Menu Adds the current web page Enter the name you wish The web page has been to save. If necessary, you

to Favorites for future can also modify the web browsing. address and save the folder. successfully added to Favorites

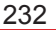

8

Experiencing Internet Entertainment

# 8. 1. 4 Web Page Display Options

Switch web page viewing modes. You can use the fit-to-screen viewing mode, or view the web page in its original size.

(�

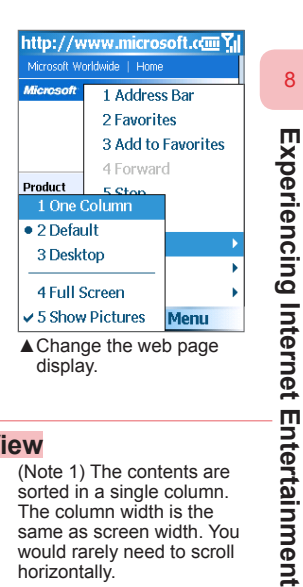

# Action: Switch to the Single Column View

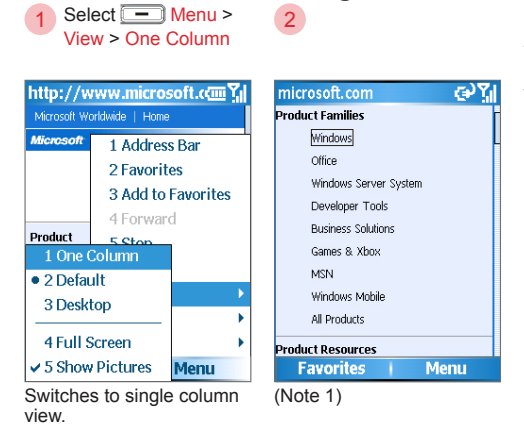

•

(Note 1) The contents are sorted in a single column. The column width is the same as screen width. You would rarely need to scroll horizontally.

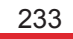

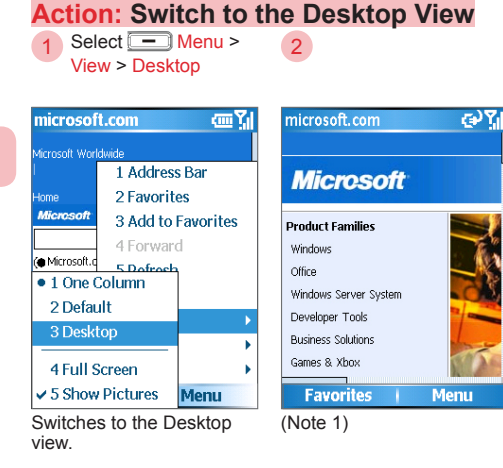

(Note 1) Retains the same layout and size as the Desktop. When browsing web pages, it requires both horizontal and vertical scrolling of the page.

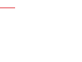

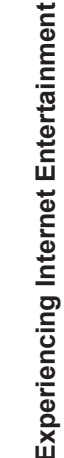

8

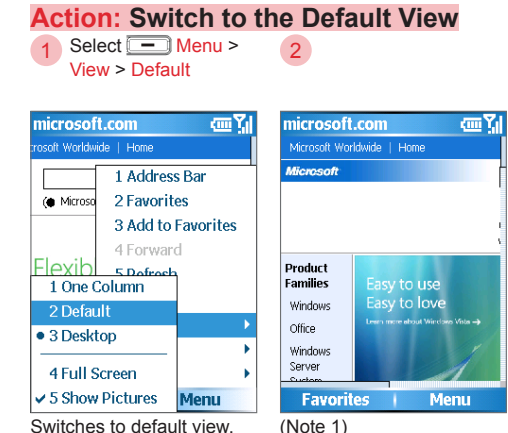

(Note 1) Retains the similar layout as the Desktop, but the screen may shrink the items and edited contents. You will not need to scroll horizontally and can still view the majority of the page.

# 234

595 Manual.indb 234

۲

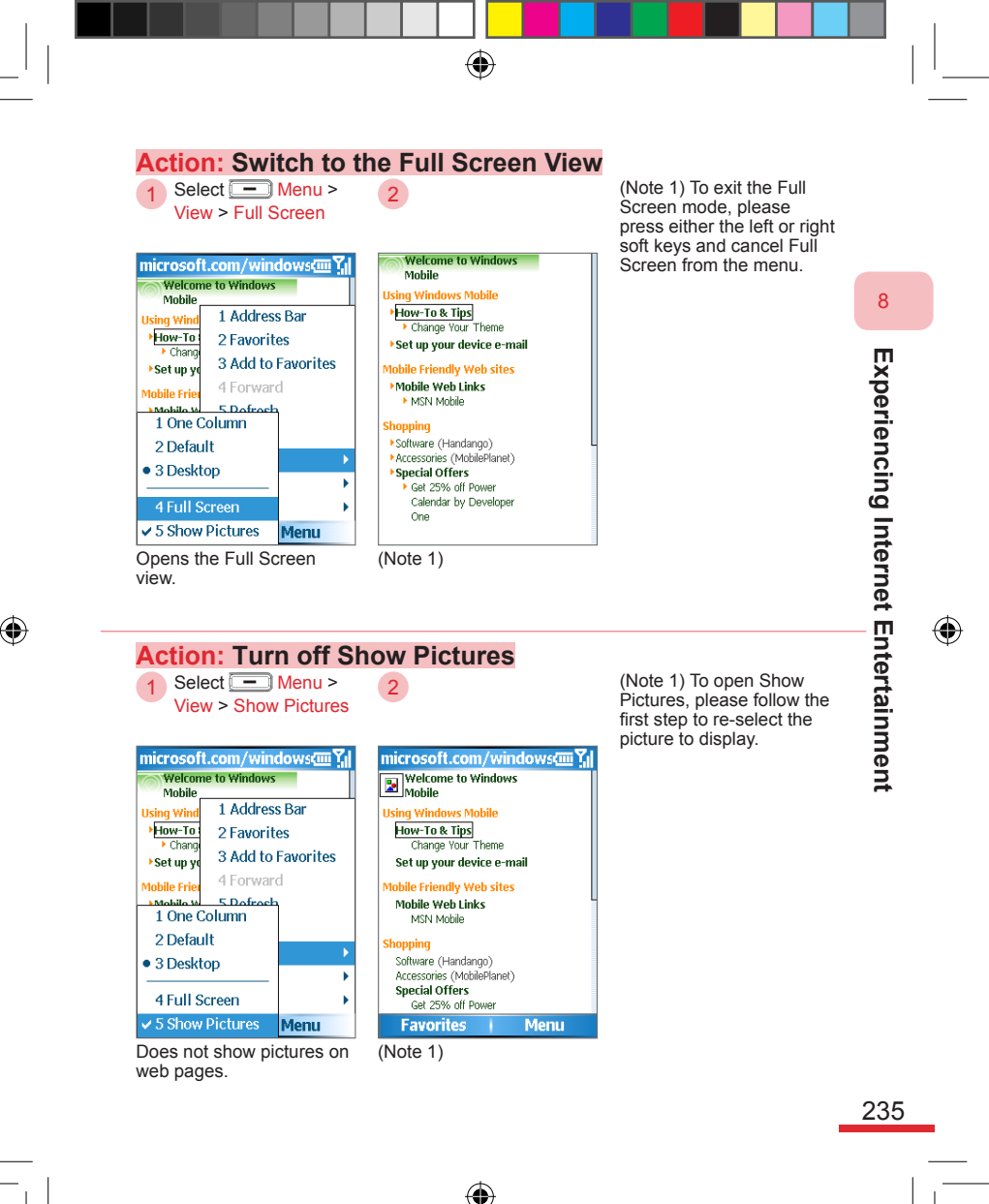

595 Manual.indb 235

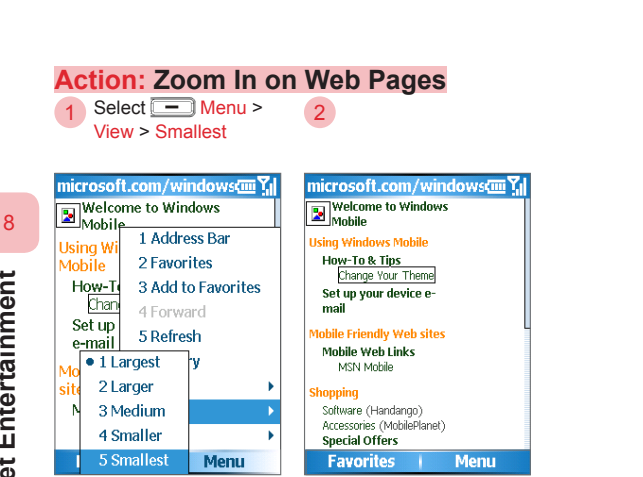

Selects the zoom size according to your needs.

Switched to the minimal zoom display.

()

۲

۲

236

595 Manual.indb 236

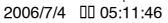

# 8. 1. 7 Setting Up Internet Explorer Options

۲

Set up Internet Explorer® options.

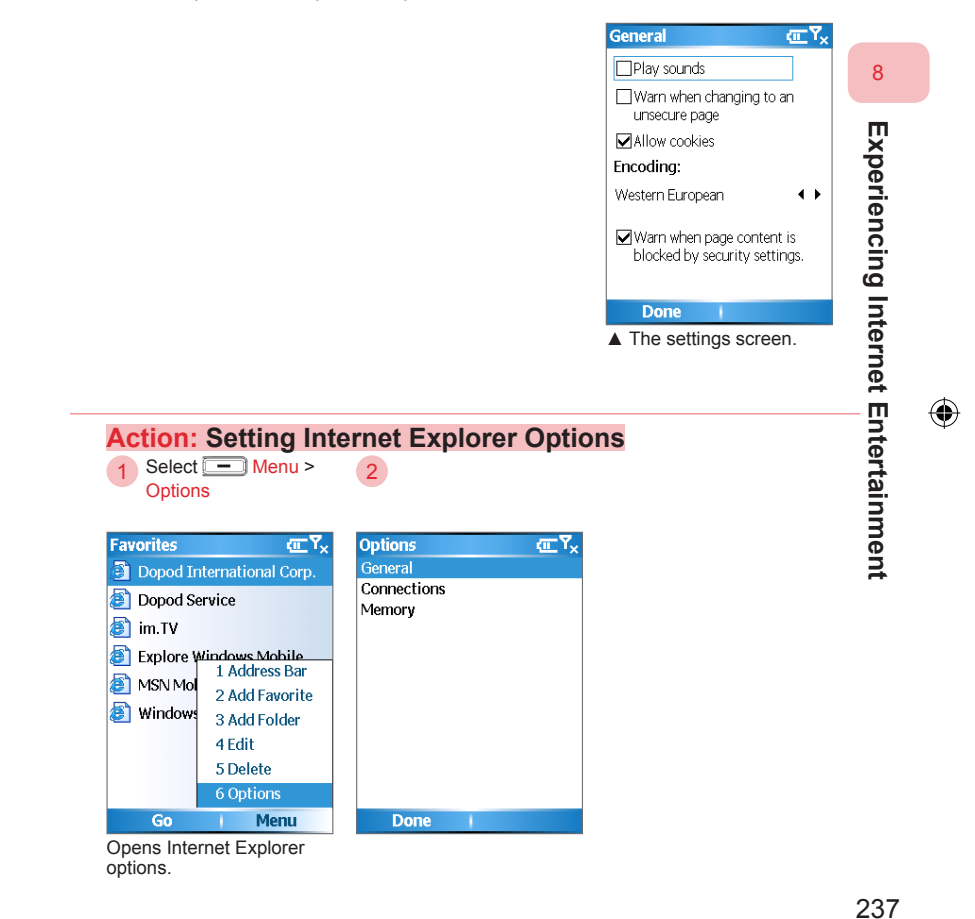

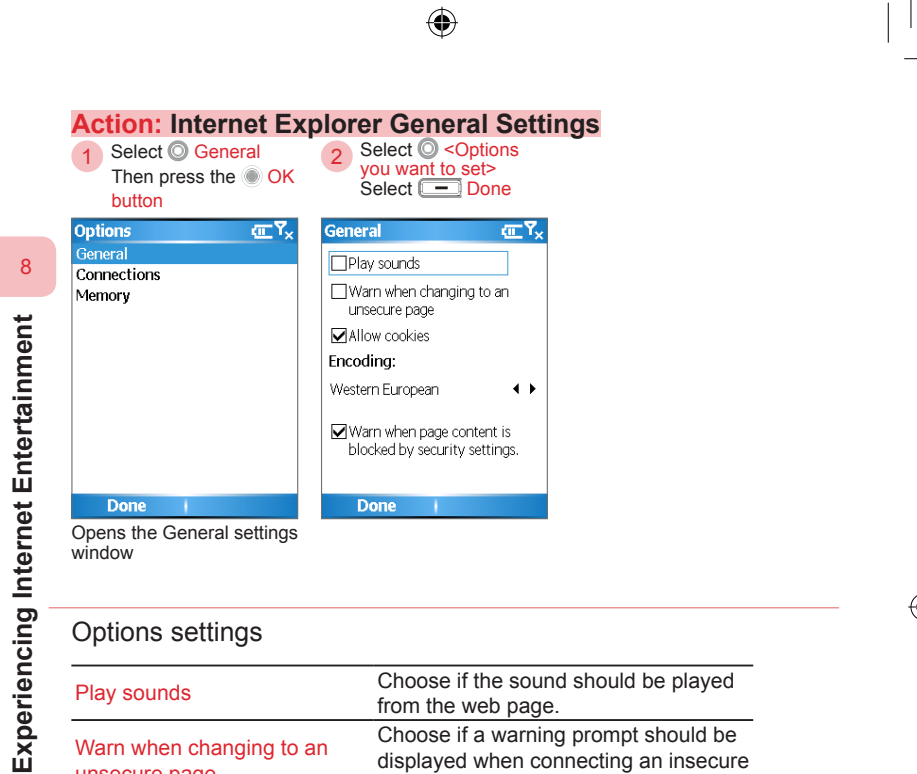

| Play sounds                                            | Choose if the sound should be played from the web page.                              |
|--------------------------------------------------------|--------------------------------------------------------------------------------------|
| Warn when changing to an unsecure page                 | Choose if a warning prompt should be displayed when connecting an insecure web page. |
| Allow Cookies                                          | Choose if Cookies should be allowed.                                                 |
| Encoding                                               | Sets the web page default character encoding.                                        |
| Warn when page content is blocked by security settings | When you browse a web page that is blocked due to security settings.                 |

•

## 238

595 Manual.indb 238

| ettinas |
|---------|
|         |
|         |
|         |
|         |

# **Options settings**

| Automatically detect settings | Choose if you wish to<br>automatically detect the network<br>settings. |
|-------------------------------|------------------------------------------------------------------------|
| Select network                | Select the network connection you wish to use.                         |

When using the automatic detection, it will decide the connection method according to your browsed web page. Otherwise, it will follow the contents in Start > Settings > Connections and use the corresponding connection methods.

Entertainment

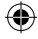

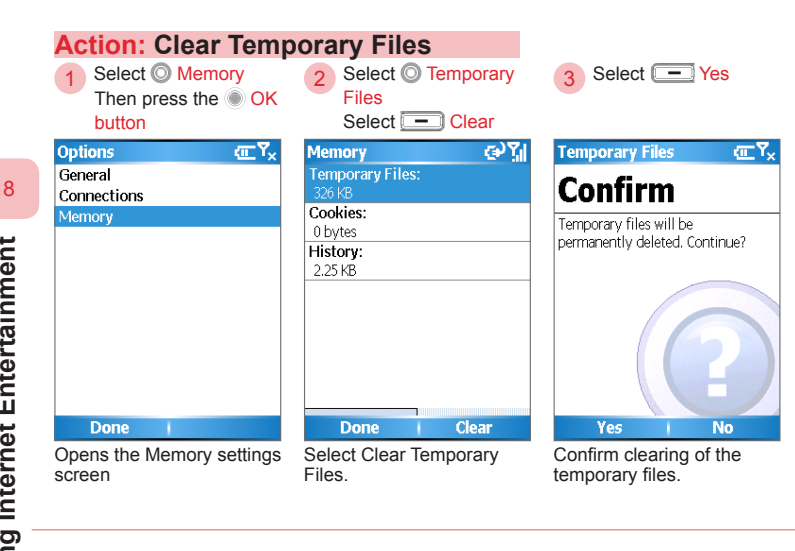

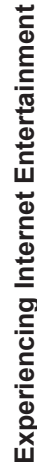

A Select Done

| Memory           | الآ (ئ |
|------------------|--------|
| Temporary Files: |        |
| 0 bytes          |        |
| Cookies:         |        |
| 0 bytes          |        |
| History:         |        |
| 2.25 KB          |        |
|                  |        |
|                  |        |
|                  |        |
|                  |        |
|                  |        |
|                  |        |
|                  |        |
| Done             | Clear  |
| Temporary File   | s have |

been cleared from the memory.

240

When you browse the Internet, the web pages and pictures will be saved in your phone's storage space. This will allow quick access in the future and reduces transfer fees. These are temporary files. Deleting these files can effectively increase the storage space on the phone.

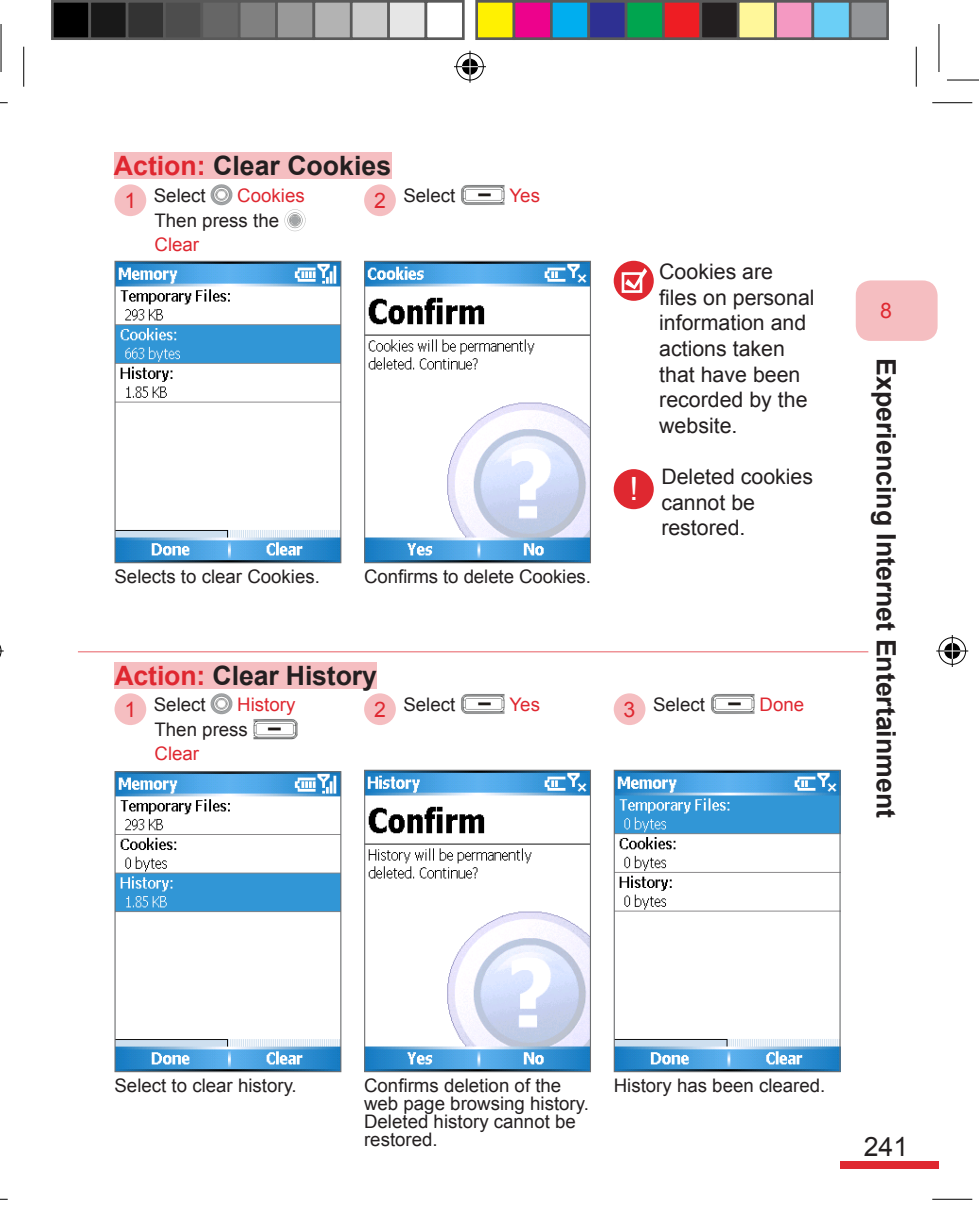

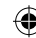

# 8. 1. 8 Using D-Service

You can use Internet Explorer® Favorite links to select Dopod Service.

۲

Open the D-Service website. The D-Service web page will periodically perform updates to provide the latest service information for the phone.

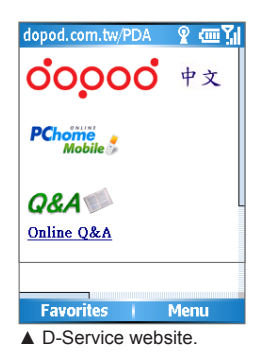

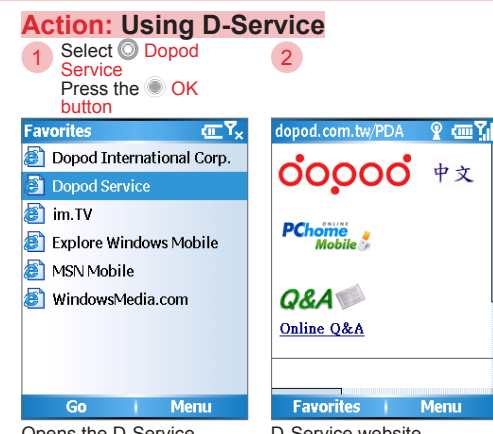

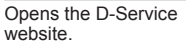

D-Service website.

( )

242

Experiencing Internet Entertainment
# 8. 2 Pocket MSN

Pocket MSN® provides MSN related services. You can send and receive instant messages and browse/draft Hotmail® e-mail through Pocket MSN®. To create the Internet connection, please refer to Chapter 7 Connecting to Wireless Communications.

۲

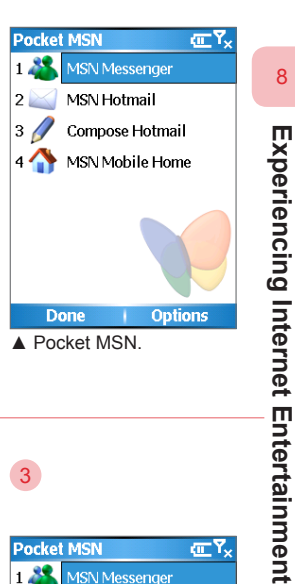

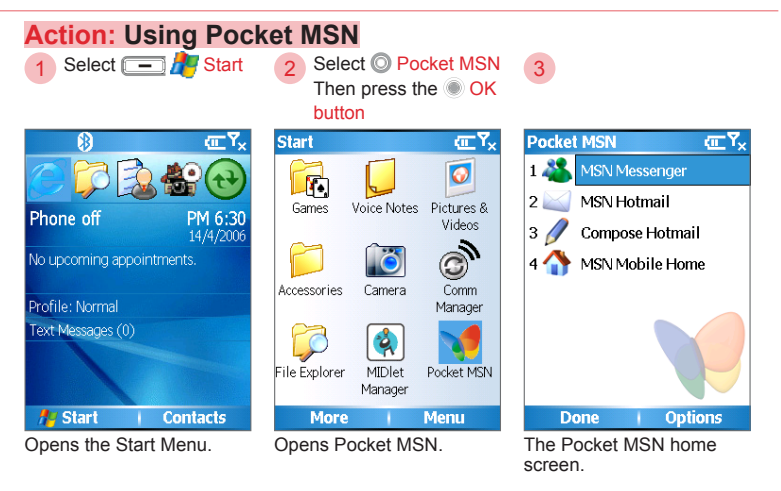

243

 $(\mathbf{\Phi})$ 

#### 8.2.1 MSN Messenger

You can use MSN Messenger® to view friends' status and communicate instantly. If you log into MSN Messenger® on the phone, other people will see you as logged into using mobile device. MSN Messenger® on the phone is only capable of sending text messages and cannot perform voice communications or file exchange.

۲

You must have the Microsoft Passport® or a Hotmail® account. If you already have a hotmail.com or msn.com e-mail account, you already have a Passport®. To obtain a Microsoft Passport®, please go to http:// www.passport.com. To obtain a Hotmail account, please go to http:// www.hotmail.com.

Logging out of MSN Messenger® will effectively reduce the power consumption and transfer fees.

| Action: Logging or               | nto MSN Messenger                                                                                   |                                                                                  |
|----------------------------------|----------------------------------------------------------------------------------------------------|----------------------------------------------------------------------------------|
| 1 Select Sign in                 | 2                                                                                                   | 3 Enter <e-mail address<br="">password&gt;<br/>Then select  Sigr<br/>in</e-mail> |
| MSN Messenger 🛛 🐨 🏹              | MSN - Sign In abc 🗙                                                                                 | MSN - Sign In abc 🏹                                                              |
| Sign in                          | msn                                                                                                 | msn <sup>N</sup>                                                                 |
|                                  | E-mail address:                                                                                     | E-mail address:                                                                  |
|                                  |                                                                                                    | amsnexample@hotmail.co                                                           |
|                                  | Password:                                                                                           | Password:                                                                        |
|                                  |                                                                                                    | *****                                                                            |
| <b>msn<sup>*</sup></b> Messenger | □ Save password                                                                                     | □ Save password                                                                  |
| Sign In   Options                | Sign in Cancel                                                                                      | Sign in 🕴 Cancel                                                                 |
| Sign in MSN Messenger.           | If you have never used<br>MSN Messenger before,<br>the account login password<br>window will appear | Enter your e-mail address and password.                                          |

244

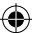

4

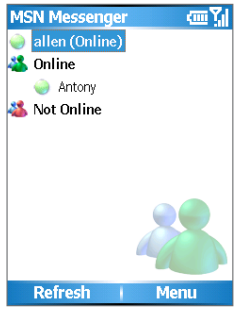

Your nickname and status will be displayed on top. Friends will be categorized and displayed as online and offline on the bottom.

#### Action: Logging Out of MSN Messenger 2

Select - Menu > 1 Sign out

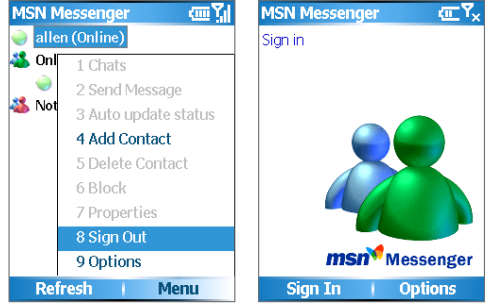

After logging out of MSN Messenger, your friends will not be able to send messages to you.

( 🏶

۲

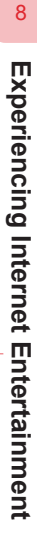

 $(\mathbf{\Phi})$ 

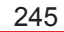

۲

2006/7/4 00 05:11:56

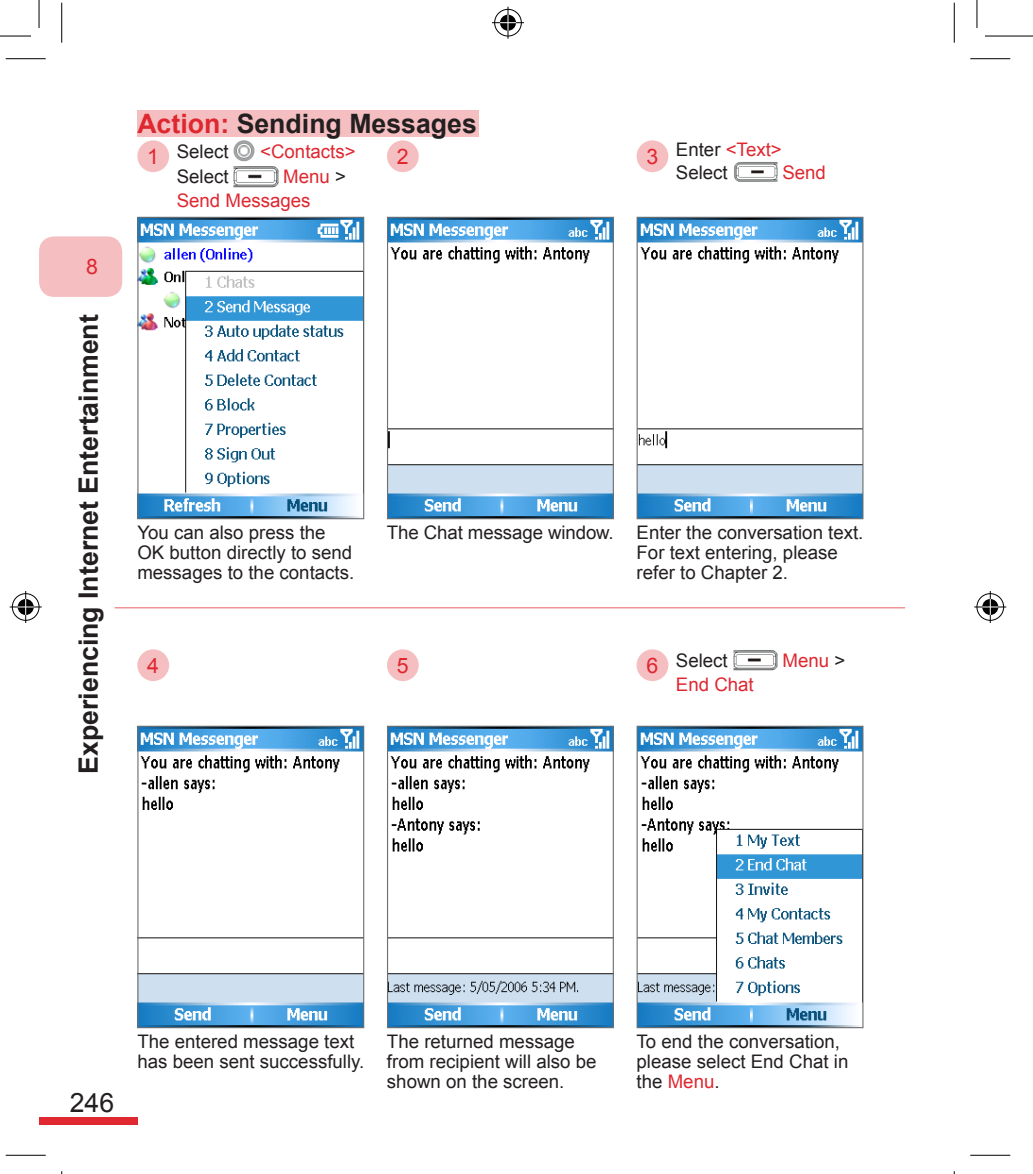

595 Manual.indb 246

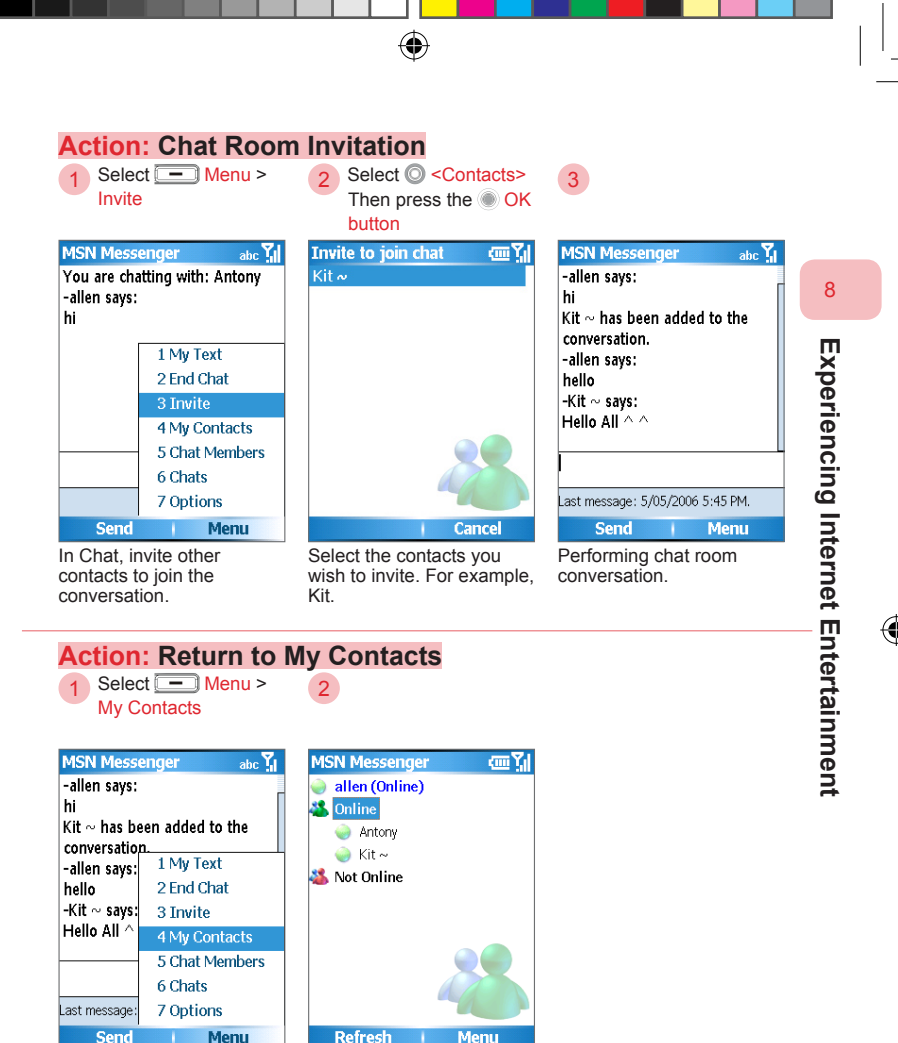

Switches back to Contacts list.

Return to My Contacts list without closing the chat window.

595 Manual.indb 247

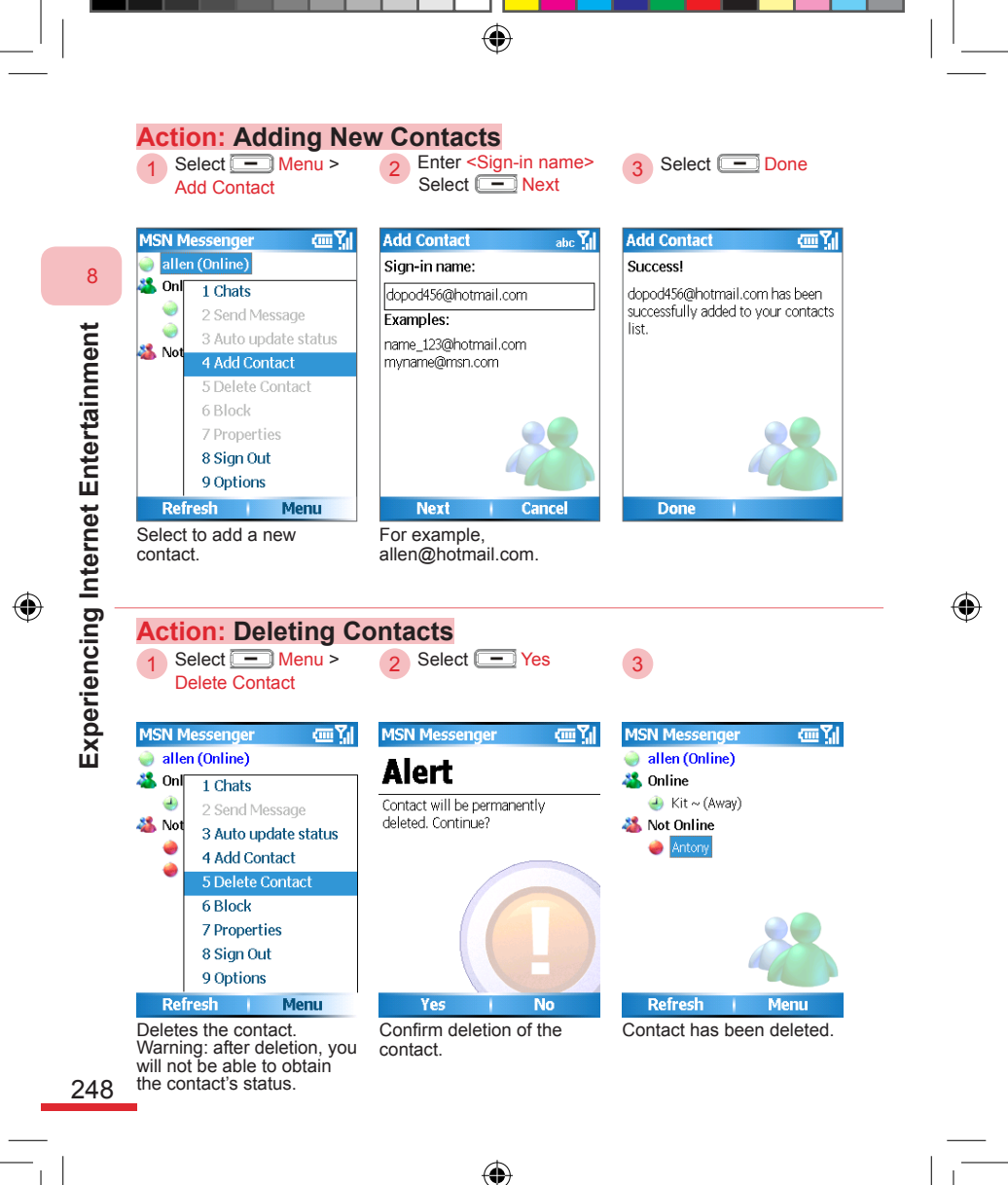

595 Manual.indb 248

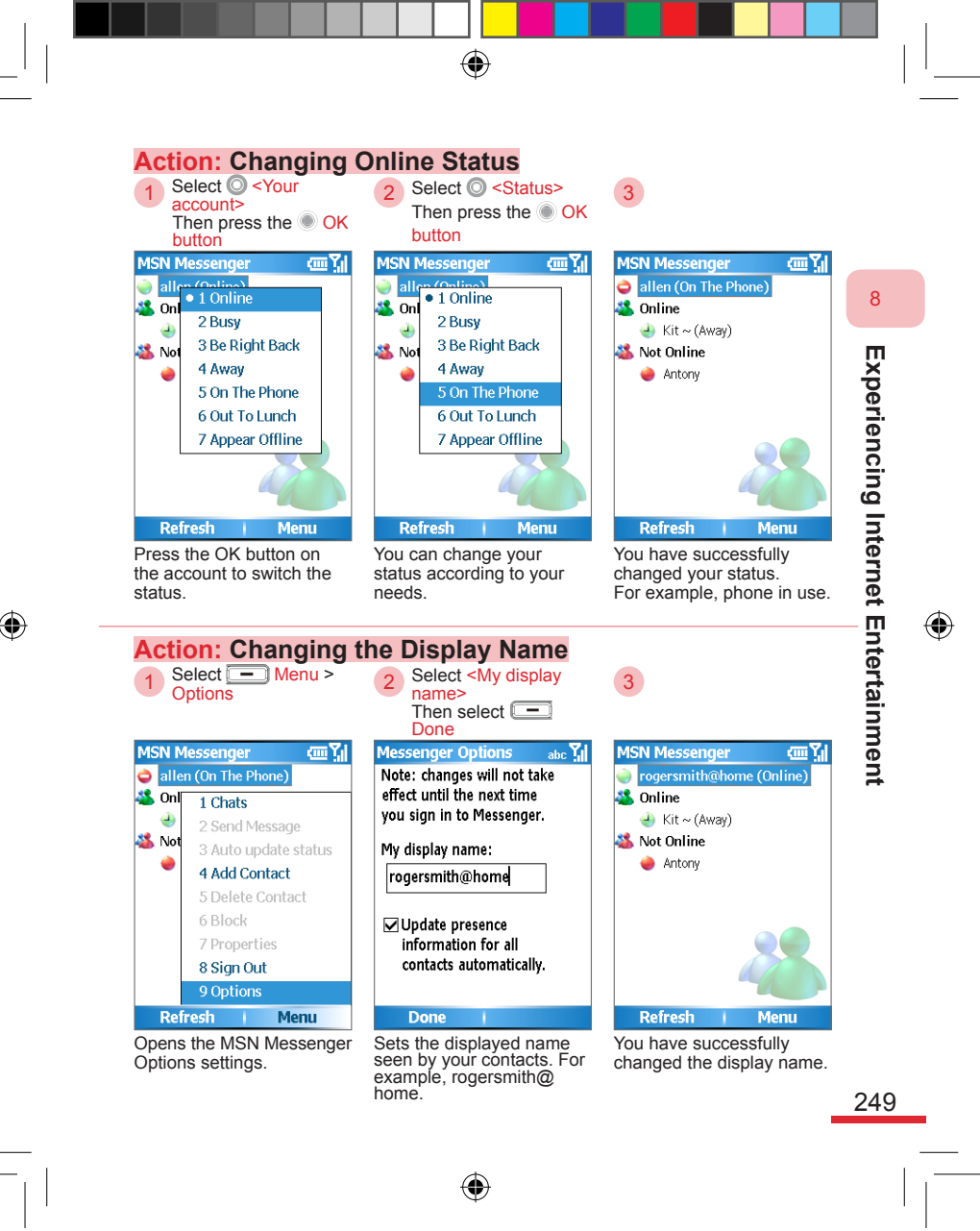

#### 8.2.2 MSN Hotmail

Use MSN Hotmail® on the phone to send and receive Hotmail e-mail messages. You can view and download the latest version of Hotmail, send and receive e-mail, or move and delete e-mail messages. To view messages, please refer to Chapter 5.

۲

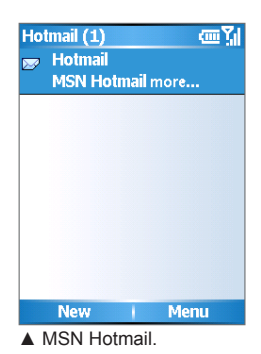

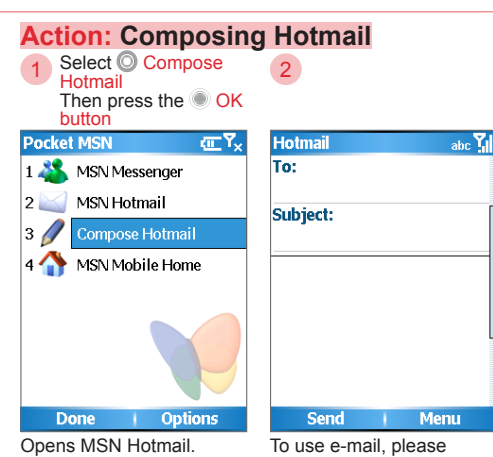

To use e-mail, please refer to Chapter 5 View Messages.

(4)

250

Experiencing Internet Entertainment

#### 8. 2. 3 Pocket MSN Options

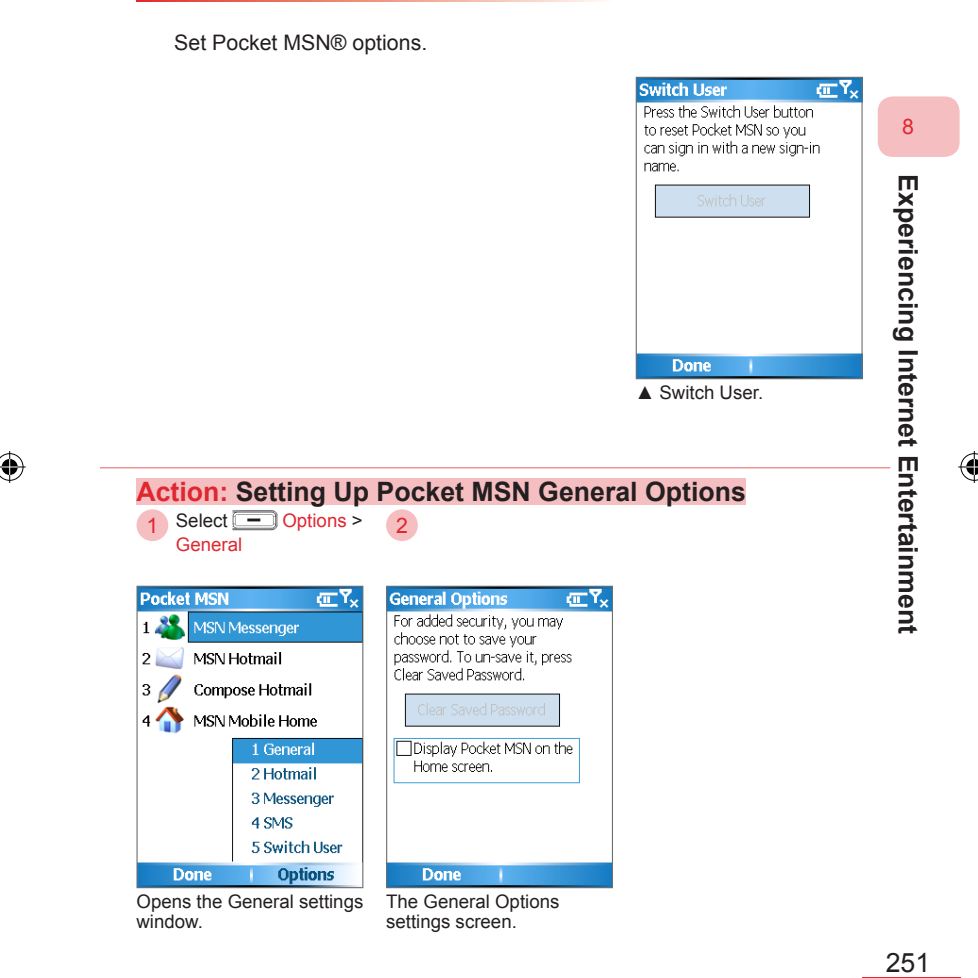

(

۲

595 Manual.indb 251

| Clear saved                                                                        | If you sayed the password dur                                                                                                    | ing the log_in press this                                                                    |
|------------------------------------------------------------------------------------|----------------------------------------------------------------------------------------------------|----------------------------------------------------------------------------------------------|
| password                                                                           | button to clear the password.                                                                                                    | ing the log-in, press tills                                                                  |
| Display Pocket<br>MSN at the Home<br>screen                                        | At the Home screen, show the<br>buttons. If you have a new<br>Hotmail or Messenger<br>message, it will be displayed<br>on the Home screen. The<br>number indicates the number<br>of new messages. | Pocket MSN ® related                                                                         |
| <br>Action: SMS Se<br>Select Optic<br>SMS                                          | Please refer to the figure abov<br>Mobile® Home screen, MSN M<br>Hotmail® respectively.                                                                                                    | A Start Contacts<br>re: Pocket MSN®, MSN<br>Messenger®, and MSN                              |
| Pocket MSN 🔇                                                                       | Select Done                                                                                                    | (Note 1) When you                                                                            |
| 1 SN Messenger         2 MSN Hotmail         3 Compose Hotmail                     | ☐ If my data connection is<br>temporarily unavailable,<br>use SMS to keep my<br>messages and contacts up-                                                                                         | cannot connect with the<br>network, your contacts<br>can contact you via<br>SMS_Please go to |
| 4 3 MSN Mobile Home<br>1 General<br>2 Hotmail<br>3 Messengu<br>4 SMS<br>5 Switch U | ar<br>PC to go to<br>http://mobile.msn.com/getsm:                                                                                                    | http://mobile.vmsn.<br>com/getsms to activate<br>this function.                              |
| Done   Option                                                                      | IS Done                                                                                                    |                                                                                              |
| Opens the SMS setting                                                              | JS. (NOte 1)                                                                                                    |                                                                                              |

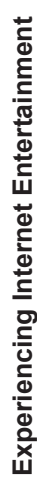

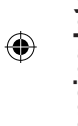

595 Manual.indb 252

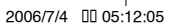

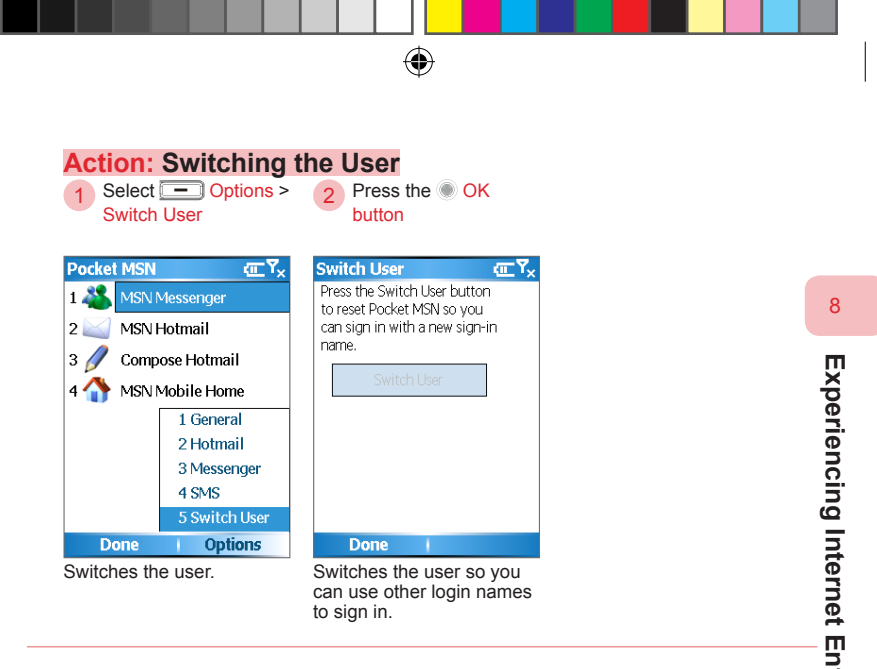

 $(\mathbf{0})$ 

 $( \mathbf{\Phi} )$ 

253

( )

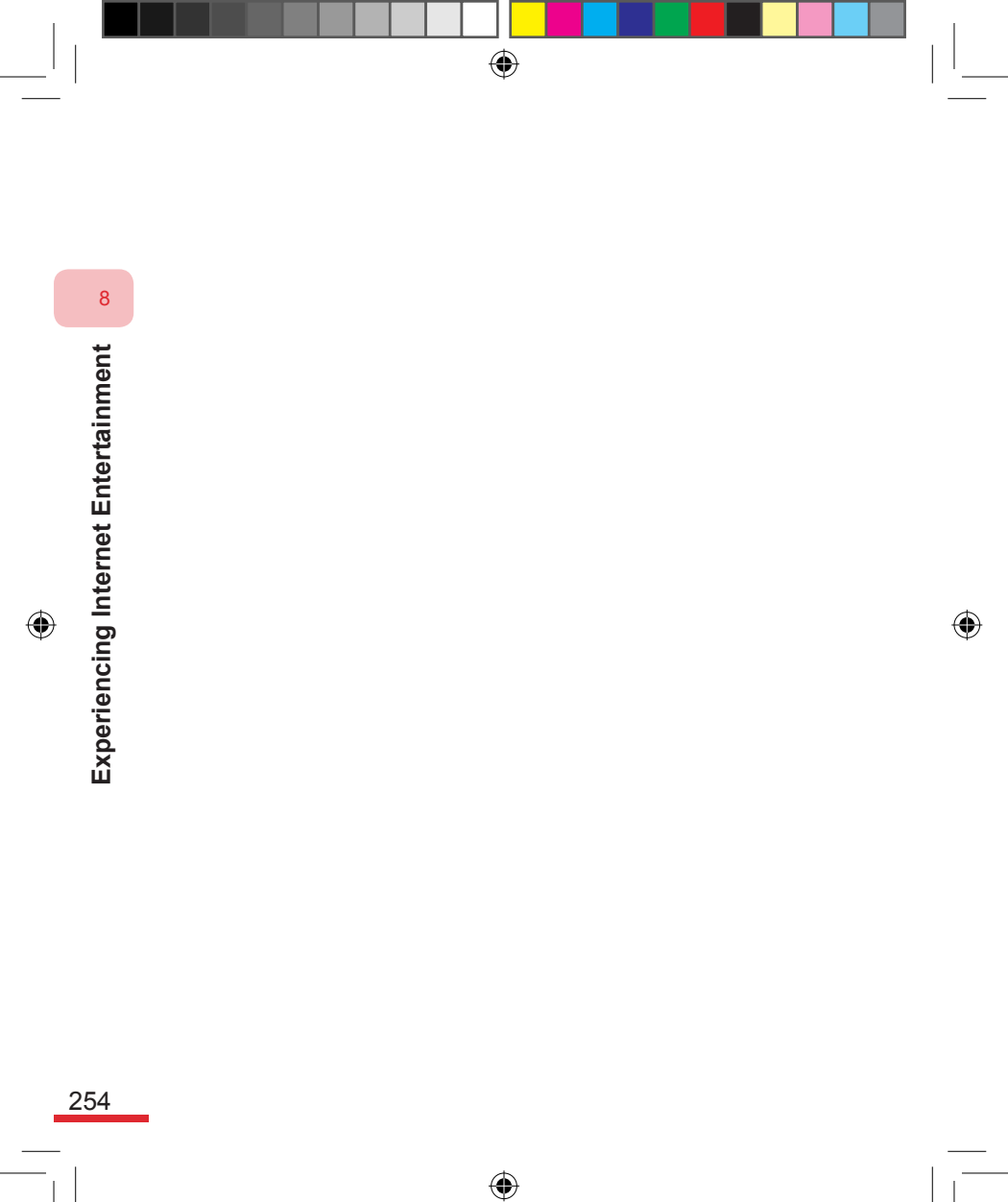

595 Manual.indb 254

# Topic9Synchronizing YourPhone

# In this topic, you will learn about...

1. About ActiveSync

۲

- 2. Installing ActiveSync
- 3. Installing Microsoft Office Outlook
- 4. Initial Connection
- 5. Using ActiveSync
- 6. Sync with Multiple Computers
- 7. Synchronize Through Bluetooth Connection
- 8. Sync with Exchange Server
- 9. Sync to Transfer and Manage Files
- 10. Advanced PC Sync Settings
- 11. Sync Music, Video, and Pictures
- 12. Installing Software

۲

13. ActiveSync Connection Troubleshooting

# Index Action

| Installing ActiveSync to the Computer259              | ) |
|-------------------------------------------------------|---|
| Installing Microsoft Office Outlook                   | I |
| Connecting with the Phone for the First Time264       | ŀ |
| Activating ActiveSync on the Phone267                 | 7 |
| Setting the Phone to Sync with Multiple Computers268  | 3 |
| Setting Bluetooth Sync Connection                     | ) |
| Using Bluetooth to Connect to the Computer271         | I |
| Setting Exchange Server Synchronization               | 2 |
| Configuring the Phone's Scheduled Synchronization 274 | ł |
| Using the Windows File Manager to Browse Internal     |   |
| Folders on the Phone275                               | 5 |
| Using the Windows File Manager to Sync and            |   |
| Transfer Files276                                     | 3 |
| Opening the Computer's Connection Settings            |   |
| Window278                                             | 3 |
| Configuring the Sync Connection Serial Port on the    |   |
| Computer                                              | ) |
| Desktop Computer Settings280                          | ) |
| Setting Sync Data Type on the Computer                | 2 |
| Setting Calendar Sync Options on the Computer283      | 3 |

۲

۲

595 Manual.indb 256

۲

2006/7/4 00 05:12:07

| Setting Multimedia Sync Data Type on the Computer. | 284 |
|----------------------------------------------------|-----|
| Sync Multimedia Files to the Phone                 | 285 |
| Sync Multimedia Files Play List to the Phone       | 286 |
| Installing Software through ActiveSync             | 288 |
| Setting ActiveSync as Firewall Exception           | 290 |
| Turn Off Windows Firewall                          | 292 |

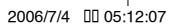

### 9. 1 About ActiveSync

Use Microsoft ActiveSync® to synchronize and exchange phone/ computer information. You must install ActiveSync® on the computer in order to sync information and exchange data with the computer. Through the close integration with Microsoft Office Outlook®, you can easily send personal information in Microsoft Office Outlook® to the phone or computer. If the Microsoft Exchange Server® in your company supports Exchange ActiveSync®, your phone can sync information with the remote Microsoft Exchange Server® via GPRS connection. When synchronizing, ActiveSync® will compare the information between the computer and Exchange Server®, then add the new data to the old folder to update information on the phone and the computer.

•

Using Microsoft ActiveSync®, you can:

- Sync the phone and computer data. For example, personal information such as Microsoft Office Outlook® contacts, task, calendar, and e-mail, etc. You can also sync pictures, movies, and music multimedia data.
- Sync the phone and Exchange Server®. Sync with the remote server via Exchange Server® to update personal information such as Outlook contacts, task, calendar appointments, and e-mail, etc.
- Directly exchange data between phone and computer without synchronization.
- Setting sync options. Select the sync data types and specific amount of data to sync. For example, sync calendar information specified by a certain number of weeks from the past only.
- Create backups of your contacts, calendar, and task information on the computer. If data on the device is lost, you can restore the data using an ActiveSync connection between Outlook on the PC and the mobile device; the same connection can be used to install software to your Windows Mobile<sup>™</sup> device.

You can obtain the ActiveSync® installation program from the included user CD. In addition, you can also download the latest version of ActiveSync® installation program from Dopod or the Microsoft® website Download Center (http://www.microsoft.com/windowsmobile).

•

258

Synchronizing Your Phone

To use ActiveSync® sync, you must install Microsoft ActiveSync 4.1® version or above on the personal computer. The phone should also have ActiveSync® installed on it as well. You can follow the instructions from the User CD instruction to install. If your ActiveSync® installation program is downloaded from the Internet, please execute the installation program from the folder it was downloaded to.

۲

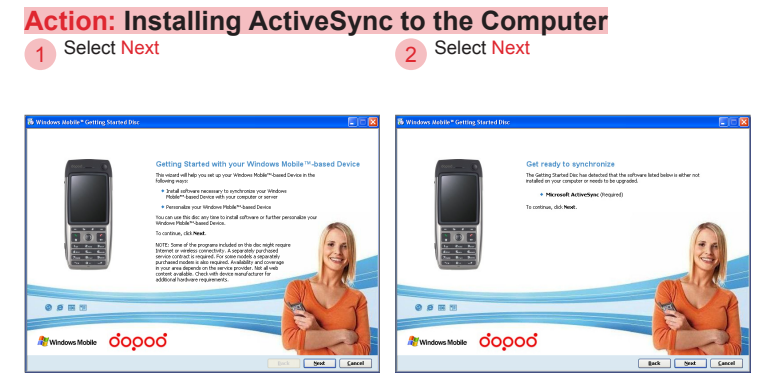

Insert the User CD into the CD-ROM drive to automatically execute this program.

Installs Microsoft ActiveSync®.

9

595 Manual.indb 259

 $(\mathbf{\Phi})$ 

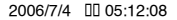

259

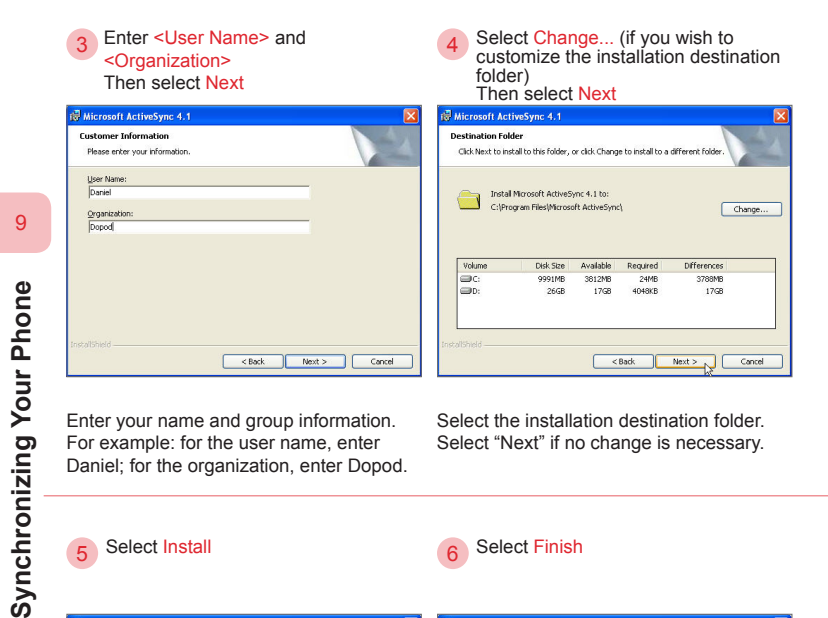

۲

| Wicrosoft ActiveSync 4.1                                                | Microsoft ActiveSync 4.1                                                                       |          |
|-------------------------------------------------------------------------|------------------------------------------------------------------------------------------------|----------|
| Ready to Install the Program The wizard is ready to begin installation. | Microsoft ActiveSync 4.1 Setup is complete.                                                    |          |
| Setup is ready to begin installing Microsoft AdherSync 4.1              | The Setup Weard has successfully installed Monooft ActiveSync 4.1. Click Finish to<br>rectard. | exit the |
| calcheid                                                                | xcel costationed costs                                                                         | Cancel   |

Beginning the installation process.

ActiveSync® has been installed successfully.

260

(

595 Manual.indb 260

# 9. 3 Installing Microsoft Office Outlook

ActiveSync® can be used to sync and manage personal information for the Microsoft Office Outlook® application program on the phone and computer; however, it cannot exchange information with Microsoft Outlook Express®. You can obtain the Microsoft Office Outlook 2002® installation program and Product Key from the included User CD. If you are installing using the User CD instructions, please install Microsoft Office Outlook® after Microsoft ActiveSync® is installed. If your computer is already installed with Microsoft Office Outlook 2002® versions or above, you do not need to install it again.

۲

9

#### Action: Installing Microsoft Office Outlook

Select Repair or Install Necessary Programs 2 Select Microsoft Outlook Then select Next

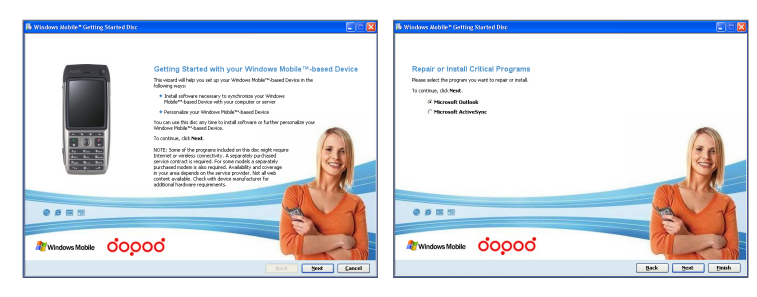

Insert the User CD into the CD-ROM drive to automatically execute this program.

Installs Microsoft Office Outlook®.

261

 $(\mathbf{\Phi})$ 

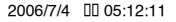

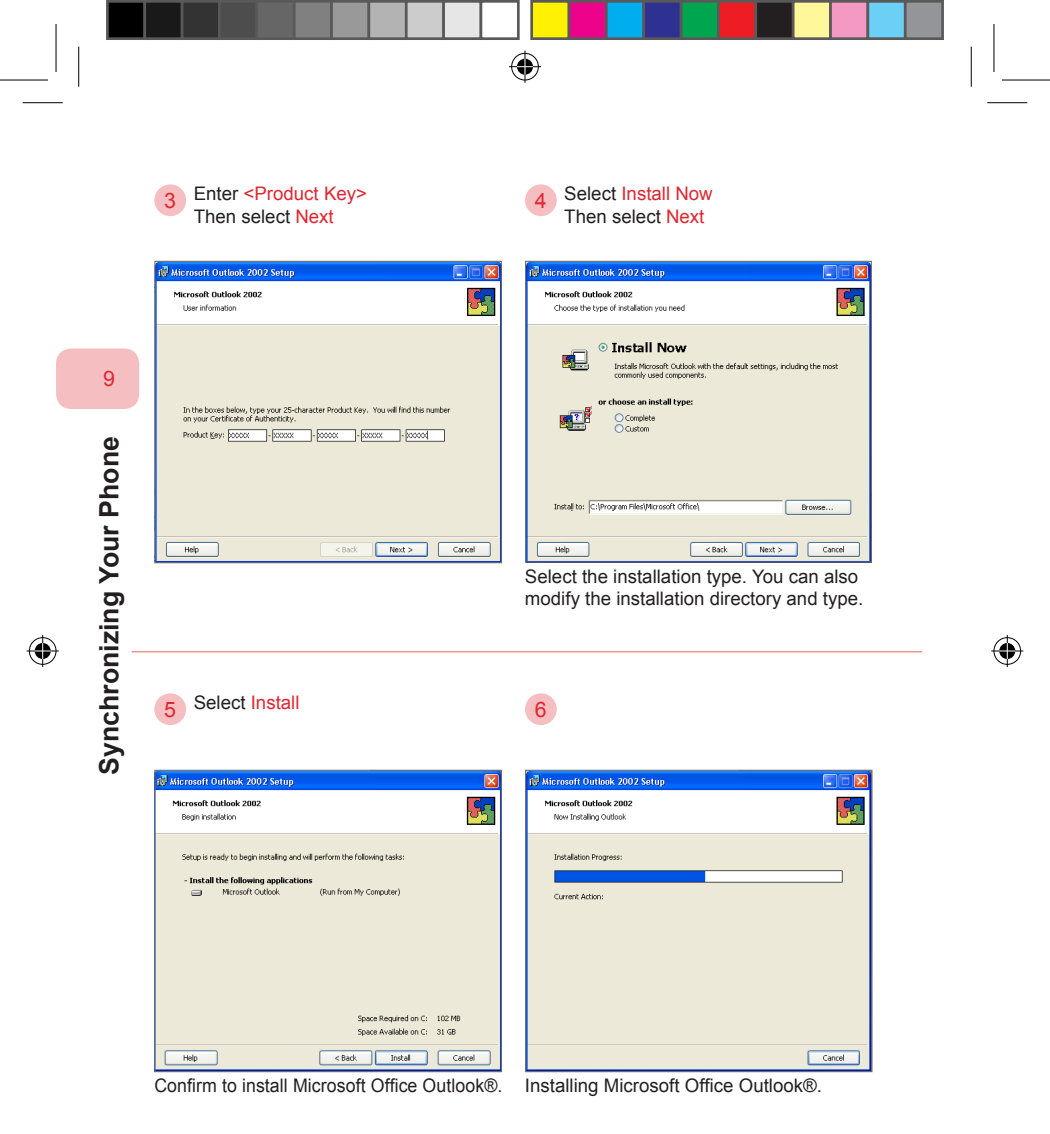

•

262

595 Manual.indb 262

2006/7/4 00 05:12:12

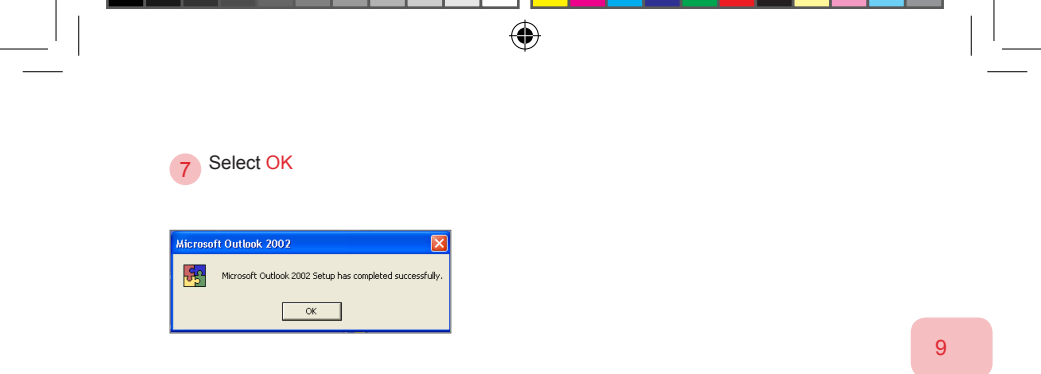

You have successfully installed Microsoft Office Outlook®.

۲

#### 9. 4 Initial Connection

When you use the phone and computer to connect via USB cable, Bluetooth, or IR for the first time, the ActiveSync® application program on the personal computer will automatically detect if your device is already connected to the computer. It will then execute the sync configuration wizard to create the ActiveSync® connection between the phone and computer. Before establishing the connection, you must make sure the phone has been turned on and connected with the computer through the transfer cable. To obtain connection through Bluetooth, please refer to section 9. 7.

9

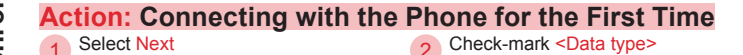

| Get Connected | . 🛛                                                                                                    | 📵 Synchronization Setup Wizard                                                                                                    | X |
|---------------|----------------------------------------------------------------------------------------------------|----------------------------------------------------------------------------------------------------|---|
|               | Get Connected                                                                                                    | Synchronization Options<br>Choose the information you want to synchronize with your Smartphone from your<br>computer (Windows PC 4)                                                                                                    |   |
|               | To connect your device to this PC:<br>1. Connect the cable to the PC<br>2. Turn on the device<br>3. Place the device in its cradle<br>ActiveSyrc should admatically detect your device. | Information Type       Image: State State St | ] |
| <b>t)</b>     | If your drivice is not automatically detected, click Next,<br>If you are using infrared (IPI) or Blaktooth, click Help,                                                                 | Select in internation type above and talk Selfings to change                                                                                                    | ) |

After phone is connected with the computer, ActiveSync will automatically run the sync wizard. If synchronization is not required, please press Cancel. Select the data type you wish to sync. For example, contacts, calendar, e-mail types, etc.

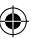

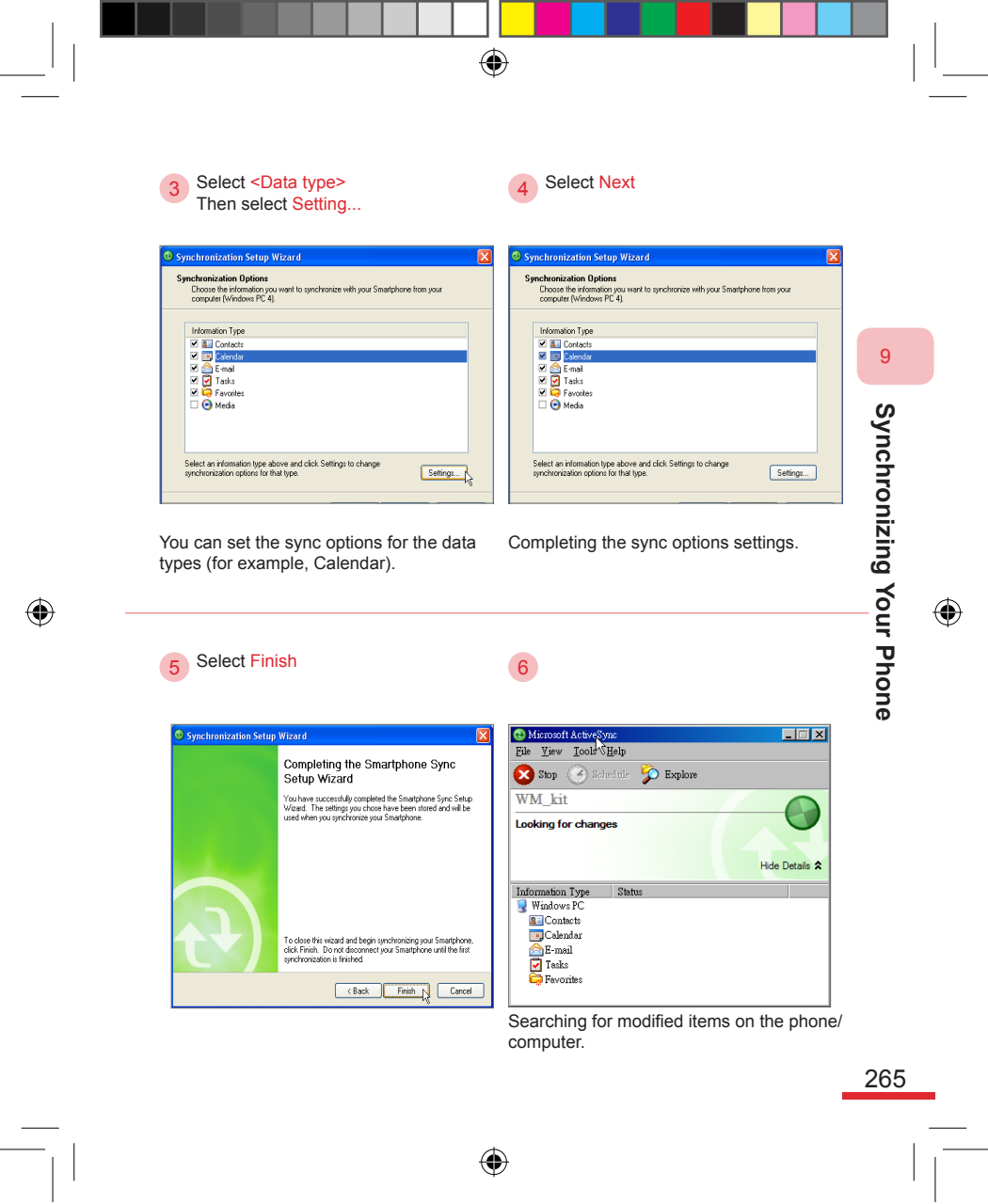

595 Manual.indb 265

Select <Combine the items on my device with the items on this computer>Then Select OK

8

•

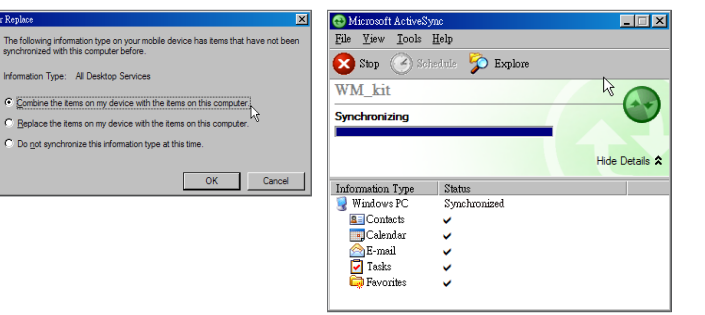

Decide whether to keep the information on the phone.(Note1)

Begin executing sync operation. For example, computer (such as Windows PC) status displays as "Synchronizing".

9

ombine or Replace

9

Synchronizing Your Phone

The folk 1

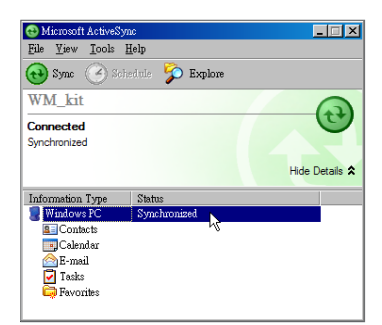

Sync is now completed. Computer (such as Windows PC) status displays as "sync completed".

(Note 1) If your phone contains past items that has not been sync-ed with the computer, ActiveSync® will ask if you wish to combine or replace the data on the device with that on the computer. If you wish to keep the sync information on the phone, please select "combine items" on device with items on computer". Selecting "replace items on device with items on computer" will lose the original sync information on the phone.

# 9. 5 Using ActiveSync

After connecting the phone with the computer, the computer through USB cable or Bluetooth and phone will automatically activate ActiveSync® sync. You can also manually control ActiveSync® sync operation on the phone or personal computer. After the connection is removed from the phone or computer, ActiveSync® will automatically stop the sync operation. You can inspect the sync connection status on a Windows® operating system from the ActiveSync® icon on the taskbar located on the lower right, ActiveSync® program on the phone, or on the computer.

۲

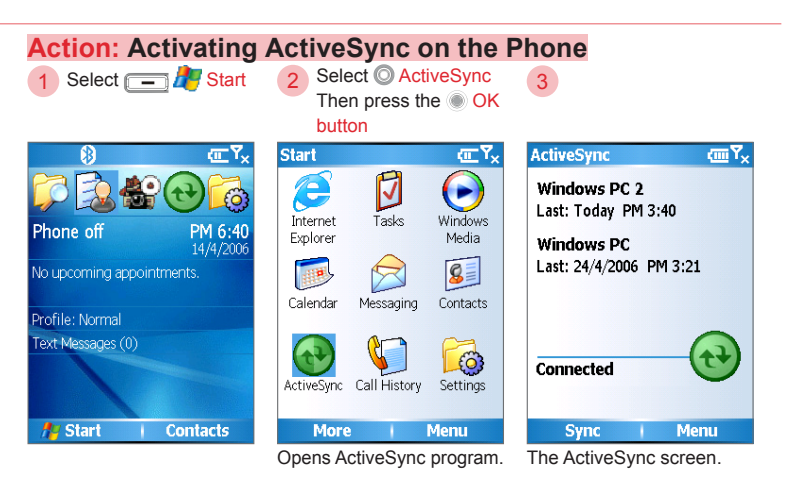

9

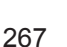

595 Manual.indb 267

 $( \mathbf{ } )$ 

#### 9. 6 Sync with Multiple Computers

If your phone has already established an ActiveSync® sync connection with any single computer, when the phone establishes initial connection (please refer to section 9.4) with other ActiveSync® installed computers, the ActiveSync® sync configuration wizard will ask you to enter the other computer's name in order to differentiate it from the original computer. When the phone performs sync with multiple computers, you will know clearly which computer is in synchronization with the phone.

•

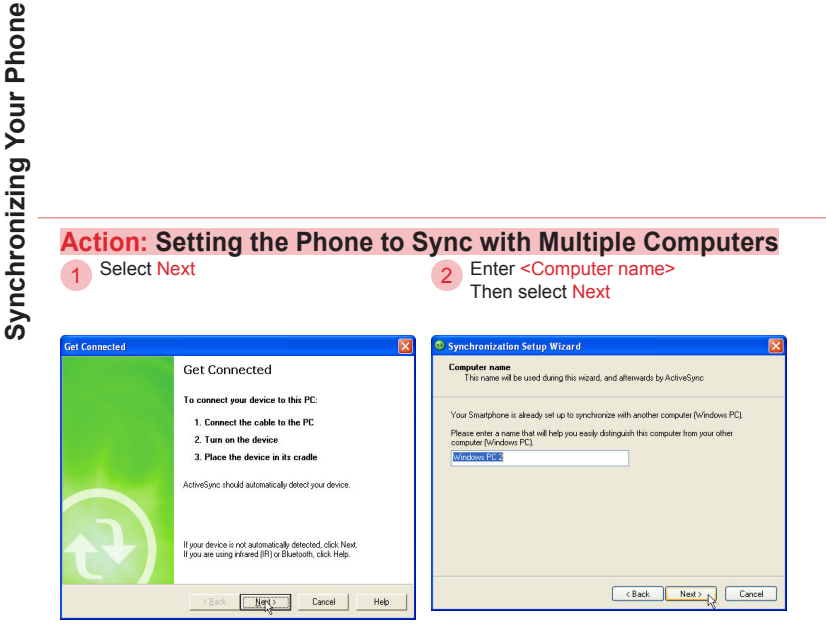

Plug in the USB cable to the other computer and the phone's USB socket. ActiveSync will automatically run the sync configuration wizard. If your phone is already being synchronized with a computer, please enter the other computer's name. For example, enter Windows PC 2.

268

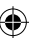

# 9.7 Synchronize Through Bluetooth Connection

 $(\mathbf{r})$ 

You can create the connection between the phone and computer using Bluetooth and use ActiveSync® to sync information. To use Bluetooth for synchronization, please first activate the Bluetooth function on the computer. ActiveSync® will automatically activate the Bluetooth function on the phone. During the initial use of this function, you must first set the Bluetooth connection with the computer. For Bluetooth usage, please refer to section 7. 2.

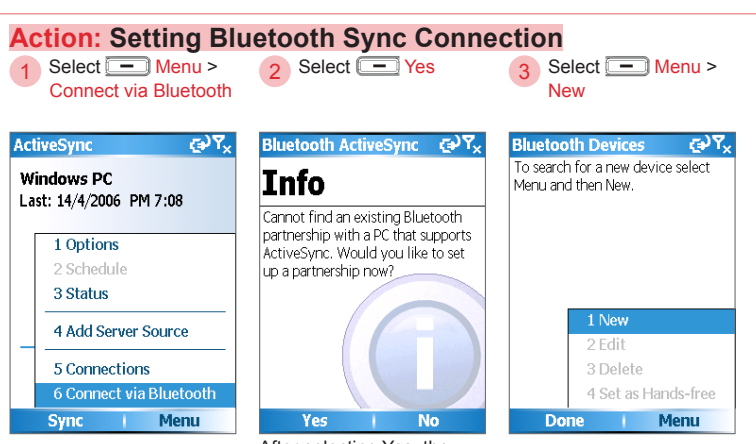

Synchronizing Your Phone

9

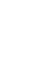

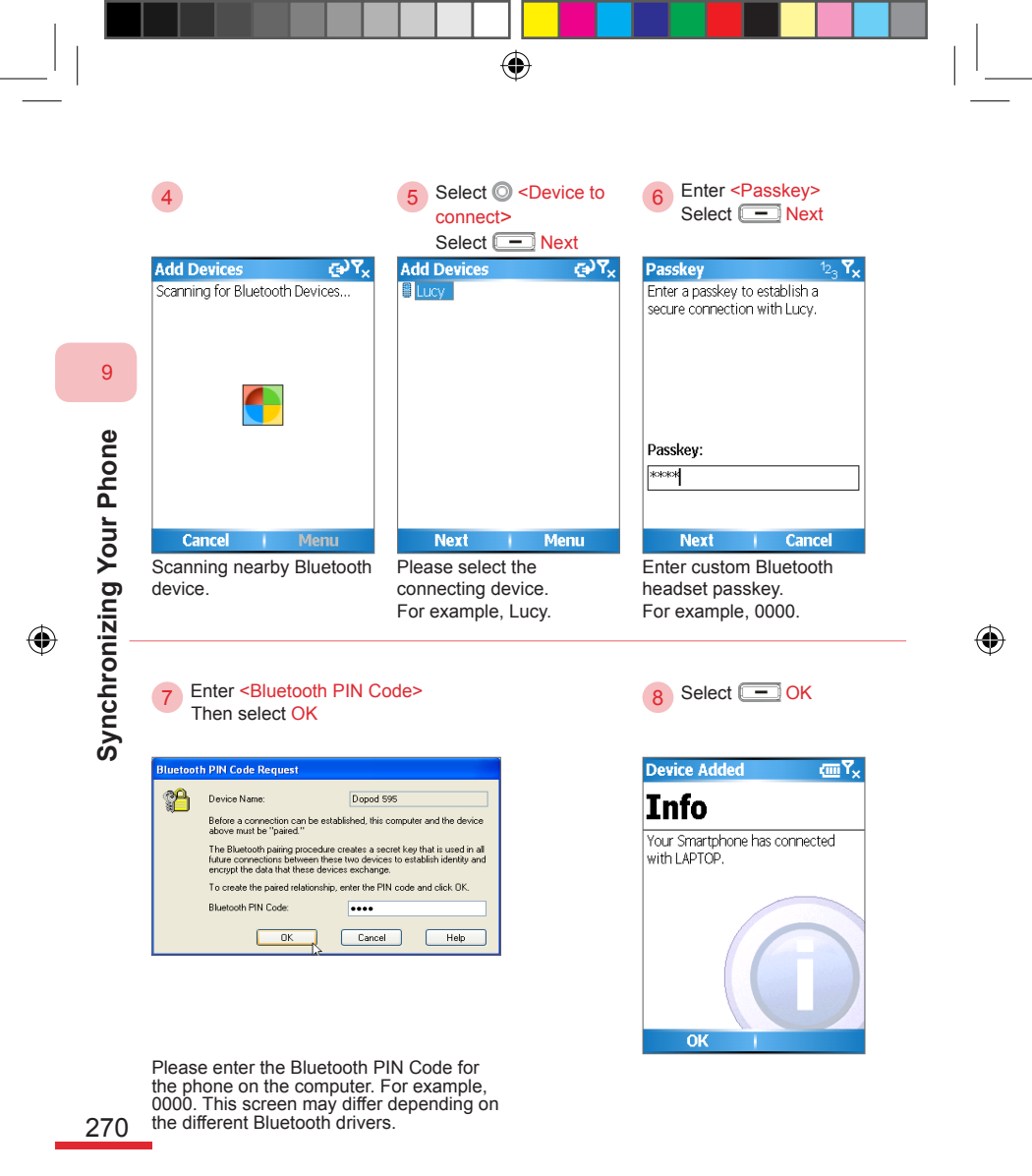

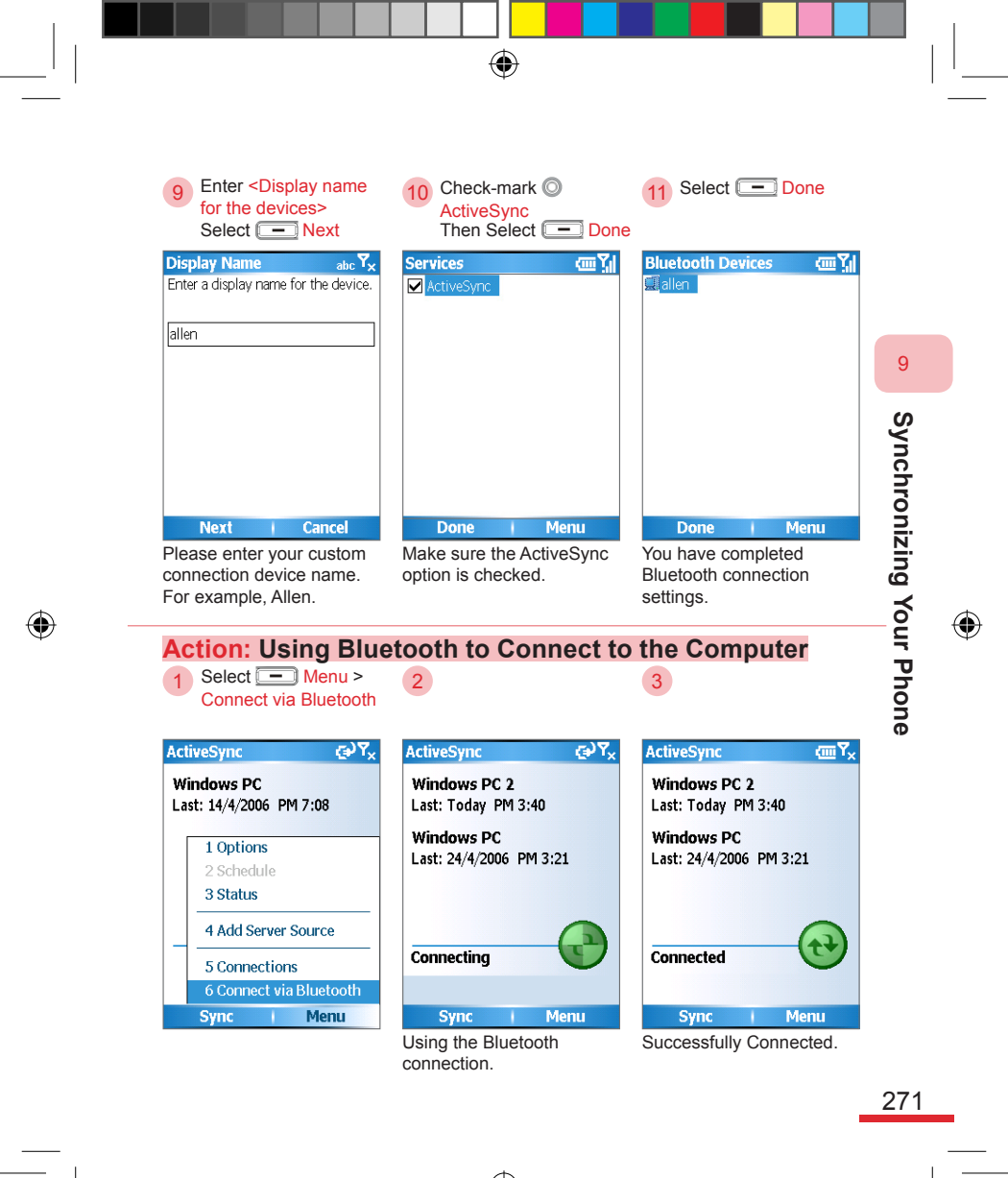

595 Manual.indb 271

2006/7/4 00 05:12:22

#### 9.8 Sync with Exchange Server

If your company provides Microsoft Exchange Server® sync information functions, you can use the phone to sync information with the remote server. To use this function, you must obtain the server information such as user name, password, and network name from the server administrator. You can choose to use ActiveSync® to sync with the computer and remote server through the Internet. You can also connect to the Internet using GPRS to sync with the remote server through Microsoft Direct Push (Note 1) instantaneously. To use Direct Push®, you must first configure the GPRS connection, please refer to section 7. 4.

(Note 1) Direct Push keeps your device in constant connection with an Exchange Server. When new mail reaches the Exchange Server, the server will notify your mobile device to perform a sync. This reduces power consumption and transmission fees when compared to using periodic scheduling. Specifying the "As item arrives" option for sync scheduling enables Direct Push.

Before using Direct Push, you must first configure the phone to sync with remote Microsoft Exchange Server 2003 Service Pack 2 ® versions and above and complete the initial sync operation with the Exchange Server®.

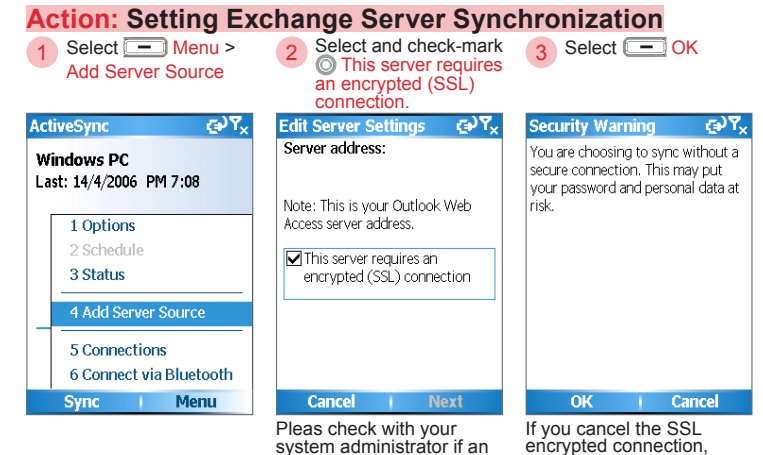

encrypted connection, please go over the security warning.

#### 272

9

Synchronizing Your Phone

SSL encrypted connection

should be used.

| 4 Enter <server<br>address&gt;<br/>Select - Next</server<br>         | 5 Enter <user <br="" name="">Password/Domain&gt;</user>                                                                 | 6 Select and check-mark<br>2 Password<br>Select - Next                                        |
|----------------------------------------------------------------------|----------------------------------------------------------------------------------------------------|-----------------------------------------------------------------------------------------------|
| Edit Server Settings abc $\P_{x}$<br>Server address:<br>dopod.com.tw | User Information abc $\mathbf{Y}_{\mathbf{X}}$<br>User name:<br>allen                                                   | User Information (3) T <sub>x</sub><br>User name:<br>allen                                    |
| Note: This is your Outlook Web<br>Access server address.             | Password:<br>***                                                                                                    | Password:<br>****                                                                             |
| This server requires an<br>encrypted (SSL) connection                | Domain:<br>dopod.com.tw<br>Save password                                                                                | Domain:<br>dopod.com.tw<br>Save password                                                      |
| Cancel   Next                                                        | Back Next                                                                                                    | Back   Next                                                                                   |
| ∟nter Outlook Web<br>Access address.                                 | Pleas check with your system<br>administrator for the user<br>name, password, and networ<br>to enter these information. | h If you wish to perform auto-<br>sync in the future, please<br>k check-mark "save password". |

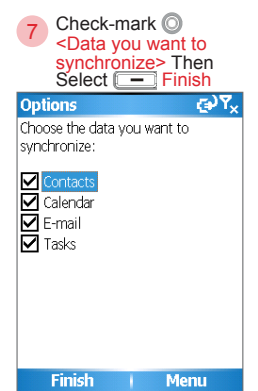

Select the data type you wish to sync with the computer. For example, contacts (Note 1) (Note 1) You can also select "Settings" on the screen to set the sync data type options. To set the sync data type options, please refer to section 9. 10. 3.

If your phone uses remote Exchange Server sync functions, you can set the phone and remote server to automatically perform scheduled sync operations.

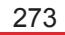

( )

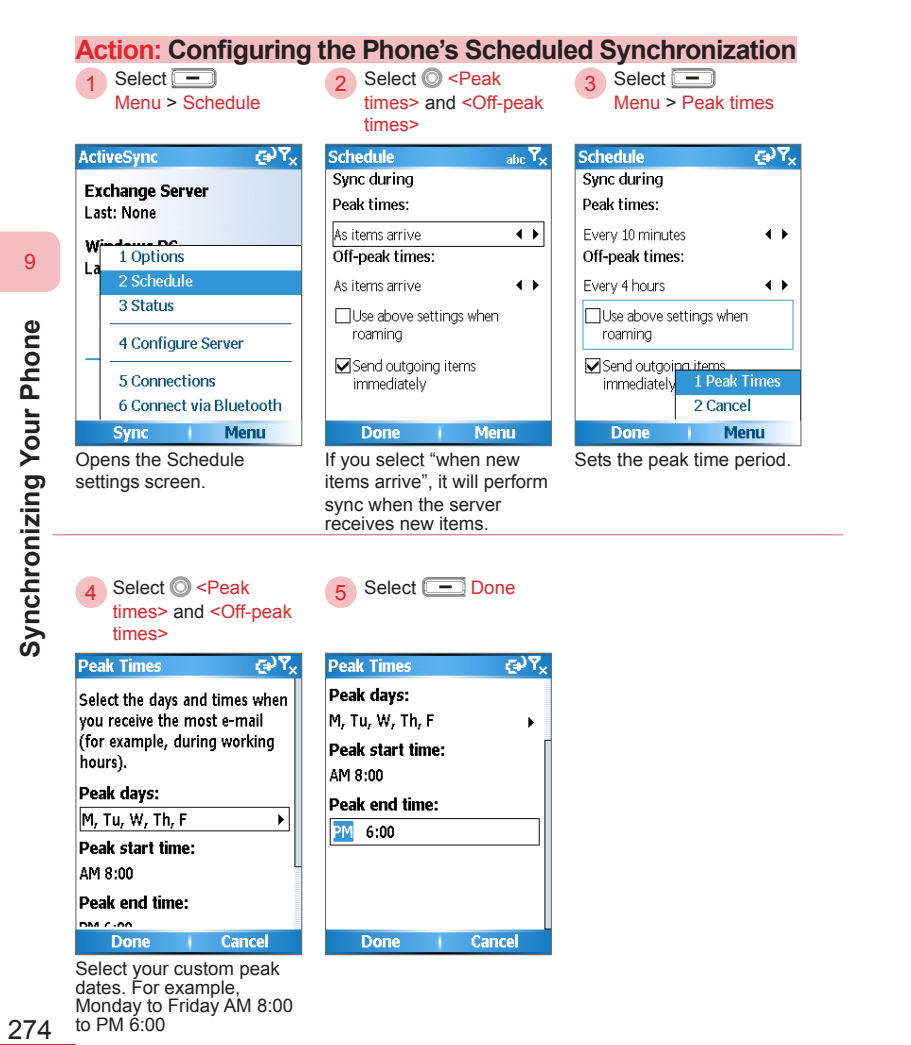

# 9. 9 Sync to Transfer and Manage Files

When using ActiveSync® sync connection, you can use the Windows ® file manager to easily transfer files to the phone, as well as move, copy, rename, or delete all files in the phone. To use this function, you must first establish the ActiveSync® connection between the phone and computer, then activate the ActiveSync® application program on the computer.

 $( \blacklozenge )$ 

You can place your document files in the "Mobile device" location, which corresponds to the My Documents folder on the device; or place them in the Storage Card folder, which corresponds to the memory card.

If you are saving ring tone files, please place MP3, WMA, MIDI, AMR, or WAV format files in the "My Windows Mobile Device\Application Data\ Sounds" folder.

You cannot directly access the documents, pictures, or files on the mobile device from the computer. If you wish to view documents or pictures on the mobile device, please first copy the files to the PC, where they can be viewed or edited.

Action: Using the Windows File Manager to Browse Internal Folders on the Phone

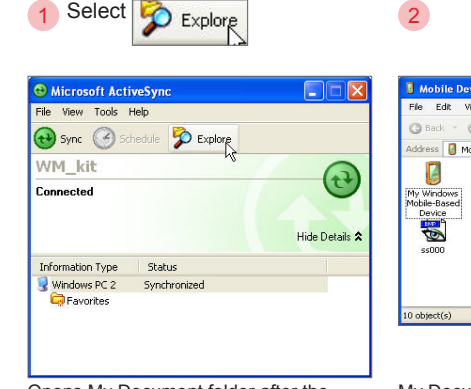

Mobile Device Edit View Favorites Tools Help 🕥 - 🏂 🔎 Search 🌔 Folders 🛛 🖽 🗸 Address 🛛 Mobile Device 🕶 🔁 Go  $\square$ My Midlets My Pictures Templates UAContents -\* \$\$001 \$\$002 \$\$003 testLog R 🕗 Mobile (

Opens My Document folder after the selection.

My Document folder on the phone.

9

595 Manual.indb 275

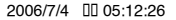

275

Select and open My Windows Mobile-Based Device

3

9

Synchronizing Your Phone

۲

۲

| Mobile Device                                                             |                                                      |   |
|---------------------------------------------------------------------------|------------------------------------------------------|---|
| File Edit View Favorites Tools Help                                       | File Edit Wew Favorites Tools Help                   |   |
| 🔇 Back 🔹 🕥 😁 🌮 Search 🌔 Folders 🛛 🖽 🕶                                     | Address 🕒 1                                          | ~ |
| Address 🛿 Mobile Device                                                   |                                                      |   |
| My Windows My Midlets My Pictures Templates UAC<br>Mobile-Based<br>Device | ontents Databases Application Data Connifigr doctive |   |
| 55000 55001 55002 55003 te                                                |                                                      |   |
|                                                                           | docprof Documents and Settings MAPI My Documents     |   |
| object(c) calacted                                                        |                                                      |   |

Open and browse the top folder on the phone.

Top folder of the phone. Select "Storage Card" to open the memory card folder.

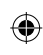

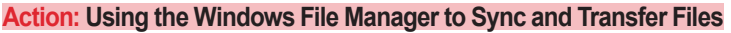

1 Select <Files on computer> Then right-click on the mouse 2 Select Copy

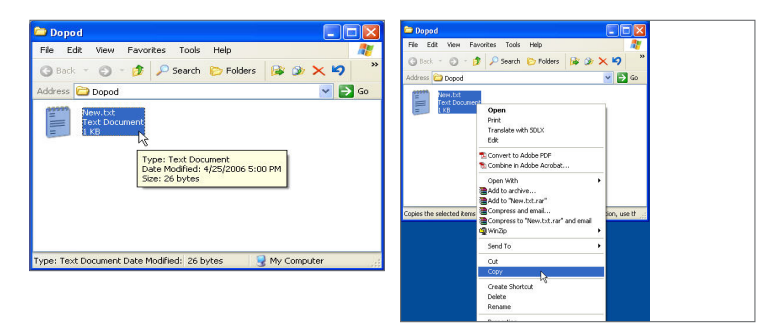

Select the files to be sent to the phone from the computer folders (for example, New.txt), then open the File Operation option.

276

595 Manual.indb 276

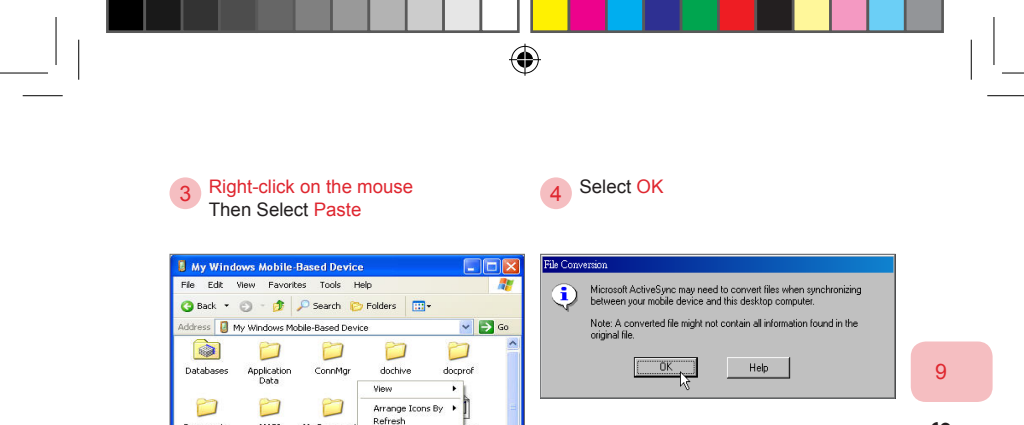

# 5

۲

Documents and Settings

....

MAPI

-

(phone) directory.

My Documer

Paste the files to the "Mobile Device"

Fate Shortcu

New Folder

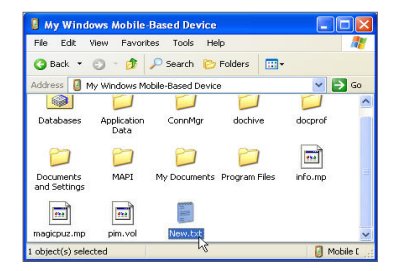

The files on computer are now sent to the My Document folder on the phone.

۲

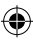

## 9. 10 Advanced PC Sync Settings

You can set the connection, sync conflict processing policy, sync data, and options scheduling with the phone using ActiveSync® program on the personal computer. When configuring ActiveSync®, please do not connect the phone with the computer.

#### 9. 10. 1 Connecting

Setting the ActiveSync® sync connection method and serial port. You can also manually obtain the connection and phone connection. If you have set the phone's USB connection as serial mode or customized the Bluetooth serial port number from the computer Bluetooth driver program, you may need to manually select the sync connection serial port.

9

Action: Opening the Computer's Connection Settings Window Select Files > Connection Settings...

| Synchronize Mobile Device Delete Mobile Device Connection Settings Close Hide Details A |                                                                                          |                |
|-----------------------------------------------------------------------------------------|------------------------------------------------------------------------------------------|----------------|
| Information Type Status                                                                 | Syndrionize Explore Explore Mobile Device Delete Mobile Device Connection Settings Close | Hide Details 🕿 |
|                                                                                         | Information Type Status                                                                  |                |

Opens the Connection Settings window.

| 😌 Connection Settings                      | ×       |  |  |  |
|--------------------------------------------|---------|--|--|--|
| Waiting for device to connect              | Connect |  |  |  |
| Show status icon in taskbar                |         |  |  |  |
| Allow USB connections                      |         |  |  |  |
| Allow connections to one of the following: |         |  |  |  |
| COM1                                       |         |  |  |  |
| This computer is connected to:             |         |  |  |  |
| Automatic                                  |         |  |  |  |
| Open ActiveSync when my device connects    |         |  |  |  |
| Help                                       | Cancel  |  |  |  |

The Connection Settings window.

278
| Action: Configuring the Sync Conn<br>Check-mark<br>Allow connections to one of the<br>following:                                                                                                    | ection Serial Port on the Computer<br>2 Select <serial location="" port=""></serial>                                                                                                    |
|----------------------------------------------------------------------------------------------------|----------------------------------------------------------------------------------------------------|
| Connection Settings     Waiting for device to connect     Connect      Show status icon in taskbar      Alow USB connections     Alow cognections to one of the following:     Source of the following:     Source | • Connection Settings           ×         ×             • Waiting for device to connect <u>Connect</u> • Show status joon in taskbar <u>Connect</u> • Show status joon in taskbar           Allow USB connections             • Allow USB connections           Allow Connections             • Allow Connections to one of the following:           COM1             • The COME           •              • Automatic           •              • Ogen ActiveSync when my device connects           •              Help           •          •          • |

Uses the serial port connection.

Select the serial port to connect with the phone. For example, COM2.

Options settings descriptions:

- Check for the status icon displayed on the taskbar: you can view the connection status from the Windows lower right screen taskbar For example: Connected Co., connecting/sync Co., and disconnected Co.
- Check-mark to allow USB connection: to use USB cable to establish connection, please check this option.
- Choose to have this computer connect to: Auto / company network / Internet.
- Check activate ActiveSync® when my device is connected; when you connect the phone with the computer, ActiveSync® will automatically activate and establish the connection.

595 Manual.indb 279

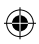

### 9. 10. 2 Sync Conflict Processing Rules

When sync conflict happens, you can select from two processing methods:

 Replace items on the device: the phone's sync information contents will be the same as on the computer.

۲

 Replace items on the desktop computer: the computer sync information contents will be the same as on the phone.

### Action: Desktop Computer Settings

1 Select <Computer name> Then right-click on the mouse

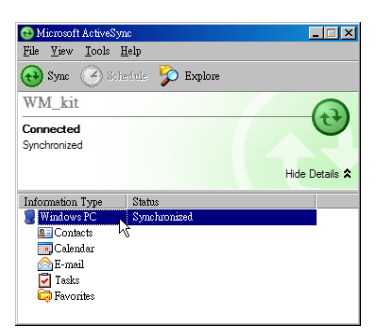

The name of the computer you wish to configure while the phone is connected. For example, Windows PC.

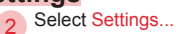

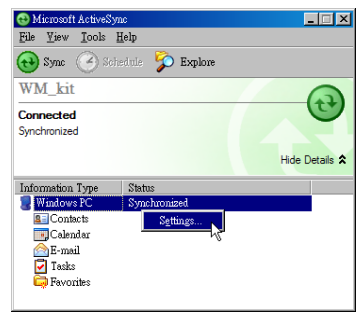

Opens "Desktop Computer Settings" window.

280

9

Synchronizing Your Phone

3 Select <If there is a conflict> menu Then Select OK ۲

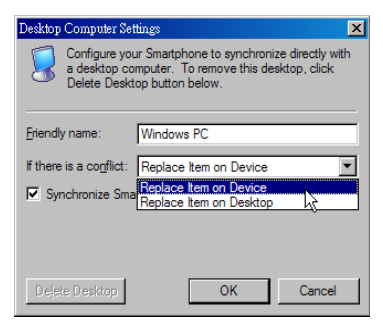

Select the sync conflict processing option. For example, Replace Item on Device.

 $( \mathbf{ } )$ 

9

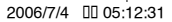

### 9. 10. 3 Sync Information and Options

When you first establish the connection, the sync configuration wizard will ask you for the sync data options. For example, contacts, calendars, etc. You can establish the connection on the phone, then modify the sync option types. You can also set the calendar sync time schedule and sync to the phone's My Favorite links.

۲

### Action: Setting Sync Data Type on the Computer

1 Select Tools > Options ...

| 🔁 Microsoft                                                | ActiveSync                                                                                                    |
|------------------------------------------------------------|----------------------------------------------------------------------------------------------------|
| <u>F</u> ile <u>V</u> iew                                  | Iools Help                                                                                                    |
| WM_kit<br>Connected<br>Synchronized                        | Options       &defaultion       Add Server Source       Add/Rengove Programs       Explore Smartphone       Advanced Tools                                                                                                    |
| Information<br>Windows<br>Conta<br>Calen<br>E-mai<br>E-mai | Type Status Status Synchronized Synchronized Status Synchronized Status Synchronized Status Status S |

Opens the options Settings window.

2 Check-mark <Data you want to synchronize>

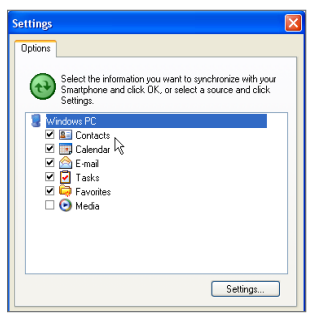

Select the data type you want to synchronize. For example, Contacts.

282

9

Synchronizing Your Phone

 $(\mathbf{\Phi})$ 

595 Manual.indb 282

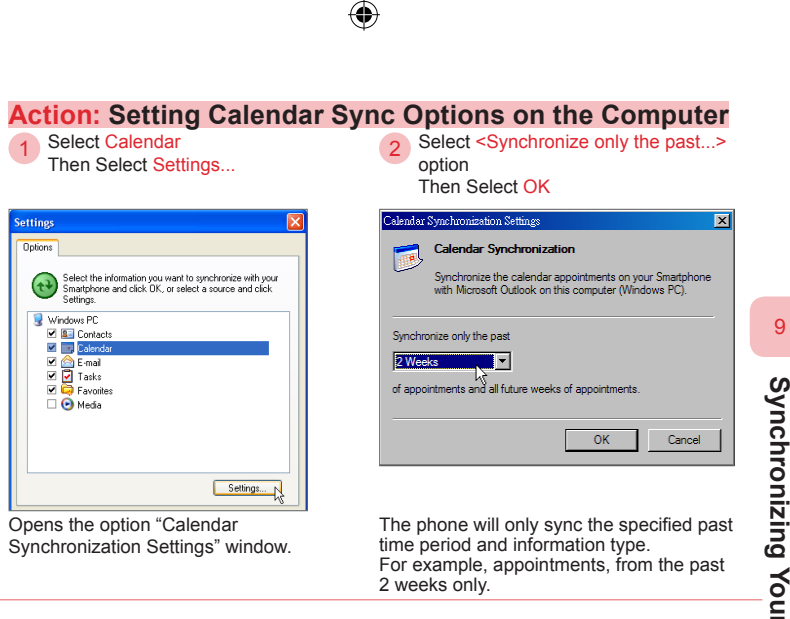

 $(\mathbf{\Phi})$ 

### 9. 11 Synchronize Music, Video, and Pictures

(�

If you wish to mobilize personal music or other multimedia files, you can sync the music, video, and picture files on the computer and phone through Active Sync (a) and Windows Media Player (b). You must first set the sync data type on the computer's ActiveSync (b) program and configure the sync connection for the computer's Microsoft Windows Media Player (b). To set the sync data type, please refer to section 9. 10. 3; to use Windows Media (c) please refer to section 6. 3.

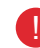

Prior to performing multimedia data sync, you must execute the following actions:

- Install Windows Media Player 10<sup>®</sup> version (or above) on the computer.
- Use a USB cable to establish connection between the phone and computer for ActiveSync® sync connection. Please stop the phone's Bluetooth or IR connection operation.
- Insert 32 MB (or above) memory card into your phone.
- Set the memory card and Windows Media® player sync connections, then perform the sync.

Action: Setting Multimedia Sync Data Type on the Computer

Select OK

Check-mark Media

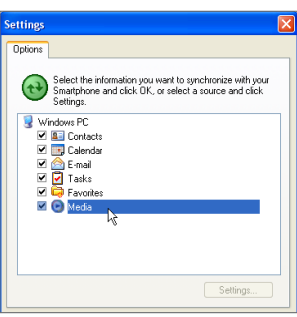

The sync option Settings window. To set the sync data types, please refer to section 9. 10. 3.

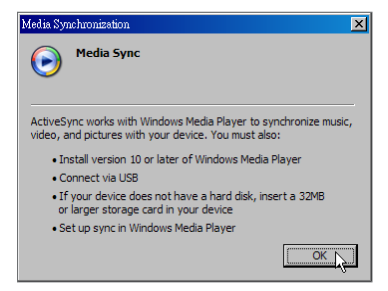

Please read the instructions in the window carefully.

9

| Action: Sync Multimedia Fi                                                                                                    | 2 Select <sync list=""></sync>                                                                                                    |           |
|----------------------------------------------------------------------------------------------------|----------------------------------------------------------------------------------------------------|-----------|
| Elitadona Maria Proper     E      Elitadona Maria Proper     An uno Maria     An uno Maria     Elitadona     Re Bara Bara Bara Garta     Elitadona     Re Bara Bara Garta     Elitadona     Re Bara Bara Garta     Elitadona     Re Bara Bara Garta     Elitadona     Re Bara Bara Garta     Elitadona     Re Bara Bara Garta     Elitadona     Re Bara Bara Garta     Elitadona     Re Bara Bara Garta     Elitadona     Re Bara Bara Garta     Elitadona     Re Bara Bara Bara Garta     Elitadona     Re Bara Bara Bara Bara Bara Bara Bara Bar                                                                                                    | Image: A construction for the provide of the provide of the prov             | 9 Synchro |
| The Windows Media Player screen.                                                                                                    | Select the play list you wish to sync to the phone. For example, all music.                                                                                                    | nizing Yo |
| 3 Check mark <multimedia files="" sync="" to=""></multimedia>                                                                                                    | 4 Select <device sync="" to=""></device>                                                                                                    | ur Phone  |
| Name         Name         Name <th< td=""><td>Construction of the second second secon</td><td></td></th<> | Construction of the second second secon |           |
| 16/m/J133.198.06                                                                                                    | 3019 Objer / 120,2148 (0, 33)4                                                                                                    |           |

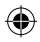

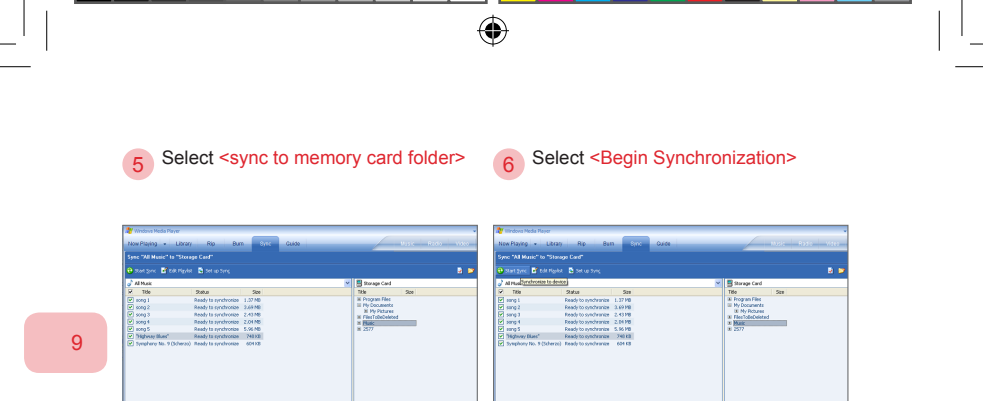

|                       |                             |         |   |                   |                          | 9     |                            |                       |         |
|-----------------------|-----------------------------|---------|---|-------------------|--------------------------|-------|----------------------------|-----------------------|---------|
|                       |                             |         |   |                   |                          | 2     |                            |                       |         |
| 🕹 Al Maik             |                             |         | ~ | 🚦 Storage Card    |                          |       | Al Plue Synchronize to dev |                       |         |
| R Tide                | 2,00,0                      | Size    |   | 189               | 500                      | 8     | 7 Title                    | Satur                 | See     |
| eong 1                | Ready to synchronize        | 1.07 MD |   | IX Program Files  |                          | 6     | ang t                      | Ready to synchronize  | 1.37 MB |
| Song 2                | Ready to synchronize        | 2.69 MB |   | III Ply Documents |                          |       | sang 2                     | Fready to synchronize | 3.6918  |
| 💽 song 3              | Ready to synchronize        | 2.43.M8 |   | H Devirence       |                          | 6     | tores 5                    | Ready to synchronize  | 2.431/8 |
| 🕑 song 4              | Ready to synchronize        | 2.01 M5 |   | N Pluto           |                          | 8     | ang 4                      | Ready to synchronize  | 2.04 20 |
| 🕑 aong 5              | Ready to synchronize        | 5.96 MD |   | H 2577            |                          |       | eeng S                     | Ready to synchronize  | 5.96 MB |
| "Highway Blues"       | Ready to synchronize        | 248.930 |   |                   |                          | 6     | "Highway Elans"            | Ready to synchronize  | 740 88  |
| 💽 Symphery Mo. 9 (5d) | erac). Ready to synchronize | 604128  |   |                   |                          | 6     | Symphony No. 9 (Scherzo    | Enady to synchronize  | 601.53  |
|                       |                             |         |   |                   |                          |       |                            |                       |         |
|                       |                             |         |   |                   | 0 bytes / 120.24 MB (27. | 55 MB |                            |                       |         |
|                       |                             |         |   |                   |                          | _     |                            |                       |         |

Selects the file sync to the memory card folder. For example, music.

Begins the synchronization process.

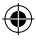

| 1 Select Synchronization                                                                                                    | Settings                                                                                                    | 2 Select and check-mark <play its<br="">sync&gt;<br/>Then Select OK</play>                                                                                                    |
|----------------------------------------------------------------------------------------------------|----------------------------------------------------------------------------------------------------|----------------------------------------------------------------------------------------------------|
| Michael New     New Rays     New Rays     New Ra     | - Kar - Kar - Van                                                                                                    | Tites Range + Lange Rg Barn Sono Gade                                                                                                    |
| Of the second second seco | Strange of the second second s | Constraints and and a second second se |

( )

The Windows Media Player sync process tab screen.

Select the play list to sync to the phone. For example, Music. When running the sync, the play list and media files in the list will be sent to the phone.

286

595 Manual.indb 286

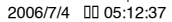

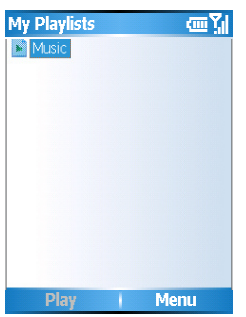

▲ After sync is complete, you can playback the play list "My Playlists" in the Windows Media library on the phone.

۲

9

287

۲

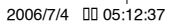

### 9. 12 Installing Software

To install software to the phone, you must first obtain Windows Mobile® (Smartphone version). Installer is provided by the software company. Please refer to the software installation manual and execute the installer on Windows®. The software will be copied to the phone automatically during the next ActiveSync® sync operation between the phone and computer. You will then need to select the software installation location and complete the software installation process.

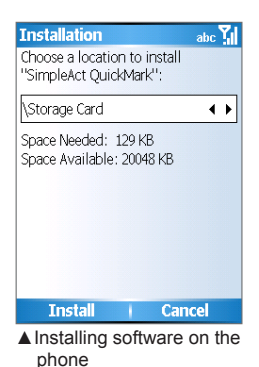

### Action: Installing Software through ActiveSync Select OK Select Content of Content of C

The previous version of SimpleAct

OuickMark will be removed before

the new one is installed. Select OK

to continue or Cancel to quit.

Confirm if you want to

install this program.

0K

im Υ<sub>l</sub>

Cancel

Installation

Alert

Then Select -

Installation abc Choose a location to install "SimpleAct QuickMark":

• •

\Storage Card

Space Needed: 129 KB Space Available: 20048 KB

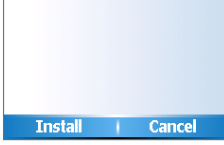

Select the software installation location. For example, device (phone) or Storage card (memory card).

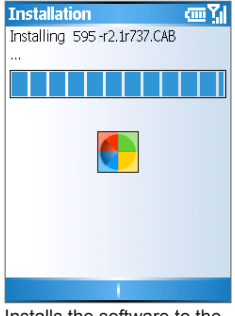

Installs the software to the phone.

### 288

9

Synchronizing Your Phone

595 Manual.indb 288

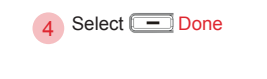

### Installation Image: Comparison of the second second s

Done I Software installation process is now complete.

۲

9

289

۲

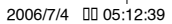

### 9. 13 ActiveSync Connection Troubleshooting

۲

The ActiveSync® program on the computer may be affected by the Microsoft Windows XP Service Pack 2® built-in firewall or some antivirus software, causing you to have problems with establishing the sync connection between the phone and computer. You can try to turn off the Windows® built-in firewall or anti-virus software to resolve the connection issues.

Windows firewall - The Windows XP Service Pack 2® built-in firewall function may cause the phone and computer to have problems with establishing the ActiveSync® connection. If your phone cannot connect to the computer properly, and the Windows XP® firewall is activated, we recommend that you set ActiveSync® as an exception in the Windows XP® built-in firewall. You may also turn off the firewall function, then re-establish the ActiveSync® connection.

Anti-virus software - Some of the anti-virus software may cause the phone and computer to have problems with establishing the ActiveSync ® connection. If your phone cannot establish a connection with the computer properly, and the Windows built-in firewall has not been activated, we recommend that you refer to the anti-virus software user's manual to turn off the anti-virus scanning memory process or remove the anti-virus software, then re-establish the ActiveSync® connection.

### Action: Setting ActiveSync as Firewall Exception

1 Select Start > Control Panel

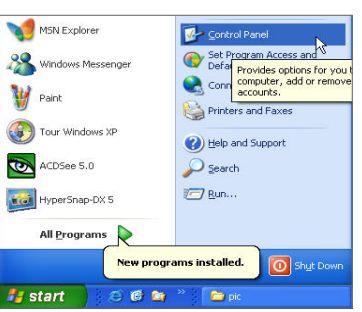

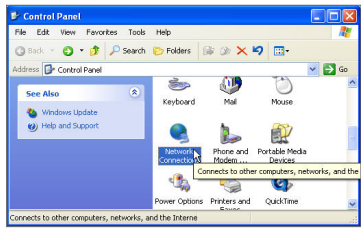

Select Network Connections

### 290

\_

۲

3 Select Change Windows Firewall settings

### 4 Cancel the Don't allow exceptions

۲

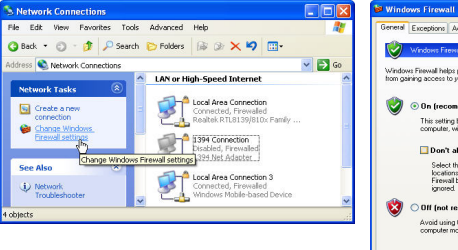

### Withow Jirweil Withow Jirweil Were externing Advanced Were feature and a later out protect protect p

Windows firewall main screen. Please cancel this option when the firewall is activated.

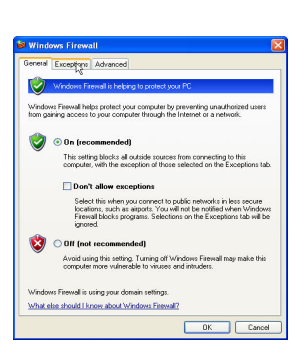

Select Exceptions tab

5

6 Check-mark <ActiveSync Application> OK Then select

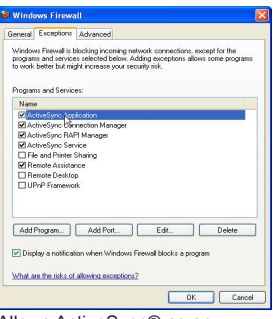

Allows ActiveSync® as an exception. 9

2006/7/4 00 05:12:41

291

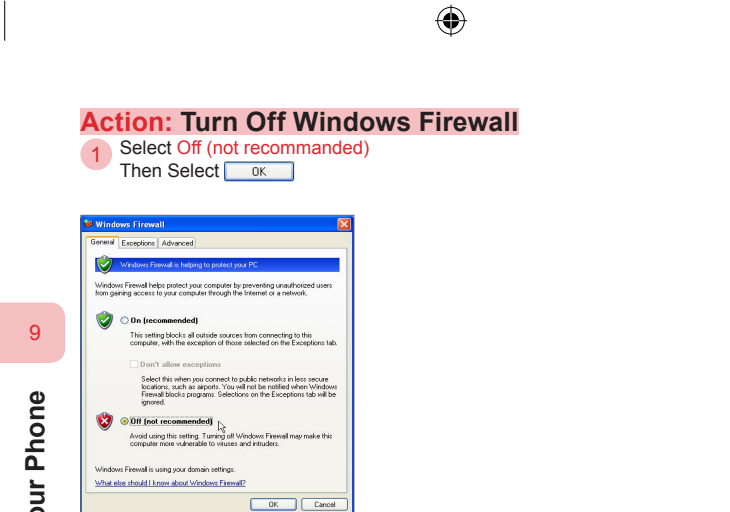

Windows firewall main screen. Turns off Windows XP built-in firewall function.

## Synchronizing Your Phone

۲

### Topic10Setting the PhoneInformation

### In this topic, you will learn about...

1. Home screen

۲

- 2. The Phone Settings
- 3. Configure Video Calls
- 4. Sounds
- 5. Removing Programs
- 6. Profiles
- 7. Time and Location
- 8. Display Time When Keypad is Locked
- 9. Personal Information
- 10. Protecting Your Phone
- 11. Power Management
- 12. Accessibility

۲

13. Search for Operating System Version Number

### Index Action

| Setting the Layout                 | 3 |
|------------------------------------|---|
| Setting the Color Scheme           | 3 |
| Setting the Background Picture     | 3 |
| Entering Phone Settings            | ) |
| Setting the Sounds                 | 2 |
| Playing and Deleting Sounds        | 3 |
| Setting Voice Notes as Ring Tones  | ł |
| Setting Custom Ring Tones          | 5 |
| Specified Event Sounds             | 3 |
| Removing Programs                  | 7 |
| Choosing Profiles                  | ) |
| Selecting Profiles from Quick List | ) |
| Editing profiles                   | I |
| Resetting to Default               | 2 |
| Setting Up Time and Date           | 3 |
| Setting Up the Alarm               | ł |
| Setting Up Personal Information    | 3 |
| Security Settings                  | 3 |
| Enable the PIN Code                | ) |
| Disable the PIN Code               | ) |

۲

۲

ch10.indd 294

۲

2006/7/4 00 05:27:58

| Modifying the PIN Code                     | .320 |
|--------------------------------------------|------|
| Setting the Phone Locking Code             | .321 |
| Disable Phone Locking                      | .321 |
| Manually Perform Phone Locking             | .322 |
| Disable Phone Locking                      | 322  |
| Setting Power Management                   | .323 |
| Accessibility Options                      | .325 |
| Search for Operating System Version Number | .327 |

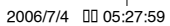

### 10.1 Home Screen

The Home screen is the first place to start most of the phone operations. You can access all functions and programs from the Home screen.

 $( \blacklozenge )$ 

Your most frequently used program icons will be displayed along the top of the Home screen. The Home screen will display your next appointment, new message count (voice mail, text message, e-mail, or MMS messages), and other important information. When you select any single icon or item from the Home screen, it will open the appropriate application.

The factory-preset skin for your phone is Dopod 3D default. The default color scheme is black. You can also switch to other color schemes through the 3D Menu options.

You can set the layout, color scheme, and background picture for the Home screen. If you wish to install the color scheme by yourself, please install the scheme file to \Application Data\Home.

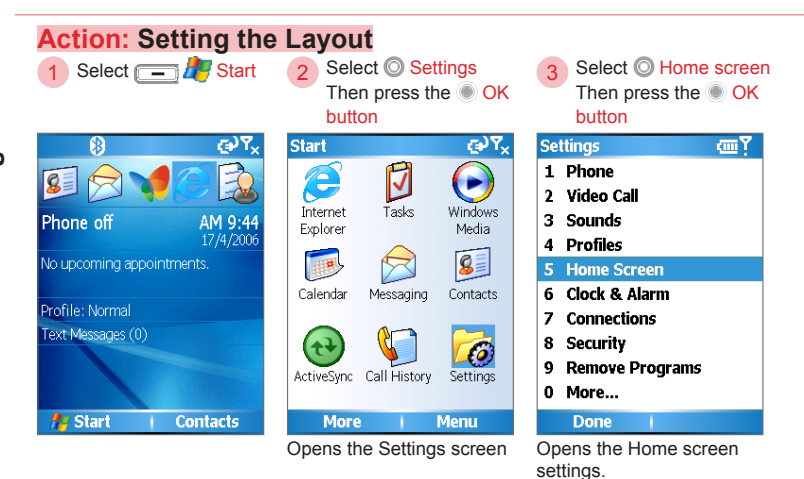

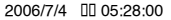

### 4 Select O

<Home screen layout>

Home screen layout:

۲

| Home Screen           | abc 🏹  |
|-----------------------|--------|
| Home screen layout:   |        |
| Windows Default       | ••     |
| Color scheme:         |        |
| Default               | ••     |
| Background image:     |        |
| Default               | ••     |
| Time out:             |        |
| After 10 minutes      | ••     |
|                       |        |
| Done   Can            | cel    |
| Layout consists of de | fault, |

Layout consists of default, large font, and Dopod 3D layout, etc.

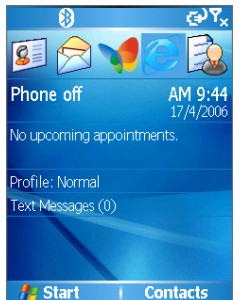

Windows Default.

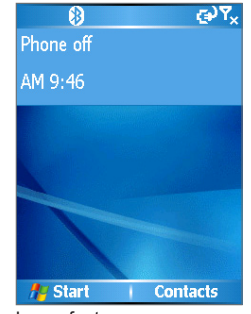

Large font.

10

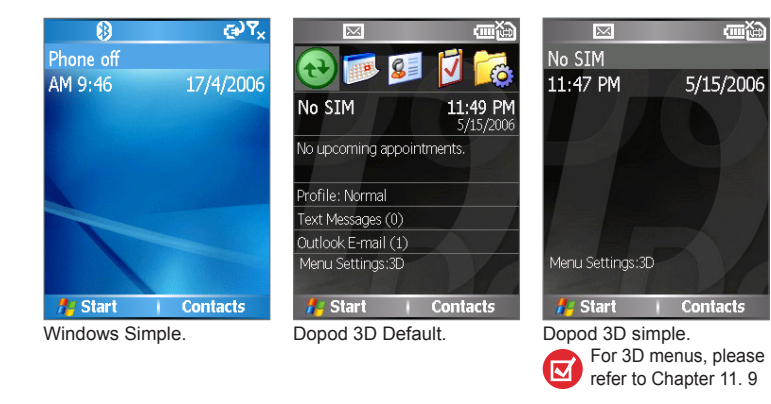

( )

297

ch10.indd 297

 $(\mathbf{\Phi})$ 

2006/7/4 00 05:28:01

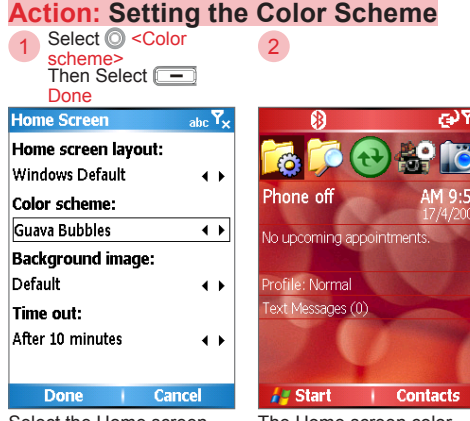

Action: Setting the Background Picture

<sub>abc</sub> Y<sub>×</sub>

• •

2

Select the Home screen color scheme. For example, Guava Bubbles.

Select O <Background

Then Select - Done

image>

Home screen layout:

Home Screen

Windows Default

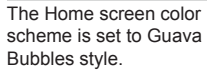

۲

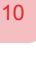

# Setting the Phone Information

Done Cancel

Selects the background image you want to use. For example, Waterfall.

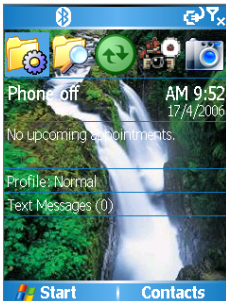

The background image has been changed successfully.

298

ch10.indd 298

2006/7/4 00 05:28:03

### 10. 2 The Phone Settings

Performs settings for the phone functions. Select whether to display the caller ID, set call forwarding, call transfer, and call waiting functions, etc. At the Phone Settings, you can:

Choose if you wish to display the caller ID of the party calling you.

۲

 Choose if you wish to use call forwarding when you are busy, when you miss the call, or cannot pick up the phone, etc.

Using this service may require connection fees. Please check with your service provider for more information.

- Set up fixed dialing and fixed dialing mode. Using fixed dialing can limit . your dialing recipients and avoid unintentionally high cost telephone bills
- By restricting the incoming and outgoing calls, you can save your connection fees when roaming.
- Choose if you wish to be reminded of call waiting.
- Manually configure the mobile network connection to the service provider.

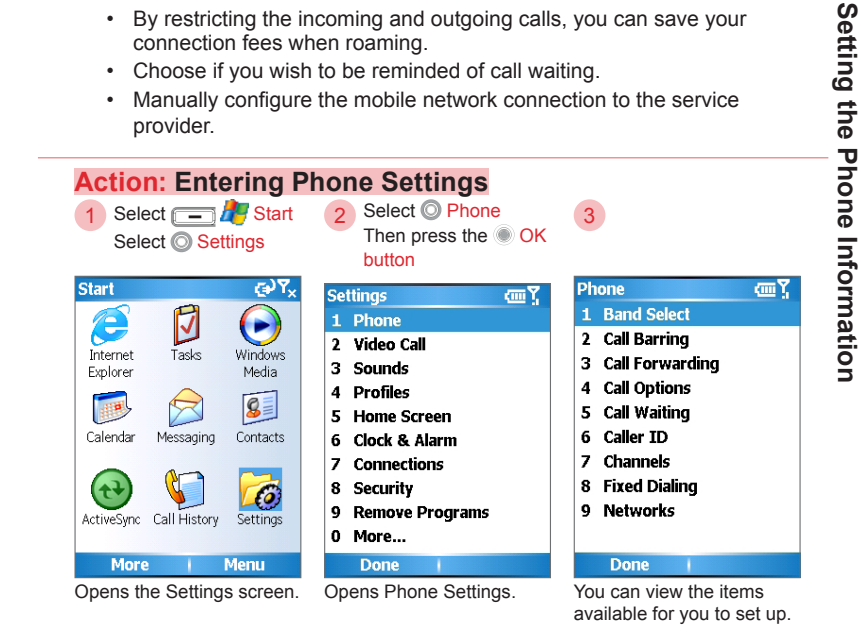

299

ch10.indd 299

### **10.3 Configure Video Calls**

You can configure settings for video calls.

Option settings:

| Display static image                       | When the video camera is off, a static image is displayed to the other side                                                             |
|--------------------------------------------|----------------------------------------------------------------------------------------------------|
| Camera option                              |                                                                                                    |
| Rotate secondary camera video              | The image captured on the camera is reversed from left to right; select this option to adjust the secondary camera to correct the image |
| Turn off camera when answering video calls | Camera will not show video to incoming callers                                                                                          |
| Show information                           |                                                                                                    |
| Display call timer                         | Display the call timer during video calls                                                                                               |
|                                            |                                                                                                    |

۲

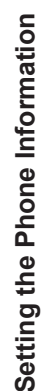

10

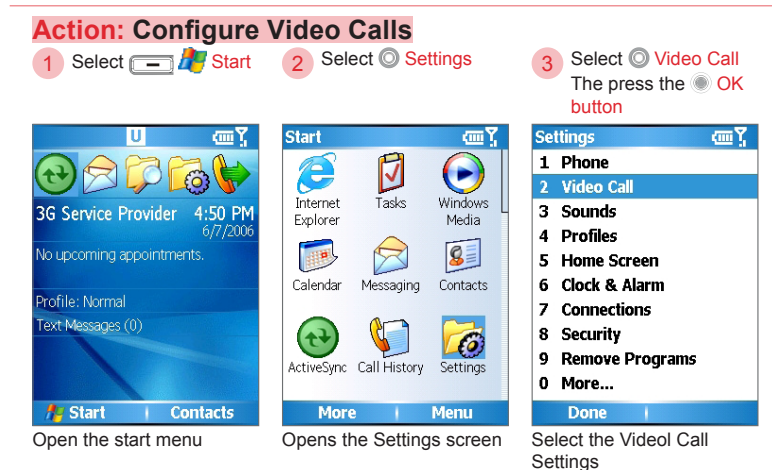

( )

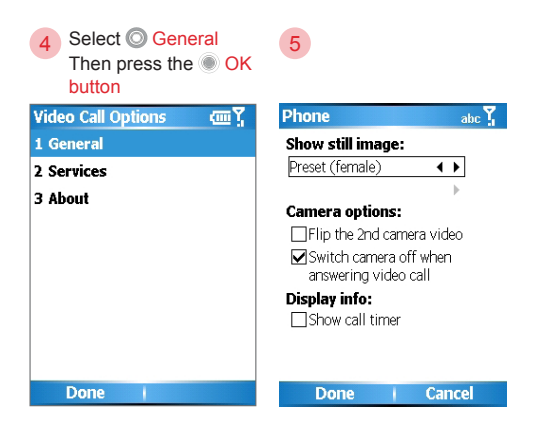

 $( \mathbf{\Phi} )$ 

10

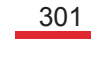

### ch10.indd 301

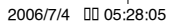

### 10. 4 Sounds

You can select ring tones, alarm rings, and other event sound effects for the phone. Sound settings can only change the ring tone and cannot change the ring tone playback mode. To change the ring tone mode, such as vibrate or vibrate with ring tone, please refer to section 10. 6 Profiles.

۲

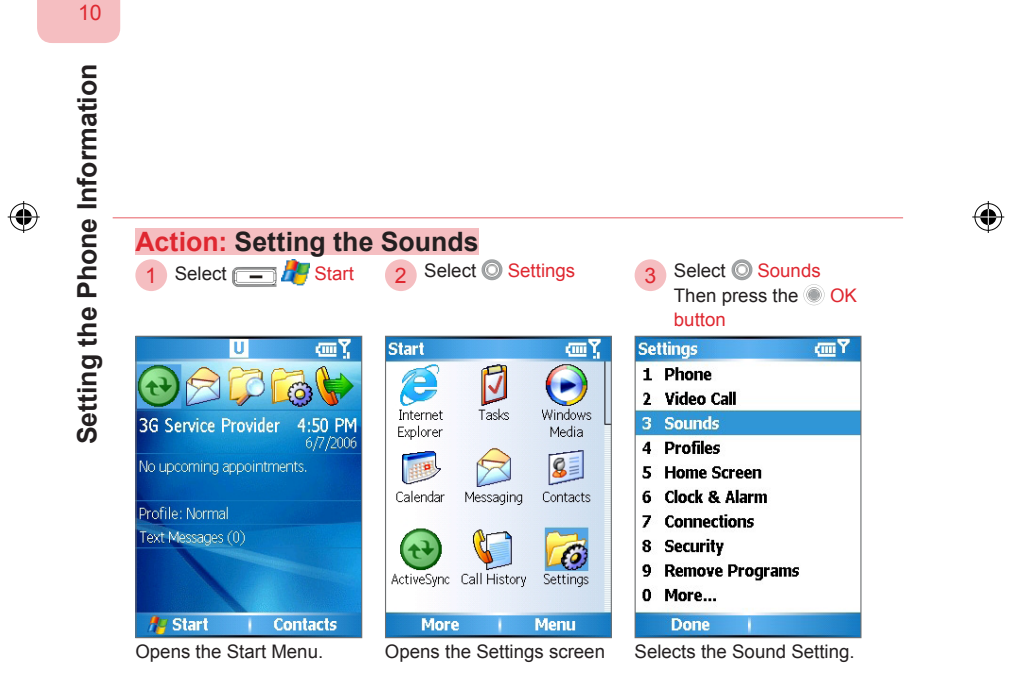

( )

302

ch10.indd 302

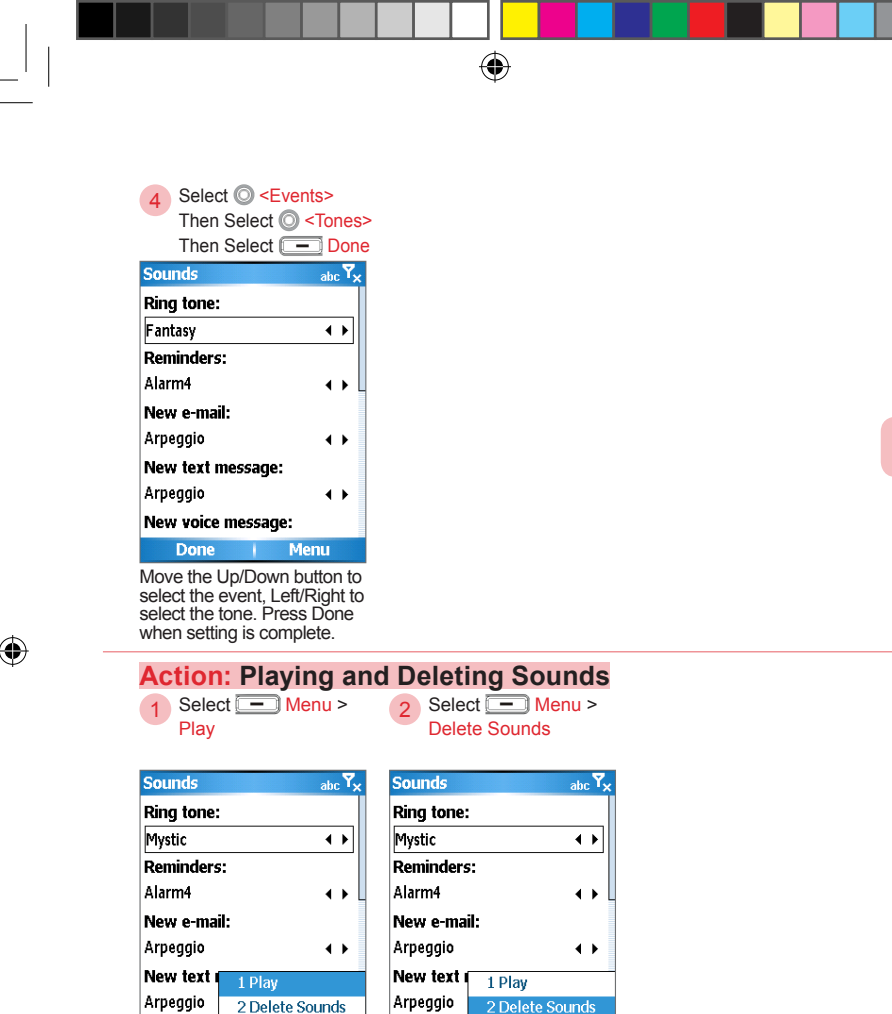

Setting the Phone Information

10

New voice

sound.

Done

3 Cancel

Plays the currently selected

Menu

303

۲

3 Cancel

Menu

New voice

Done

Deletes the currently selected sound.

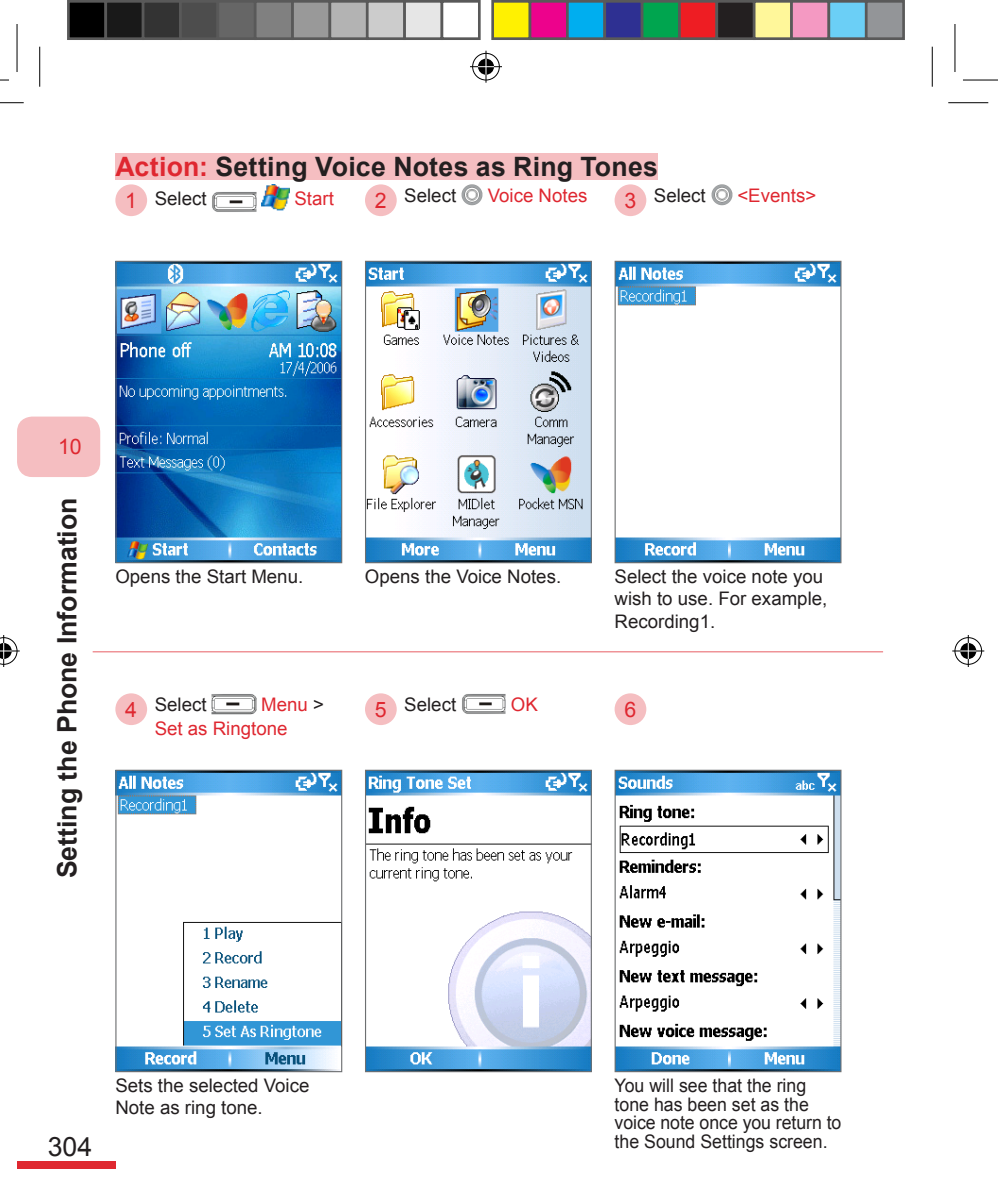

-

### 10. 4. 1 Setting Custom Ring Tones

You can use MP3, WAV, MIDI, or WMA audio file formats as the phone's ring tones. We recommend ring tone files to be smaller than 300KB. Please place the sound file at \Application Data\Sounds or directly on the memory card. To send files to your phone, you can refer to section 9. 9 ActiveSync® to Transfer and Manage Files and section 11. 2 File Manager.

۲

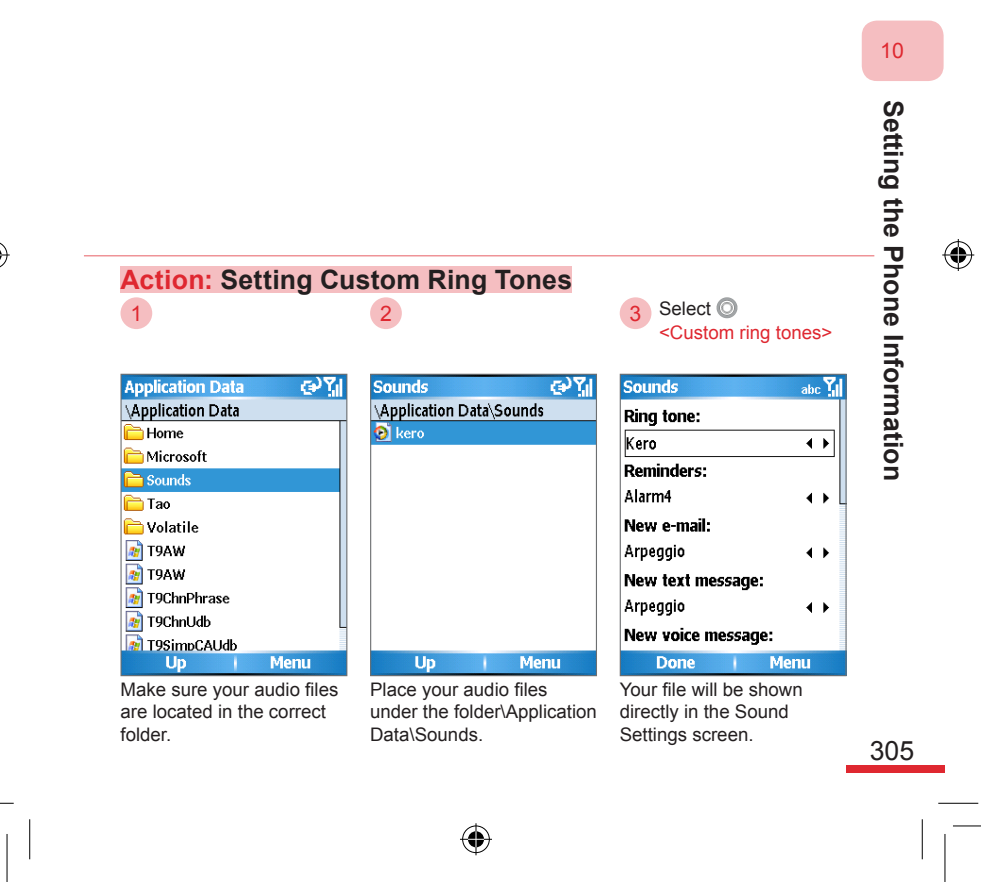

ch10.indd 305

### 10. 4. 2 Specific Event Sounds

Set each event reminder sound on the phone. For example, alarm, voice mail, MSN instant messages, etc. Event sounds that can be set up:

۲

| Line 1 ring tone             | The ring tone to<br>playback with line 1<br>incoming calls | Internal network<br>broadcasted new<br>message          | Received new message<br>broadcast from internal<br>network |
|------------------------------|------------------------------------------------------------|---------------------------------------------------------|------------------------------------------------------------|
| Line 2 ring tone             | The ring tone to<br>playback with line 2<br>incoming calls | Received internal<br>network broadcasted<br>new message | Alarm ring tone                                            |
| Reminder                     | Appointment reminder sounds                                | SIM Toolkit message                                     | SIM toolkit message<br>sounds                              |
| New e-mail                   | Received new e-mail                                        | Exclamation                                             | When operation error occurs                                |
| New messages                 | Received new messages                                      | Question                                                | When an inquiry occurs during operation                    |
| New voice message            | Received new voice message                                 | Warning                                                 | When operation error occurs                                |
| MSN Messenger new<br>message | Received new MSN<br>Messenger message                      | Keypad control                                          | Sounds played when<br>pressing phone buttons               |

10

Setting the Phone Information

### Action: Specified Event Sounds Select O <Events> Select - Done 2

1 Then Select O <Tones> Sounds abc 🗙 New voice message: Arpeggio **4 >** New instant message: Arpeggio ٠. New channel message:

Arpeggio 4 >

Alarm clock:

Trill ring **+ >** 

SIM toolkit messages: Done Menu

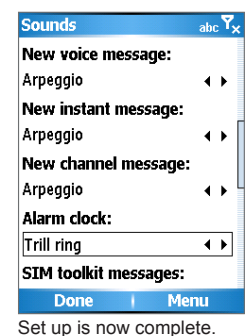

Select the event sound you want to set. For example, Alarm set to trill ring.

306

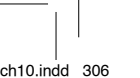

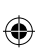

2006/7/4 00 05:28:11

### 10. 5 Removing Programs

Removing the programs that are currently installed on the phone. Removing programs can increase storage space on the phone. If you have insufficient storage space, try to remove any unnecessary software from the phone.

۲

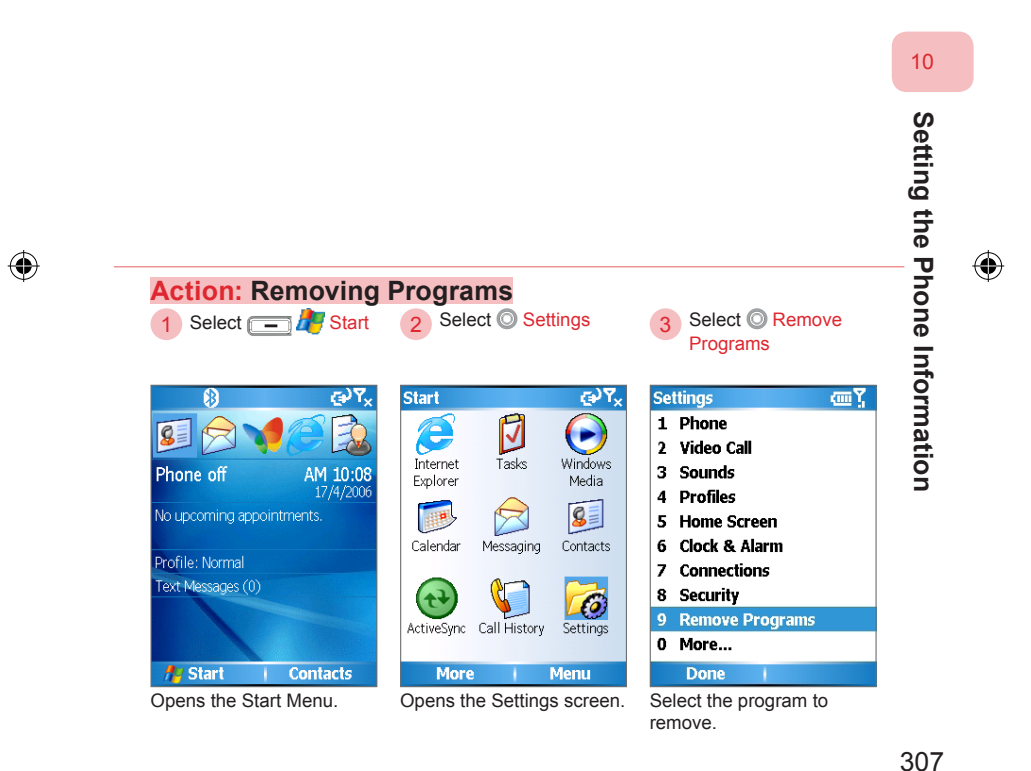

 $(\mathbf{0})$ 

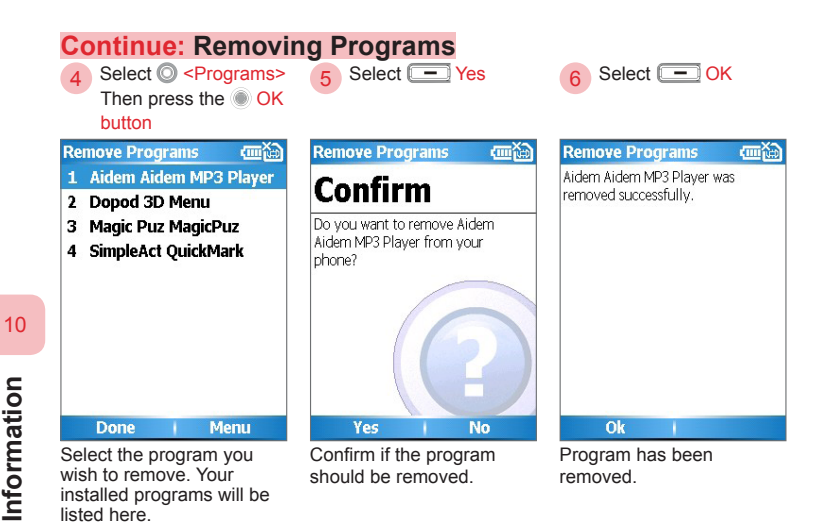

Setting the Phone Information

•

308

### 10. 6 Profiles

Use the Profiles to select the notification methods for events or actions. You can set the ring tone, alarm, notification, and system sounds volume or vibration level.

 $( \blacklozenge )$ 

Edit the profiles to use different settings in different situations/locations.

**D** If you feel the ring tone volume is too low, you can adjust the volume as Loud or set to Outdoor mode at the profile.

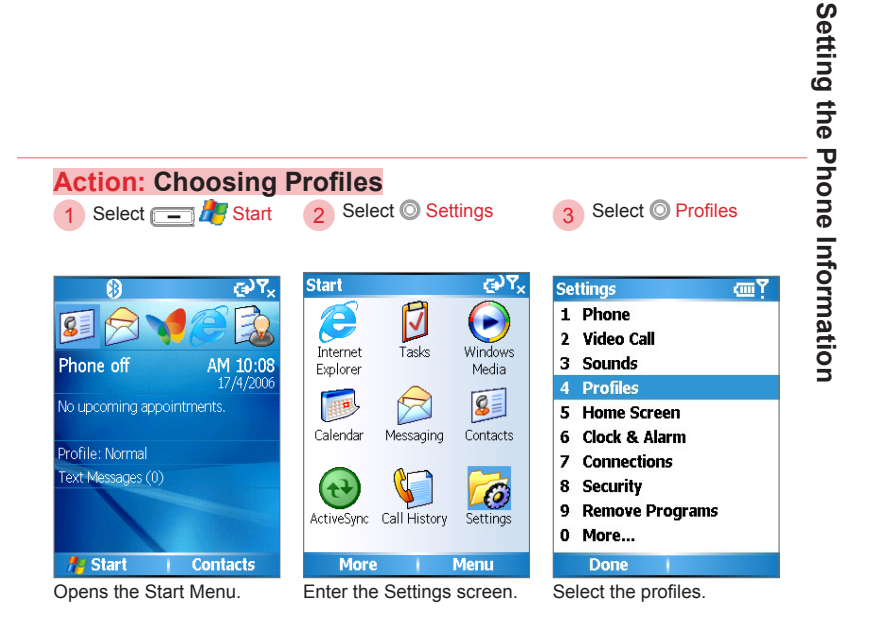

•

309

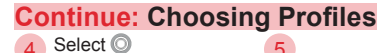

Profiles>

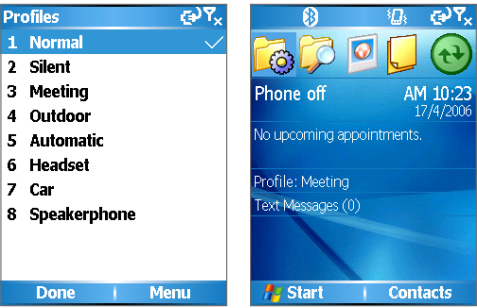

Select the profile you want to use. For example, Meeting. Check the Home screen to see that the profile has been changed.

۲

10

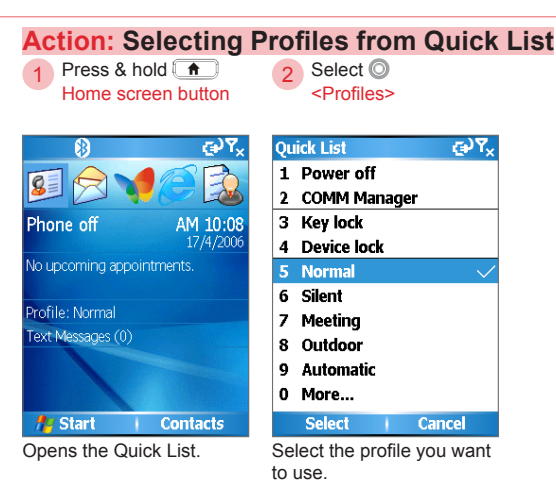

| Action: Ed<br>Select O <<br>Then Selec<br>Menu > Edi                                                                                                | ting profiles><br>tt                                                                                              | 2 Select O <f<br>volume&gt;<br/>Then Select<br/><volume></volume></f<br>                                                                                                 | Ring                                                          | 3 Select 🖃 🕻                                                                                     | Done    |
|----------------------------------------------------------------------------------------------------|----------------------------------------------------------------------------------------------------|----------------------------------------------------------------------------------------------------|---------------------------------------------------------------|--------------------------------------------------------------------------------------------------|---------|
| Profiles  1 Normal  2 Silent  3 Meeting  4 Outdoor  5 Automatic  6 Headcat  7 Car  8 Speal  2 Select  4 Reset  Done  Done  Done  Cedit. For Normal. | €VY,<br>v<br>t<br>t<br>t<br>t<br>t<br>t<br>t<br>t<br>t<br>t<br>t<br>t<br>t                                        | Normal Name: Normal Ring type: Ring Ring volume: 3 Alarm type: Increasing Alarm volume: Done Select other ever notification methor ring tones (Note : Done via normation | abc Yx                                                        | Normal Name: Normal Ring type: Ring Ring volume: 4 Alarm type: Increasing Alarm volume: Done + C | abe Yx  |
| (Note 1) Profile<br>Name<br>Ring type<br>Ring volume<br>Alarm type                                                                                  | es settings<br>Profile na<br>Ring tom<br>Ring, Rin<br>Vibrate a<br>Sets the<br>Select as<br>The alarn<br>Play sou | ame<br>e type. Can be se<br>ng once, Increasir<br>nd ring, and Siler<br>ring tone volume<br>s Off, 1~4, or Lou<br>n playback types<br>nd, Vibrate, Vibra                 | et as ring to<br>ng ring, Vil<br>nt.<br>d.<br>:<br>te then so | one or vibrate:<br>brate, Vibrate ther<br>bund, Vibrate and s                                    | n ring, |

Sets the notification ring tone volume.

Select as Off, 1~4, or Loud

Select as Off, 1~4, or Loud.

System sound Sets the system sound volume.

Notification type

Notification

volume

volume

sound.

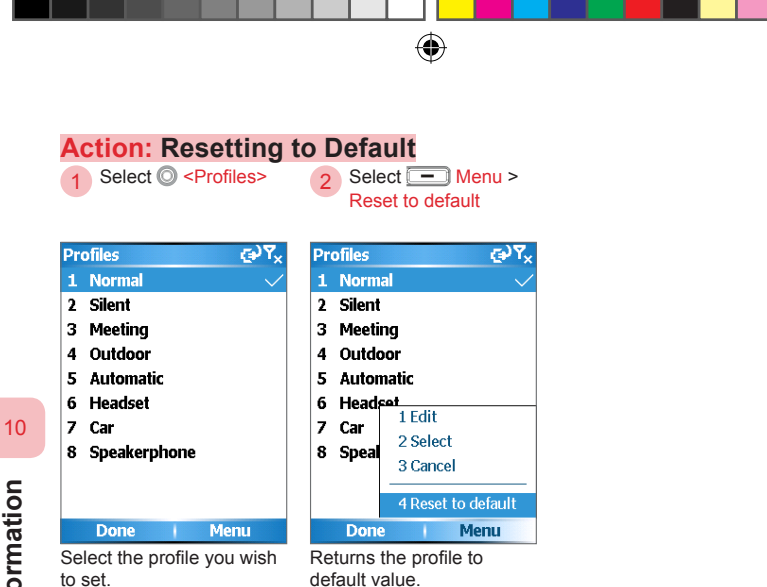

### 10.7 Time and Location

Set the time zone along with current time and date. The time and date information will affect the calendar reminders and the alarm ring time. When you change the time, you can change the time zone here as well. Your selected time zone will affect the corresponding schedules on the calendar.

۲

Set the alarm on/off and the time to go off. For alarm ring tones, please refer to section 10. 3. 2.

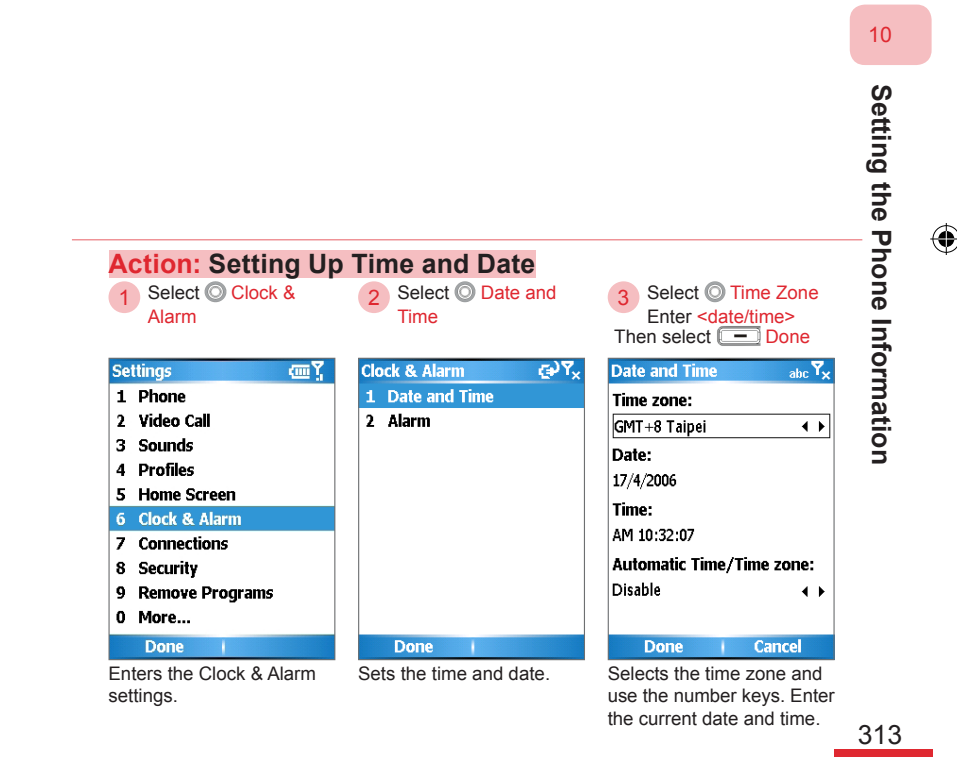

| Action: Setting Up                                         | 2 Select <sup>(2)</sup> Alarm                                  | 3 Select < Alarm time><br>Select < Alarm On/<br>Off>                                             |
|------------------------------------------------------------|----------------------------------------------------------------|--------------------------------------------------------------------------------------------------|
| Settings (皿文<br>1 Phone<br>2 Video Call<br>3 Sounds        | Clock & Alarm (€) Y <sub>×</sub><br>1 Date and Time<br>2 Alarm | Alarm کې کې Alarm د کې کې Alarm د کې کې Alarm د کې کې Alarm time:                                |
| 4 Profiles<br>5 Home Screen<br>6 Clock & Alarm             |                                                                | Alarm:<br>Off ∢ ▶                                                                                |
| 9 Connections<br>8 Security<br>9 Remove Programs<br>0 More |                                                                |                                                                                                  |
| Done I<br>Enters the Clock & Alarm<br>settings.            | Done I<br>Setting the alarm.                                   | Done         Cancel           Enters the alarm ring time, and selects the alarm on/off (Note 1). |

(Note 1) When selecting  $\ensuremath{\mathsf{AM/PM}}$  , use any number key to switch between AM/PM time.

۲

10

314

۲
#### 10.8 Display Time When Keypad is Locked

۲

When the keypad on the phone is locked, you can configure the screen to display the time. This allows you to check the current time without unlocking the keypad.

Please select Clock in the "Unlock" activate this function. If you have not activated this function, the keypad locking screen will only remind you to press \*\*\*\* to undo the keypad lock.

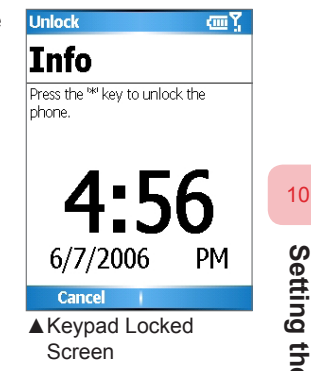

Setting the Phone Information

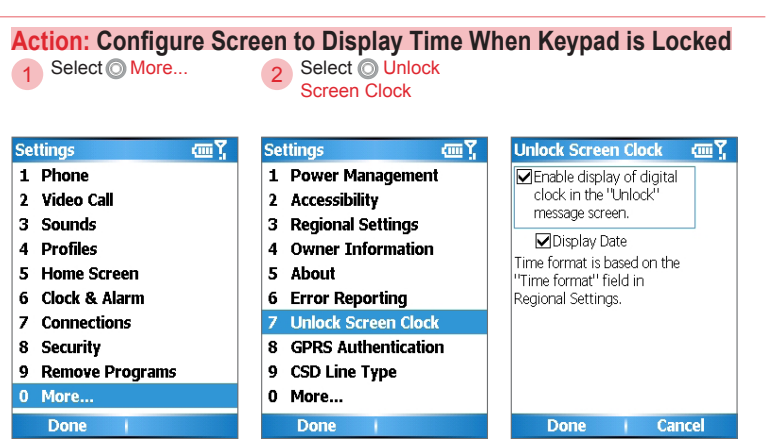

315

#### **10. 9 Personal Information**

In the case where the phone is mis-placed, entering the owner information may help with getting the phone back as quickly as possible.

۲

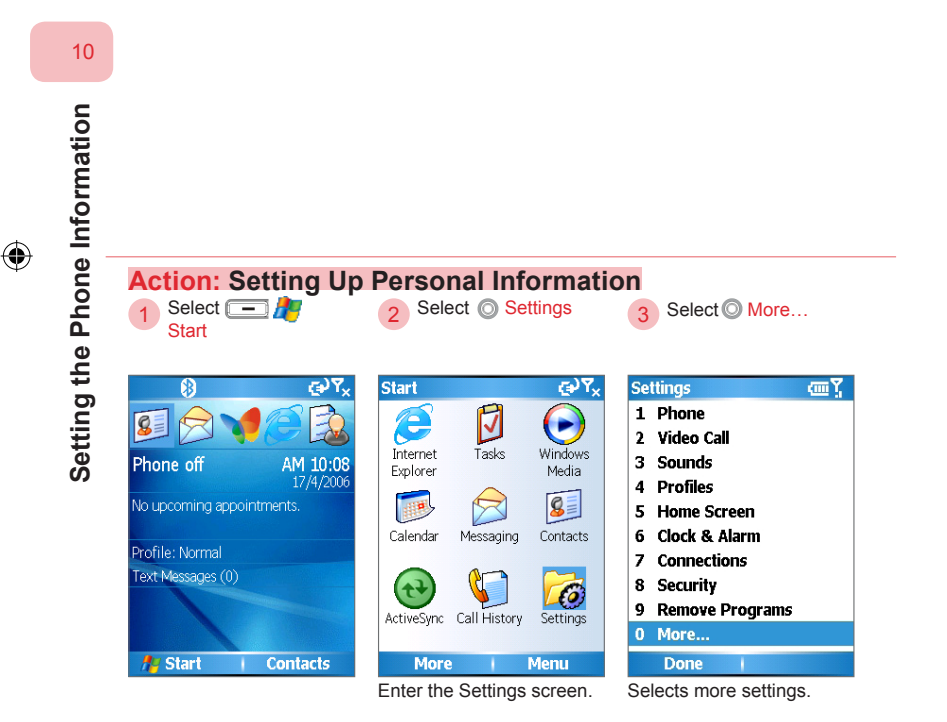

( )

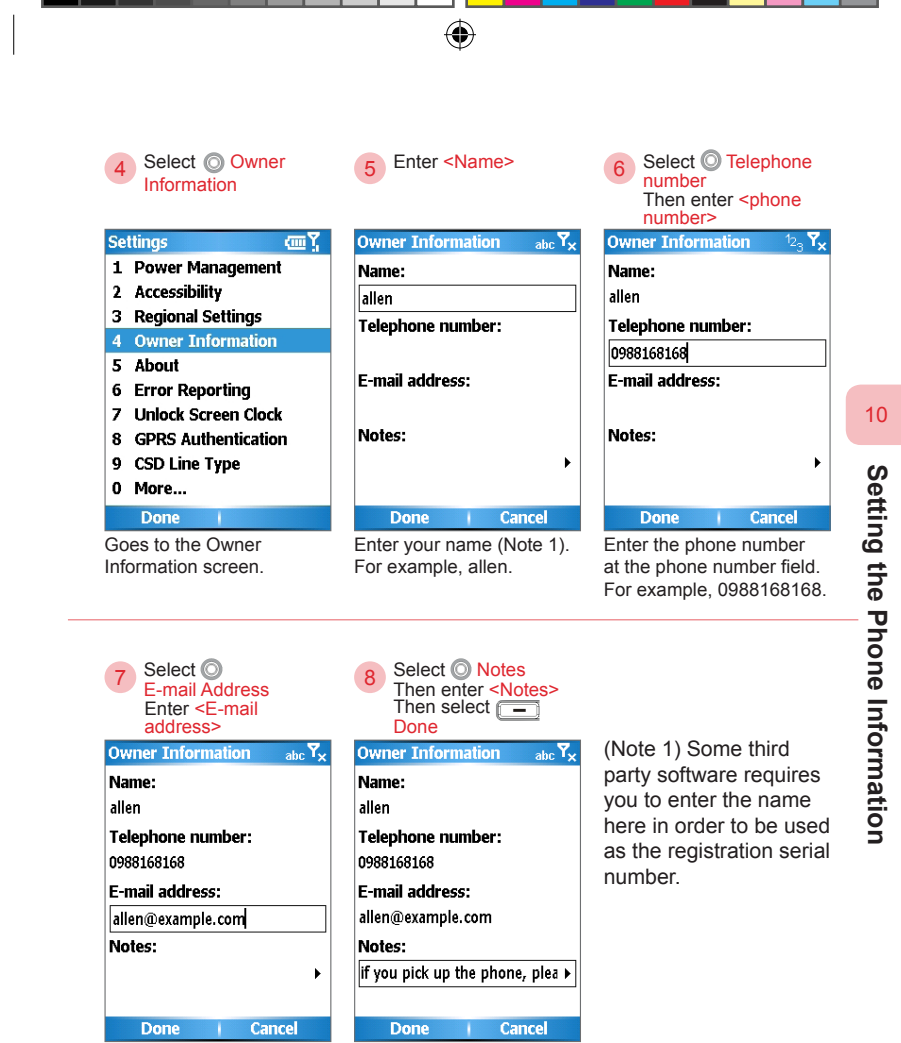

Goes to the e-mail field for text entering. For example, allen@example.com.

Go to the notes field and enter the notes. For example, "If any should pick up this phone, please contact me".

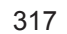

ch10.indd 317

#### 10. 10 Protecting Your Phone

There are multiple security protection measures for your phone. You can set the PIN password to prevent others from unauthorized dialing. The initial PIN code is provided by your service provider. In addition, you can also use the phone lock code to automatically lock the phone after a period of time. You must enter the correct pass code to be able to continue the use of the phone, preventing others from unauthorized dialing.

۲

If your mobile phone is syncing with the Exchange Server, your phone may be required to security policies applied by the server, forcing activation of phone automatic locking or remote cleanup. Please inquire with your network administrator for more information.

When you try to enter the incorrect SIM card PIN code more than three times, the SIM card will be locked automatically. Please contact your service provider to obtain the PUK code (PIN unlocking key) to unlock the SIM card.

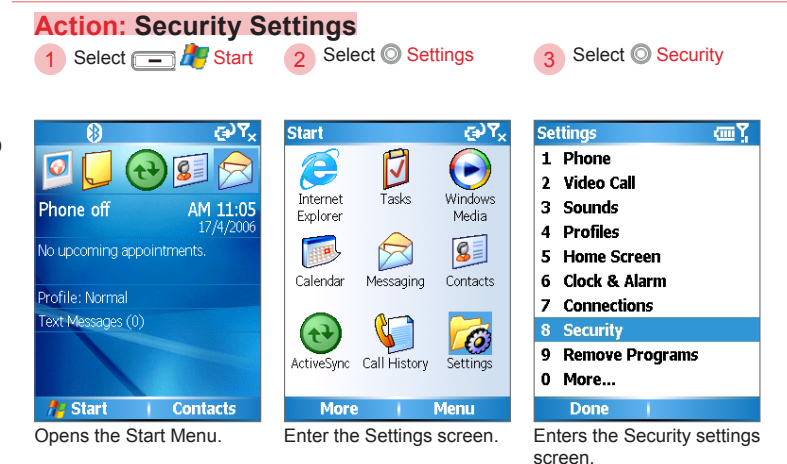

318

ch10.indd 318

۲

Setting the Phone Information

| 4                                                                                                    |                                                                                                    |
|----------------------------------------------------------------------------------------------------|----------------------------------------------------------------------------------------------------|
|                                                                                                    |                                                                                                    |
| Security 🗰 🕍                                                                                                    |                                                                                                    |
| 2 Enable SIM PIN                                                                                                    |                                                                                                    |
| 3 Change PIN2                                                                                                    |                                                                                                    |
| 4 Certificates                                                                                                    |                                                                                                    |
|                                                                                                    |                                                                                                    |
|                                                                                                    |                                                                                                    |
|                                                                                                    |                                                                                                    |
|                                                                                                    |                                                                                                    |
|                                                                                                    |                                                                                                    |
| Done                                                                                                    |                                                                                                    |
| The Security Settings                                                                                                    |                                                                                                    |
|                                                                                                    |                                                                                                    |
| Action: Enable th                                                                                                    | e PIN Code<br>2) Enter <pin code=""></pin>                                                                                                    |
| Action: Enable th<br>Select ©<br>Enable SIM PIN                                                                                                    | e PIN Code<br>2 Enter <pin code=""><br/>Then select -<br/>Done</pin>                                                                                                    |
| Action: Enable th<br>Select ©<br>Enable SIM PIN<br>Security                                                                                                    | e PIN Code<br>2 Enter <pin code=""><br/>Then select<br/>Done<br/>Enable STM PIN cmi Yd</pin>                                                                                                    |
| Action: Enable th<br>Select<br>Enable SIM PIN<br>Security<br>1 Device Lock                                                                                                    | e PIN Code<br>2 Enter <pin code=""><br/>Then select -<br/>Done<br/>Enable SIM PIN II //</pin>                                                                                                    |
| Action: Enable th<br>Select ©<br>Enable SIM PIN<br>Security @ \[\]<br>1 Device Lock<br>2 Enable SIM PIN                                                                              | e PIN Code<br>2 Enter <pin code=""><br/>Then select -<br/>Done<br/>Enable SIM PIN Con Yil<br/>Enter PIN.<br/>3 attempts remaining.</pin>                                                                                                    |
| Action: Enable th<br>Select ©<br>Enable SIM PIN<br>Security<br>1 Device Lock<br>2 Enable SIM PIN<br>3 Change PIN2                                                                    | e PIN Code<br>2 Enter <pin code=""><br/>Then select -<br/>Done<br/>Enable SIM PIN T<br/>Enter PIN.<br/>3 attempts remaining.<br/>*****</pin>                                                                                                    |
| Action: Enable th<br>Select ©<br>Enable SIM PIN<br>Security @%<br>1 Device Lock<br>2 Enable SIM PIN<br>3 Change PIN2<br>4 Certificates                                               | e PIN Code<br>2 Enter <pin code=""><br/>Then select<br/>Done<br/>Enable SIM PIN @<br/>Enter PIN.<br/>3 attempts remaining.<br/>******</pin>                                                                                                    |
| Action: Enable th<br>1 Select ©<br>Enable SIM PIN<br>Security<br>1 Device Lock<br>2 Enable SIM PIN<br>3 Change PIN2<br>4 Certificates                                                | e PIN Code<br>2 Enter <pin code=""><br/>Then select<br/>Done<br/>Enable SIM PIN<br/>3 attempts remaining.<br/>*****</pin>                                                                                                    |
| Action: Enable th<br>Select ©<br>Enable SIM PIN<br>Security @                                                                                                    | e PIN Code<br>2 Enter <pin code=""><br/>Then select<br/>Done<br/>Enable SIM PIN<br/>3 attempts remaining.<br/>*****</pin>                                                                                                    |
| Action: Enable th<br>Select<br>Enable SIM PIN<br>Security<br>1 Device Lock<br>2 Enable SIM PIN<br>3 Change PIN2<br>4 Certificates                                                    | e PIN Code<br>2 Enter <pin code=""><br/>Then select<br/>Done<br/>Enable SIM PIN<br/>3 attempts remaining.<br/>*****</pin>                                                                                                    |
| Action: Enable th<br>Select<br>Enable SIM PIN<br>Security<br>1 Device Lock<br>2 Enable SIM PIN<br>3 Change PIN2<br>4 Certificates                                                    | e PIN Code<br>2 Enter <pin code=""><br/>Then select<br/>Done<br/>Enable SIM PIN @ []]<br/>Enter PIN.<br/>3 attempts remaining.<br/>******</pin>                                                                                                    |
| Action: Enable th<br>Select C<br>Enable SIM PIN<br>Security C<br>1 Device Lock<br>2 Enable SIM PIN<br>3 Change PIN2<br>4 Certificates                                                | e PIN Code<br>2 Enter <pin code=""><br/>Then select<br/>Done<br/>Enter PIN<br/>3 attempts remaining.<br/>*****</pin>                                                                                                    |
| Action: Enable th<br>Select ©<br>Enable SIM PIN<br>Security @ Y,<br>1 Device Lock<br>2 Enable SIM PIN<br>3 Change PIN2<br>4 Certificates<br>Done                                     | e PIN Code<br>2 Enter <pin code=""><br/>Then select □<br/>Done<br/>Enable SIM PIN III III //<br/>Enter PIN.<br/>3 attempts remaining.<br/>*****</pin>                                                                                                    |
| Action: Enable th<br>Select ©<br>Enable SIM PIN<br>Security<br>1 Device Lock<br>2 Enable SIM PIN<br>3 Change PIN2<br>4 Certificates<br>Done I<br>Select to activate PIN<br>code.     | e PIN Code<br>2 Enter <pin code=""><br/>Then select -<br/>Done<br/>Enable SIM PIN IN IN<br/>3 attempts remaining.<br/>*****<br/>Done Cancel<br/>Please remember your<br/>PIN code. The PIN code is</pin>                                                                                         |
| Action: Enable th<br>Select ©<br>Enable SIM PIN<br>Security @ Y<br>1 Device Lock<br>2 Enable SIM PIN<br>3 Change PIN2<br>4 Certificates<br>Done I<br>Select to activate PIN<br>code. | e PIN Code<br>2 Enter <pin code=""><br/>Then select -<br/>Done<br/>Enable SIM PIN I I III<br/>Enter PIN.<br/>3 attempts remaining.<br/>*****<br/>Done Cancel<br/>Please remember your<br/>PIN code. The PIN code is<br/>required for access each time<br/>the chone function is activated.</pin> |

Setting the Phone Information

ch10.indd 319

2006/7/4 00 05:27:12

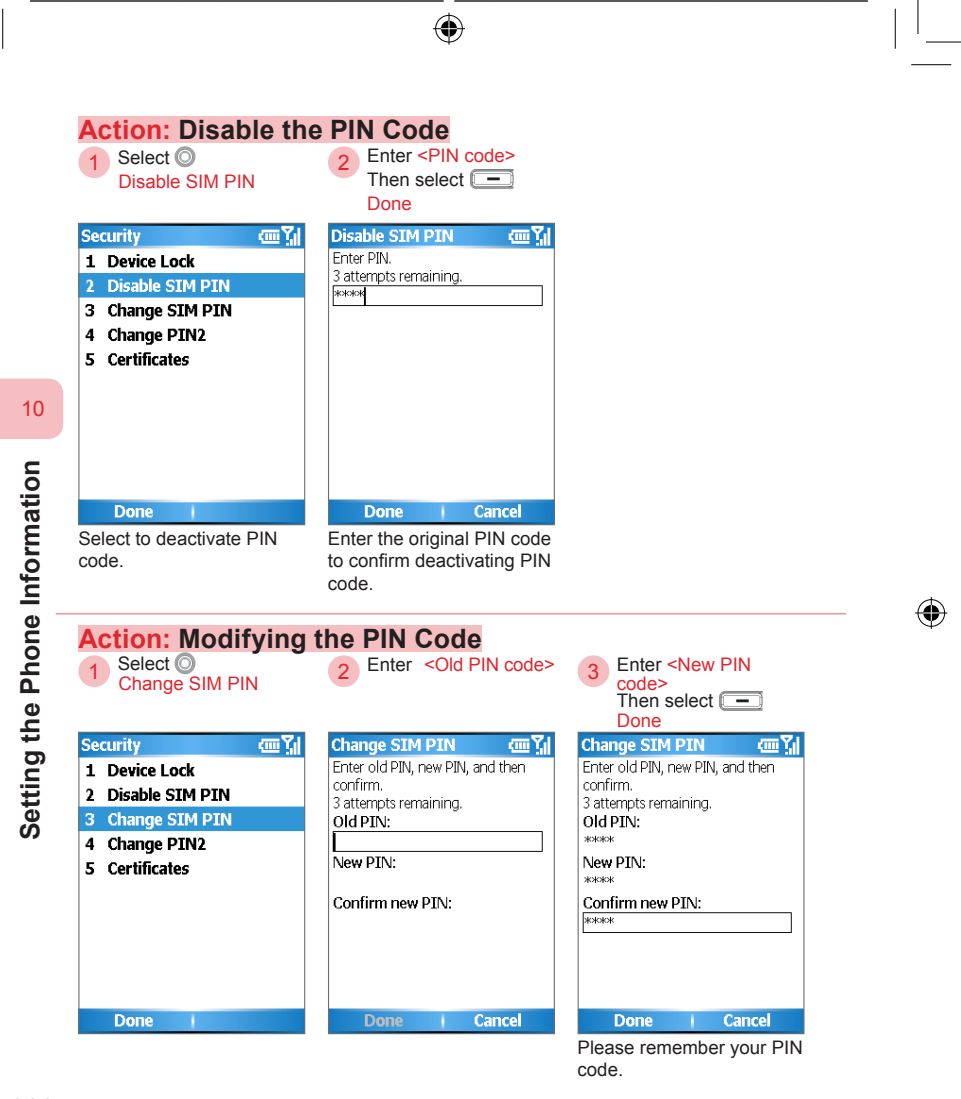

ch10.indd 320

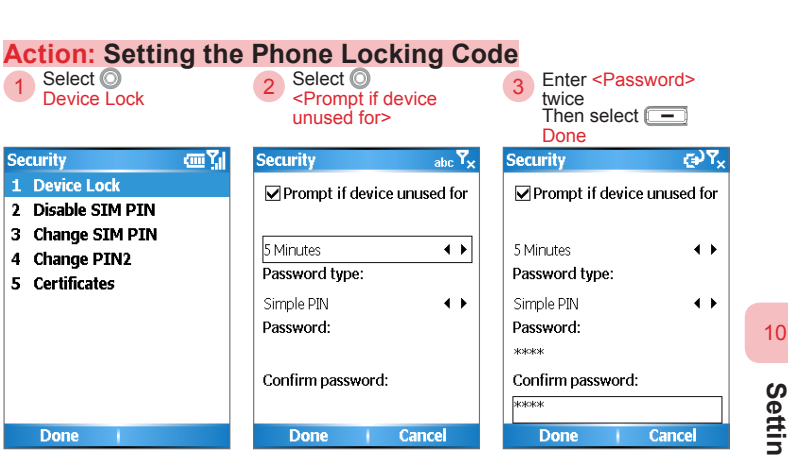

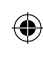

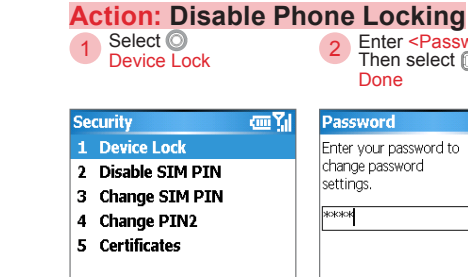

Done

| k         | Done                                                   | -     |
|-----------|--------------------------------------------------------|-------|
| ──∭       | Password                                               | ωŢ    |
| IN<br>YIN | Enter your password to<br>change password<br>settings. |       |
|           | Done C                                                 | ancel |

Enter <Password>

Setting the Phone Information

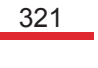

ch10.indd 321

2006/7/4 00 05:27:16

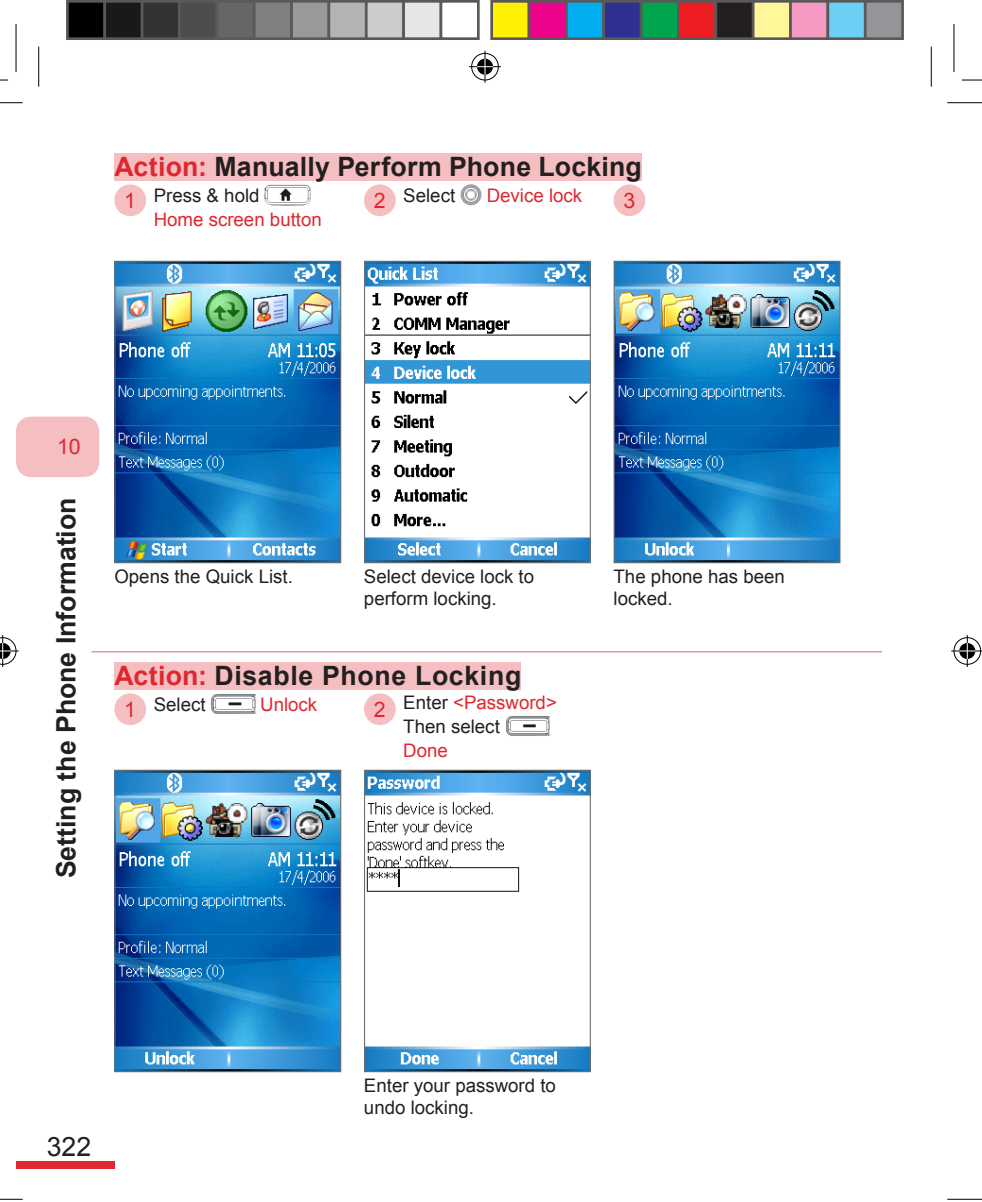

•

. 1

ch10.indd 322

#### 10. 11 Power Management

Set the power management for the phone. Select the idle time to automatically turn off the screen in order to save battery power.

۲

Power management settings options:

| Backlight time out on battery | Backlight time of the screen when using the battery.                                                                                  |
|-------------------------------|----------------------------------------------------------------------------------------------------|
| Backlight time out on AC      | Backlight time of the screen when charging the phone.                                                                                 |
| Display time out              | Set the display timeout time to automatically turn off the screen after timeout.                                                      |
| Light sensor Enable           | Choose whether you wish to activate light<br>sensory mode. If there is insufficient light,<br>the keypad backlight will be activated. |

Action: Setting Power Management 2 Select O Settings 1 Select 💳 ಶ Start Select O More... 3  $\mathbf{G} \mathbf{Y}_{\mathbf{x}}$ GP Y. ₿ Start Settings (IIII) Ø 1 Phone 2 0 2 Video Call Internet Tasks Windows 3 Sounds Phone off AM 11:05 Explorer Media 4 Profiles 8 5 Home Screen 6 Clock & Alarm Calendar Messaging Contacts Profile: Normal 7 Connections Text Messages (0) 8 Security ŧο 9 Remove Programs Call History ActiveSync Settinas 0 More... Au Start Contacts More Menu Done Opens the Start Menu. Enter the Settings screen.

Enters the Power Management screen. Setting the Phone Information

10

ch10.indd 323

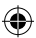

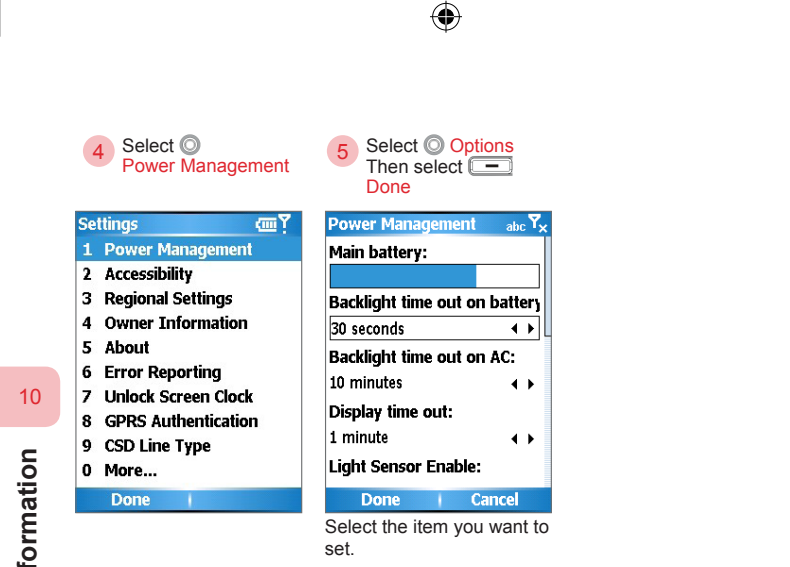

Setting the Phone Information

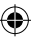

2006/7/4 00 05:27:20

#### 10. 12 Accessibility

Set the repeated keypad enter time, confirmation time, incoming notification volume, and smartdial settings.

۲

Accessibility options:

| Multipress time out   | Determine the number of seconds it takes<br>for multiple button presses to be considered<br>as multipress. |
|-----------------------|----------------------------------------------------------------------------------------------------|
| Confirmation time out | Set the confirmation timeout time.                                                                         |
| In-call alert volume  | Select the volume for incoming call alerts.                                                                |
| Smartdial setting     | The input method of the Smartdial mode during filtering of Contacts or History lists.                      |

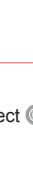

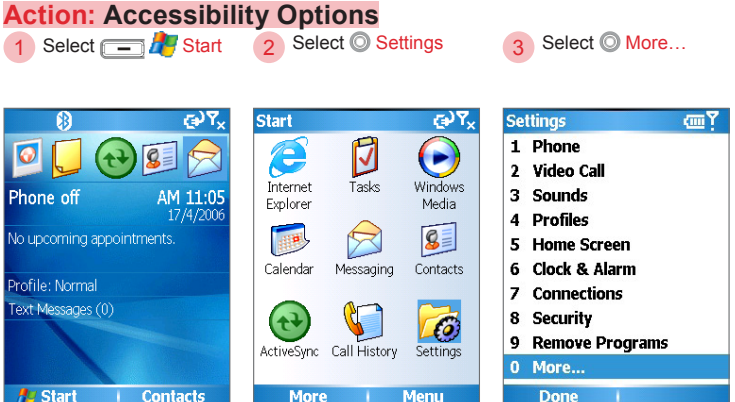

Au Start Contacts Opens the Start Menu.

₿

0

Phone off

Selects more settings.

325

10

Setting the Phone Information

ch10.indd 325

2006/7/4 00 05:27:21

Enter the Settings screen.

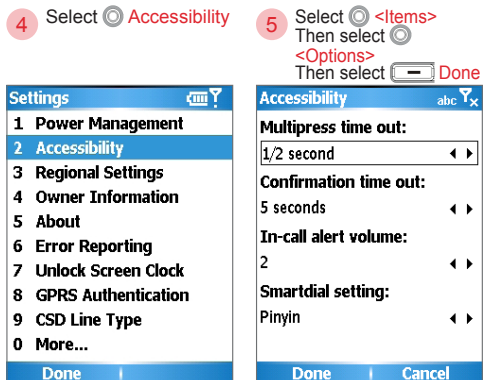

Enters the Accessibility settings screen.

| Done          | Cancel       |
|---------------|--------------|
| Selects the A | ccessibility |
| options.      |              |

 $(\mathbf{0})$ 

۲

Setting the Phone Information

(

10

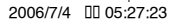

#### 10. 13 Search for Operating System Version Number

۲

To view the operating system version installed on the phone, and manufacturer copyright information. You can view the operating system version, manufacturer copyright information, available storage, available memory, storage card space, and ROM version, etc.

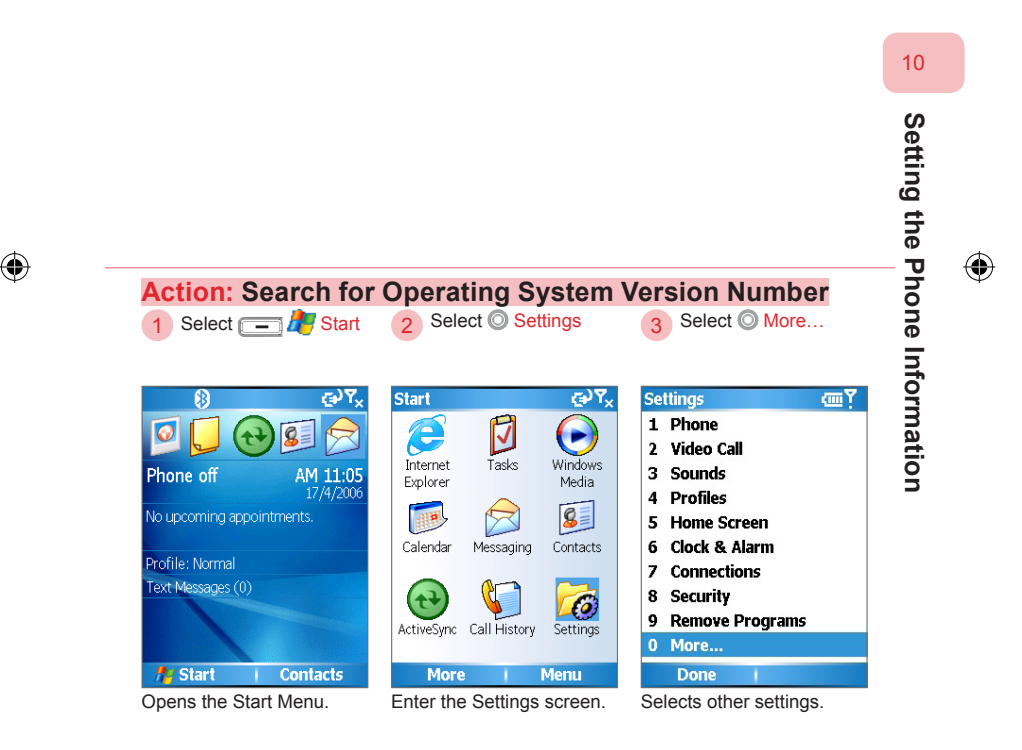

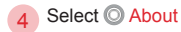

5 Select - Done

۲

| ettings 😜 🏹                                                                        | About 🖓                                                                                      |
|------------------------------------------------------------------------------------|----------------------------------------------------------------------------------------------|
| 1 Remove Programs<br>2 Accessibility<br>3 Regional Settings<br>4 Owner Information | Microsoft® Windows Mobile™<br>Version 5.0<br>OS 5.1.195 (Build 14928.2.2.0)<br>Padio Version |
| 5 About                                                                            | 413.1.04_02.11.30                                                                            |
| 6 Error Reporting<br>7 GPRS Authentication<br>8 CSD Line Type                      | © 1996-2005 Microsoft<br>Corporation.                                                        |
| 9 System Information                                                               | All rights reserved.<br>Available Storage: 2.96 MB                                           |
| Done                                                                               | Done                                                                                         |
| Opens the About screen.                                                            | You can see the available<br>storage space on the<br>screen. 2.96 MB is showr                |

in screenshot.

10

Setting the Phone Information

۲

ch10.indd 328

328

( )

# Topic

۲

# 11

## **Using More Programs**

#### In this topic, you will learn about...

- 1. Java (MIDlet Manager)
- 2. File Explorer
- 3. Task Manager
- 4. Using ClearVue Suite
- 5. SIM Manager
- 6. QuickMark Mobile Barcode
- 7. Calculator
- 8. Games
- 9. 3D Menu

۲

10. Voice commander

## **Index** Action

| Using MIDlet Manager               |  |
|------------------------------------|--|
| Using File Explorer                |  |
| Using Task Manager                 |  |
| Using ClearVue PPT336              |  |
| Using ClearVue Worksheet           |  |
| Using ClearVue Document            |  |
| Using ClearVue PDF                 |  |
| Using SIM Manager                  |  |
| Using QuickMark Mobile Barcode     |  |
| Using QuickMark to store contacts  |  |
| Using the Calculator               |  |
| Solitaire screen                   |  |
| Bubble Breaker screen              |  |
| Another World Main Screen          |  |
| Magic Puz Main Screen              |  |
| 3D Menu Introduction               |  |
| Switching to Dopod 3D Menu         |  |
| Change color themes                |  |
| Adding Other Application Shortcuts |  |
| Activate voice commander           |  |

۲

۲

595 Manual.indb 330

۲

2006/7/4 00 05:14:10

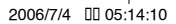

### 11. 1 Java (MIDlet Manager)

You can select Start > MIDlet Manager to open the program.

MIDlet Manager is a Java application run on mobile devices.

Your phone's supported Java version is J2ME. MIDlet Manager allows you to download Java applications such as specially designed games and tools for mobile devices.

 $(\mathbf{r})$ 

In addition to installing the Java programs from the files on the local unit directly, you can also download and install Java programs from the Internet. You can look for websites that provide Java program downloads.

If you have insufficient space on the phone, try to delete some of the Java programs.

For installation of Java programs from files, please refer to Chapter 9 Synchronize Your Phone.

Please place the files in the following folders:

- Phone: /My Documents/My MIDlets
- Memory card: /Storage Card

#### Action: Using MIDlet Manager Select O 1 2 **MIDlet Manager** Then press the 🖲 OK button Start €°, ک Java Apps r⊋Y~ 0 Games Voice Notes Pictures & Videos Camera Accessories Comm Manager File Explorer MIDlet Pocket MSN Manager More Menu Recent Menu

The MIDlet Manager home screen.

332

11

**Using More Programs** 

595 Manual.indb 332

2006/7/4 00 05:14:11

#### 11. 2 File Explorer

You can select Start > File Explorer to open programs.

File Explorer provides many file and folder functions for easy management. You can copy and delete files or folders, as well as send files from the phone to other users. You can use File Explorer to browse files and folders on the phone. In addition, you can press the OK button on the file directly to execute the file.

When browsing, you can press the Back button or choose Up to return to the previous level. Or you can press the OK button from the directory to enter the directory.

You can also rename, delete, cut, and paste files or folders to other folders. When moving a folder that contains a file, the file will also be moved. Deleted files cannot be restored.

In additional to file browsing, you can also use Bluetooth, MMS, or e-mail to send files to other users.

- To use the messaging center, please refer to Chapter 5 Viewing Messages.
- To use Bluetooth, please refer to section 7. 2 Bluetooth Connection.

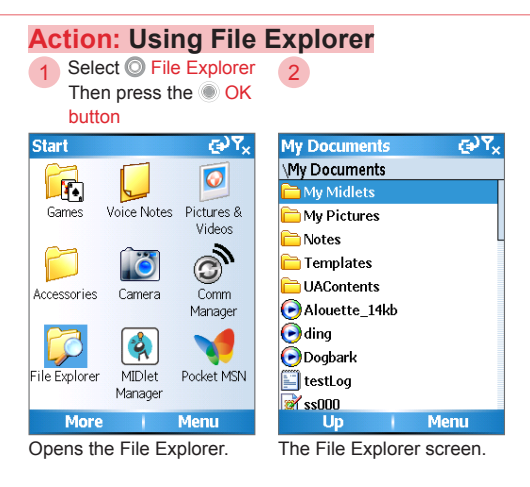

**Using More Programs** 

11

333

#### 11. 3 Task Manager

You can select Start > Task Manager to open the program.

Task Manager will allow you to view all programs that are currently running on the phone as a list. You can switch, activate, or end any currently running tasks. You can also view the memory status and battery information on the phone.

When the system reports insufficient memory, you can close programs from the Task Manager.

Under most circumstances, you will not need to manually close programs from the Task Manager.

(Note 1) When you use the Back button to back out from a program, the program is only switched to background operation and is not terminated.

11

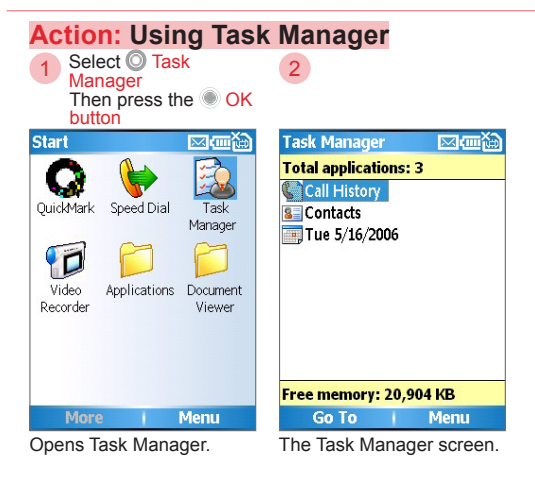

334

595 Manual.indb 334

#### 11. 4 Using ClearVue Suite

ClearVue Suite® includes four applications for you to view Word®, PowerPoint®, Excel®, and Adobe PDF documents on your phone.

۲

- ClearVue Presentation® (views PowerPoint® files)
- ClearVue Worksheet® (views Excel® files)
- ClearVue Document® (views Word® files)
- ClearVue PDF® (views Adobe PDF files)

ClearVue Suite® does not support all fonts, colors, functions and document versions. However, it will use the closest match to the original documents.

335

#### 11. 4. 1 ClearVue Presentation

ClearVue Presentation® can view PowerPoint® documents as well as the animations and special effects in the document.

 $( \blacklozenge )$ 

You can select from summary mode, slides browsing mode, and memo mode, then start the slideshow from the menu.

During the slideshow, press the directional buttons to select the slide, or press # ••• key to open the slideshow menu to select the next slide, previous slide, and jump to a specific slide.

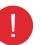

ClearVue Presentation® only supports Microsoft Office PowerPoint 97® or newer version documents.

11

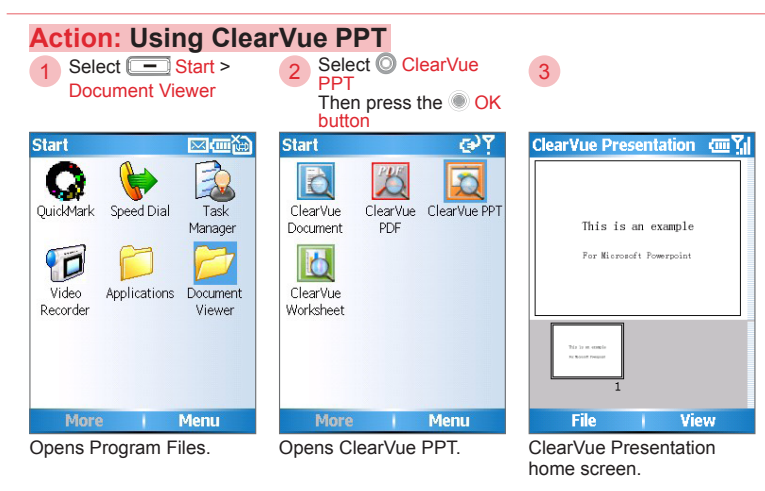

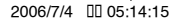

#### 11. 4. 2 ClearVue Worksheet

ClearVue Worksheet® allows you to view Excel® spreadsheets and its tables and graphs.

۲

You can use the directional buttons to view the spreadsheet cell contents and switch between different spreadsheets from the menu.

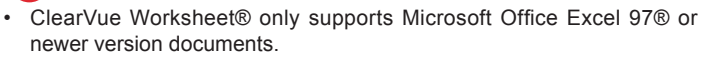

- · Excel® macros will not be loaded.
- 3D table/graphs will be projected as 2D view.
- · Spreadsheets in Autoshape will not display the background pictures.
- · Cannot open spreadsheets with passwords.

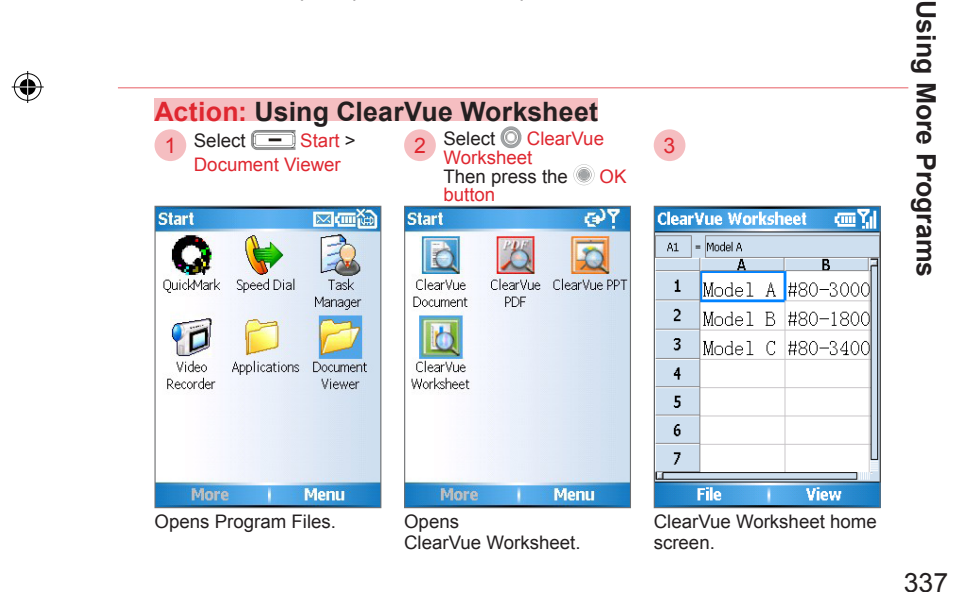

#### 11. 4. 3 ClearVue Document

ClearVue Document® can view Word® documents and document contents such as tables, pictures, columns, and symbols, etc.

 $( \blacklozenge )$ 

You can use the directional buttons to move and view document contents.

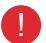

ClearVue Document® only supports Microsoft Office Word  $97 \ensuremath{\mathbb{B}}$  or newer version documents.

11

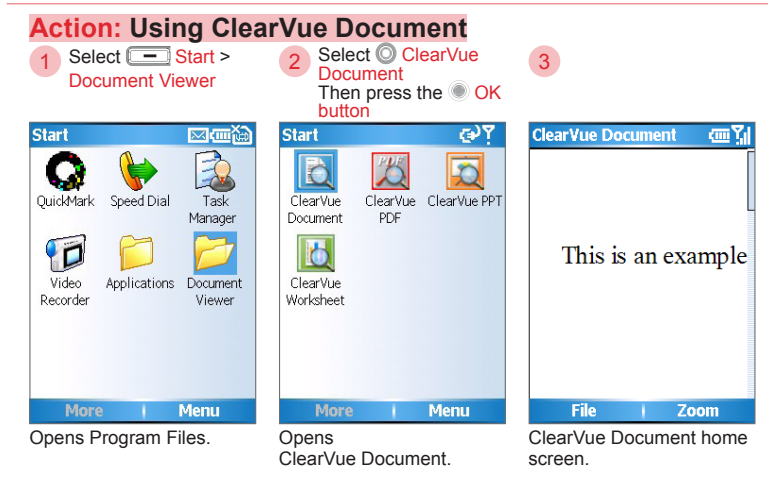

•

#### 11. 4. 4 ClearVue PDF

ClearVue PDF® allows you to view PDF documents on your phone.

۲

You can use the directional buttons to view document contents. Use the Up/Down directional buttons to switch pages.

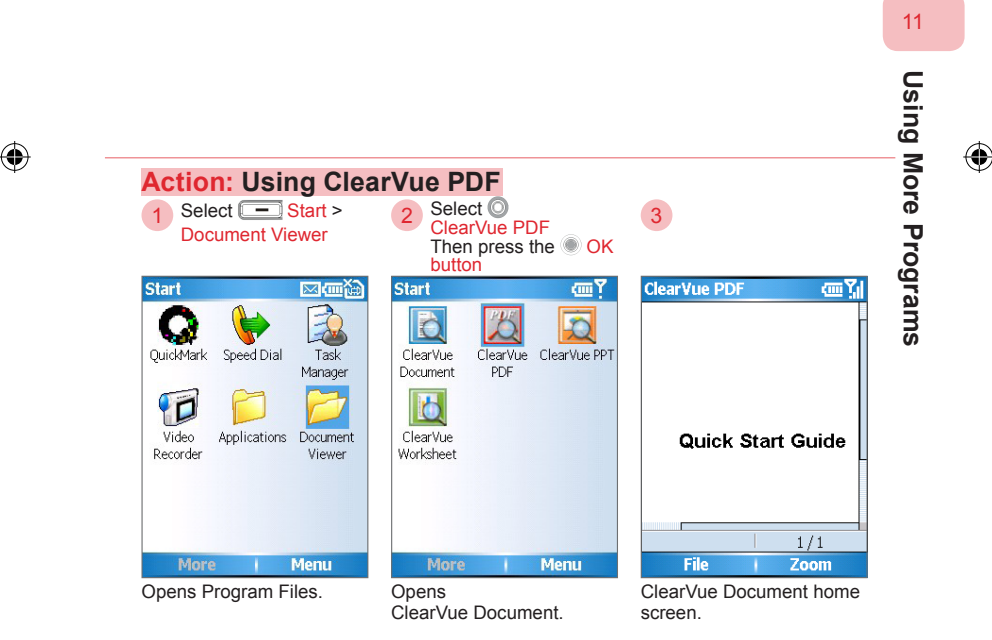

( )

#### 11. 5 SIM Manager

You can select Start > Accessories > SIM Manager to open the program.

۲

Manage your SIM card contact information and perform actions such as add new, edit, copy, delete, save to phone memory, etc.

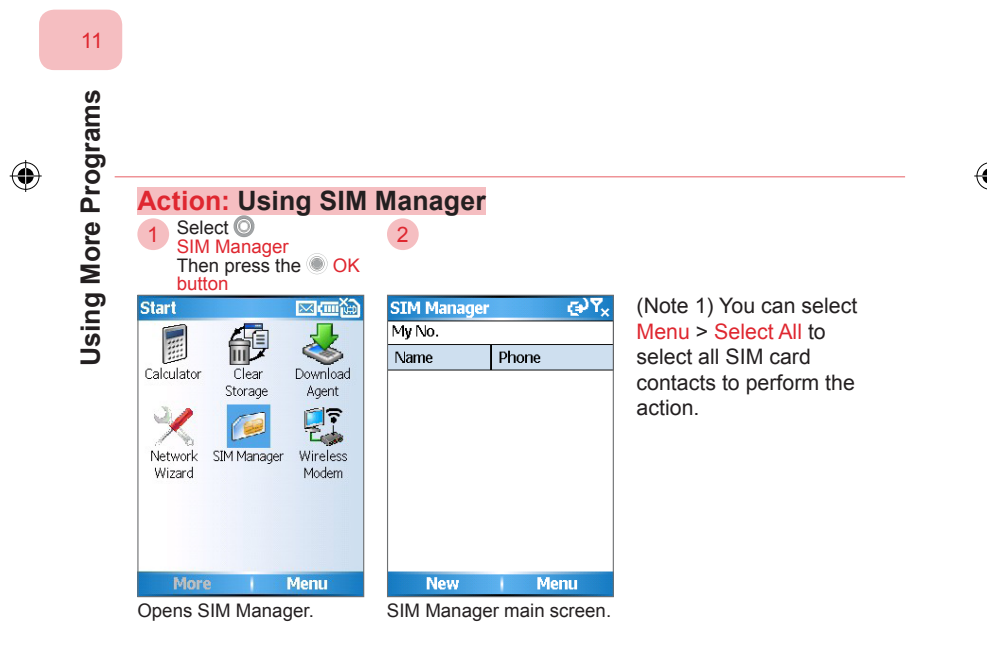

( )

340

595 Manual.indb 340

#### 11. 6 QuickMark Mobile Barcode

You can select Start > QuickMark.

QuickMark® is a 2D bar code system specially designed for mobile electronics devices (mobile phone, PDA, smart phone, etc.) that are equipped with camera modules. It provides coding, encoding, and decoding tool application services. It also has features such as compact size, fast recognition, and easy operation. It will greatly simplify the various procedures for phone operations. Aim the camera lens to the product's specific barcode. Through the barcode connection and software decoding, QuickMark will automatically recognize the barcode contents in two seconds.

()

QuickMark scanner recognizes both QuickMark® and QR Code barcode standards.

You can experience the QuickMark and QR Code generator immediately from the www.dopodasia.com/quickmark

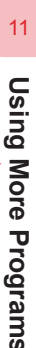

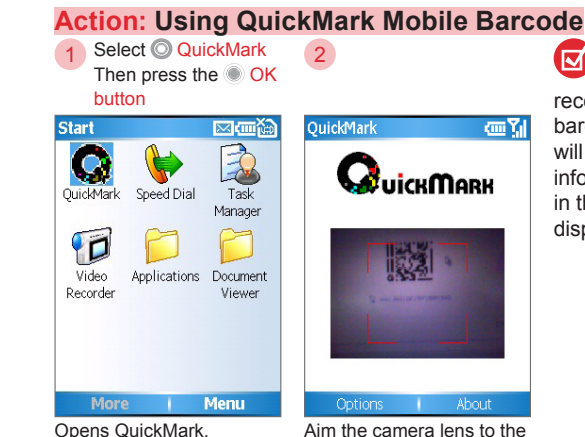

Aim the camera lens to the barcode for auto-scan.

(4)

successfully recognizes the barcode, a sound will be made and the information contained in the barcode will be displayed.

When the software

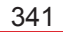

595 Manual.indb 341

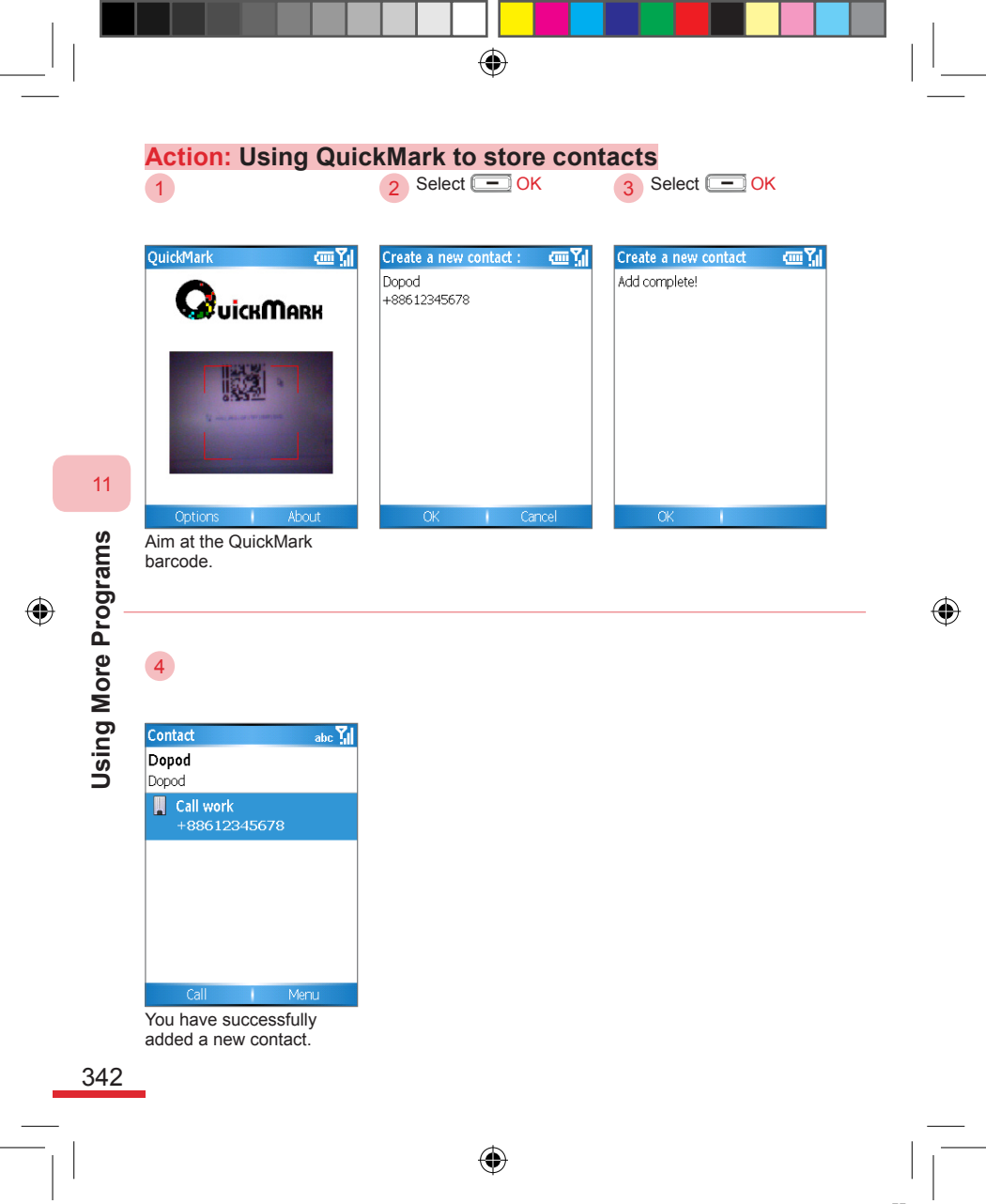

### 11.7 Calculator

Runs simple math calculations such as addition, subtraction, multiplication, and division using the calculator. Use the number pad to enter numbers and the directional buttons to enter the math symbols addition, subtraction, multiplication, division. Press the OK button for the calculation result.

۲

You can use the calculator from the Accessories menu.

#### Using the Calculator

| Calculator | <u>و</u> ې۲, |
|------------|--------------|
|            |              |
|            |              |
|            |              |
|            |              |
|            |              |
|            | 1            |
|            | . 1          |
|            | +1           |
|            | =2           |
| Clear      | Options      |

Use the directional buttons to enter the math symbols.

| Up        | Add      | + |
|-----------|----------|---|
| Down      | Subtract | - |
| Right     | Multiply | х |
| Left      | Divide   | / |
| OK button | Equals   | = |
|           |          |   |

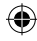

#### 11.8 Games

The phone has four exciting built-in games: Bubble Breaker, Solitaire, Another World, and MagicPuz. You can install more games on the phone.

۲

#### 11.8.1 Solitaire

You can access the program from Start > Games > Solitaire.

Use the number keys to specify corresponding columns. Use alternating card colors to line the cards. Select Deal will flip three cards from the deck. To win the game, you need all cards returned to the completed area at the top.

(�)

11

Solitaire screen

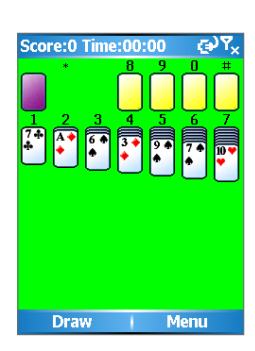

#### 11. 8. 2 Bubble Breaker

You can access the program from Start > Games > Bubble Breaker.

۲

Use the direct.ional buttons to move the cursor, then press the OK button to confirm popping the bubble.

Cancel two connecting bubbles of the same color. The bubble(s) above will also drop. Use this strategy to link multiple bubbles of the same color to pop them at the same time and gain more points.

#### **Bubble Breaker screen**

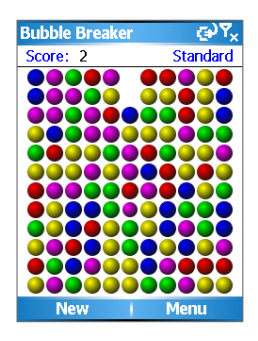

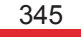

#### 11.8.3 Another World

You can access the program from Start > Games > Another World.

 $( \blacklozenge )$ 

Game introduction: A young scientist was brought to another world during a lightning strike in his particle experiment lab. The goal of the game is to rescue the young scientist from this alien planet and bring him back to his original world.

- Right button: walks right. Press the Right button twice to run towards the right side.
- Left button: walks left. Press the Left button twice to run towards the left side.
- · Up button: jumps up. Down button: ducks down.
- OK button: to kick (bare hands: kicks; with weapon: shoots; press for 1 second: shoots out energy beam; press for 3 seconds: shoots out particle beam).
- OK button + Right button: low right kick.
- · OK button + Left button: low left kick.
- Press the Right button twice + Up button: leaps right.
- Press the Left button twice + Up button: leaps left.

#### Another World Main Screen

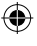

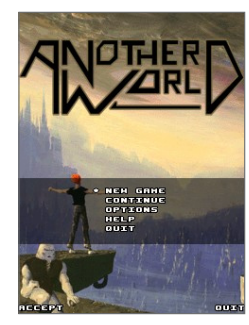

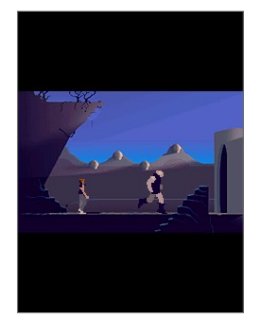

- To quit the game:
- 1. Select Left confirmation button
- 2. Select O Exit
- 3. Select O Quit

346

11

**Using More Programs** 

#### 11. 8. 4 Magic Puz

You can access the program from Start > Games > Magic Puz.

 $( \bullet )$ 

Game introduction: Connect two or more of the same colored balls, horizontal or vertical, in a limited amount of time to make them disappear.

- Up button: moves the cursor up.
- · Down button: moves the cursor down.
- · Right button: moves the cursor right.
- · Left button: moves the cursor left.
- · OK button: Select/Cancel the selected colored balls.
- Back button: Pause/Restart/Save/Exit.

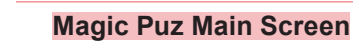

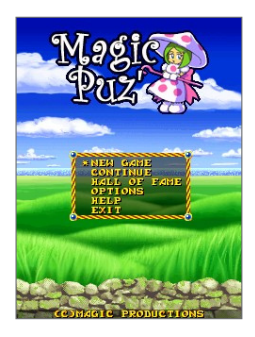

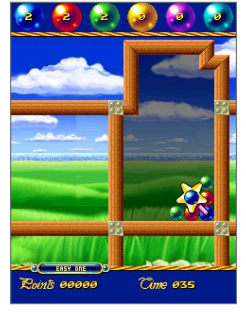

- To quit the game: 1. Select - Left confirmation button 2. Select Quit 2. Select Exit
- Using More Programs

11

347

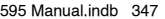

#### 11. 9 3D Menu

595 has already been installed with Dopod 3D menus at the manufacturer. Your "Start" menu will be replaced with the Dopod 3D menu over the Windows Mobile 5® default menu (Note 1). Besides the preset program items, you can also add your own application shortcuts (Note 2) in the "Other Applications" for convenient program launch.

۲

(Note 1) You can select ◎ I Menu Switch to perform the switch between Windows default menu and the 3D menu.

(Note 2) If the program you want to add to "Applications" is not under Windows\Start menu, you can copy the executable or shortcut icon on the phone to the \Windows\Start Menu\Applications folder after connecting to the computer via ActiveSync®.

The Dopod 3D menu's built-in MascotCapsule® 3D engine is the property of Japan HI company. \_\_\_●

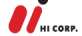

#### **3D Menu Introduction**

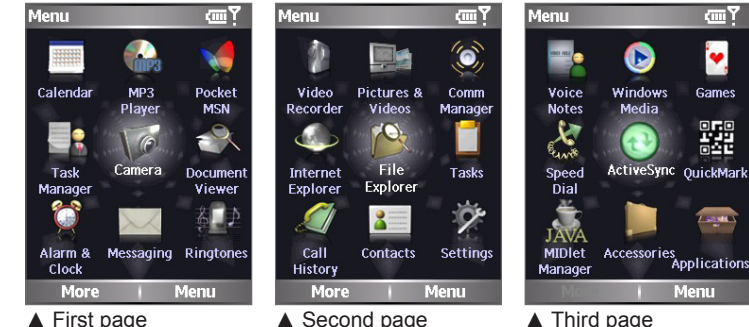

( )

348

**Using More Programs** 

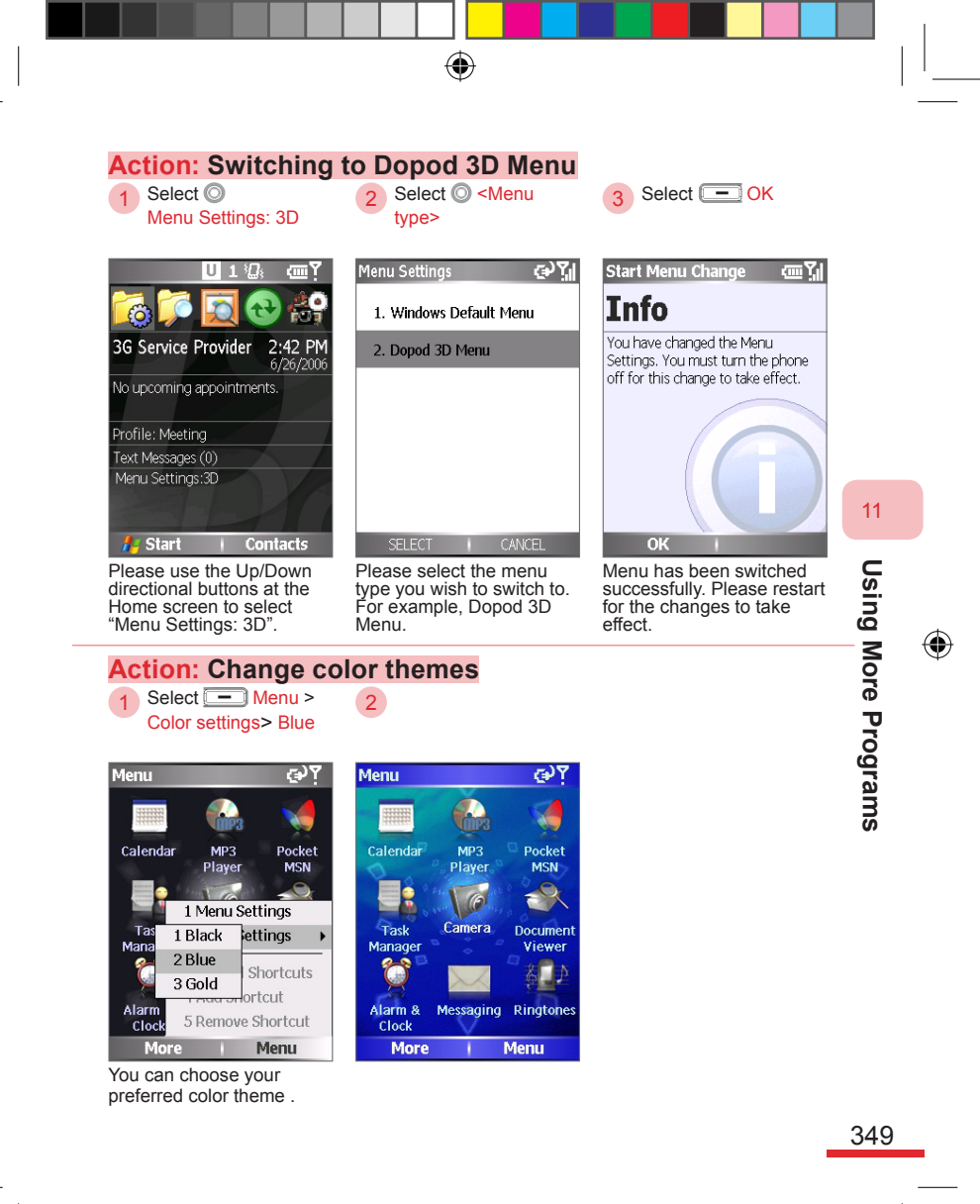

•

595 Manual.indb 349

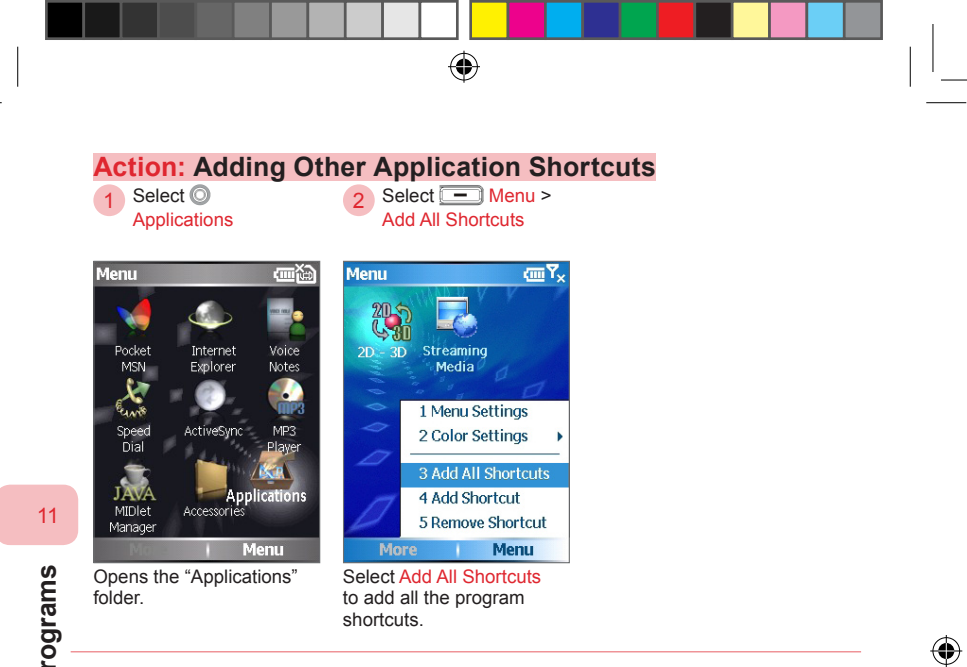

( )

**Using More Programs** 

( )
## 11. 10 Voice commander

Voice commands allow you to issue simple commands by voice, thereby saving time searching through the contacts or application lists. This program provides the following voice recognition functions:

۲

- · Dial to contacts
- · Search contacts
- · Number dialing
- · Open applications
- · Control Windows Media music playback
- · Playback music file
- Browse calendar
- Open messages screen

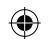

| Action: Activate v                                                                                                    | oice commander                                                                                                    |
|----------------------------------------------------------------------------------------------------|----------------------------------------------------------------------------------------------------|
| Press the Voice<br>commander button                                                                                                    | 2 Say the <commander></commander>                                                                                                    |
| Image: Service Provider       11:07 AM 11/05/2006         No upcoming appointments.         Profile: Normal         Text Messages (1)         Hotmail (1) | Voice Commander         Com Y           Please Say:         -           - Call <contact> at<br/><htome mobile="" work="">         -           - Find <contact>         -           - Digit Dial         -           - Play Music / Pause / Resume /         -           - Next / Previous         -           - Play 4/usic File&gt;         -           - Start <application>         -           - Start <application>         -           - Today's/Tomorrow's/         This week's appointments           - Read SMS         -           - What can I say?         -           - Goodbye         -</application></application></contact></htome></contact> |
| A Start Contacts                                                                                                    | Re-Start Menu                                                                                                    |

( )

Using More Programs

11

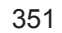

595 Manual.indb 351

#### Say the voice commander

Please refer to the example on the screen and speak out your command to execute.

For example say: Phone call to Roger Smith Open file explorer

Points to take note:

- Say the command in your normal conversational voice.
- · Finish the command before the progress bar completes.
- No pause is required in between spoke command sentences. For example: "call to" and "Roger Smith" does not require an pause in between.

**Using More Programs** 

#### Number training

You can perform number training from the voice command settings. By using number training you can improve the phone number recognition rate.

To access number training, please select from the voice command main screen options > settings > options > number training

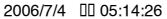

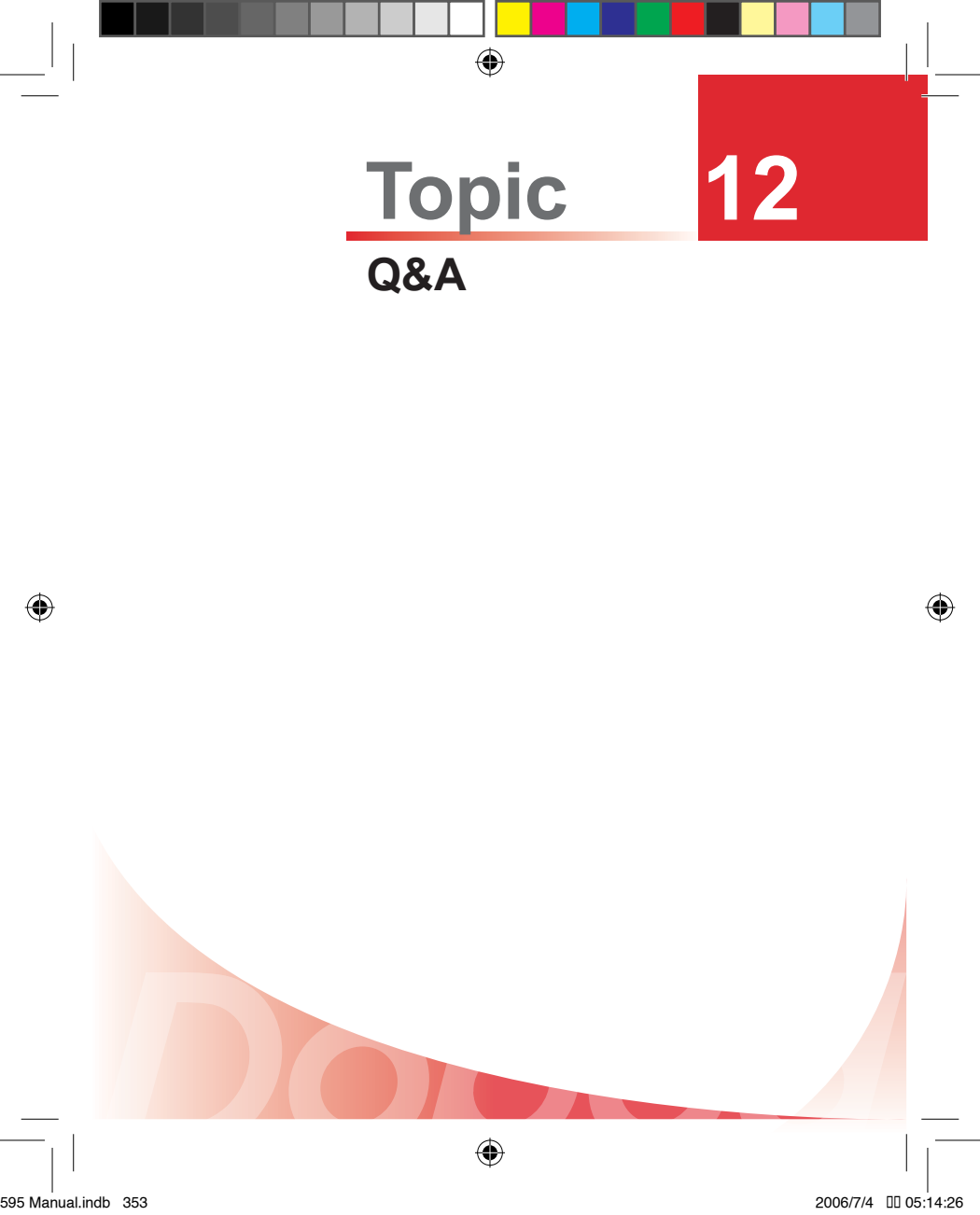

The Dopod website will be updated periodically. Please visit the Dopod website at

•

#### www.dopodasia.com

Register your phone to receive more information and services.

#### Registering your phone

 Open the Internet browser and connect to the Dopod website.Click on the Members from the home page.

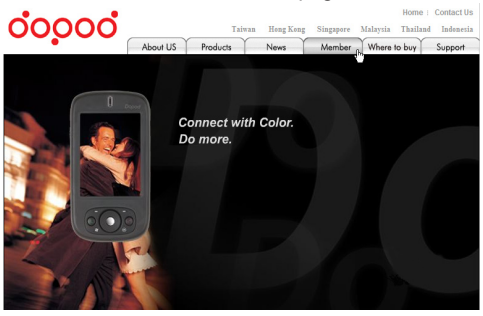

Select the Sign up as Member link on the left side of the screen. Then click on I agree at the bottom of the page.

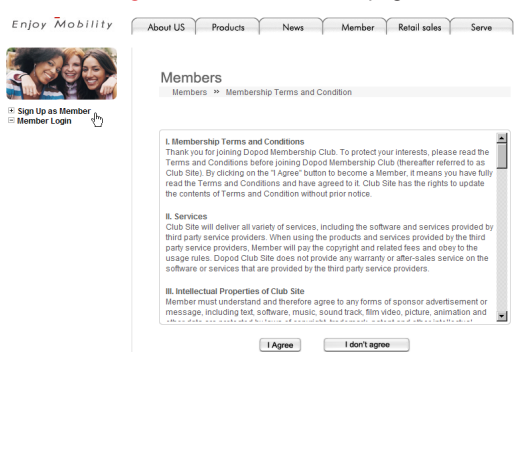

354

12

Q&A

595 Manual.indb 354

3. Select "I have already purchased.". Then press Send.

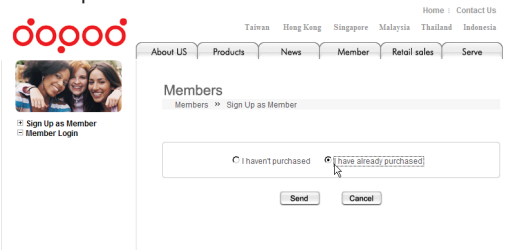

4. Enter the Hardware S/N (please refer to the S/N on the back of the phone), Name, and Date of Birth. Then press Send.

۲

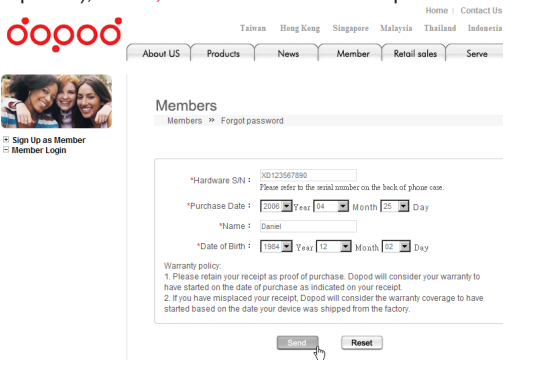

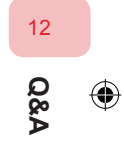

1. How do I sync the phone with the computer? How do I backup the information on the phone?

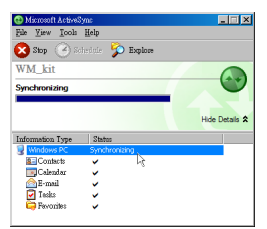

- Using Microsoft ActiveSync® to sync information between the phone and computer.
- Install the Microsoft ActiveSync® and Microsoft Office Outlook® applications from the User's CD. Please refer to sections 9. 2 and 9. 3 for detailed descriptions.
- 2. Connect the USB cable to the phone and computer.
- After ActiveSync starts the synchronization, the contacts, calendar, tasks, and e-mail will be sync-ed from the phone to the personal computer.

If the information on the phone is accidentally deleted after the synchronization with the computer is completed, you can use ActiveSync to sync the original information back onto your phone. For configuring ActiveSync, please refer to the detailed descriptions in Chapter 9.

2. What should I do when the computer freezes or cannot connect to the phone when using USB cable connection?

As Microsoft ActiveSync 4® utilizes the latest RNDIS transfer technology, it may conflict with the firewall or anti-virus software installed on your computer. You can:

- Turn off the firewall or anti-virus software's auto-protection functions. For detailed information, please refer to section 9. 13.
- Set ActiveSync as exceptions in the firewall configuration options. For detailed information, please refer to section 9. 13.
- Contact your anti-virus software provider for solutions. For detailed information, please refer to section 9. 13.

(4)

356

12

Q&A

#### 3. How to use ActiveSync Bluetooth synchronization?

- During the initial use, please select ActiveSync on the phone from <u>Menu ></u> Connect via Bluetooth.
- 2. Activate the phone and computer's Bluetooth function.
- Select 
   Menu > Add Server Source to set
   Bluetooth synchronization between the
   personal computer and phone.
- 4. Configure the Bluetooth sync, and match the personal computer with the phone.
- At the phone's ActiveSync screen, select Menu > Connect via Bluetooth to Activate ActiveSync Bluetooth Sync.

For detailed information, please refer to section 9. 7 Synchronize Through Bluetooth Connection.

- 4. What is the operating system version on my phone? Can I change the interface to Simplified Chinesesh?
  - The operating system on your phone is Microsoft Windows Mobile 5.0<sup>®</sup>.
  - You can change the interface to English:
    - At the Home screen, select Start > Settings > Regional Settings.
    - Select O Language set the option as "中文(标准)".

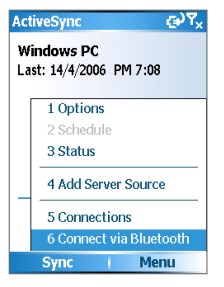

 Using ActiveSync Bluetooth Synchronization.

| <b>Regional Settings</b> | Abc 🏹  |
|--------------------------|--------|
| Language:                |        |
| US English               | • •    |
| Locale:                  |        |
| English (Australia)      |        |
| Short date style:        |        |
| 5/05/2006                | ↓      |
| Long date style:         |        |
| 5 May 2006               |        |
| Time format:             |        |
| Done                     | Cancel |

 Setting the user interface as Simplified Chinesesh. 12

>

Does the phone's built-in MSN Messenger® support voice chat?

MSN Messenger® only supports text message communications.

- 6. How do I equip the phone with GPS instant navigation functions?
  - · You must obtain a Bluetooth GPS device.
  - To establish the Bluetooth connection between Bluetooth GPS and the phone; please refer to section 7. 2. 1 Adding a new Bluetooth device.
  - Configure the corresponding COM port for the Bluetooth GPS device; please refer to section 7. 2. 2 Configuring Connection Port.
  - Before you purchase and install the GPS navigation software, please make sure you have sufficient memory space on the phone for the installation of the program.
  - As navigation programs generally require more space, we recommend that you install the program to the Micro SD memory card.
- 7. How do I use the Return to Default (Hard Reset) function?

You can use the Clear Storage program or the hard reset button to return the phone to factory default settings. All data on the phone will be deleted. Please be cautious when using this function.

- For detailed operation procedures, please refer to section 1. 6.
- 8. How do I connect to D-Service?

You can connect to the D-Service website to obtain periodic updated services. Please register for an account and password from the Dopod website.

- 1. At the Home screen, select Start > Internet Explorer
- 2. At Internet Explorer, under My Favorites folder, select O Dopod Service

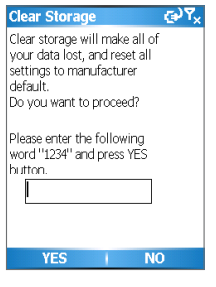

 Returning the phone to factory default settings.

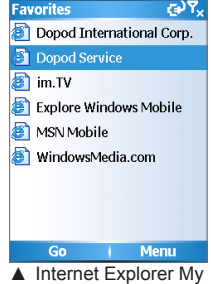

Favorites screen.

12 80

9. Why does the alarm not go off when the phone is off?
Phone

You must turn on the phone for the alarm to go off. If you wish to turn off the phone functions, turn it off at the Comm Manager.

Using Comm Manager to turn off phone:

Press and hold the Home button at the Home screen to open the Quick List.

Select O Comm Manager to open the Comm Manager screen.

Select the  $\bigcirc$  **1** C Phone icon to turn off the phone functions.

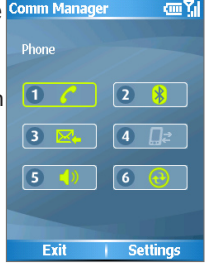

 Using Comm Manager to turn off phone functions.

10. Where can I download the User's phone functions. Manual, program updates, or other Dopod-provided software applications for the phone?

You can visit the Dopod website: http://www.dopodasia.com/ to download the latest versions of the Quick User Guide, User's Manual, program updates, and other software application for the phone. Please register your phone to receive more services.

- 11. How do I configure and use the Bluetooth headset?
  - · Activate the Bluetooth headset.
  - Activate the phone's Bluetooth function.
    - 1. Hold the Home button at the Home screen to open the Quick List.
    - 2. Select O Comm Manager to open the Comm Manager screen.
    - 3. Select the O Bluetooth icon to activate Bluetooth.
  - Establishing Bluetooth connection.
    - 1. At Comm Manager, select Settings > Bluetooth Settings.
    - 2. Select Menu > Device.
    - 3. Select Menu > Add New.
    - After the Bluetooth headset is found, select 
       Bluetooth headset
       and then Select 
       <u>Next.</u>
    - Please refer to the Bluetooth headset manual to enter the password, then select 
      Next.
    - Make sure the "hands free speakers" item is selected, then select — Finish.

After setup is complete, you may begin to use the Bluetooth headset for the hands free speakers operation. For detailed configuration procedures, please refer to section 7. 2. 3 Using the Bluetooth Headset.

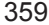

12

Q&A

595 Manual.indb 359

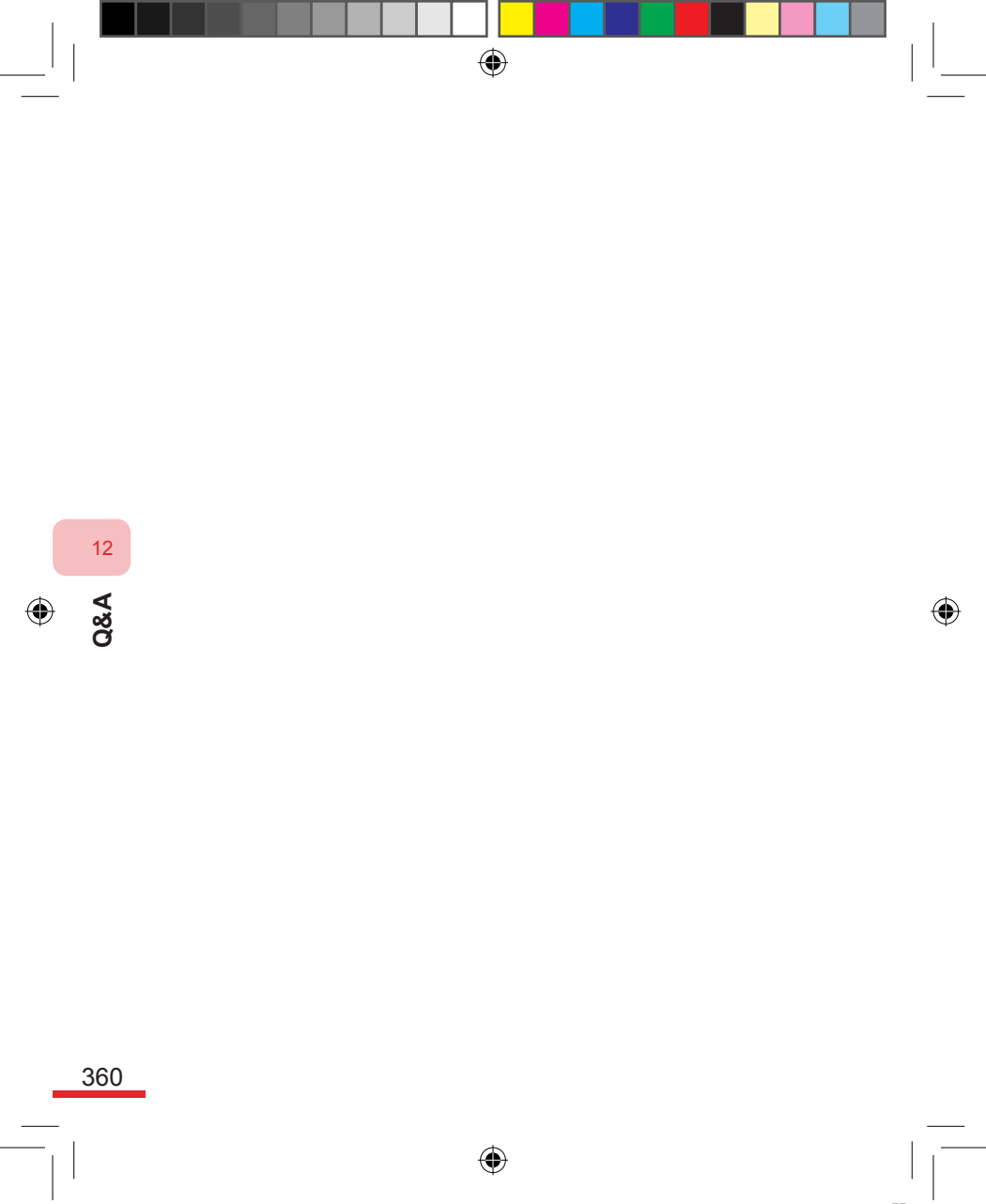

# **Topic** Appendix

۲

- A.1 Specification Disclosure
- A.2 Basic computer specifications for executing ActiveSync 4.x

A

A.3 Product Specifications

- A.4 Accessories Information
- A.5 Customer Service Information

# A.1 Specification Disclosure

#### Specification Agent Authorization Number

For the purpose of specification authorization, your product (595) will have the specific model name as BREE100. The battery module will have the specific model name as BREE160.

To ensure that you will be able to safely operate this smart phone in the future, please use only the accessories listed in this document. This product uses a certified class 2 limited power source, 5V DC, and 1A max power supply.

#### **European Union Notice**

Products marked with CE, must comply with the European Community Council announced R&TTE specification (99/5/EC), EMC specification (89/336/EEC), and Low Voltage specification (73/23/EEC). Complying with these specifications indicates that our products comply with the following European standards (meaning these specifications are equal to national specifications):

- EN 60950-1 (IEC 60950-1) Safety of informational technology equipments.
- ETSI EN 300 328 Electromagnetic compatibility and Radio spectrum Matters (ERM); wideband transmission system; data transmission equipment operating in the 2.4 GHz ISM band and using wide band modulation techniques.
- ETSI EN 301 511 Global System for Mobile communications (GSM); Harmonized EN for mobile stations in the GSM 850 - 1800 bands covering essential requirements of article 3.2 of the R&TTE directive (1999/5/EC).
- ÈTSI EN 301 489-1 Electromagnetic compatibility and Radio spectrum Matters (ERM); ElectroMagnetic Compatibility (EMC) standard for radio equipment and services; Part 1: Common technical requirements.
- ETSI EN 301 489- 7 Electromagnetic compatibility and Radio spectrum Matters (ERM); ElectroMagnetic Compatibility (EMC) standard for radio equipment and services; Part 7: Specific conditions for mobile and portable radio and ancillary equipment of digital cellular radio telecommunications systems (GSM and DCS).
- ETSI EN 301 489- 17 Electromagnetic compatibility and Radio spectrum Matters (ERM); EMC standard for radio equipment and services; Part 17: Specific conditions for 2.4 GHz wideband transmission systems.
- EN 301 489- 24 Electromagnetic compatibility and Radio spectrum Matters (ERM); ElectroMagnetic Compatibility (EMC) standard for radio equipment and services; Part 24: Specific conditions for

366

Appendix

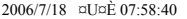

IMT-2000 CDMA Direct Spread (UTRA) for Mobile and portable (UE) radio and ancillary equipment.

- EN 301 908-1 &-2 Électromagnetic compatibility and Radio spectrum Matters (ERM); Base Stations (BS), Repeaters and User Equipment (UE) for IMT-2000 Third-Generation cellular networks; Part 1: Harmonized EN for IMT-2000, introduction and common requirements, covering essential requirements of article 3.2 of the R&TTE Directive.
- EN 50360 2001 Product standard to demonstrate the compliance of mobile phones with the basic restrictions related to human exposure to electromagnetic fields (300 MHz - 3 GHz).

#### Safety Precautions for Radio Frequency Energy Exposure

For use of manufacturer authorized accessories, or accessories that contain no metal parts only.

Please avoid the use of any other accessories not approved by the manufacturer as they may violate your local radio frequency energy exposure standards.

#### Maintenance Warning

With the exception of the mentioned sections in the operation or maintenance manual, please do not attempt to repair this product by yourself. Repair and maintenance needs should be handled by certified maintenance personnel or by the manufacturer.

#### Damages in Need of Repair

If the following should happen, please unplug the product power source and return to a certified maintenance personnel or the manufacturer:

- · Liquid spills onto the product or foreign objects falling into the product.
- The product has been in the rain or soaked in water.
- The product has been dropped or damaged.
- Unit overheating warning appears.
- Not operated under proper procedures.

#### Radio Frequency Energy Exposure

Your wireless phone is the transmitter and receiver of radio frequencies. It is designed and manufactured with low emission restrictions to prevent excessive radio frequency energy exposure to the human body. These regulations created a complete guideline, as well as establishing radio frequency energy classifications that are permissible for the general public as part of the content. This guideline is based on the safety standards set by ISO:

- American National Standards Institute (ANSI), Institute of Electrical and Electronics Engineers (IEEE) C95.1-1992
- National Council on Radiation Protection (NCRP) Report No.86, 1986
- International Commission on Non-Ionizing Radiation Protection

367

Appendix

(ICNIRP) 1996

 (Canada) Department of Health safety regulations 6. These standards include sufficient safety limitations to ensure safety to all personnel regardless of age or health condition.

Exposure level is measured in SAR units for wireless mobile phones. This standard includes sufficient safety limitations, to provide extra protection to the general public and to create different usage methods. General conditions can only ensure the safety of radiation characteristics and interference. As with other similar mobile wireless communication equipments, in order to comply with required operations, and for the safety of the person, we recommend the user to stay away from the antenna while using the device.

#### SAR Information

- SAR Value:
  - CE: Body: 0.985 W/Kg@10g Head: 1.03 W/Kg@10g

## Telecommunications Industry Association (TIA) Safety

## Information

#### Pacemaker

The Medical Equipment Industry Association recommends that: when using the handheld wireless phone, maintain at least a 6-inch distance to avoid the potential risk of interference with the pacemaker. The contents of these recommendations and other independent research are identical to those suggested by the wireless technology research units. Pacemaker users:

- When the phone is on, the phone should be kept at least a 6-inch distance from the pacemaker.
- Do not place the phone in front pocket of the shirt.
- In order to limit potential interference with the pacemaker, use the ear that is at the opposite side from the pacemaker to answer the phone. If you notice any interference, please turn the phone off immediately.

#### **Hearing Aids**

Some digital wireless phones may interfere with certain hearing aids. Should these types of situations occur, please contact your service provider or call the customer service hotline to discuss other replacement solutions.

(4)

#### **Other Medical Devices**

If you are using any other personal medical devices, please consult with the device manufacturer(s) to understand if these devices take measures to block out external radio frequencies.

Your physician can assist you in obtaining this information. Please follow the regulations when being requested to turn off your phone in places such as hospitals. Hospitals and medical centers may be in use of medical equipments that are sensitive to outside radio frequencies.

#### Other Reminders and Notice

Avoid using the phone near a metal building (such as the steel frames of the building).

Avoid using the phone near places with strong electromagnetic sources such as microwave ovens, audio speakers, televisions, and radios. Avoid using the phone after a sudden change of temperature.

## Waste Electrical and Electronic Equipment (WEEE)

#### **Regulations Guidance Notes**

The WEEE was adapted and enforced as a regulation of the EU as of 13th February of 2003, with a major impact on handling discarded electronic equipments.

The goal of this regulation is to prevent the main concerns of WEEE, while promoting reusing, recycling, and other forms of restorations of the specific type of waste material in order to reduce the amount of material wastes.

The WEEE symbol ( ) listed on the product or packaging indicates that this product cannot be discarded along with your other household wastes. You are responsible for bringing all of your electronics and electrical wastes to specified location(s) for recycling and processing of

hazardous materials. Separate collections and proper remanufacturing of these electrical equipment wastes can assist in conserving natural resources. Furthermore, properly recycled

- a electrical equipment wastes will also ensure health of the human
- population and environmental safety. To learn more about information

on electrical equipment recycling and collection locations, please contact your local governing agencies, household waste

management centers, the store where you purchased the device(s) from, or the device manufacturer.

This product includes a lithium battery. If the battery set is not properly stored, it may cause fire hazards. Do not compact or pierce the battery, or drop the battery into fire or water. Avoid touching the battery that may have caused a short circuit. Please do not attempt to disassemble or repair the battery. Use the specified battery for replacement. Please properly recycle or dispose of the battery. Please do not discard the

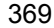

Appendix

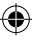

appendix.indd 369

# A.2 Basic computer specifications for executing ActiveSync 4.x

(

After connecting this device to the computer, you must install Microsoft® ActiveSync® application onto the computer end. The ActiveSync 4.x application has been included in the installation CD and is compatible with the following operating systems and applications:

- Microsoft® Windows 2000 Service Pack 4®
- Microsoft® Windows Server 2003 Service Pack 1®
- Microsoft® Windows Server 2003 IA64 Edition Service Pack 1®
- Microsoft® Windows Server 2003 x64 Edition Service Pack 1®
- Microsoft® Windows XP Professional Service Packs 1 and 2®
- Microsoft® Windows XP Home Service Packs 1 and 2®
- Microsoft
   Windows XP Tablet PC Edition 2005
- Microsoft® Windows XP Media Center Edition 2005®
- Microsoft® Windows XP Professional x64 Edition®
- Microsoft® Outlook 98® Microsoft Outlook 2000® , Microsoft Outlook XP®, and Microsoft Outlook 2003® Messages and CPC version
- Microsoft® Office 97®, excluding Outlook®
- Microsoft® Office 2000®
- Microsoft® Office XP®
- Microsoft® Office 2003®
- Microsoft® Internet Explorer 4.01® or later version (required)
- Microsoft® Systems Management Server 2.0®

370

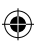

Appendix

# **A.3 Product Specifications**

## System Information

| CPU              | Qualcomm MSM6275     Samsung 2442M stacked CPU with 300 MHz       |
|------------------|-------------------------------------------------------------------|
| Memory           | ROM-Nand Flash: 128 MB (standard)     RAM: 64 MB SDRAM (standard) |
| Operation System | Microsoft Windows Mobile™ Version 5.0 for<br>Smartphone           |

۲

## Display

| Main display | 2.2" TFT-LCD, 240 x 320, 65535 colors |
|--------------|---------------------------------------|
| main alopidy |                                       |

# UMTS/GSM/GPRS/EDGE

| GSM 900   | 880 ~ 915, 925 ~ 960 MHz     |  |
|-----------|------------------------------|--|
| GSM 1800  | 1710 ~ 1785, 1805 ~ 1880 MHz |  |
| GSM 1900  | 1850 ~ 1910, 1930 ~ 1990 MHz |  |
| UMTS 2100 | 1920~1980, 2110~2170 MHz     |  |

## Camera Module

| Туре       | Main Camara:1.3 Mega Pixels CMOS     Secondary Camara:CIF CMOS                 |
|------------|--------------------------------------------------------------------------------|
| Resolution | •SXGA: 1280 x 1024<br>•VGA: 640 x 480<br>•QVGA: 320 x 240<br>•QQVGA: 160 x 120 |

## Connection

| I/O port  | 11-pin adapter (audio, USB and power source) |
|-----------|----------------------------------------------|
| Bluetooth | V2.0, Class 2 transmission rating            |

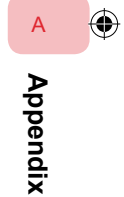

#### Audio

| Mic/    | Puilt in microphone/2 in 1 analyse       |
|---------|------------------------------------------|
| speaker | Built-III IIICIOPIIOIIe/ 3-III-1 Speaker |

Headset AAC/AMR/WMA/WAV/MP3 codec

## **Physical Specifications**

Dimensions112.4 mm (L) x 49 mm (W) x 14.8mm (T)Weight120g (including battery)

۲

## Controls and LED Indicators

|        | Navigation button | 5-way directional / OK buttons                                                                                                    |
|--------|-------------------|----------------------------------------------------------------------------------------------------|
| A      | Buttons           | <ul> <li>2 application buttons: Voice Commander/Voice Note and camera (Upper right side)</li> <li>Volume increase button (upper left side) <ul> <li>Press to increase volume</li> </ul> </li> <li>Volume decrease button (lower left side) <ul> <li>Press to decrease volume</li> </ul> </li> <li>Two function menu buttons (left/right)</li> </ul> |
|        |                   | Home button                                                                                                    |
| pendix |                   | <ul> <li>Back button</li> <li>Call button (activate talk/answer calls)</li> <li>Power/hang up button (power on/off/end calls)</li> <li>12 number keys</li> </ul>                                                                                                    |
| AF     | LED               | <ul> <li>Event notification</li> <li>Charging status</li> <li>GSM/GPRS signal</li> <li>Bluetooth connection</li> </ul>                                                                                                    |
|        | Expansion Slot    |                                                                                                    |
|        | SD slot           | Micro SD memory card                                                                                                    |
|        | Power Supply      |                                                                                                    |
|        | Battery           | •1190mAh (typical) removable Li-Ion rechargeable battery<br>•Standby: Up to 220 hrs<br>•Talk Time: Up to 5 hrs                                                                                                    |
| 372    | AC adapter        | <ul> <li>AC input/frequency: 100 ~ 240 VAC, 50/60Hz</li> <li>Output capacity: 5VDC, 1A (typical)</li> </ul>                                                                                                    |

# **A.4 Accesory Information**

If you would like to know more about the optional accessories available for our handsets, please visit the Dopod website and go to Products > Accessories:

۲

http://www.dopodasia.com

to get more information.

# A.5 Customer Service Information

We thank you for choosing the 595. This phone will bring you a complete new experience. Should you need any further information about using the phone, you are most welcomed to contact our customer service center.

We welcome you to log on and register as a member immediately and e-mail us if you have any suggestions.

Singapore:

| Customer Service | 1800 238 7788             |
|------------------|---------------------------|
| Website          | www.dopodasia.com         |
| e-mail           | SEAservice@dopodasia.com  |
| Malaysia:        |                           |
| Customer Service | +603 5569 8878            |
| Website          | www.dopodasia.com         |
| e-mail           | SEAservice@dopodasia.com  |
| Thailand :       |                           |
| Customer Service | +66 2640 3000             |
| Website          | www.dopodasia.com         |
| e-mail           | SEAservice@dopodasia.com  |
| Indonesia:       |                           |
| Customer Service | +62 21 380 7668/ 350 5668 |
| Website          | www.dopodasia.com         |
| e-mail           | SEAservice@dopodasia.com  |
|                  |                           |

-

Thank you and please enjoy our product.

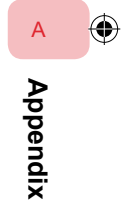

appendix.indd 373

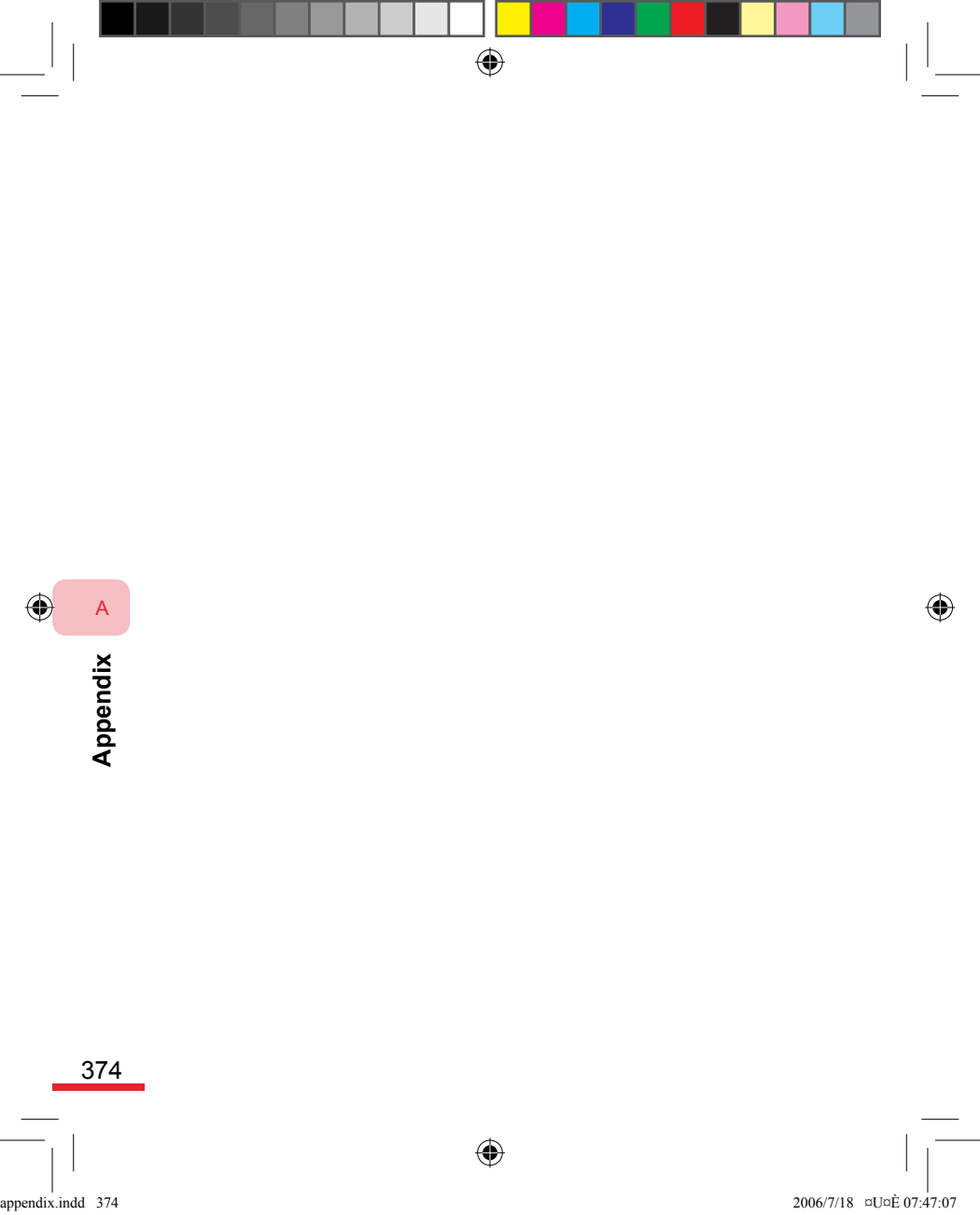